# Installations- und Administratorhandbuch für vSphere Update Manager

Update 2 Geändert am 11. AUG. 2021 VMware vSphere 6.7 vSphere Update Manager 6.7

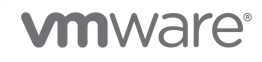

Die aktuellste technische Dokumentation finden Sie auf der VMware-Website unter:

https://docs.vmware.com/de/

VMware, Inc. 3401 Hillview Ave. Palo Alto, CA 94304 www.vmware.com VMware Global, Inc. Zweigniederlassung Deutschland Willy-Brandt-Platz 2 81829 München Germany Tel.: +49 (0) 89 3706 17 000 Fax: +49 (0) 89 3706 17 333 www.vmware.com/de

Copyright  $^{\ensuremath{\mathbb{C}}}$  2009-2022 VMware, Inc. Alle Rechte vorbehalten. Urheberrechts- und Markenhinweise.

# Inhalt

Informationen zum Installieren und Verwalten von VMware vSphere Update Manager 9

#### Aktualisierte Informationen 11

#### 1 Grundlegendes zu Update Manager 13

Übersicht über die Update Manager-Clientschnittstellen 14
Update Manager-Clientschnittstelle im vSphere Client 15
Update Manager-Clientschnittstelle im vSphere Web Client 16
Grundlegendes zum Update Manager-Prozess 17
Konfigurieren der Download-Quelle für Update Manager 19
Herunterladen von Updates und zugehörigen Metadaten 20
Importieren von ESXi-Images 22
Erstellen von Baselines und Baselinegruppen 22
Anhängen von Baselines und Baselinegruppen an vSphere-Objekte 25
Prüfen von ausgewählten vSphere-Objekten 25
Prüfen von Prüfergebnissen 26
Staging von Patches und Erweiterungen für Hosts 27

Standardisieren von ausgewählten vSphere-Objekten 27

#### Installieren, Aktualisieren und Deinstallieren von Update Manager unter einem Windows-Betriebssystem 30

Systemanforderungen 31

- Hardwareanforderungen für Update Manager 31
- Unterstützte Windows-Betriebssysteme und Datenbankformate 32
- Update Manager-Kompatibilität mit vCenter Server, der vCenter Server Appliance, dem vSphere Web Client und dem vSphere Client 32

#### Erforderliche Datenbankberechtigungen 33

Vorbereiten der Update Manager-Datenbank 34

Erstellen eines 64-Bit-DSN 35

- Grundlegendes zur im Lieferumfang enthaltenen Microsoft SQL Server 2012 Express-Datenbank 35
- Warten der Update Manager-Datenbank 35
- Konfigurieren einer Microsoft SQL Server-Datenbankverbindung 36
- Konfigurieren einer Oracle-Datenbank 38
- Installieren von Update Manager unter Windows 40
  - Voraussetzungen für die Installation des Update Manager-Servers unter Windows 41
  - Erhalten des Update Manager-Installationsprogramms 44
  - Installieren des Update Manager-Servers 45

Verwenden der Update Manager-Clientschnittstelle mit dem unter Windows ausgeführten Update Manager-Server 49

Upgrade von Update Manager unter Windows 49

Upgrade von Update Manager-Server 50

Upgrade der Update Manager-Java-Komponenten 52

Deinstallieren von Update Manager unter Windows 53

Deinstallieren des unter Windows ausgeführten Update Manager-Servers 54

Best Practices und Empfehlungen für eine Update Manager-Umgebung 54

Bereitstellungsmodelle des Update Manager und ihre Verwendung 55

#### **3** Update Manager in der vCenter Server Appliance 56

Systemanforderungen für die vCenter Server Appliance und Update Manager 57

Verwenden der Update Manager-Clientschnittstellen mit dem Update Manager-Dienst, der in der vCenter Server Appliance ausgeführt wird 57

Starten, Beenden und Neustarten des Update Manager-Diensts in der vSphere Web Client 58 Starten, Beenden und Neustarten des Update Manager-Diensts im vSphere Client 58

#### 4 Erfassen des Update Manager- und vCenter Server Appliance-Protokollpakets 60

5 Migration von Update Manager von Windows auf eine vCenter Server Appliance
 6.7 61

Herunterladen und Ausführen von VMware Migration Assistant auf der quellseitigen Update Manager-Maschine 62

Rollback einer Migration von vCenter Server Appliance mit Update Manager 63

#### **6** Konfigurieren von Update Manager 65

Netzwerkkonnektivitätseinstellungen des Update Managers 66

Ändern der Netzwerkeinstellungen von Update Manager 68

Ändern der Netzwerkeinstellungen von Update Manager im vSphere Web Client 69

Konfigurieren der Download-Quellen für Update Manager 70

Verwenden des Internets als Download-Quelle 73

Verwenden des Internet als Download-Quelle im vSphere Web Client 73

Hinzufügen einer neuen Download-Quelle 74

Hinzufügen einer neuen Download-Quelle im vSphere Web Client 75

Verwenden eines freigegebenen Repositorys als Downloadquelle 76

Verwenden eines gemeinsamen Repositorys als Download-Quelle im vSphere Web Client 78

Manueller Import von Patches 80

Manueller Import von Patches im vSphere Web Client 81

Konfigurieren der Proxy-Einstellungen für Update Manager 82

Konfigurieren der Proxy-Einstellungen für Update Manager im vSphere Web Client 83

Konfigurieren, wie auf Updates geprüft wird 83

Konfigurieren, wie im vSphere Web Client auf Updates geprüft wird 85

Konfigurieren und Anzeigen von Benachrichtigungen 86

- Konfigurieren von Benachrichtigungsprüfungen 87
- Konfigurieren von Benachrichtigungsprüfungen im vSphere Web Client 88
- Anzeigen von Benachrichtigungen und manuelles Ausführen der Aufgabe "Benachrichtigung prüfen" 90
- Anzeigen von Benachrichtigungen und manuelles Ausführen der Aufgabe "Benachrichtigung prüfen" im vSphere Web Client 90

Update Manager-Benachrichtigungstypen 91

Konfigurieren von Host- und Clustereinstellungen 91

Konfigurieren der Standardisierungseinstellungen für Hosts 93

- Konfigurieren der Standardisierungseinstellungen für Hosts und Cluster im vSphere Web Client 96
- Systemanforderungen für die Verwendung des Schnellstarts während der Standardisierung 98
- Konfigurieren mit der Schnellstartfunktion bei der Hoststandardisierung im vSphere Web Client 98
- Konfigurieren der Einstellungen für den Wartungsmodus der Hosts im vSphere Web Client 99

Aktivierung der Wartung von über PXE gestarteten ESXi-Hosts im vSphere Web Client 101 Erstellen von Snapshots vor der Standardisierung 102

Erstellen von Snapshots vor der Standardisierung im vSphere Web Client 103

Konfigurieren des intelligenten Neustarts im vSphere Web Client 104

Konfigurieren des Speicherorts für das Patch-Repository von Update Manager 105

Ausführen der VMware vSphere Update Manager-Aufgabe "Update-Download" 106 Update Manager-Rechte 106

#### 7 Installieren, Einrichten und Verwenden des Update Manager Download Service 108

Kompatibilität zwischen UMDS und dem Update Manager-Server 109

Installieren von UMDS auf einem Windows-Betriebssystem 109

Installieren von UMDS auf eine Windows-Betriebssystem 110

Installieren und Aktualisieren von UMDS auf einem Linux-basierten Betriebssystem 112

Unterstützte Linux-basierte Betriebssysteme und Datenbanken für die Installation des UMDS 112

Installieren von UMDS auf einem Linux-Betriebssystem 113

Deinstallieren von UMDS auf einem Linux-System 114

Einrichten und Verwenden von UMDS 114

Einrichten der Daten zum Herunterladen mit UMDS 115

Ändern des UMDS-Patch-Repository-Speicherorts 116

Konfigurieren von URL-Adressen für Hosts 116

Herunterladen der angegebenen Daten über UMDS 117

Exportieren der heruntergeladenen Daten 118

## 8 Arbeiten mit Baselines und Baselinegruppen 121 Erstellen und Verwalten von Baselines 123 Erstellen und Bearbeiten von Patch- oder Erweiterungs-Baselines 123 Erstellen und Bearbeiten von Host-Upgrade-Baselines 135 Löschen von Baselines im vSphere Web Client 143 Erstellen und Verwalten von Baselinegruppen 143 Erstellen einer Host-Baselinegruppe 144 Erstellen einer Host-Baselinegruppe im vSphere Web Client 145 Erstellen einer VM-Baselinegruppe im vSphere Web Client 146 Bearbeiten einer Baselinegruppe 147 Bearbeiten einer Baseline-Gruppe im vSphere Web Client 147 Hinzufügen von Baselines zu einer Baselinegruppe 148 Entfernen von Baselines aus einer Baselinegruppe 149 Löschen von Baselinegruppen im vSphere Web Client 149 Anhängen von Baselines und Baselinegruppen an Objekte 150 Anhängen von Baselines und Baselinegruppen an Objekte im vSphere Web Client 151 Trennen von Baselines und Baselinegruppen von Objekten 152 Trennen von Baselines und Baselinegruppen von Objekten im vSphere Web Client 152 Baselines und Baselinegruppen löschen 153

Baselines und Baselinegruppen duplizieren 153

#### 9 Prüfen von vSphere-Objekten und Anzeigen von Prüfergebnissen 155

Manuelles Initiieren einer Prüfung von ESXi-Hosts 155 Manuelles Initiieren einer Prüfung virtueller Maschinen 156 Manuelles Initiieren einer Prüfung eines Containerobjekts 157 Planen einer Prüfung 157 Anzeigen von Prüfergebnissen und Übereinstimmungsstatus für vSphere-Objekte 158 Prüfen der Übereinstimmung eines vSphere-Bestandslistenobjekts 160 Anzeigen von Übereinstimmungsinformationen für vSphere-Objekte im vSphere Web Client 161 Prüfen auf Übereinstimmung mit individuellen vSphere-Objekten 161 Übereinstimmungsansicht 162 Übereinstimmungsstatus für Updates 165 Übereinstimmungsstatus von Baseline und Baselinegruppe 167 Anzeigen von Patch-Details 169 Anzeigen von Erweiterungs-Details 169 Anzeigen von Upgrade-Details 170 Host-Upgrade-Prüfungsmeldungen in Update Manager 172 Host-Upgrade-Prüfungsmeldungen, wenn Cisco Nexus 1000V vorhanden ist 174 VMware Tools-Status im vSphere Client 176 VMware Tools-Status im vSphere Web Client 176

#### **10** Standardisieren von vSphere-Objekten 178

Bereitstellen von Patches und Erweiterungen für ESXi-Hosts 178

Bereitstellen von Patches und Erweiterungen auf ESXi-Hosts 179

Bereitstellen von Patches und Erweiterungen auf ESXi-Hosts im vSphere Web Client 180

Bericht zur Vorabüberprüfung der Standardisierung 182

Standardisieren von Hosts 184

ESXisssjjjrrr 187

Standardisierung von Hosts, die Drittanbieter-Software enthalten 188

Standardisieren von ESXi 6.0- oder ESXi6.5-Hosts anhand des ESXi6.7-Images 188

Standardisieren von ESXi-Hosts anhand von einzelnen oder mehreren Baselines 190

Standardisieren von Hosts anhand von Patch- oder Erweiterungs-Baselines im vSphere Web Client 192

Standardisieren von Hosts anhand einer Upgrade-Baseline im vSphere Web Client 197 Standardisieren von Hosts anhand von Baselinegruppen im vSphere Web Client 202

Standardisierungsspezifikationen von Hosts, die Teil eines vSAN-Clusters sind 207

Warten von vSAN-Clustern mit vSAN- System-Baselinegruppen 209

Aktualisieren der Firmware in vSAN-Clustern 210

Upgrade und Standardisieren von virtuellen Maschinen 215

Rollback zu einer früheren Version 216

Upgrade der VM-Hardwarekompatibilität von virtuellen Maschinen 216

Upgrade von VMware Tools für virtuelle Maschinen 218

Automatisches Upgrade von VMware Tools beim Neustart 219

Standardisieren von virtuellen Maschinen im vSphere Web Client 220

Upgrade von VMware Tools beim Ein-/Ausschalten im vSphere Web Client 221

Planen einer Standardisierung für Hosts und virtuelle Maschinen 222

Koordinierte Upgrades von Hosts und virtuellen Maschinen 223

#### **11** Anzeigen der Update Manager-Ereignisse 225

Update Manager – Ereignisse 225

### **12** Das Update Manager-Patch-Repository 239

Hinzufügen oder Entfernen von Patches einer Baseline 239

#### 13 Fehlerbehebung 241

- Die Update Manager-Clientschnittstelle bleibt im vSphere Web Client sichtbar, nachdem der Update Manager-Server deinstalliert wurde 242
- Verbindungsverlust beim Update Manager-Server oder vCenter Server in einem einzelnen vCenter Server-System 242

Sammeln von Update Manager-Protokollpaketen 243

Sammeln von Update Manager- und vCenter Server-Protokollpaketen 243

Protokollpaket wird nicht generiert 244

Standardisierung oder Bereitstellung der Hosterweiterung schlägt fehl wegen mangelnder Voraussetzungen 245

Keine Baseline-Updates verfügbar 245

- Alle Updates in Berichten zu geprüften Übereinstimmungen werden als "Nicht anwendbar" angezeigt 246
- Alle Updates in Berichten zu geprüften Übereinstimmungen sind unbekannt 246
- VMware Tools-Upgrade schlägt bei fehlender Installation von VMware Tools fehl 247

ESXi-Hostprüfung fehlgeschlagen 247

- ESXi-Hostaktualisierung fehlgeschlagen 248
- Das Update Manager-Repository kann nicht gelöscht werden 248

Übereinstimmungsstatus "Nicht kompatibel" 249

- Updates stehen miteinander in Konflikt oder befinden sich im Status "Konflikt bei neuem Modul" 250
- Updates befinden sich im Status "Fehlendes Paket" 251
- Updates befinden sich im Status "Nicht installierbar" 251

Updates befinden sich im Status "Nicht unterstütztes Upgrade" 252

#### 14 Datenbanksichten 253

VUMV\_VERSION 253 VUMV\_UPDATES 254 VUMV\_HOST\_UPGRADES 254 VUMV\_PATCHES 255 VUMV\_BASELINES 255 VUMV\_BASELINE\_GROUPS 256 VUMV\_BASELINE\_GROUP\_MEMBERS 256 VUMV\_PRODUCTS 257 VUMV\_BASELINE\_ENTITY 257 VUMV\_UPDATE\_PATCHES 257 VUMV\_UPDATE\_PRODUCT 257 VUMV\_ENTITY\_SCAN\_HISTORY 258 VUMV\_ENTITY\_REMEDIATION\_HIST 258 VUMV\_UPDATE\_PRODUCT\_DETAILS 259 VUMV\_BASELINE\_UPDATE\_DETAILS 259 VUMV\_ENTITY\_SCAN\_RESULTS 259 VUMV\_VMTOOLS\_SCAN\_RESULTS 260 VUMV\_VMHW\_SCAN\_RESULTS 260

# Informationen zum Installieren und Verwalten von VMware vSphere Update Manager

*Installieren und Verwalten von VMware vSphere Update Manager* stellt Informationen zum Installieren, Konfigurieren und Verwenden von VMware<sup>®</sup> vSphere Update Manager für die Prüfung und Standardisierung von Objekten in der vSphere-Umgebung bereit. Es werden auch die Aufgaben beschrieben, die Sie ausführen können, um die vSphere-Bestandslistenobjekte zu aktualisieren und um diese für angehängte Baselines und Baseline-Gruppen kompatibel zu gestalten.

Update Manager funktioniert für Prüfung und Standardisierung mit den folgenden ESXi-Versionen:

- Für VMware Tools- und Upgrade-Vorgänge der Hardware virtueller Maschinen funktioniert Update Manager mit 6.0, ESXi 6.5 und ESXi 6.7.
- Für ESXi-Host-Patching-Vorgänge funktioniert Update Manager mit ESXi 6.0, ESXi 6.5 und ESXi 6.7.
- Für ESXi-Host-Upgrade-Vorgänge funktioniert Update Manager mitESXi 6.0, ESXi 6.5 und den entsprechenden Update-Versionen.

# Zielgruppe

Diese Informationen sind für alle vorgesehen, die Update Manager installieren, aktualisieren, migrieren oder verwenden möchten. Die Informationen sind für erfahrene Systemadministratoren bestimmt, die mit der Windows- oder Linux-VM-Technologie und Datencenteroperationen vertraut sind.

# vSphere Client und vSphere Web Client

Die Anweisungen in diesem Handbuch beziehen sich auf den vSphere Client (eine HTML5-basierte Benutzeroberfläche). Sie können die Anweisungen auch nutzen, um die Aufgaben mithilfe des vSphere Web Client (einer Flex-basierten Benutzeroberfläche) durchzuführen. Für Aufgaben, bei denen sich der Workflow zwischen dem vSphere Client und dem vSphere Web Client erheblich unterscheidet, sind doppelte Prozeduren vorhanden. Die Schritte der einzelnen Prozeduren beziehen sich auf die jeweilige Client-Benutzeroberfläche. Im Titel der Prozeduren, die sich auf den vSphere Web Client beziehen, ist vSphere Web Client angegeben.

**Hinweis** In vSphere 6.7 Update 1 sind fast alle Funktionen des vSphere Web Client im vSphere Client implementiert. Eine aktuelle Liste aller nicht unterstützten Funktionen finden Sie im Handbuch für Funktions-Updates für den vSphere Client.

# Adobe Flash Player – Ende der Lebensdauer

Adobe Flash Player hat am 31. Dezember 2020 das Ende der Lebensdauer (End of Life, EOL) erreicht. Die Einstellung der Unterstützung für den Flash Player wirkt sich auf Update Manager-Installationen unter Windows aus, mit denen Sie nur den Flash-basierten vSphere Web Client in früheren vSphere-Versionen verwenden können.

Ab vSphere 6.7 Update 3m können Sie jedoch den vSphere Client mit Update Manager unter Windows verwenden. Der Installationsvorgang, die Systemanforderungen und alle Voraussetzungen werden nicht geändert.

Ausführliche Informationen zur Einstellung der Unterstützung für Adobe Flash Player und den Auswirkungen auf verschiedene VMware-Produkte finden Sie im VMware-Knowledgebase-Artikel unter https://kb.vmware.com/s/article/78589.

# **Aktualisierte Informationen**

Dieser Abschnitt wird mit jeder Produktversion oder bei Bedarf aktualisiert.

Diese Tabelle enthält den Updateverlauf aus dem *Installations- und Administratorhandbuch für vSphere Update Manager.* 

| Revision      | Beschreibung                                                                                                    |
|---------------|----------------------------------------------------------------------------------------------------|
| 11. August    | <ul> <li>Aktualisierte Verfahren finden Sie unter Upgrade der VM-Hardwarekompatibilität von virtuellen<br/>Maschinen und Upgrade von VMware Tools für virtuelle Maschinen.</li> </ul>                                                                                                    |
|               | Die Themen in Kapitel 6 Konfigurieren von Update Manager wurden umstrukturiert, um<br>das Auffinden der Verfahren zum Konfigurieren von Standardisierungsthemen in den beiden<br>Webclients vSphere Web Client und vSphere Client zu vereinfachen. Weitere Informationen<br>finden Sie unter Konfigurieren der Standardisierungseinstellungen für Hosts und Konfigurieren der<br>Standardisierungseinstellungen für Hosts und Cluster im vSphere Web Client. |
| 28. Juni 2021 | <ul> <li>Der Pfad des Ordners wurde aktualisiert, in dem Update Manager Host-Updates in Das Update<br/>Manager-Repository kann nicht gelöscht werden speichert.</li> </ul>                                                                                                    |
|               | <ul> <li>Informationen zum Speicherort der Update Manager-Protokolldatei in der vCenter Server<br/>Appliance wurden hinzugefügt. Weitere Informationen finden Sie unter Host-Upgrade-<br/>Prüfungsmeldungen in Update Manager.</li> </ul>                                                                                                    |
|               | <ul> <li>Der Befehl, der zum Dearchivieren der UMDS-Installationsdatei verwendet wird, wurde in<br/>Installieren von UMDS auf einem Linux-Betriebssystem angegeben.</li> </ul>                                                                                                    |
|               | Ein Link zum KB-Artikel wurde hinzugefügt, der eine Liste aller E/A-Controller enthält, deren<br>Firmware mit Update Manager aktualisiert werden kann. Weitere Informationen finden Sie unter<br>Aktualisieren der Firmware in vSAN-Clustern und Aktualisieren der Software und Firmware in<br>einem vSAN-Cluster.                                                                                                    |
|               | Im Abschnitt Erhalten des Update Manager-Installationsprogramms wurde die Verfahrensweise aktualisiert.                                                                                                    |
| 23. Juni 2021 | Red Hat Enterprise Linux 8.3 wurde zur Liste der unterstützten Linux-basierten Betriebssysteme in Unterstützte Linux-basierte Betriebssysteme und Datenbanken für die Installation des UMDS hinzugefügt.                                                                                                    |
| 15. APR 2021  | Anpassen der Informationen zur Verwendung der <i>VMware-Produkt-Interoperabilitätsmatrix</i> in Unterstützte Windows-Betriebssysteme und Datenbankformate, Voraussetzungen für die Installation des Update Manager-Servers unter Windows und Erstellen einer neuen Datenquelle (ODBC).                                                                                                    |
| 06. APR 2021  | Informationen zu Port 80 wurden in Netzwerkkonnektivitätseinstellungen des Update Managers<br>hinzugefügt.                                                                                                    |

| Revision              | Beschreibung                                                                                                    |  |
|-----------------------|----------------------------------------------------------------------------------------------------|--|
| 18. März 2021         | <ul> <li>Es wurden Informationen hinzugefügt, dass Sie ab vSphere 6.7 Update 3m den vSphere Client mit<br/>Update Manager-Instanzen verwenden können, die unter Windows ausgeführt werden.</li> <li>Aktualisierte Informationen zu Standardisierungsvorabprüfungen und Problemen im Bericht zur<br/>Vorabüberprüfung der Standardisierung.</li> <li>Es wurden Informationen hinzugefügt, dass beim Neustart des Update Manager-Diensts die<br/>Konfiguration zur Verwendung einer IP-Adresse anstelle von DNS nicht beibehalten wird. Siehe<br/>Ändern der Netzwerkeinstellungen von Update Manager und Netzwerkkonnektivitätseinstellungen<br/>des Update Managers</li> </ul>                                                                                                    |  |
| 13. August 2020       | Wir bei VMware legen Wert auf die Verwendung neutraler Sprache. Um dieses Prinzip in unserer<br>Kunden-, Partner- und internen Community zu fördern, ersetzen einen Teil der Terminologie in unseren<br>Inhalten. Wir haben diesen Leitfaden aktualisiert, um Instanzen einer nicht inklusiven Sprache zu<br>entfernen.                                                                                                    |  |
| 10. JUL 2020          | Ubuntu 20.04 LTS wurde zur Liste der unterstützten Linux-basierten Betriebssysteme in Unterstützte<br>Linux-basierte Betriebssysteme und Datenbanken für die Installation des UMDS hinzugefügt.                                                                                                    |  |
| 20. MAI 2020          | Die Liste der unterstützten Linux-basierten Betriebssysteme wurde in Unterstützte Linux-basierte<br>Betriebssysteme und Datenbanken für die Installation des UMDS aktualisiert.                                                                                                    |  |
| 03. September<br>2019 | Informationen zu dem Anbieter, der ein Firmware-Tool vorschlägt, wurden in Aktualisieren der<br>Firmware in vSAN-Clustern und Firmware-Tool des Anbieters herunterladen aktualisiert.                                                                                                    |  |
| 21. Juni 2019         | <ul> <li>Die Systemanforderungen für die Installation von UMDS unter Windows in Installieren von UMDS auf eine Windows-Betriebssystem wurden aktualisiert.</li> <li>Es wurde ein neues Thema zum Starten und Beenden des Update Manager-Diensts hinzugefügt, Starten, Beenden und Neustarten des Update Manager-Diensts im vSphere Client.</li> <li>Es wurde ein neues Thema zur Erfassung der vCenter Server Appliance-Protokolle hinzugefügt, Kapitel 4 Erfassen des Update Manager- und vCenter Server Appliance-Protokollpakets .</li> <li>Es wurde ein neues Thema zu den Systemanforderungen für die vCenter Server Appliance hinzugefügt, Systemanforderungen für die vCenter Server Appliance und Update Manager.</li> <li>Die Schritte in Standardisieren von ESXi-Hosts anhand von einzelnen oder mehreren Baselines wurden angepasst.</li> <li>Es wurde ein Hinweis hinzugefügt, der erläutert, wie die Datenbankkompatibilität für Update Manager 6.5 und höher in Unterstützte Windows-Betriebssysteme und Datenbankformate überprüft werden kann.</li> <li>Aktualisierte Versionsinformationen in Kapitel 5 Migration von Update Manager von Windows auf eine vCenter Server Appliance 6.7.</li> <li>Die Informationen zu den vom System verwalteten Baselines wurden in Kapitel 8 Arbeiten mit Baselines und Baselinegruppen aktualisiert.</li> </ul> |  |
| 11. APR 2019          | Erstversion.                                                                                                    |  |

# Grundlegendes zu Update Manager

Update Manager ermöglicht die zentrale und automatisierte Patch- und Versionsverwaltung für VMware vSphere und bietet Unterstützung für VMware ESXi-Hosts und virtuelle Maschinen.

Mit Update Manager können Sie die folgenden Aufgaben durchführen:

- Aktualisieren und Patchen von ESXi-Hosts.
- Installieren und Aktualisieren von Drittanbietersoftware auf Hosts.
- Aktualisieren Sie die Hardware der virtuellen Maschine und VMware Tools.

Update Manager benötigt eine Netzwerkverbindung zu VMware vCenter Server. Jede Installation von Update Manager muss einer einzelnen Instanz von vCenter Server zugeordnet sein (bei dieser registriert sein).

Das Update Manager-Modul besteht aus einer Serverkomponente und einer Clientkomponente.

Sie können Update Manager mit dem unter Windows ausgeführten vCenter Server oder mit der vCenter Server Appliance verwenden.

Wenn Sie Update Manager mit vCenter Server verwenden möchten, müssen Sie Update Manager auf einem Windows-Computer installieren. Sie können die Update Manager-Serverkomponente auf demselben Windows-Server installieren, auf dem auch der vCenter Server installiert ist, oder die Installation auf einem separaten Computer vornehmen. Um Update Manager zu installieren, müssen Sie über Windows-Administratoranmeldedaten für den Computer verfügen, auf dem Sie Update Manager installieren.

Wenn Ihr System vCenter Server-System über eine gemeinsame vCenter Single Sign-On-Domäne mit anderenvCenter Server-Systemen verbunden ist und Sie Update Manager für jedes vCenter Server-System verwenden möchten, müssen Sie die Update Manager-Instanzen installieren und bei jedem vCenter Server-System registrieren. Sie können eine Update Manager-Instanz nur mit dem vCenter Server-System verwenden, bei dem sie registriert ist.

Ab vSphere 6.5 und höher wird die Registrierung von Update Manager bei einer vCenter Server Appliance während der Installation des Update Manager-Servers auf einem Windows-Computer nicht mehr unterstützt.

Die vCenter Server Appliance stellt Update Manager als Dienst bereit. Update Manager ist im Lieferumfang der vCenter Server Appliance enthalten.

Bei der Update Manager-Clientkomponente handelt es sich um ein Plug-In, das auf dem vSphere Web Client (Flex) und dem vSphere Client (HTML5) ausgeführt wird. Die Update Manager-Clientkomponente wird nach der Installation der Update Manager-Serverkomponente unter Windows und nach der Bereitstellung der vCenter Server Appliance automatisch installiert.

Nach der Einstellung der Unterstützung für Adobe Flash Player wird die Verwendung des Flashbasierten vSphere Web Client weder empfohlen noch unterstützt. Deshalb steht ab vSphere 6.7 Update 3m die Update Manager-Clientkomponente im vSphere Client zur Verfügung, selbst wenn Sie die Update Manager-Serverkomponente auf einer Windows-Maschine installieren. Wenn Sie in früheren Versionen einen Update Manager-Server verwenden, der unter Windows ausgeführt wird, können Sie die Update Manager-Clientkomponente nur im vSphere Web Client anzeigen. Wenn Sie Update Manager mit der vCenter Server Appliance verwenden, steht die Update Manager-Clientkomponente sowohl im vSphere Web Client als auch im vSphere Client zur Verfügung. Ausführliche Informationen zum Ende der Lebensdauer (EOL) von Adobe Flash Player und den Auswirkungen auf verschiedene VMware-Produkte finden Sie im VMware-Knowledgebase-Artikel unter https://kb.vmware.com/s/article/78589.

Sie können Update Manager in einem gesicherten Netzwerk ohne Internetzugang bereitstellen. Für diesen Fall können Sie den VMware vSphere Update Manager Download Service (UMDS) verwenden, um Update-Metadaten und Update-Binärdateien herunterzuladen.

Dieses Kapitel enthält die folgenden Themen:

- Übersicht über die Update Manager-Clientschnittstellen
- Grundlegendes zum Update Manager-Prozess

# Übersicht über die Update Manager-Clientschnittstellen

Der Update Manager-Server verfügt über eine Clientschnittstelle für den vSphere Web Client und den vSphere Client.

Die Update Manager-Clientschnittstellen benötigen keine Installation und werden automatisch im vSphere Web Client und im vSphere Client aktiviert, nachdem Sie die Update Manager-Serverkomponente unter Windows installiert oder die vCenter Server Appliance bereitgestellt haben.

Ab vSphere 6.7 Update 3m können Sie die Update Manager-Clientschnittstelle im vSphere Client anzeigen, selbst wenn die Update Manager-Serverkomponente auf einer Windows-Maschine installiert ist. Wenn Sie in früheren Versionen einen Update Manager-Server verwenden, der unter Windows ausgeführt wird, können Sie die Update Manager-Clientkomponente nur im vSphere Web Client anzeigen. Wenn Sie Update Manager mit der vCenter Server Appliance verwenden, steht die Update Manager-Clientkomponente sowohl im vSphere Web Client als auch im vSphere Client zur Verfügung. Aufgrund der Einstellung der Unterstützung für Adobe Flash Player wird jedoch von der Verwendung des Flash-basierten vSphere Web Client abgeraten. Ausführliche Informationen zum Ende der Lebensdauer (EOL) von Adobe Flash Player und den Auswirkungen auf verschiedene VMware-Produkte finden Sie im VMware-Knowledgebase-Artikel unter https:// kb.vmware.com/s/article/78589. Wenn Ihr vCenter Server-System über eine gemeinsame vCenter Single Sign-On-Domäne mit anderen vCenter Server-Systemen verbunden ist und Sie mehr als eine Update Manager-Instanz installiert und registriert haben, können Sie die Einstellungen für jede Update Manager-Instanz konfigurieren. Die von Ihnen geänderten Konfigurationseigenschaften werden nur auf die von Ihnen angegebene Update Manager-Instanz angewendet. Sie werden nicht an andere Instanzen in der Gruppe übertragen. Sie können eine Update Manager-Instanz angeben, indem Sie den Namen des vCenter Server-Systems angeben, bei der die Update Manager-Instanz über die Navigationsleiste registriert ist. In vSphere 6.7 können Konfigurationsänderungen nur mithilfe der Update Manager-Clientschnittstelle im vSphere Web Client vorgenommen werden.

Für ein vCenter Server-System, das über eine gemeinsame vCenter Single Sign-On-Domäne mit anderen vCenter Server-Systemen verbunden ist, können Sie auch Baselines und Baselinegruppen verwalten. Zudem werden nur die Bestandslistenobjekte geprüft und standardisiert, die mit dem vCenter Server-System verwaltet werden, bei dem Update Manager registriert ist.

Die Update Manager-Clientschnittstelle hat zwei Hauptansichten: die Administratoransicht und die Übereinstimmungsansicht.

Update Manager-Clientschnittstelle im vSphere Client

Im vSphere Client wird die Update Manager-Clientschnittstelle unter der Registerkarte **Updates** angezeigt. Die Registerkarte **Updates** ist eine vSphere Client-Registerkarte der ersten Ebene und befindet sich an letzter Stelle hinter den Registerkarten **Übersicht**, **Überwachen**, **Konfigurieren**, **Berechtigungen** usw.

Update Manager-Clientschnittstelle im vSphere Web Client

Im vSphere Web Client wird die Update Manager-Clientschnittstelle als die Registerkarte Update Managerangezeigt. Die Registerkarte Update Manager ist eine Registerkarte der ersten Ebene und befindet sich an letzter Stelle hinter den Registerkarten Zusammenfassung, Überwachen, Konfigurieren, Berechtigungen usw.

## Update Manager-Clientschnittstelle im vSphere Client

Im vSphere Client wird die Update Manager-Clientschnittstelle unter der Registerkarte **Updates** angezeigt. Die Registerkarte **Updates** ist eine vSphere Client-Registerkarte der ersten Ebene und befindet sich an letzter Stelle hinter den Registerkarten **Übersicht**, **Überwachen**, **Konfigurieren**, **Berechtigungen** usw.

### Überblick über die Update Manager-Benutzeroberfläche im vSphere Client

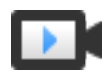

Überblick über die Update Manager-Benutzeroberfläche im vSphere Client (https://vmwaretv.vmware.com/embed/secure/iframe/entryId/1\_cegbmkxp/uiConfId/ 49694343/)

Die Update Manager-Startansicht in vSphere Client entspricht der Update Manager-Administratoransicht im vSphere Web Client. Um auf die Update Manager-Startansicht in vSphere Clientzuzugreifen, navigieren Sie zu **Startseite > Update Manager**. Um zur Update Manager-Startansicht zu navigieren, können Sie auch auf **Update Manager – Startansicht** in der Update Manager-Übereinstimmungsansicht klicken.

In der Update Manager-Startansicht haben Sie die folgenden Registerkarten auf der obersten Ebene: **Startseite**, **Überwachen**, **Baselines**, **Updates**, **ESXi-Images** und **Einstellungen**.

In der Update Manager-Startansicht können Sie die folgenden Aufgaben durchführen:

- Statistiken über die nicht übereinstimmenden Hosts und Cluster und angehängten Baselines in Ihrer vSphere-Umgebung anzeigen.
- Benachrichtigungen überprüfen.
- Baselines und Baselinegruppen erstellen und verwalten.
- Patch-Repository überprüfen und Patches hochladen.
- ESXi-Images importieren.
- Update Manager-Einstellungen konfigurieren.

Für den Zugriff auf die Update Manager-Übereinstimmungsansicht im vSphere Client wählen Sie ein Bestandslistenobjekt aus, wie z. B. ein Datencenter, einen Cluster oder Host, und klicken dann auf die Registerkarte **Updates**.

In der Update Manager-Übereinstimmungsansicht können Sie die folgenden Aufgaben durchführen:

- Übereinstimmungs- und Prüfergebnisse für Hosts und Cluster überprüfen.
- Baselines und Baselinegruppen an Hosts und Cluster anhängen oder davon trennen.
- Bericht zur Vorabüberprüfung der Standardisierung erzeugen, in dem empfohlene Aktionen zum Garantieren einer erfolgreichen Standardisierung aufgelistet werden.
- Ein ausgewähltes Bestandslistenobjekt prüfen
- Patches oder Erweiterungen für Hosts bereitstellen.
- Upgrade für VMware Tools und die Hardwareversion der virtuellen Maschinen durchführen.
- Hosts für Patch-, Erweiterungs- und Upgrade-Baselines standardisieren.
- Hosts, die Teil eines vSAN-Clusters sind, für systemverwaltete Baselines standardisieren.
- Upgrade für die Firmware von Hosts in einem vSAN-Cluster durchführen.

### Update Manager-Clientschnittstelle im vSphere Web Client

Im vSphere Web Client wird die Update Manager-Clientschnittstelle als die Registerkarte **Update Manager**angezeigt. Die Registerkarte **Update Manager** ist eine Registerkarte der ersten Ebene und befindet sich an letzter Stelle hinter den Registerkarten **Zusammenfassung**, **Überwachen**, **Konfigurieren**, **Berechtigungen** usw. Zum Anzeigen der Update Manager-Clientschnittstelle im vSphere Web Client müssen Sie über die Berechtigung**Übereinstimmungsstatus anzeigen** verfügen.

Klicken Sie für den Zugriff auf die Update Manager-Administratoransicht im vSphere Web Client auf das Menü vSphere Web Client**Home** und dann auf **Update Manager**. Klicken Sie auf der Registerkarte **Objekte** auf die IP-Adresse der zu verwaltenden Update Manager-Instanz. Um zur Update Manager-Administratoransicht zu navigieren, können Sie auch auf **Zur Administratoransicht wechseln** in der Update Manager-Übereinstimmungsansicht klicken.

In der Update Manager-Administratoransicht im vSphere Web Client stehen folgende Registerkarten der ersten Ebene zur Verfügung: **Erste Schritte**, **Überwachen** und **Verwalten**.

Auf der Registerkarte Überwachen können Sie die folgenden Aufgaben durchführen:

- Update Manager-Ereignisse anzeigen.
- Benachrichtigungen überprüfen.

Auf der Registerkarte Verwalten können Sie die folgenden Aufgaben durchführen:

- Update Manager-Einstellungen konfigurieren.
- Baselines und Baselinegruppen erstellen und verwalten.
- Patch-Repository überprüfen.
- ESXi-Images importieren.

Für den Zugriff auf die Update Manager-Übereinstimmungsansicht im vSphere Web Client wählen Sie ein Bestandslistenobjekt aus, wie z. B. einen Datencenter, Cluster, Host, eine VM und vApp, und klicken dann auf die Registerkarte **Update Manager**.

In der Update Manager-Übereinstimmungsansicht können Sie die folgenden Aufgaben durchführen:

- Übereinstimmungs- und Prüfergebnisse für jedes ausgewählte Bestandslistenobjekt anzeigen.
- Baselines und Baselinegruppen an ein ausgewähltes Bestandslistenobjekt anhängen oder davon trennen.
- Ein ausgewähltes Bestandslistenobjekt prüfen
- Patches oder Erweiterungen für Hosts bereitstellen.
- Virtuelle Maschinen anhand von vordefinierten VM-Tools und Hardware-Baselines f
  ür virtuelle Maschinen standardisieren.
- Hosts für Patch-, Erweiterungs- und Upgrade-Baselines standardisieren.
- Hosts, die Teil eines vSAN-Clusters sind, für systemverwaltete Baselines standardisieren.

# Grundlegendes zum Update Manager-Prozess

Beim Upgrade von vSphere-Objekten und Anwenden von Patches oder Erweiterungen mit Update Manager handelt es sich um einen mehrstufigen Prozess, bei dem Vorgänge in einer bestimmten Reihenfolge ausgeführt werden müssen. Indem Sie den empfohlenen Prozess durchführen, können Sie ein reibungsloses Update mit einer minimalen Systemausfallzeit sicherstellen.

Zu Anfang des Update Manager-Prozesses werden Informationen (Metadaten) zu einer Reihe von Patches und Erweiterungen heruntergeladen. Diese Patches oder Erweiterungen bilden zusammengefasst eine Baseline. Sie können einer Baselinegruppe mehrere Baselines hinzufügen. Eine Baselinegruppe ist ein zusammengesetztes Objekt, das aus mehreren nicht miteinander in Konflikt stehenden Baselines besteht. Sie können mithilfe von Baselinegruppen verschiedene Typen von Baselines kombinieren und ein Bestandslistenobjekt anhand der Gesamtheit dieser Baselines prüfen und standardisieren. Wenn eine Baselinegruppe Upgrade- und Patch- oder Erweiterungs-Baselines enthält, wird das Upgrade zuerst ausgeführt.

Eine Sammlung von virtuellen Maschinen und ESXi-Hosts oder einzelnen Bestandslistenobjekten kann auf Übereinstimmung mit einer Baseline oder Baselinegruppe geprüft und später standardisiert werden. Sie können diese Vorgänge manuell oder über geplante Aufgaben initiieren.

#### Konfigurieren der Download-Quelle für Update Manager

Sie können den Update Manager-Server so konfigurieren, dass er Patches und Erweiterungen entweder aus dem Internet oder aus einem freigegebenen Repository herunterlädt. Außerdem können Sie Patches und Erweiterungen manuell aus einer ZIP-Datei importieren.

#### Herunterladen von Updates und zugehörigen Metadaten

Beim Herunterladen von Host-Patches, Erweiterungen und zugehörigen Metadaten handelt es sich um einen vordefinierten automatischen Vorgang, den Sie ändern können. Update Manager kontaktiert standardmäßig in regelmäßigen konfigurierbaren Intervallen VMwareoder Drittanbieterquellen, um die neuesten Informationen (Metadaten) zu verfügbaren Upgrades, Patches oder Erweiterungen zusammenzustellen.

#### Importieren von ESXi-Images

Mithilfe von Host-Upgrade-Baselines können Sie ein Upgrade der Hosts in Ihrer Umgebung auf ESXi6.7 durchführen. Um eine Host-Upgrade-Baseline zu erstellen, müssen Sie zunächst mindestens ein ESXi 6.7-ISO-Image in das Update Manager-Repository hochladen.

#### Erstellen von Baselines und Baselinegruppen

Baselines enthalten eine Zusammenstellung aus einem oder mehreren Patches, Erweiterungen, Service Packs, Bugfixes oder Upgrades und können als Patch-, Erweiterungs- oder Upgrade-Baselines klassifiziert werden. Baselinegruppen setzen sich aus vorhandenen Baselines zusammen.

#### Anhängen von Baselines und Baselinegruppen an vSphere-Objekte

Damit Sie Baselines und Baseline-Gruppen verwenden können, müssen Sie sie an ausgewählte Bestandslistenobjekte wie z. B. Containerobjekte, virtuelle Maschinen oder Hosts anhängen.

#### Prüfen von ausgewählten vSphere-Objekten

Während des Prüfvorgangs werden Attribute mehrerer Hosts oder virtueller Maschinen abhängig von der ausgewählten Art der Prüfung mit allen Patches, Erweiterungen und Upgrades in einer angehängten Baseline oder Baselinegruppe abgeglichen.

#### Prüfen von Prüfergebnissen

Update Manager prüft vSphere-Objekte, um zu ermitteln, inwiefern sie mit Baselines und Baselinegruppen übereinstimmen, die von Ihnen angehängt werden. Sie können die Ergebnisse der Prüfung durch Textsuche, Gruppenauswahl, Baseline-Auswahl und Auswahl des Übereinstimmungsstatus filtern.

#### Staging von Patches und Erweiterungen für Hosts

Sie können Patches und Erweiterungen vor der Standardisierung bereitstellen, um sicherzustellen, dass die Patches und Erweiterungen auf den Host heruntergeladen werden. Das Staging von Patches und Erweiterungen ist ein optionaler Schritt, der den Zeitraum verkürzt, während der sich Hosts im Wartungsmodus befinden.

#### Standardisieren von ausgewählten vSphere-Objekten

Bei der Standardisierung handelt es sich um einen Vorgang, bei dem Update Manager nach Abschluss einer Prüfung Patches, Erweiterungen und Upgrades auf ESXi-Hosts und virtuelle Maschinen anwendet.

### Konfigurieren der Download-Quelle für Update Manager

Sie können den Update Manager-Server so konfigurieren, dass er Patches und Erweiterungen entweder aus dem Internet oder aus einem freigegebenen Repository herunterlädt. Außerdem können Sie Patches und Erweiterungen manuell aus einer ZIP-Datei importieren.

Die Konfiguration der Download-Quelle für Update Manager ist ein optionaler Schritt.

Wenn das Bereitstellungssystem mit dem Internet verbunden ist, können Sie die Standardeinstellungen und Links zum Herunterladen von Upgrades, Patches und Erweiterungen in das Update Manager-Repository verwenden. Sie können auch URL-Adressen hinzufügen, um Patches und Erweiterungen von Drittanbietern herunterzuladen. Patches und Erweiterungen von Drittanbietern können nur auf Hosts angewendet werden, auf denen ESXi 6.0 und höher ausgeführt wird.

Wenn das Bereitstellungssystem nicht mit dem Internet verbunden ist, können Sie ein freigegebenes Repository verwenden, nachdem Sie die Upgrades, Patches und Erweiterungen mithilfe des Update Manager Download Service (UMDS) heruntergeladen haben.

Weitere Informationen zu UMDS finden Sie unter Kapitel 7 Installieren, Einrichten und Verwenden des Update Manager Download Service.

Mit Update Manager können Sie Patches und Erweiterungen sowohl von VMware als auch von Drittanbietern manuell aus einer ZIP-Datei (auch als Offline-Paket bezeichnet) importieren. Der Import der Offlinepakete wird nur für Hosts unterstützt, die unter ESXi 6.0 und höher ausgeführt werden. Sie laden die ZIP-Dateien des Offline-Pakets aus dem Internet herunter oder kopieren sie von einem Medienlaufwerk und speichern sie dann auf einem lokalen oder einem freigegebenen Netzlaufwerk. Die Patches oder Erweiterungen können Sie dann zu einem späteren Zeitpunkt in das Update Manager-Patch-Repository importieren. Offline-Pakete können von der VMware-Website oder von Websites von Drittanbietern heruntergeladen werden.

**Hinweis** Offline-Pakete können nur für Host-Patch-Vorgänge verwendet werden. Offline-Ppakete von Drittanbietern oder Offline-Ppakete, die Sie aus benutzerdefinierten VIB-Sätzen generiert haben, können nicht für Host-Upgrades von ESXi 6.0 und ESXi 6.5 auf ESXi 6.7 verwendet werden.

Ausführliche Beschreibungen der Vorgänge finden Sie unter Konfigurieren der Download-Quellen für Update Manager.

### Herunterladen von Updates und zugehörigen Metadaten

Beim Herunterladen von Host-Patches, Erweiterungen und zugehörigen Metadaten handelt es sich um einen vordefinierten automatischen Vorgang, den Sie ändern können. Update Manager kontaktiert standardmäßig in regelmäßigen konfigurierbaren Intervallen VMware- oder Drittanbieterquellen, um die neuesten Informationen (Metadaten) zu verfügbaren Upgrades, Patches oder Erweiterungen zusammenzustellen.

VMware stellt Informationen zu Patches für ESXi-Hosts bereit.

Update Manager lädt die folgenden Arten von Informationen herunter:

- Metadaten zu allen ESXi 6.x-Patches, unabhängig davon, ob es Hosts dieser Versionen in Ihrer Umgebung gibt.
- Metadaten zu ESXi 6.x-Patches sowie zu Erweiterungen von Drittanbieter-URL-Adressen.
- Benachrichtigungen, Alarme und Patch-Rückrufe für ESXi 6.x-Hosts.

Das Herunterladen von Informationen zu allen Updates ist ein relativ kostengünstiger Vorgang, was Festplattenspeicher und Netzwerkbandbreite angeht. Wenn regelmäßig aktualisierte Metadaten vorhanden sind, können Sie jederzeit Prüfaufgaben für Hosts hinzufügen.

Update Manager unterstützt den Rückruf von Patches für Hosts, auf denen ESXi 6.0 oder höher ausgeführt wird. Ein Patch wird zurückgerufen, wenn in Zusammenhang mit dem Patch Probleme vorliegen oder potenziell Fehler auftreten können. Nachdem Sie die Hosts in Ihrer Umgebung geprüft haben, gibt Update Manager eine Warnung aus, wenn das zurückgezogene Patch auf einem bestimmten Host installiert wurde. Zurückgezogene Patches können nicht auf Hosts mit Update Manager installiert werden. Update Manager löscht auch alle zurückgerufenen Patches aus dem Update Manager-Patch-Repository. Nachdem ein Patch zur Behebung des Problems veröffentlicht wurde, lädt Update Manager das neue Patch in sein Patch-Repository herunter. Falls das problematische Patch bereits installiert wurde, benachrichtigt Update Manager Sie darüber, dass ein Fix veröffentlicht wurde, und fordert Sie auf, das neue Patch anzuwenden. Wenn Update Manager keine Upgrades, Patches oder Erweiterungen herunterladen kann, beispielsweise bei Bereitstellung in einem internen Netzwerksegment, das nicht über einen Internetzugang verfügt, müssen Sie UMDS zum Herunterladen und Speichern der Daten auf dem Computer verwenden, auf dem UMDS installiert ist. Der Update Manager-Server kann die Upgrades, Patches und Erweiterungen verwenden, die UMDS heruntergeladen hat, nachdem sie von Ihnen exportiert wurden.

Weitere Informationen zu UMDS finden Sie unter Kapitel 7 Installieren, Einrichten und Verwenden des Update Manager Download Service.

Sie können Update Manager so konfigurieren, dass ein Internet-Proxy für das Herunterladen von Upgrades, Patches, Erweiterungen und zugehörigen Metadaten verwendet wird.

Die Zeitintervalle, in denen Update Manager Updates herunterlädt oder auf Benachrichtigungen prüft, können Sie ändern. Detaillierte Beschreibungen der Verfahren finden Sie unter Konfigurieren, wie im vSphere Web Client auf Updates geprüft wird und Konfigurieren von Benachrichtigungsprüfungen im vSphere Web Client.

### Arten von Software-Updates und zugehörige Begriffe

Update Manager lädt Software-Updates und Metadaten aus Internet-Depots oder von UMDS erstellten freigegebenen Repositorys herunter. Sie können Offline-Pakete und Host-Upgrade-Images von einem lokalen Speichergerät in das lokale Update Manager-Repository herunterladen.

#### Bulletin

Eine aus einem oder mehreren VIBs bestehende Gruppe. Bulletins werden innerhalb von Metadaten definiert.

#### Depot

Eine logische Gruppe von VIBs und zugehörigen Metadaten, die online veröffentlicht werden.

#### Host-Upgrade-Image

Ein ESXi-Image, das Sie in das Update Manager-Repository importieren und für ein Upgrade von ESXi 6.0- oder ESXi 6.5-Hosts auf ESXi 6.7 verwenden können.

#### Erweiterung

Ein Bulletin, das eine Gruppe von VIBs definiert, um einem ESXi-Host eine zusätzliche Komponente hinzuzufügen. Eine Erweiterung wird normalerweise von einem Drittanbieter zur Verfügung gestellt, der auch für Patches und Updates für die Erweiterung verantwortlich ist.

#### Metadaten

Zusätzliche Daten, die Abhängigkeitsinformationen, Textbeschreibungen, Systemanforderungen und Bulletins definieren.

#### Offline-ZIP-Paket

Ein Archiv, das VIBs und entsprechende Metadaten in einem unabhängigen Paket enthält, das für die Anwendung von Offline-Patches nützlich ist. Offline-Pakete von Drittanbietern oder Offline-Pakete, die Sie aus benutzerdefinierten VIB-Sätzen generiert haben, können nicht für Host-Upgrades von ESXi 6.0 oder ESXi 6.5 auf ESXi 6.7 verwendet werden.

#### Patch

Ein Bulletin, das ein oder mehrere VIBs für ein bestimmtes Problem oder eine bestimmte Verbesserung zu einer Gruppe zusammenfasst.

#### Rollup

Eine Sammlung von Patches, die zur Vereinfachung des Herunterladens und der Bereitstellung zu einer Gruppe zusammengefasst wurden.

#### VIB

Ein VIB ist ein einzelnes Softwarepaket.

### Importieren von ESXi-Images

Mithilfe von Host-Upgrade-Baselines können Sie ein Upgrade der Hosts in Ihrer Umgebung auf ESXi6.7 durchführen. Um eine Host-Upgrade-Baseline zu erstellen, müssen Sie zunächst mindestens ein ESXi 6.7-ISO-Image in das Update Manager-Repository hochladen.

Mit Update Manager 6.7 können Sie Hosts unter ESXi 6.0 oder ESXi 6.5 auf ESXi 6.7 aktualisieren. Host-Upgrades auf ESXi 5.x, ESXi 6.0 oder ESXi 6.5 werden nicht unterstützt.

Beziehen Sie die Image-Dateien von der VMware-Website oder einer anderen Quelle, bevor Sie ESXi-Images hochladen. Mithilfe von vSphere ESXi Image Builder können Sie benutzerdefinierte ESXi-Images erstellen, die Drittanbieter-VIBs enthalten. Weitere Informationen hierzu finden Sie unter *Anpassen von Installationen mit vSphere ESXi Image Builder*.

Sie können ESXi-Images von der Registerkarte **ESXi-Images** der Administratoransicht von Update Manager hochladen und verwalten.

Die von Ihnen importierten ESXi-Images werden im Update Manager-Repository beibehalten. Sie können ESXi-Images in Host-Upgrade-Baselines einbeziehen. Um ein ESXi-Image aus dem Update Manager-Repository zu entfernen, müssen Sie erst die Upgrade-Baseline entfernen, in der das Image enthalten ist. Nach dem Löschen der Baseline können Sie das Image über die Registerkarte **ESXi-Images** löschen.

Weitere Informationen zum Importieren von ESXi-Images und zum Erstellen von Host-Upgrade-Baselines finden Sie unter Erstellen einer Host-Upgrade-Baseline im vSphere Web Client.

### Erstellen von Baselines und Baselinegruppen

Baselines enthalten eine Zusammenstellung aus einem oder mehreren Patches, Erweiterungen, Service Packs, Bugfixes oder Upgrades und können als Patch-, Erweiterungs- oder Upgrade-Baselines klassifiziert werden. Baselinegruppen setzen sich aus vorhandenen Baselines zusammen.

Baselinegruppen für Hosts können eine einzelne Upgrade-Baseline und mehrere Patch- und Erweiterungs-Baselines enthalten.

VM-Baselinegruppen können bis zu zwei Upgrade-Baselines enthalten: eine VMware Tools-Upgrade-Baseline und eine VM-Hardware-Upgrade-Baseline.

Wenn Sie Hosts und virtuelle Maschinen prüfen, vergleichen Sie sie mit diesen Baselines und Baselinegruppen, um ihren Übereinstimmungsgrad zu ermitteln.

Update Manager enthält zwei vordefinierte Patch-Baselines und zwei vordefinierte Upgrade-Baselines. Die vordefinierten Baselines für virtuelle Maschinen können nicht bearbeitet oder gelöscht werden. Sie können die vordefinierten Baselines verwenden oder Patch-, Erweiterungsund Upgrade-Baselines erstellen, die Ihren Kriterien entsprechen. Von Ihnen erstellte Baselines können ebenso wie vordefinierte Baselines in Baselinegruppen zusammengefasst werden. Weitere Informationen zum Erstellen und Verwalten von Baselines und Baselinegruppen finden Sie unter Kapitel 8 Arbeiten mit Baselines und Baselinegruppen.

### Baselinetypen

Update Manager unterstützt verschiedene Baselinetypen, die Sie bei den Prüf- und Standardisierungsverfahren der Objekte aus Ihrer Bestandsliste verwenden können.

Update Manager stellt Upgrade-, Patch- und Erweiterungs-Baselines bereit.

#### **Upgrade-Baselines**

| Baseline                  | Beschreibung                                                                                                    |
|---------------------------|----------------------------------------------------------------------------------------------------|
| Host-Upgrade-<br>Baseline | Definiert, auf welche Version die Hosts in Ihrer Umgebung aktualisiert werden sollen. Mit Update<br>Manager 6.7 können Sie ESXi-Hosts von Version 6.0 und 6.5 auf ESXi 6.7 aktualisieren.                                                                                        |
| VM-Upgrade-<br>Baseline   | Definiert, auf welche Version die virtuelle Hardware oder VMware Tools aktualisiert werden soll.<br>Mit Update Manager6.7 können Sie ein Upgrade auf die Hardwareversion vmx-15 und die aktuelle<br>VMware Tools-Version auf Hosts ausführen, auf denen ESXi6.7 ausgeführt wird. |

#### Patch-Baselines

Patch-Baselines definieren eine Anzahl von Patches, die auf einen bestimmten Host angewendet werden müssen. Patch-Baselines können dynamisch oder fest sein.

| Baseline                      | Beschreibung                                                                                                    |
|-------------------------------|----------------------------------------------------------------------------------------------------|
| Dynamische Patch-<br>Baseline | Der Inhalt einer dynamischen Baseline wird anhand der verfügbaren Patches festgelegt,<br>die die angegebenen Kriterien erfüllen. Da sich die verfügbaren Patches stets ändern,<br>werden dynamische Baselines ebenfalls aktualisiert. Sie können beliebige Patches explizit<br>berücksichtigen oder ausschließen. |
| Feste Patch-Baseline          | Sie geben manuell an, welche Patches aus sämtlichen verfügbaren Patches im Update Manager-<br>Repository in die feste Baseline einbezogen werden sollen.                                                                                                    |

#### **Erweiterungs-Baselines**

| Baseline                  | Beschreibung                                                                                                    |
|---------------------------|----------------------------------------------------------------------------------------------------|
| Erweiterungs-<br>Baseline | Enthält Erweiterungen (zusätzliche Software, wie z. B. Gerätetreiber von Drittanbietern), die auf<br>einen angegebenen Host angewendet werden müssen. Erweiterungen werden auf Hosts installiert,<br>auf denen diese Software nicht installiert ist, und auf Hosts gepatcht, auf denen die Software bereits<br>installiert ist. Alle Softwarelösungen von Drittanbietern für ESXi-Hosts sind als Hosterweiterungen<br>klassifiziert, obwohl Hosterweiterungen nicht nur auf Drittanbietersoftware beschränkt sind. |

### Update Manager – Standardbaselines

Der Update Manager enthält Standardbaselines, die Sie zum Prüfen von virtuellen Maschinen oder Hosts verwenden können. Mithilfe dieser Baselines können Sie feststellen, ob die Hosts in Ihrer Umgebung mit den neuesten Patches oder die virtuellen Maschinen auf die neueste Version aktualisiert wurden.

#### Kritische Host-Patches (vordefiniert)

Prüft die Übereinstimmung von ESXi-Hosts mit allen kritischen Patches.

#### Nicht kritische Host-Patches (vordefiniert)

Prüft die Übereinstimmung von ESXi-Hosts mit allen optionalen Patches.

#### VMware Tools-Upgrade passend zum Host (vordefiniert)

Prüft die Übereinstimmung virtueller Maschinen mit der neuesten Version von VMware Tools auf dem Host. Update Manager unterstützt das Upgrade von VMware Tools für virtuelle Maschinen auf Hosts unter ESXi 6.0.x und höher.

#### VM-Hardware-Upgrade passend zum Host (vordefiniert)

Prüft die Übereinstimmung virtueller Hardware oder virtueller Maschinen mit der neuesten vom Host unterstützten Version. Update Manager unterstützt die Ausführung eines Upgrades auf die virtuelle Hardwareversion vmx-15 auf Hosts, auf denen ESXi6.7 ausgeführt wird.

#### Baselinegruppen

Baseline-Gruppen können Patch-, Erweiterungs- und Upgrade-Baselines enthalten. Die Baselines, die Sie zu einer Baseline-Gruppe hinzufügen, dürfen nicht in Konflikt miteinander stehen.

Eine Baseline-Gruppe ist beschränkt auf eine Kombination aus Patches, Erweiterungen und Upgrades. Bei den Folgenden handelt es sich um gültige Kombinationen von Baselines, aus denen sich eine Baseline-Gruppe zusammensetzen kann:

- Mehrere Host-Patch- und Erweiterungs-Baselines.
- Eine Upgrade-Baseline, mehrere Patch- und Erweiterungs-Baselines.

Zum Beispiel eine ESXi-Upgrade-Baseline und mehrere ESXi-Patch- oder -Erweiterungs-Baselines.

 Mehrere Upgrade-Baselines, aber nur eine pro Upgrade-Typ (wie VMware Tools, Hardware der virtuellen Maschine oder Host). Beispielsweise "VMware Tools-Upgrade passend zum Host" und "VM-Hardware-Upgrade passend zum Host".

### Anhängen von Baselines und Baselinegruppen an vSphere-Objekte

Damit Sie Baselines und Baseline-Gruppen verwenden können, müssen Sie sie an ausgewählte Bestandslistenobjekte wie z. B. Containerobjekte, virtuelle Maschinen oder Hosts anhängen.

Sie können Baselines und Baselinegruppen an einzelne Objekte anhängen, effizienter ist es jedoch, sie an Containerobjekte wie Ordner, vApps, Cluster und Datencenter anzuhängen. Einzelne vSphere-Objekte übernehmen Baselines, die an das übergeordnete Containerobjekt angehängt sind. Beim Entfernen eines Objekts aus einem Container werden auch die übernommenen Baselines vom Objekt entfernt.

Eine detaillierte Beschreibung des Verfahrens finden Sie unter Anhängen von Baselines und Baselinegruppen an Objekte im vSphere Web Client

### Prüfen von ausgewählten vSphere-Objekten

Während des Prüfvorgangs werden Attribute mehrerer Hosts oder virtueller Maschinen abhängig von der ausgewählten Art der Prüfung mit allen Patches, Erweiterungen und Upgrades in einer angehängten Baseline oder Baselinegruppe abgeglichen.

Sie können eine Hostinstallation prüfen, um zu ermitteln, ob die aktuellsten Patches oder Erweiterungen angewendet wurden. Sie können auch eine virtuelle Maschine prüfen, um zu ermitteln, ob sie über die neueste virtuelle Hardware oder die neueste Version von VMware Tools verfügt.

Update Manager unterstützt die folgenden Prüftypen:

#### Host-Patch-Prüfung

Sie können auf ESXi 6.0 und höher Patch-Prüfungen durchführen.

#### Auf Hosterweiterungen prüfen

Sie können ESXi 6.0 und höher auf Erweiterungen (zusätzliche Softwaremodule) prüfen.

#### Auf Host-Upgrades prüfen

Sie können ESXi 6.0 und ESXi6.5 prüfen, um auf ESXi 6.5 zu aktualisieren.

#### Auf VMware Tools prüfen

Sie können virtuelle Maschinen unter Windows oder Linux auf die aktuelle Version von VMware Tools prüfen. Sie können VMware Tools-Prüfungen auf virtuellen Maschinen und Vorlagen online und offline durchführen. Sie müssen die virtuelle Maschine zumindest ein Mal einschalten, bevor Sie eine VMware Tools-Prüfung durchführen.

#### Upgrade-Prüfungen der Hardware von virtuellen Maschinen

Sie können virtuelle Maschinen unter Windows oder Linux auf die neueste virtuelle Hardware prüfen, die auf dem Host unterstützt wird. Hardware-Upgrade-Prüfungen können bei virtuellen Maschinen und Vorlagen sowohl online als auch offline erfolgen.

Sie können VMware Studio 2.0 und höher verwenden, um das Erstellen von bereitstellungsfähigen vApps mit integrierter Anwendungssoftware und integrierten Betriebssystemen zu automatisieren. VMware Studio fügt einen Netzwerk-Agenten zum Gastbetriebssystem hinzu, sodass vApps das Bootstrapping mit geringem Aufwand durchführen können. Für vApps angegebene Konfigurationsparameter erscheinen als OVF-Eigenschaften im Bereitstellungsassistenten von vCenter Server. Weitere Informationen zu VMware Studio finden Sie in der VMware SDK- und API-Dokumentation für VMware Studio. Weitere Informationen über vApps finden Sie auch auf der VMware-Blogsite. Sie können VMware Studio von der VMware-Website herunterladen.

Sie können Prüfungen für Containerobjekte wie Datencenter, Cluster oder Ordner initiieren, um alle ESXi-Hosts oder virtuellen Maschinen zu prüfen, die in diesem Containerobjekt enthalten sind.

Sie können den Update Manager so konfigurieren, dass er virtuelle Maschinen und ESXi-Hosts anhand von Baselines und Baselinegruppen prüft, indem Sie Prüfungen manuell initiieren oder planen, um Übereinstimmungsinformationen zu generieren. Planen Sie Prüfaufgaben auf Datencenter- oder vCenter Server-Systemebene, um sicherzustellen, dass die Prüfungen auf dem neuesten Stand sind.

Eine Beschreibung der manuellen und geplanten Prüfvorgänge finden Sie unter Kapitel 9 Prüfen von vSphere-Objekten und Anzeigen von Prüfergebnissen.

### Prüfen von Prüfergebnissen

Update Manager prüft vSphere-Objekte, um zu ermitteln, inwiefern sie mit Baselines und Baselinegruppen übereinstimmen, die von Ihnen angehängt werden. Sie können die Ergebnisse der Prüfung durch Textsuche, Gruppenauswahl, Baseline-Auswahl und Auswahl des Übereinstimmungsstatus filtern.

Wenn Sie ein Containerobjekt auswählen, sehen Sie den Gesamtübereinstimmungsstatus des Containers im Vergleich zu den angehängten Baselines als Gruppe. Außerdem werden die einzelnen Übereinstimmungsstatuswerte der Objekte im ausgewählten Container im Vergleich zu allen Baselines angezeigt. Wenn Sie eine einzelne Baseline auswählen, die dem Containerobjekt angehängt ist, sehen Sie den Übereinstimmungsstatus des Containers mit der ausgewählten Baseline.

Wenn Sie eine einzelne virtuelle Maschine, eine einzelne Appliance oder einen einzelnen Host auswählen, sehen Sie den Gesamtübereinstimmungsstatus des ausgewählten Objekts anhand aller angehängten Baselines sowie die Anzahl der Updates. Wenn Sie eine einzelne Baseline auswählen, die diesem Objekt angehängt ist, sehen Sie die Anzahl der Updates gruppiert nach Übereinstimmungsstatus für diese Baseline.

Die Übereinstimmungsinformationen werden auf der Registerkarte **Update Manager** angezeigt. Weitere Informationen zum Anzeigen von Übereinstimmungsinformationen finden Sie unter Anzeigen von Prüfergebnissen und Übereinstimmungsstatus für vSphere-Objekte.

# Staging von Patches und Erweiterungen für Hosts

Sie können Patches und Erweiterungen vor der Standardisierung bereitstellen, um sicherzustellen, dass die Patches und Erweiterungen auf den Host heruntergeladen werden. Das Staging von Patches und Erweiterungen ist ein optionaler Schritt, der den Zeitraum verkürzt, während der sich Hosts im Wartungsmodus befinden.

Das Staging von Patches und Erweiterungen für Hosts ermöglicht Ihnen das Herunterladen der Patches und Erweiterungen vom Update Manager-Repository auf ESXi-Hosts, ohne die Patches oder Erweiterungen sofort anzuwenden. Das Staging von Patches und Erweiterungen beschleunigt den Standardisierungsprozess, da dadurch die Patches und Erweiterungen lokal auf den Hosts verfügbar gemacht werden.

Wichtig Update Manager kann für mit PXE gestarteten ESXi-Hosts Patches bereitstellen.

Weitere Informationen zum Staging von Patches finden Sie unter Bereitstellen von Patches und Erweiterungen für ESXi-Hosts.

### Standardisieren von ausgewählten vSphere-Objekten

Bei der Standardisierung handelt es sich um einen Vorgang, bei dem Update Manager nach Abschluss einer Prüfung Patches, Erweiterungen und Upgrades auf ESXi-Hosts und virtuelle Maschinen anwendet.

Die Standardisierung sorgt dafür, dass die ausgewählten vSphere-Objekte mit den Patch-, Erweiterungs- und Upgrade-Baselines übereinstimmen.

Wie bei Prüfvorgängen können Sie einzelne Hosts oder virtuelle Maschinen standardisieren. Sie können auch die Standardisierung auf der Ebene eines Ordners, eines Clusters oder eines Datencenters initiieren.

Update Manager unterstützt die Standardisierung für die folgenden Bestandslistenobjekte:

- Eingeschaltete, angehaltene oder ausgeschaltete virtuelle Maschinen und Vorlagen f
  ür VMware Tools und das Hardware-Upgrade virtueller Maschinen.
- ESXi-Hosts für die Patch-, Erweiterungs- und Upgrade-Standardisierung.

Sie können die Objekte in Ihrer vSphere-Bestandsliste standardisieren, indem Sie entweder die manuelle oder die geplante Standardisierung verwenden. Weitere Informationen zur manuellen und geplanten Standardisierung finden Sie unter Kapitel 10 Standardisieren von vSphere-Objekten.

### Standardisieren von Hosts

Update Manager 6.7 unterstützt Upgrades von ESXi 6.0.x und ESXi 6.5.x auf ESXi 6.7.

**Wichtig** Wenn Sie die Einstellung auf der Seite **ESX-Host/Cluster-Einstellungen** der Registerkarte **Konfiguration** oder über den **Standardisierungs**-Assistenten aktivieren, können Sie Patches auf von PXE gestartete ESXi-Hosts anwenden. Upgrades für ESXi-Hosts werden nach dem Hochladen von ESXi-Images über Baselines und Baselinegruppen verwaltet.

Wenn das Update dies erfordert, werden Hosts in der Regel vor der Standardisierung in den Wartungsmodus versetzt. Virtuelle Maschinen können nicht ausgeführt werden, wenn sich ein Host im Wartungsmodus befindet. Um die Unterbrechung für Benutzer möglichst gering zu halten, migriert vCenter Server die virtuellen Maschinen auf andere Hosts in einem Cluster, bevor der Host in den Wartungsmodus versetzt wird. vCenter Server kann die virtuellen Maschinen migrieren, wenn der Cluster für vMotion konfiguriert ist und sowohl VMware Distributed Resource Scheduler (DRS) als auch VMware Enhanced vMotion Compatibility (EVC) aktiviert sind. EVC ist keine Voraussetzung für vMotion. EVC stellt sicher, dass die CPUs der Hosts kompatibel sind. Für andere Container oder einzelne Hosts, die sich nicht in einem Cluster befinden, kann keine Migration mit vMotion durchgeführt werden.

**Wichtig** Nachdem Sie den Host auf ESXi 6.7 aktualisiert haben, können Sie kein Rollback auf ESXi 6.0.x oder ESXi 6.5.x durchführen. Sichern Sie Ihre Hostkonfiguration, bevor Sie ein Upgrade durchführen. Wenn das Upgrade fehlschlägt, können Sie die ESXi 6.0.x- oder ESXi 6.5.x-Software, von der Sie das Upgrade durchgeführt haben, neu installieren und Ihre Hostkonfiguration wiederherstellen. Weitere Informationen zum Sichern und Wiederherstellen Ihrer ESXi-Konfiguration finden Sie unter *vSphere-Upgrade*.

Bei der Standardisierung von ESXi 6.0- und 6.5-Hosts auf die entsprechenden ESXi-Update-Versionen handelt es sich um einen Patch-Vorgang, während die Standardisierung von ESXi-Hosts von Version 6.0 oder 6.5 auf 6.7 ein Upgrade-Vorgang ist.

### Standardisieren virtueller Maschinen

Sie können VMware Tools und die virtuelle Hardware virtueller Maschinen auf eine höhere Version aktualisieren. Upgrades für virtuelle Maschinen werden über die standardmäßigen VM-Upgrade-Baselines von Update Manager verwaltet.

### Koordinierte Upgrades

Mit Update Manager können Sie koordinierte Upgrades von Hosts und virtuellen Maschinen durchführen. Koordinierte Upgrades ermöglichen Ihnen unter Verwendung von Baselinegruppen das Upgrade von Hosts und virtuellen Maschinen in Ihrer vSphere-Bestandsliste.

Sie können ein koordiniertes Upgrade von Hosts durchführen, indem Sie eine Baselinegruppe verwenden, die eine einzelne Host-Upgrade-Baseline und mehrere Patch- oder Erweiterungs-Baselines enthält. Update Manager führt zuerst ein Upgrade der Hosts durch und wendet dann die Patch- oder Erweiterungs-Baselines an.

Sie können ein koordiniertes Upgrade von virtuellen Maschinen durchführen, indem Sie eine Baselinegruppe einer virtuellen Maschine verwenden, die die folgenden Baselines enthält:

- VM-Hardware-Upgrade passend zum Host
- VMware Tools-Upgrade passend zum Host

Mit koordinierten Upgrades können Sie in der Bestandsliste gleichzeitig ein Upgrade der virtuellen Hardware und von VMware Tools von virtuellen Maschinen durchführen. Die VMware Tools-Upgrade-Baseline wird zuerst ausgeführt, gefolgt von einer VM-Hardware-Upgrade-Baseline.

Koordinierte Upgrades können auf Cluster-, Ordner- oder Datencenterebene durchgeführt werden.

# Installieren, Aktualisieren und Deinstallieren von Update Manager unter einem Windows-Betriebssystem

2

Sie können den Update Manager-Server auf einer virtuellen oder physischen Maschine unter Windows installieren und mit einer vCenter Server-Instanz verbinden, die ebenfalls unter Windows ausgeführt wird. Zu einem späteren Zeitpunkt können Sie den Update Manager-Server deinstallieren. Wenn Sie den Update Manager-Server in einer früheren Version verwenden, können Sie ein Upgrade auf die Version 6.7 durchführen.

#### Systemanforderungen

Um den Update Manager-Server verwenden und ausführen zu können, müssen Sie sicherstellen, dass Ihre Umgebung bestimmte Bedingungen erfüllt. Sie müssen außerdem sicherstellen, dass es sich bei vCenter Server und Update Manager um kompatible Versionen handelt.

#### Vorbereiten der Update Manager-Datenbank

Der unter Windows installierte Update Manager-Server und der Update Manager-Download-Dienst (UMDS) erfordern eine Datenbank zum Speichern und Organisieren von Serverdaten. Update Manager unterstützt Oracle- und Microsoft SQL Server-Datenbanken.

#### Installieren von Update Manager unter Windows

Beim Update Manager-Server handelt es sich um eine 64-Bit-Anwendung. Der Update Manager-Server kann nur unter Windows auf 64-Bit-Windows-Computern installiert werden.

#### Upgrade von Update Manager unter Windows

Das Upgrade auf Update Manager 6.7 ist nur von Update Manager 6.0 oder 6.5 möglich, sofern diese Versionen unter einem 64-Bit-Windows-Betriebssystem installiert sind.

#### Deinstallieren von Update Manager unter Windows

Update Manager hat relativ geringe Auswirkungen auf Computerressourcen wie z. B. Festplattenspeicher. Sofern Sie nicht sicher sind, ob Sie den Update Manager entfernen möchten, behalten Sie eine Installation bei.

#### Best Practices und Empfehlungen für eine Update Manager-Umgebung

Sie können Update Manager auf dem Server installieren, auf dem vCenter Server ausgeführt wird, oder auf einem anderen Server.

# Systemanforderungen

Um den Update Manager-Server verwenden und ausführen zu können, müssen Sie sicherstellen, dass Ihre Umgebung bestimmte Bedingungen erfüllt. Sie müssen außerdem sicherstellen, dass es sich bei vCenter Server und Update Manager um kompatible Versionen handelt.

Bevor Sie Update Manager unter Windows installieren, müssen Sie eine Oracle- oder Microsoft SQL Server-Datenbank einrichten. Wenn Ihre Bereitstellung relativ klein ist und bis zu 5 Hosts und 50 virtuelle Maschinen enthält, können Sie die im Lieferumfang enthaltene Microsoft SQL Server 2012 Express-Datenbank verwenden, die Sie über den Update Manager-Installationsassistenten installieren können.

Sie können Update Manager auf einem physischen Server oder einer virtuellen Maschine installieren. Sie können die Update Manager-Serverkomponente auf demselben Windows-Computer wie vCenter Server oder auf einem anderen Computer installieren. Nach der Installation der Update Manager-Serverkomponente wird der Update Manager-Client für die Verwendung von Update Manager automatisch auf dem vSphere Web Client aktiviert.

Wenn Ihr vCenter Server-System über eine gemeinsame vCenter Single Sign-On-Domäne mit anderen vCenter Server-Systemen verbunden ist, können Sie Update Manager-Instanzen installieren und bei jedem vCenter Server-System registrieren.

## Hardwareanforderungen für Update Manager

Sie können Update Manager auf allen Systemen ausführen, die die Mindestanforderungen an die Hardware erfüllen.

Die Mindestanforderungen an die Hardware für Update Manager sind je nach Bereitstellung von Update Manager unterschiedlich. Wenn die Datenbank auf demselben Computer wie Update Manager installiert ist, sind die Anforderungen an die Arbeitsspeichergröße und die Prozessorgeschwindigkeit höher. Stellen Sie sicher, dass Ihr System die Mindestanforderungen an die Hardware erfüllt, um eine akzeptable Leistung zu gewährleisten.

| Hardware        | Anforderungen                                                                                                    |
|-----------------|----------------------------------------------------------------------------------------------------|
| Prozessor       | Intel- oder AMD x86-Prozessor mit mindestens zwei logischen Kernen mit einer<br>Geschwindigkeit von jeweils 2 GHz |
| Netzwerk        | 10/100 Mbps                                                                                                    |
|                 | Die beste Leistung erzielen Sie mit einer Gigabit-Verbindung zwischen Update Manager<br>und den ESXi-Hosts        |
| Arbeitsspeicher | 2 GB RAM, wenn Update Manager und vCenter Server auf unterschiedlichen Computern installiert sind                 |
|                 | 8 GB RAM, wenn Update Manager und vCenter Server auf demselben Computer installiert sind                          |

| Tabelle 2-1. | Minimale | Hardwarean | forderunger |
|--------------|----------|------------|-------------|
|--------------|----------|------------|-------------|

Update Manager verwendet eine SQL Server- oder Oracle-Datenbank. Sie sollten eine dedizierte Datenbank für Update Manager im Gegensatz zu einer mit vCenter Server gemeinsam genutzten Datenbank verwenden und die Datenbank in regelmäßigen Abständen sichern. Als Best Practice wird empfohlen, die Datenbank entweder auf dem Computer auszuführen, auf dem auch Update Manager installiert wird, oder auf einem Computer im lokalen Netzwerk.

Je nach Größe Ihrer Bereitstellung erfordert Update Manager für die Datenbanknutzung eine Mindestmenge an freiem Speicherplatz pro Monat. Weitere Informationen zu den Anforderungen für den Speicherplatz finden Sie im Dokument *VMware vSphere Update Manager Sizing Estimator*.

## Unterstützte Windows-Betriebssysteme und Datenbankformate

Update Manager arbeitet mit bestimmten Datenbanken und Betriebssystemen.

Der Update Manager-Server benötigt ein 64-Bit-Windows-System.

Eine Liste der unterstützten Windows-Betriebssysteme, auf denen der Update Manager-Server und UMDS installiert werden können, finden Sie unter Unterstützte Host-Betriebssysteme für die VMware vCenter Server-Installation. Die im Artikel aufgeführten unterstützten Windows-Betriebssysteme für die vCenter Server-Installation gelten auch für die Installation der entsprechenden Versionen des Update Manager-Servers und des Update Manager Download Service (UMDS).

**Hinweis** Stellen Sie sicher, dass das Windows-System, auf dem Sie den Update Manager-Server installieren, kein Active Directory-Domänencontroller ist.

Der Update Manager-Server, der unter Windows installiert wird, erfordert einen SQL Server oder eine Oracle-Datenbank. Update Manager kann kleinere Umgebungen mithilfe der im Installationsprogramm enthaltenen SQL Server 2012 Express-Datenbank handhaben. Bei Umgebungen mit mehr als 5 Hosts und über 50 virtuellen Maschinen erstellen Sie für Update Manager eine Oracle- oder eine SQL Server-Datenbank. Richten Sie in umfangreichen Umgebungen die Update Manager-Datenbank nicht auf dem Computer ein, auf dem sich der Update Manager-Server und die vCenter Server-Datenbank befinden.

Um eine Liste der mit dem Update Manager-Server und UMDS kompatiblen Datenbankformate anzuzeigen, klicken Sie auf die Registerkarte **Interoperabilität von Lösungen bzw. Datenbanken** der *VMware-Produkt-Interoperabilitätsmatrix* unter http://www.vmware.com/ resources/compatibility/sim/interop\_matrix.php. Wählen Sie VMware vSphere Update Manager im Dropdown-Menü **Lösung auswählen** aus und klicken Sie auf die Schaltfläche **Kompatibilität überprüfen**.

### Update Manager-Kompatibilität mit vCenter Server, der vCenter Server Appliance, dem vSphere Web Client und dem vSphere Client

Update Manager 6.7 ist nur mit vCenter Server 6.7 und den zugehörigen Komponenten kompatibel.

Ein unter Windows ausgeführter Update Manager-Server ist nur mit dem unter Windows ausgeführten vCenter Server und dem vSphere Web Client kompatibel.

Die vCenter Server Appliance befindet sich im Lieferumfang des Update Manager-Servers und führt Update Manager nach der Bereitstellung als Dienst aus. Die vCenter Server Appliance unterstützt die Update Manager-Clientschnittstellen im vSphere Client und im vSphere Web Client.

Die Update Manager-Benutzerschnittstellen des vSphere Client und des vSphere Web Client unterscheiden sich voneinander. Im vSphere Client ist es beispielsweise nicht möglich, die Konfigurationseinstellungen von Update Manager oder die standardmäßigen Standardisierungsoptionen im Standardisierungsassistenten zu ändern und virtuelle Maschinen zu standardisieren. Verwenden Sie für derartige Vorgänge den vSphere Web Client.

## Erforderliche Datenbankberechtigungen

Die für die Installation und das Upgrade von Update Manager erforderlichen Datenbankberechtigungen unterscheiden sich von den Berechtigungen, die für die Update Manager-Verwaltung notwendig sind.

Vor der Installation oder dem Upgrade von Update Manager müssen Sie dem Datenbankbenutzer die entsprechenden Berechtigungen gewähren.

| Datenbank               | Berechtigungen                                                                                                    |
|-------------------------|----------------------------------------------------------------------------------------------------|
| Oracle                  | <ul> <li>Weisen Sie dem Benutzer die DBA-Rolle zu oder gewähren Sie dem Update Manager-Oracle-Datenbankbenutzer die folgenden Berechtigungen.</li> <li>connect</li> <li>execute on dbms_lock</li> <li>create view</li> <li>create procedure</li> <li>create table</li> <li>create sequence</li> <li>create any sequence</li> <li>create any table</li> <li>create type</li> <li>unlimited tablespace</li> </ul> |
| Microsoft SQL<br>Server | Stellen Sie sicher, dass der Datenbankbenutzer entweder über die <b>sysadmin</b> -Serverrolle oder über die feste <b>db_owner</b> -Datenbankrolle auf der Update Manager-Datenbank und der MSDB-Datenbank verfügt. Obwohl die <b>db_owner</b> -Rolle für das Upgrade erforderlich ist, werden SQL-Aufträge nicht als Teil der Installation oder des Upgrades von Update Manager erstellt.                       |

Tabelle 2-2. Für die Installation oder das Upgrade von Update Manager erforderliche Datenbankberechtigungen

Zur Ausführung von Update Manager müssen Sie dem Datenbankbenutzer minimale Berechtigungen zuweisen.

| Datenbank               | Berechtigungen                                                                                                    |
|-------------------------|----------------------------------------------------------------------------------------------------|
| Oracle                  | <ul> <li>Die erforderlichen Mindestberechtigungen des Oracle-Datenbankbenutzers lauten wir folgt:</li> <li>create session</li> <li>create any table</li> <li>drop any table</li> </ul>         |
| Microsoft SQL<br>Server | Der Datenbankbenutzer muss entweder über die <b>sysadmin</b> -Serverrolle oder über die feste <b>db_owner</b> -Datenbankrolle auf der Update Manager-Datenbank und der MSDB-Datenbank verfügen |

Tabelle 2-3. Zur Verwendung von Update Manager erforderliche Datenbankberechtigungen

# Vorbereiten der Update Manager-Datenbank

Der unter Windows installierte Update Manager-Server und der Update Manager-Download-Dienst (UMDS) erfordern eine Datenbank zum Speichern und Organisieren von Serverdaten. Update Manager unterstützt Oracle- und Microsoft SQL Server-Datenbanken.

Vor dem Installieren des Update Manager-Servers auf einer Windows-Maschine müssen Sie eine Datenbankinstanz erstellen und diese so konfigurieren, dass alle Update Manager-Datenbanktabellen darin erstellt werden können. Sie können mit Update Manager die eingebettete Microsoft SQL Server 2012 Express-Datenbank installieren und konfigurieren. Microsoft SQL Server 2012 Express wird für kleine Bereitstellungen mit bis zu 5 Hosts und 50 virtuellen Maschinen empfohlen.

Update Manager 6.7-Server ist eine 64-Bit-Anwendung, die nur auf 64-Bit-Maschinen installiert werden kann. Update Manager benötigt einen 64-Bit-DSN.

Zur Verwendung von Microsoft SQL Server- und Oracle-Datenbanken müssen Sie einen 64-Bit-System-DSN konfigurieren und diesen mit ODBC testen.

Die von Ihnen verwendete Update Manager-Datenbank kann mit der vCenter Server-Datenbank identisch sein. Sie können auch einen separaten Datenbanktyp oder vorhandene Datenbankcluster verwenden. Um optimale Ergebnisse in einer großen Umgebung zu erzielen, verwenden Sie eine dedizierte Update Manager-Datenbank, die auf einer anderen Maschine als die vCenter Server-Systemdatenbank ausgeführt wird.

Für den Update Manager-Server sind Administratoranmeldedaten erforderlich, um eine Verbindung zur Datenbank herzustellen. Wenn der Benutzername und das Kennwort für die Datenbank nach der Installation des Update Manager-Servers oder des UMDS unter Windows geändert werden, können Sie Update Manager und UMDS ohne erneute Installation neu konfigurieren. Informationen finden Sie in der Dokumentation *Neukonfigurieren von VMware vSphere Update Manager*.

Bevor Sie die Datenbank einrichten, informieren Sie sich über die unterstützten Datenbanken. Wenn Sie eine ODBC-Verbindung zu einem nicht unterstützten Datenbankserver erstellen, wird möglicherweise ein DSN für die nicht unterstützte Datenbank im Dropdown-Menü des Update Manager-Installationsassistenten angezeigt. Weitere Informationen zu unterstützten Datenbank-Patches finden Sie unter der Option Interoperabilität von Lösungen bzw. Datenbanken der *VMware-Produkt-Interoperabilitätsmatrix* unter http:// www.vmware.com/resources/compatibility/sim/interop\_matrix.php. Wenn die Datenbank nicht ordnungsgemäß vorbereitet wurde, zeigt das Update Manager-Installationsprogramm Fehler- und Warnmeldungen an.

## Erstellen eines 64-Bit-DSN

Für das Update Manager6.7-System ist ein 64-Bit-DSN erforderlich. Diese Anforderung gilt für alle unterstützten Datenbanken.

#### Verfahren

- 1 Wählen Sie im Windows-Startmenü Systemsteuerung > Verwaltung > Datenquellen (ODBC) aus.
- 2 Erstellen Sie einen System-DSN.

Wenn Sie eine Microsoft SQL-Datenbank verwenden, erstellen Sie den System-DSN mit dem SQL Native Client, Version 10 oder 11.

3 Testen Sie die Verbindung.

#### Ergebnisse

Das System verfügt nun über einen DSN, der zu Update Manager kompatibel ist. Wählen Sie den 64-Bit-DSN aus, wenn Sie vom Installationsprogramm für Update Manager zur Eingabe eines DSN aufgefordert werden.

### Grundlegendes zur im Lieferumfang enthaltenen Microsoft SQL Server 2012 Express-Datenbank

Wenn Sie während der Installation oder des Upgrades von Update Manager als Datenbank Microsoft SQL Server 2012 Express auswählen, wird das Microsoft SQL Server 2012 Express-Datenbankpaket installiert und konfiguriert.

Es sind keine zusätzlichen Konfigurationsschritte erforderlich.

## Warten der Update Manager-Datenbank

Nachdem Sie die Update Manager-Datenbankinstanz und den Update Manager-Server installiert haben und beide Komponenten funktionsfähig sind, führen Sie Standardprozesse zur Datenbankwartung durch.

Das Warten der Update Manager-Datenbank umfasst mehrere Aufgaben:

- Überwachen der Protokolldateigröße und ggf. Komprimieren der Datenbankprotokolldatei.
   Lesen Sie die Dokumentation zu dem von Ihnen verwendeten Datenbanktyp.
- Planen regelmäßiger Sicherungen der Datenbank.
- Sichern der Datenbank vor jedem Update Manager-Upgrade.

Weitere Informationen für Sichern Ihrer Datenbank finden Sie in der Datenbankdokumentation.

## Konfigurieren einer Microsoft SQL Server-Datenbankverbindung

Bei der Installation von Update Manager können Sie eine ODBC-Verbindung mit einer SQL Server-Datenbank herstellen.

Wenn Sie SQL Server für den Update Manager verwenden, darf die Datenbank "master" nicht verwendet werden.

Spezifische Anweisungen zur Konfiguration der SQL Server-ODBC-Verbindung finden Sie in Ihrer Microsoft SQL-ODBC-Dokumentation.

#### Verfahren

1 Erstellen Sie eine SQL Server-Datenbank mit SQL Server Management Studio auf dem SQL-Server.

Das Update Manager-Installationsprogramm erstellt alle Tabellen, Prozeduren und benutzerdefinierten Funktionen (UDF) innerhalb des Standardschemas des Datenbankbenutzers, das Sie für Update Manager verwenden. Dieses Standardschema muss nicht notwendigerweise das dbo-Schema sein.

2 Erstellen Sie einen SQL Server-Datenbankbenutzer mit DBO-Berechtigungen (Database Operator).

Vergewissern Sie sich, dass der Datenbankbenutzer über eine **sysadmin**-Serverrolle oder eine festgelegte **db\_owner**Update Manager-Datenbank und die MSDB-Datenbank verfügt.

Die **db\_owner (db\_owner)**-Rolle für die MSDB-Datenbank ist ausschließlich für die Installation oder ein Upgrade erforderlich.

### Erstellen einer neuen Datenquelle (ODBC)

Um eine Microsoft SQL Server-Datenbank für die Verwendung mit Update Manager vorzubereiten, müssen Sie eine Datenquelle (ODBC) erstellen.

#### Verfahren

- 1 Wählen Sie im Update Manager-Serversystem Systemsteuerung > Verwaltung > Datenquellen (ODBC) aus.
- 2 Klicken Sie auf die Registerkarte System-DSN.
- 3 Erstellen oder ändern Sie eine ODBC-Systemdatenquelle.

| Option                                     | Aktion                                                                                                    |
|--------------------------------------------|----------------------------------------------------------------------------------------------------|
| Erstellen einer ODBC-<br>Systemdatenquelle | <ul> <li>a Klicken Sie auf Hinzufügen.</li> <li>b Wählen Sie für Microsoft SQL Server 2008, Microsoft SQL Server 2008 R2 Express, Microsoft SQL Server 2012 oder Microsoft SQL Server 2014 die Option SQL Native Client aus und klicken Sie auf Beenden.</li> </ul> |
| Ändern einer ODBC-<br>Systemdatenquelle    | Doppelklicken Sie auf die ODBC-Systemdatenquelle, die Sie ändern möchten.                                                                                                    |
Zur Anzeige einer detaillierten Liste aller Microsoft SQL Server-Datenbankversionen, die mit dem Update Manager-Server und UMDS kompatibel sind, klicken Sie auf die Registerkarte Interoperabilität von Lösungen bzw. Datenbanken in der VMware-Produkt-Interoperabilitätsmatrix unter http://www.vmware.com/resources/compatibility/sim/ interop\_matrix.php. Wählen Sie VMware vSphere Update Manager im Dropdown-Menü Lösung auswählen aus und klicken Sie auf die Schaltfläche Kompatibilität überprüfen.

- 4 Geben Sie im Fenster "Microsoft SQL Server DSN Konfiguration" die erforderlichen Informationen ein und klicken Sie auf **Weiter**.
  - a Geben Sie einen ODBC-DSN in das Feld Name ein.

Geben Sie beispielsweise **VUM** ein.

- b (Optional) Geben Sie eine ODBC-DSN-Beschreibung in das Textfeld **Beschreibung** ein.
- c Wählen Sie den SQL Server-Namen im Dropdown-Menü Server aus.

Geben Sie den SQL Server-Computernamen in das Textfeld ein, falls er im Dropdown-Menü nicht vorhanden ist.

- 5 Konfigurieren Sie die SQL Server-Authentifizierung und klicken Sie auf Weiter.
  - Wenn Sie einen lokalen SQL Server verwenden, können Sie Integrierte Windows NT-Authentifizierung auswählen.
  - Wenn Sie einen Remote-SQL Server verwenden, müssen Sie die SQL Server-Authentifizierungsmethode einsetzen.

Geben Sie bei Verwendung der SQL Server-Authentifizierungsmethode im Assistenten für die **Update Manager-Installation** den Benutzernamen, das Kennwort und den ODBC-DSN an, die zur Konfiguration der ODBC-Datenquelle verwendet wurden.

**Wichtig** Aufgrund von Problemen mit dem lokalen Systemkonto unterstützt Update Manager die Windows-Authentifizierung der Datenbank nicht, wenn sich die Datenbank auf einem anderen Computer befindet. Stellen Sie sicher, dass die Datenbank und der System-DSN die SQL Server-Authentifizierung verwenden, falls sich die Update Manager-Datenbank auf einer Remotemaschine befindet.

- 6 Wählen Sie im Dropdown-Menü **Die Standarddatenbank ändern in** eine Datenbank aus, geben Sie die ANSI-Einstellungen ein und klicken Sie auf **Weiter**.
- 7 Geben Sie die Sprach- und Übersetzungseinstellungen zum Speichern der Protokolleinstellungen an und klicken Sie auf **Beenden**.

### Nächste Schritte

Klicken Sie zum Testen der Datenquelle im Fenster **ODBC Microsoft SQL Server Setup** auf **Datenquelle testen** und anschließend auf **OK**. Vergewissern Sie sich, dass der SQL-Agent auf dem Datenbankserver ausgeführt wird, indem Sie in der Taskleiste auf das SQL Server-Symbol doppelklicken.

### Ermitteln des SQL Server-Authentifizierungstyps

Sie können ermitteln, ob Ihr SQL Server Windows NT- oder SQL Server-Authentifizierung verwendet.

### Verfahren

- 1 Öffnen Sie SQL Server Enterprise Manager.
- 2 Klicken Sie auf die Registerkarte Eigenschaften (Properties).
- 3 Aktivieren Sie den Verbindungstyp.

### Konfigurieren einer Oracle-Datenbank

Damit eine Oracle-Datenbank für Update Manager verwendet werden kann, müssen Sie die Datenbank zuerst einrichten.

### Verfahren

1 Laden Sie Oracle 11g oder Oracle 12c von der Oracle-Website herunter, führen Sie die Installation durch und erstellen Sie eine Datenbank (zum Beispiel VUM).

Vergewissern Sie sich, dass der TNS-Listener aktiv ist und testen Sie den Datenbankdienst, um sicherzustellen, dass er arbeitet.

- 2 Laden Sie Oracle ODBC von der Oracle-Website herunter.
- 3 Installieren Sie den entsprechenden Oracle ODBC-Treiber über den Universal Installer von Oracle.
- 4 Erhöhen Sie die Anzahl der offenen Cursor für die Datenbank.

Fügen Sie der Datei ORACLE\_BASE\ADMIN\VUM\pfile\init.ora den Eintrag open\_cursors
= 300 hinzu.

In diesem Beispiel ist ORACLE\_BASE das Rootverzeichnis der Oracle-Verzeichnisstruktur.

### Konfigurieren einer Oracle-Verbindung für den lokalen Zugriff

Sie können eine Oracle-Verbindung für den lokalen Betrieb mit dem Update Manager konfigurieren.

#### Voraussetzungen

Stellen Sie sicher, dass die ODBC-Datenquelle, die Sie verwenden, ein 64-Bit-System-DSN ist. Weitere Informationen hierzu finden Sie unter Erstellen eines 64-Bit-DSN.

### Verfahren

1 Erstellen Sie einen speziell für Update Manager vorgesehenen Tabellenbereich und verwenden Sie dabei die folgende SQL-Anweisung:

CREATE TABLESPACE "VUM" DATAFILE '*ORACLE\_BASE*\ORADATA\VUM\VUM.dat' SIZE 1000M AUTOEXTEND ON NEXT 500K;

In diesem Beispiel ist ORACLE\_BASE das Rootverzeichnis der Oracle-Verzeichnisstruktur.

2 Erstellen Sie einen Benutzer, z. B. vumAdmin, um über ODBC auf diesen Tabellenbereich zuzugreifen.

CREATE USER vumAdmin IDENTIFIED BY vumadmin DEFAULT TABLESPACE "vum";

3 Erteilen Sie dem Benutzer entweder die Berechtigung **dba** oder die folgenden spezifischen Berechtigungen.

```
grant connect to vumAdmin
grant resource to vumAdmin
grant create any job to vumAdmin
grant create view to vumAdmin
grant create any sequence to vumAdmin
grant create any table to vumAdmin
grant lock any table to vumAdmin
grant create procedure to vumAdmin
grant create type to vumAdmin
grant execute on dbms_lock to vumAdmin
grant unlimited tablespace to vumAdmin
# To ensure space limitation is not an issue
```

4 Stellen Sie eine ODBC-Verbindung zur Datenbank her.

Nachfolgend finden Sie einige Beispieleinstellungen:

Data Source Name: VUM TNS Service Name: VUM User ID: vumAdmin

### Konfigurieren einer Oracle-Datenbank für den Remotebetrieb

Sie können Ihre Oracle-Datenbank für den Remotebetrieb mit dem Update Manager konfigurieren.

#### Voraussetzungen

- Stellen Sie sicher, dass die ODBC-Datenquelle, die Sie verwenden, ein 64-Bit-System-DSN ist.
   Weitere Informationen hierzu finden Sie unter Erstellen eines 64-Bit-DSN.
- Richten Sie eine Datenbank ein, wie unter Konfigurieren einer Oracle-Datenbankbeschrieben.

#### Verfahren

- 1 Installieren Sie den Oracle-Client auf der Maschine des Update Manager-Servers.
- 2 Verwenden Sie das Konfigurationstool "Net Configuration Assistant", um den folgenden Eintrag zum Herstellen einer Verbindung zum verwalteten Host hinzuzufügen.

```
VUM =
(DESCRIPTION =
(ADDRESS_LIST =
(ADDRESS=(PROTOCOL=TCP)(HOST=Host_Adresse)(PORT=1521))
```

```
)
(CONNECT_DATA =(SERVICE_NAME = VUM)
)
)
```

In diesem Beispiel steht *Host\_Adresse* für den verwalteten Host, zu dem der Client eine Verbindung herstellen muss.

3 (Optional) Bearbeiten Sie die Datei tnsnames.ora unter ORACLE\_HOME\network\admin\ nach Bedarf.

Das Verzeichnis *ORACLE\_HOME* befindet sich unter C:\*ORACLE\_BASE*. Es enthält Unterverzeichnisse für ausführbare Dateien und Netzwerkdateien von Oracle.

4 Stellen Sie eine ODBC-Verbindung zur Datenbank her.

Dies sind Beispieleinstellungen.

Data Source Name: VUM TNS Service Name: VUM User Id: vumAdmin

### Installieren von Update Manager unter Windows

Beim Update Manager-Server handelt es sich um eine 64-Bit-Anwendung. Der Update Manager-Server kann nur unter Windows auf 64-Bit-Windows-Computern installiert werden.

Sie können die Update Manager-Serverkomponente auf demselben Computer installieren, auf dem auch der vCenter Server installiert ist, oder die Installation auf einem separaten Computer vornehmen. Um insbesondere in großen Umgebungen optimale Leistung zu erzielen, installieren Sie die Update Manager-Serverkomponente auf einem anderen Windows-Computer.

Das Update Manager 6.7-Installationsprogramm für Windows generiert einen 2048-Bit-Schlüssel und ein selbstsigniertes Zertifikat. Zum Ersetzen des selbstsignierten SSL-Zertifikats nach der Installation können Sie das Update Manager-Dienstprogramm verwenden.

Sie können vCenter Server und den Update Manager-Server in einer heterogenen Netzwerkumgebung installieren, in der eine der Maschinen für die Verwendung von IPv6 und die andere für die Verwendung von IPv4 konfiguriert ist.

Um den Update Manager ausführen und verwenden zu können, benötigen Sie ein lokales Systemkonto für den Computer, auf dem Update Manager installiert ist.

Während der Installation können Sie einen Update Manager-Server, der auf einem Windows-Server installiert ist, nicht mit einer vCenter Server Appliance verbinden. Die vCenter Server Appliance erleichtert die Verwendung von Update Manager-Server als Dienst. Nach der Installation der Update Manager-Serverkomponente wird die Update Manager-Clientschnittstelle automatisch im vSphere Web Client aktiviert.

**Hinweis** Nach der Einstellung der Unterstützung für Adobe Flash Player wird von der Verwendung des Flash-basierten vSphere Web Client abgeraten. Ab vSphere 6.7 Update 3m wird jedoch nach dem Installieren der Update Manager-Serverkomponente auf einer Windows-Maschine die Schnittstelle des Clients automatisch im vSphere Client aktiviert.

Für die Kommunikation verwendet VMware festgelegte Ports. Der Update Manager-Server stellt über festgelegte Ports Verbindungen zu vCenter Server, ESXi-Hosts und dem vSphere Web Client her. Falls zwischen diesen Elementen eine Firewall besteht und Windows-Firewall ausgeführt wird, öffnet das Installationsprogramm die Ports während der Installation. Für benutzerdefinierte Firewalls müssen die erforderlichen Ports manuell geöffnet werden.

Sie können Update Manager in Bereitstellungen ausführen, die Sie mit SRM schützen. Geben Sie sorgfältig vor, wenn Sie den Update Manager-Server mit der vCenter Server-Instanz verbinden, mit der der SRM-Server verbunden ist. Das Verbinden des Update Manager-Servers mit derselben vCenter Server-Instanz, mit der SRM verbunden ist, führt möglicherweise zu Problemen, wenn Sie ein Upgrade von SRM oder vSphere durchführen bzw. wenn Sie alltägliche Vorgänge durchführen. Überprüfen Sie die Kompatibilität und die Interoperabilität von Update Manager mit SRM, bevor Sie den Update Manager-Server installieren.

### Voraussetzungen für die Installation des Update Manager-Servers unter Windows

Bevor Sie den Update Manager-Server installieren, beachten Sie die Voraussetzungen für die Installation.

### Datenbankanforderungen für die Update Manager

Für Update Manager ist eine Oracle- oder SQL Server-Datenbank erforderlich. Update Manager kann kleinere Umgebungen mithilfe des im Lieferumfang gebündelten Microsoft SQL Server 2012 Express handhaben. Bei Umgebungen mit mehr als 5 Hosts und über 50 virtuellen Maschinen müssen Sie entweder eine Oracle- oder eine SQL Server-Datenbank erstellen.

Um eine Liste der mit dem Update Manager-Server und UMDS kompatiblen Datenbankformate anzuzeigen, navigieren Sie zur Registerkarte **Interoperabilität von Lösungen bzw. Datenbanken** in der *VMware-Produkt-Interoperabilitätsmatrix* unter http://www.vmware.com/ resources/compatibility/sim/interop\_matrix.php. Wählen Sie VMware vSphere Update Manager im Dropdown-Menü **Lösung auswählen** aus und klicken Sie auf die Schaltfläche **Kompatibilität überprüfen**. Richten Sie die Datenbank für umfangreiche Umgebungen auf einer anderen Maschine ein als auf den Maschinen, auf denen der Update Manager-Server installiert ist und sich die vCenter Server-Datenbank befindet. Weitere Informationen zum Einrichten der Update Manager-Datenbank finden Sie unter Vorbereiten der Update Manager-Datenbank.

- Erstellen Sie eine Datenbank und einen 64-Bit-DSN, es sei denn, Sie verwenden die mitgelieferte Version von Microsoft SQL Server 2012 Express.
- Stellen Sie sicher, dass die Datenbank und der System-DSN die SQL Server-Authentifizierung verwenden, falls sich die Update Manager-Datenbank auf einer Remotemaschine befindet.

Update Manager unterstützt die Windows-Authentifizierung der Datenbank nicht, wenn sich die Datenbank auf einer anderen Maschine befindet. Ursache hierfür sind Probleme mit dem lokalen Systemkonto.

- Wenn Sie die mitgelieferte Microsoft SQL Server 2012 Express-Datenbank verwenden möchten, stellen Sie sicher, dass Sie Microsoft Windows Installer Version 4.5 (MSI 4.5) auf Ihrem System installieren.
- Vergewissern Sie sich, dass die Datenbankrechte den in Erforderliche Datenbankberechtigungen aufgeführten Rechten entsprechen.
- Erstellen Sie die 64-Bit-ODBC-Verbindung zu einer unterstützten Version eines Datenbankservers über die Clientversion einer unterstützten Datenbank.

Wenn Sie eine ODBC-Verbindung zu einem nicht unterstützten Datenbankserver erstellen und Ihr Datenbank-Client eine unterstützte Version hat, wird möglicherweise ein DSN für die nicht unterstützte Datenbank im Dropdown-Menü des Update Manager-Installationsassistenten angezeigt.

### vCenter ServerInstallation

Installieren Sie vCenter Server.

Starten Sie die Maschine, auf der vCenter Server installiert ist, neu, wenn Sie dazu aufgefordert werden. Wenn Sie dies nicht tun, können Sie Update Manager möglicherweise nicht bei vCenter Server registrieren und die Update Manager-Installation kann fehlschlagen.

Weitere Informationen zur Installation von vCenter Server finden Sie unter *Installation und Einrichtung von vSphere*.

- Sammeln Sie die folgenden Netzwerkinformationen für das vCenter Server-System.
  - Benutzername und Kennwort für das vCenter Server-System.

Während der Installation von Update Manager müssen Sie den Update Manager-Server beim vCenter Server-System registrieren. Um Update Manager bei vCenter Server zu registrieren, müssen Sie die Anmeldedaten des vCenter Server-Benutzers angeben, der über die Berechtigung zur **Registrierung der Erweiterung** verfügt. Weitere Informationen zur Verwaltung von Benutzern, Gruppen, Rollen und Berechtigungen finden Sie unter *vSphere-Sicherheit*.

- Portnummern. In den meisten Fällen wird der Standard-Webservice-Port, Port 80, verwendet.
- IP-Adresse.

Wenn sich die IP-Adresse des vCenter Server-Systems oder von Update Manager ändert, können Sie den Update Manager-Server erneut beim vCenter Server-System registrieren. Weitere Informationen zum Konfigurieren des Update Manager-Servers nach der Installation finden Sie unter *Neukonfigurieren von VMware vSphere Update Manager*.

### Systemanforderungen für Update Manager

 Vergewissern Sie sich, dass Ihr System die in Systemanforderungen genannten Anforderungen erfüllt.

**Wichtig** Sie können die Update Manager 6.7-Serverkomponente nur auf einer 64-Bit-Maschine installieren. Stellen Sie sicher, dass das Windows-System, auf dem Sie den Update Manager-Server installieren, kein Active Directory-Domänencontroller ist.

- Melden Sie sich als lokaler Administrator oder als Domänenbenutzer an, der ein Mitglied der Gruppe "Administratoren" ist.
- Die Installation von Update Manager erfordert die Installation von Microsoft .NET Framework
   4.7. Beachten Sie Folgendes, bevor Sie mit der Installation fortfahren.
  - Die Installation von Microsoft .NET Framework 4.7 wird auf Microsoft Windows Server 2008 Service Pack 2 64-Bit nicht unterstützt.
  - Die Installation von Microsoft .NET Framework 4.7 erfordert unter Umständen die Installation bestimmter zusätzlicher Windows-Updates. Wichtige Links zu den Windows-Updates werden während der Microsoft .NET Framework 4.7-Installation bereitgestellt.
  - Die Installation von Microsoft .NET Framework 4.7 erfordert unter Umständen einen Neustart des Hostbetriebssystems.
  - Wenn Sie den Update Manager-Server auf derselben Windows-Maschine installieren möchten, auf der vCenter Server ausgeführt wird (Standardinstallation), kommt es gegebenenfalls zu einer vorübergehenden Unterbrechung der Verbindung des vCenter Server-Diensts, wenn von der .NET Microsoft .NET Framework 4.7-Installation ein Neustart auf dem System aufgerufen wird.
  - Nach dem Installieren oder Aktualisieren von Microsoft .NET Framework 4.7 befolgen Sie die Anweisungen in den Installationsassistenten des Update Manager-Servers oder des UMDS.
- Überprüfen Sie die Kompatibilität und Interoperabilität des Servers mit vCenter Server mit VMware Site Recovery Manager<sup>®</sup>. Gehen Sie sorgfältig vor, wenn Sie den Update Manager-Server mit einer vCenter Server-Instanz verbinden, mit der der Site Recovery Manager-Server

ebenfalls verbunden ist. Das Verbinden des Update Manager-Servers mit derselben vCenter Server-Instanz, mit der Site Recovery Manager verbunden ist, kann zu Problemen führen, wenn Sie ein Upgrade von Site Recovery Manager oder vCenter Server durchführen bzw. wenn Sie alltägliche Vorgänge durchführen.

### Erhalten des Update Manager-Installationsprogramms

Installieren Sie den Update Manager-Server für Windows mithilfe des vCenter Server-Installationsprogramms für Windows.

Update Manager für Windows kann nur auf einem 64-Bit-Betriebssystem von Windows ausgeführt werden.

### Voraussetzungen

Erstellen Sie ein VMware Customer Connect-Konto unter https://my.vmware.com/web/vmware/.

### Verfahren

1 Laden Sie das vCenter Server-Installationsprogramm von der VMware-Website unter https:// my.vmware.com/web/vmware/downloads herunter.

vCenter Server ist eine Komponente von VMware vCloud Suite und VMware vSphere und unter "Datencenter- & Cloud-Infrastruktur" aufgeführt.

- a Wählen Sie unter **Datencenter- & Cloud-Infrastruktur** die Option **VMware vSphere** und klicken Sie auf **Produkt herunterladen**.
- b Wählen Sie im Dropdown-Menü Version auswählen die gewünschte Version aus.

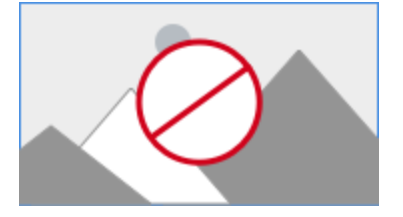

- c Suchen Sie "VMware vCenter Server" auf der Seite und wählen Sie **Zu Downloads** navigieren aus.
- d Wählen Sie im Dropdown-Menü Version auswählen die gewünschte Update- oder Patch-

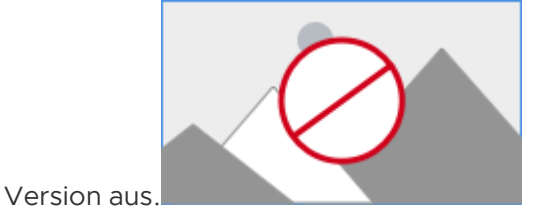

e Laden Sie die ISO-Datei von VMware vCenter Server *<Produktversion>* und Module für Windows herunter.

2 Bestätigen Sie, dass "md5sum" korrekt ist.

Weitere Informationen hierzu finden Sie auf der VMware-Website im Thema "Using MD5 Checksums" (Verwenden von MD5-Prüfsummen) unter http://www.vmware.com/download/ md5.html.

3 Mounten Sie das ISO-Image auf der virtuellen Windows-Maschine oder dem physischen Server, auf der/dem der Update Manager-Server oder der UMDS installiert werden soll.

### Installieren des Update Manager-Servers

Zum Installieren von Update Manager wird eine Verbindung mit einer einzelnen vCenter Server-Instanz benötigt. Sie können den Update Manager auf demselben Computer installieren, auf dem auch der vCenter Server installiert ist, oder auf einem anderen Computer.

Ab vSphere 6.7 Update 3m wird nach dem Installieren der Update Manager-Serverkomponente auf einer Windows-Maschine die Update Manager-Clientschnittstelle automatisch im vSphere Client aktiviert. Wenn Sie in früheren Versionen einen Update Manager-Server verwenden, der unter Windows ausgeführt wird, können Sie die Update Manager-Clientkomponente nur im vSphere Web Client anzeigen. Nach der Einstellung der Unterstützung für Adobe Flash Player wird jedoch von der Verwendung des Flash-basierten vSphere Web Client abgeraten. Ausführliche Informationen zum Ende der Lebensdauer (EOL) von Adobe Flash Player und den Auswirkungen auf verschiedene VMware-Produkte finden Sie im VMware-Knowledgebase-Artikel unter https://kb.vmware.com/s/article/78589.

#### Voraussetzungen

- Informationen zu den Installationsvoraussetzungen finden Sie unter Voraussetzungen f
  ür die Installation des Update Manager-Servers unter Windows.
- Überprüfen Sie die Kompatibilität und Interoperabilität des Servers mit vCenter Server mit VMware Site Recovery Manager<sup>®</sup>. Gehen Sie sorgfältig vor, wenn Sie den Update Manager-Server mit einer vCenter Server-Instanz verbinden, mit der der Site Recovery Manager-Server ebenfalls verbunden ist. Das Verbinden des Update Manager-Servers mit derselben vCenter Server-Instanz, mit der Site Recovery Manager verbunden ist, kann zu Problemen führen, wenn Sie ein Upgrade von Site Recovery Manager oder vCenter Server durchführen bzw. wenn Sie alltägliche Vorgänge durchführen.
- Die Installation von Update Manager erfordert die Installation von Microsoft .NET Framework
   4.7. Beachten Sie Folgendes, bevor Sie mit der Installation fortfahren.
  - Die Installation von Microsoft .NET Framework 4.7 wird auf Microsoft Windows Server 2008 Service Pack 2 64-Bit nicht unterstützt.
  - Die Installation von Microsoft .NET Framework 4.7 erfordert unter Umständen die Installation bestimmter zusätzlicher Windows-Updates. Wichtige Links zu den Windows-Updates werden während der Microsoft .NET Framework 4.7-Installation bereitgestellt.
  - Die Installation von Microsoft .NET Framework 4.7 erfordert unter Umständen einen Neustart des Hostbetriebssystems.

- Wenn Sie den Update Manager-Server auf derselben Windows-Maschine installieren möchten, auf der vCenter Server ausgeführt wird (Standardinstallation), kommt es gegebenenfalls zu einer vorübergehenden Unterbrechung der Verbindung des vCenter Server-Diensts, wenn von der .NET Microsoft .NET Framework 4.7-Installation ein Neustart auf dem System aufgerufen wird.
- Nach dem Installieren oder Aktualisieren von Microsoft .NET Framework 4.7 befolgen Sie die Anweisungen in den Installationsassistenten des Update Manager-Servers oder des UMDS.

### Verfahren

- 1 Mounten Sie das ISO-Image des vCenter Server-Installationsprogramms auf der virtuellen Windows-Maschine oder dem physischen Server, auf der/dem der Update Manager-Server installiert werden soll.
- 2 Doppelklicken Sie im gemounteten Verzeichnis auf die Datei autorun.exe des VMware vCenter-Installationsprogramms und wählen Sie **vSphere Update Manager > Server** aus.
- 3 (Optional) Wählen Sie die Option Microsoft SQL Server 2012 Express als eingebettete Datenbank verwenden und klicken Sie auf Installieren.

**Hinweis** Überspringen Sie diesen Schritt nur, wenn Sie eine andere unterstützte Oracle- oder SQL Server-Datenbank verwenden möchten.

Wenn Microsoft SQL Server 2012 Express nicht von früheren Update Manager-Installationen auf Ihrem System vorhanden ist, öffnet sich der Installationsassistent für Microsoft SQL Server 2012 Express.

4 Wählen Sie die Option zum Installieren von Microsoft .NET Framework 4.7 aus.

**Hinweis** Wenn Sie Microsoft .NET Framework 4.7 nicht installieren, schlägt die Installation des Update Manager-Servers mit einer Fehlermeldung fehl.

5 Klicken Sie im VMware vCenter-Installationsprogramm auf Installieren.

Im weiterhin geöffneten Assistenten **VMware vCenter-Installationsprogramm** wird ein Dialogfeld zur Auswahl der Sprache angezeigt.

- 6 Wählen Sie die Sprache für das vSphere Update Manager-Installationsprogramm aus und klicken Sie auf **OK**.
- 7 Je nachdem, welche Datenbank Sie im VMware vCenter-Installationsprogramm ausgewählt haben, führen Sie einen der folgenden Schritte aus:
  - Wenn Sie das eingebettete Microsoft SQL Server 2012 ausgewählt haben, warten Sie, bis der Installationsprozess von Microsoft .NET Framework 4.7 und Microsoft SQL Server 2012 abgeschlossen ist, und klicken Sie dann im VMware vCenter-Installationsprogramm erneut auf Installieren.

Das VMware vSphere Update Manager-Installationsprogramm wird geöffnet.

- Wenn Sie eine andere unterstützte Datenbank nutzen und das eingebettete Microsoft SQL Server 2012 nicht ausgewählt haben, wird das VMware vSphere Update Manager-Installationsprogramm geöffnet. Sie können dann mit den nächsten Schritten fortfahren.
- 8 Überprüfen Sie die Begrüßungsseite und klicken Sie auf Weiter.
- 9 Lesen und akzeptieren Sie die Lizenzvereinbarung und klicken Sie auf Weiter.
- 10 Überprüfen Sie die Support-Informationen, geben Sie an, ob Updates sofort nach der Installation von den Standard-Download-Quellen heruntergeladen werden sollen und klicken Sie auf Weiter.

Wenn Sie die Option **Updates von Standardquellen sofort nach der Installation herunterladen** deaktivieren, lädt Update Manager Updates einmal täglich entsprechend dem Standard-Download-Zeitplan oder sofort herunter, wenn Sie auf der Seite "Download-Einstellungen" auf die Schaltfläche **Jetzt herunterladen** klicken. Sie können den Standard-Download-Zeitplan ändern, nachdem die Installation abgeschlossen ist.

11 Geben Sie die IP-Adresse oder den IP-Namen und den HTTP-Port von vCenter Server sowie das Administratorkonto ein, das vom Update Manager-Server zum Herstellen einer Verbindung mit dem vCenter Server-System verwendet wird, und klicken Sie auf **Weiter**.

Sie können einer vCenter Server Appliance keine IP-Adresse bereitstellen. Der Update Manager-Server ist vollständig mit der vCenter Server Appliance integriert und die vCenter Server Appliance führt Update Manager als Dienst aus.

Das vorgegebene Administratorbenutzerkonto lautet administrator@vsphere.local.

12 (Optional) Wählen Sie die Datenbank aus und klicken Sie auf Weiter.

Wenn Sie sich für die Verwendung der eingebetteten Microsoft SQL Server 2012 Express-Datenbank entschieden haben, überspringt der Installationsassistent diese Seite.

 Sie können eine bestehende unterstützte Datenbank verwenden, indem Sie Ihre Datenbank aus der Liste der DSNs auswählen. Wenn der DSN nicht die Windows NT-Authentifizierung verwendet, geben Sie den Benutzernamen und das Kennwort für den DSN ein und klicken Sie auf Weiter.

#### Wichtig Bei dem DSN muss es sich um einen 64-Bit-DSN handeln.

- 13 (Optional) Wählen Sie die Datenbankoptionen aus.
  - Wenn der von Ihnen angegebene System-DSN auf eine vorhandene Update Manager-Datenbank mit dem aktuellen Schema verweist, können Sie entweder Ihre vorhandene Datenbank beibehalten oder sie durch eine leere Datenbank ersetzen.
  - Falls die System-DSN, die Sie angeben, auf eine vorhandene Update Manager-Datenbank mit einem anderen Schema verweist, wählen Sie auf der Seite für das Datenbank-Upgrade Ja, ich möchte meine Update Manager-Datenbank aktualisieren und Ich habe eine Sicherungskopie der vorhandenen Update Manager-Datenbank erstellt und klicken Sie auf Weiter.

14 Wählen Sie im Dropdown-Menü die IP-Adresse oder den Hostnamen Ihrer Update Manager-Instanz aus.

Wenn der Computer, auf dem Sie Update Manager installieren, nur über eine Netzwerkkarte verfügt, wird die IP-Adresse vom Update Manager-Installationsprogramm automatisch erkannt. Wenn der Computer über mehrere Netzwerkkarten verfügt, müssen Sie die richtige IP-Adresse auswählen oder einen DNS-Namen verwenden. Der DNS-Name muss von allen Hosts aufgelöst werden, die von dieser Update Manager-Instanz verwaltet werden.

**15** Geben Sie die Porteinstellungen für den Update Manager an, wählen Sie aus, ob Sie die Proxyeinstellungen konfigurieren möchten, und klicken Sie auf **Weiter**.

**Hinweis** Gehen Sie beim Angeben der Porteinstellungen von Update Manager sorgfältig vor, da Sie diese nach der Installation nicht ändern können.

Beim SOAP-Port unterliegt der Bereich der verwendeten Ports keinen Beschränkungen, sofern es keine Konflikte gibt.

Für den Serverport können Sie den folgenden Bereich verwenden: 80, 9000-9100. Update Manager öffnet automatisch ESXi-Firewall-Ports in diesem Bereich, um ausgehenden HTTP-Datenverkehr zum Patch-Speicher zuzulassen.

- **16** (Optional) Geben Sie die Informationen zum Proxy-Server und Port ein und geben Sie an, ob der Proxy authentifiziert werden soll, und klicken Sie dann auf **Weiter**.
- 17 Wählen Sie die Verzeichnisse für die Update Manager-Installation und den Patch-Download aus und klicken Sie auf **Weiter**.

Wenn Sie die Standardspeicherorte nicht verwenden möchten, können Sie auf **Ändern** klicken, um ein anderes Verzeichnis auszuwählen.

18 (Optional) Klicken Sie in der Warnmeldung zum freien Speicherplatz auf OK.

Diese Meldung erscheint, wenn Sie versuchen, Update Manager auf einem Computer zu installieren, der über weniger als 120 GB freien Speicherplatz verfügt.

- 19 Klicken Sie auf Installieren, um mit der Installation des Update Manager-Servers zu beginnen.
- 20 Klicken Sie auf Beenden, um den Update Manager-Installationsassistenten zu schließen.

#### Ergebnisse

Die Update Manager-Serverkomponente wird installiert. Die Update Manager -Clientschnittstelle wird im vSphere Web Client automatisch aktiviert.

**Hinweis** Wenn Sie eine unter Windows ausgeführte Update Manager-Serverinstanz verwenden, können Sie Update Manager nur mit dem vSphere Web Client verwenden. Wenn Sie mithilfe des vSphere Client eine Verbindung zu der vCenter Server-Instanz herstellen, bei der der unter Windows ausgeführte Update Manager-Server registriert ist, wird Ihnen keine Update Manager-Schnittstelle angezeigt.

### Verwenden der Update Manager-Clientschnittstelle mit dem unter Windows ausgeführten Update Manager-Server

Wenn Sie den Update Manager-Server installieren, wird die Update Manager-Clientschnittstelle automatisch im vSphere Client aktiviert. In früheren Versionen wird nach der Installation der Update Manager-Serverkomponente unter Windows die Update Manager-Clientschnittstelle automatisch im vSphere Web Client aktiviert. Nach der Einstellung der Unterstützung für Adobe Flash Player wird jedoch von der Verwendung des Flash-basierten vSphere Web Client abgeraten. Deshalb können und müssen Sie ab vSphere 6.7 Update 3m bei Verwendung von Update Manager auf Windows auf die Update Manager-Clientschnittstelle mithilfe des vSphere Client zugreifen.

Ausführliche Informationen zum Ende der Lebensdauer (EOL) von Adobe Flash Player und den Auswirkungen auf verschiedene VMware-Produkte finden Sie im VMware-Knowledgebase-Artikel unter https://kb.vmware.com/s/article/78589.

Informationen zu den Update Manager-Clientschnittstellen finden Sie unter Übersicht über die Update Manager-Clientschnittstellen.

### Upgrade von Update Manager unter Windows

Das Upgrade auf Update Manager 6.7 ist nur von Update Manager 6.0 oder 6.5 möglich, sofern diese Versionen unter einem 64-Bit-Windows-Betriebssystem installiert sind.

Wenn Sie von einem unter Windows ausgeführten vCenter Server-System der Version 6.0 oder 6.5 zu einer vCenter Server Appliance6.7 wechseln, handelt es sich hierbei um einen Migrationsvorgang. Nähere Informationen zum Migrationsvorgang für Update Manager finden Sie unter Kapitel 5 Migration von Update Manager von Windows auf eine vCenter Server Appliance 6.7 oder im Kapitel zur Migration in der Dokumentation *vSphere-Upgrade*.

Wenn Sie eine frühere Version von Update Manager als Version 5.5 oder Update Manager auf einer 32-Bit-Plattform ausführen, können Sie kein direktes Upgrade auf Update Manager 6.7 durchführen. Sie müssen das Datenmigrationstool verwenden, das mit dem Update Manager 5.0.Installationsmedium zur Verfügung gestellt wird, um Ihr Update Manager-System auf Update Manager 5.0 unter einem 64-Bit-Betriebssystem zu aktualisieren und dann ein Upgrade von Version 5.0 oder 5.1 auf Version 5.5 durchzuführen, bevor Sie das Upgrade auf Version 6.7 durchführen. Detaillierte Informationen zur Verwendung des Datenmigrationstools finden Sie in der Dokumentation *Installieren und Verwalten von VMware vSphere Update Manager* für Update Manager 5.0.

Wenn SieUpdate Manager aktualisieren, können Sie den Installationspfad und den Speicherort für Patch-Downloads nicht ändern. Um diese Parameter zu ändern, müssen Sie eine neue Version von Update Manager installieren, anstatt ihn zu aktualisieren.

Vorherige Versionen von Update Manager verwenden einen 512-Bit-Schlüssel und ein selbstsigniertes Zertifikat, wobei keines von beiden während des Upgrades ersetzt wird. Wenn Sie einen sichereren 2048-Bit-Schlüssel benötigen, können Sie entweder eine Neuinstallation von Update Manager6.7 durchführen oder das Update Manager-Dienstprogramm zum Ersetzen des vorhandenen Zertifikats verwenden. Weitere Informationen zur Verwendung des Dienstprogramms Update Manager finden Sie in der *Neukonfigurieren von VMware vSphere Update Manager*-Dokumentation.

Geplante Aufgaben zum Prüfen auf Patches und für Standardisierungen von virtuellen Maschinen werden während des Upgrades beibehalten. Nach dem Upgrade können Sie geplante Prüfaufgaben, die aus vorherigen Versionen vorhanden sind, bearbeiten und entfernen. Sie können vorhandene geplante Standardisierungsaufgaben entfernen, jedoch nicht bearbeiten.

Sie müssen die Update Manager-Datenbank während des Update Manager-Upgrades aktualisieren. Sie können auswählen, ob Sie die vorhandenen Daten in der Datenbank beibehalten oder während des Upgrades ersetzen möchten.

Wenn Sie Update Manager installieren bzw. ein Upgrade für Update Manager durchführen, werden die erforderlichen Java-Komponenten (JRE) automatisch installiert bzw. es wird ein automatisches Upgrade auf dem System durchgeführt. Sie können die Java-Komponenten getrennt von einem Update Manager-Upgrade-Vorgang auf eine Version aktualisieren, die nicht gemeinsam mit den Update Manager-Versionen veröffentlicht wird.

### Upgrade von Update Manager-Server

Zum Upgrade einer Instanz von Update Manager, die auf einer 64-Bit-Maschine installiert ist, müssen Sie zuerst ein Upgrade von vCenter Server auf eine kompatible Version durchführen.

Update Manager 6.7 erlaubt Upgrades von Update Manager 6.0 oder höher.

### Voraussetzungen

- Gewähren Sie dem Datenbankbenutzer die erforderlichen Berechtigungen. Weitere Informationen finden Sie unter Vorbereiten der Update Manager-Datenbank.
- Halten Sie den Update Manager-Dienst an und sichern Sie die Update Manager-Datenbank.
   Das Installationsprogramm aktualisiert das Datenbankschema, wodurch die Datenbank unwiderruflich inkompatibel zu vorherigen Update Manager-Versionen wird.
- Wenn Sie ein Upgrade einer Update Manager-Instanz durchführen, die eine Oracle-Datenbank verwendet, Erstellen eines 64-Bit-DSN. Wenn Sie ein Upgrade einer Update Manager-Instanz durchführen, die eine Microsoft SQL-Datenbank verwendet, wird das Erstellen eines 64-Bit-DSN vom Installationsprogramm verwaltet.
- Informationen finden Sie unter Update Manager-Kompatibilität mit vCenter Server, der vCenter Server Appliance, dem vSphere Web Client und dem vSphere Client.

#### Verfahren

1 Aktualisieren Sie vCenter Server auf eine kompatible Version.

**Hinweis** Der vCenter Server-Installationsassistent gibt eine Warnmeldung aus, dass Update Manager nicht kompatibel ist, wenn vCenter Server aktualisiert wird.

Wenn Sie dazu aufgefordert werden, müssen Sie die Maschine, auf der vCenter Server ausgeführt wird, neu starten. Anderenfalls ist es möglich, dass Sie kein Upgrade von Update Manager durchführen können.

2 Doppelklicken Sie im Verzeichnis des Software-Installationsprogramms auf die Datei autorun.exe und wählen Sie vSphere Update Manager > Server aus.

Wenn Sie die Datei autorun.exe nicht ausführen können, navigieren Sie zum Ordner UpdateManager und führen Sie VMware-UpdateManager.exe aus.

- 3 Wählen Sie eine Sprache für das Installationsprogramm aus und klicken Sie auf OK.
- 4 Klicken Sie in der Aktualisierungswarnmeldung auf OK.
- 5 Überprüfen Sie die Begrüßungsseite und klicken Sie auf Weiter.
- 6 Lesen und akzeptieren Sie die Lizenzvereinbarung und klicken Sie auf Weiter.
- 7 Überprüfen Sie die Support-Informationen, geben Sie an, ob Updates sofort nach der Installation von den Standard-Download-Quellen heruntergeladen werden sollen und klicken Sie auf Weiter.

Wenn Sie die Option **Updates von Standardquellen sofort nach der Installation herunterladen** deaktivieren, lädt Update Manager Updates einmal täglich entsprechend dem Standard-Download-Zeitplan oder sofort herunter, wenn Sie auf der Seite "Download-Einstellungen" auf **Jetzt herunterladen** klicken. Sie können den Standard-Download-Zeitplan ändern, nachdem die Installation abgeschlossen ist.

8 Geben Sie die vCenter Server-Systemanmeldedaten ein und klicken Sie auf Weiter.

Damit die Update Manager-Registrierung weiterhin mit dem ursprünglichen vCenter Server-System gültig bleibt, behalten Sie die IP-Adresse des vCenter Server-Systems bei und geben Sie die Anmeldedaten der Originalinstallation ein.

9 Geben Sie das Datenbankkennwort f
ür die Update Manager-Datenbank ein und klicken Sie auf Weiter.

Das Datenbankkennwort ist nur erforderlich, wenn DSN keine Windows NT-Authentifizierung verwendet.

10 Wählen Sie auf der Seite für das Datenbank-Upgrade Ja, ich möchte meine Update Manager-Datenbank aktualisieren und Ich habe eine Sicherungskopie der vorhandenen Update Manager-Datenbank erstellt und klicken Sie auf Weiter. 11 (Optional) Wählen Sie auf der Seite mit der Warnung über die erneute Initialisierung der Datenbank aus, dass die vorhandene Datenbank beibehalten werden soll, wenn sie bereits auf das neueste Schema aktualisiert wurde.

Wenn Sie Ihre vorhandene Datenbank mit einer leeren ersetzen, gehen alle vorhandenen Daten verloren.

**12** Geben Sie die Porteinstellungen für den Update Manager an, wählen Sie aus, ob Sie die Proxyeinstellungen konfigurieren möchten, und klicken Sie auf **Weiter**.

Konfigurieren Sie die Proxy-Einstellungen, wenn der Computer, auf dem Update Manager installiert ist, auf das Internet zugreifen kann.

- 13 (Optional) Geben Sie die Informationen zum Proxyserver und Port ein, geben Sie an, ob der Proxy authentifiziert werden soll, und klicken Sie auf **Weiter**.
- 14 Klicken Sie auf Installieren, um mit dem Upgrade zu beginnen.
- 15 Klicken Sie auf Beenden.

### Ergebnisse

Sie haben den Update Manager-Server aktualisiert.

### Upgrade der Update Manager-Java-Komponenten

Wenn Sie Update Manager installieren oder aktualisieren, werden die erforderlichen Update Manager-Java-Komponenten (JRE) automatisch installiert oder aktualisiert. Wenn Sie einen Patch der vCenter Server-Java-Komponenten verwenden, können Sie auch ein Upgrade für Update Manager-Java-Komponenten separat aus dem Update Manager-Installationsprogramm durchführen.

Mithilfe des separaten Installationsprogramms können Sie für JRE ein Upgrade auf eine Version durchführen, die asynchron zu den Versionen von Update Manager freigegeben wird. Wenn in Ihrem System eine ältere Version von JRE vorhanden ist, wird mit diesem Vorgang ein Upgrade durchgeführt.

Wenn Update Manager auf demselben System ausgeführt wird wie der vCenter Server, wird bei Vorhandensein einer früheren Version des vCenter Server-TC-Servers auf diesem System mit diesem Vorgang auch ein Upgrade der TC-Server-Komponente von vCenter Server durchgeführt.

Während des Patch-Vorgangs ist der Update Manager zeitweise nicht verfügbar, solange der Patch der vCenter Server-Java-Komponenten einen Neustart des Update Manager-Diensts durchführt.

### Voraussetzungen

 Laden Sie den Patch der vCenter Server-Java-Komponenten von der VMware-Download-Seite unter https://my.vmware.com/web/vmware/downloads herunter. Das Namensformat lautet VMware-VIMPatch-6.7.0-build\_number-YYYYMMDD.iso.  Beenden Sie alle laufenden Update Manager-Vorgänge wie Pr
üfen, Bereitstellen oder Standardisieren.

#### Verfahren

- 1 Mounten Sie auf dem System, auf dem Update Manager installiert ist, das ISO-Image für den Patch der vCenter Server-Java-Komponenten.
- 2 Doppelklicken Sie im Windows Explorer auf die Datei ISO\_mount\_directory/autorun.exe.

Ein Assistent für die Aktualisierung von vCenter Server-Java-Komponenten wird geöffnet.

3 Klicken Sie auf Patch auf alle anwenden.

Wenn die Java-Komponenten im Update Manager-System auf dem neuesten Stand sind, wird eine Statusmeldung angezeigt, die dies bestätigt.

Wenn die Java-Komponenten im Update Manager-System nicht auf dem neuesten Stand sind, werden sie automatisch aktualisiert.

Wenn Sie auf die Schaltfläche **Patch auf alle anwenden** klicken und vCenter Server, vCenter Single Sign-On, vCenter Inventory Service oder vSphere Web Client ebenfalls auf dem System installiert sind, auf dem Update Manager installiert ist, werden die Java-Komponenten für all diese vCenter Server-Komponenten ebenfalls automatisch aktualisiert.

### Ergebnisse

Die Java-Komponenten werden auf dem Update Manager aktualisiert.

### Deinstallieren von Update Manager unter Windows

Update Manager hat relativ geringe Auswirkungen auf Computerressourcen wie z. B. Festplattenspeicher. Sofern Sie nicht sicher sind, ob Sie den Update Manager entfernen möchten, behalten Sie eine Installation bei.

Wenn Sie den Update Manager-Server deinstallieren, wird die Update Manager-Clientschnittstelle automatisch aus dem vSphere Web Client entfernt.

**Hinweis** Ab vSphere 6.7 Update 3m verwenden Sie den vSphere Client für den Zugriff auf die Update Manager-Clientschnittstelle, selbst wenn der Update Manager-Server auf einer Windows-Maschine ausgeführt wird. Wenn Sie den Update Manager-Server deinstallieren, wird die Update Manager-Clientschnittstelle nicht automatisch im vSphere Client entfernt. Im vSphere Client werden weiterhin alle Elemente der Benutzeroberfläche angezeigt, die sich auf Update Manager beziehen. Es werden jedoch Fehler zurückgegeben. Damit diese Fehlermeldungen nach dem Deinstallieren von Update Manager nicht mehr angezeigt werden, müssen Sie das VMware vSphere Update Manager Client-Plug-In deaktivieren oder den vsphere-ui-Dienst neu starten.

Sie deaktivieren das VMware vSphere Update Manager Client-Plug-In über die Ansicht **Client-Plug-Ins** im vSphere Client.

Weitere Informationen zum Neustarten des vsphere-ui-Diensts finden Sie im VMware-Knowledgebase-Artikel unter https://kb.vmware.com/s/article/2109881.

### Deinstallieren des unter Windows ausgeführten Update Manager-Servers

Sie können die Update Manager-Serverkomponente deinstallieren.

Wenn Sie Update Manager auf dem System deinstallieren, verbleiben alle heruntergeladenen Metadaten und Binärdateien sowie die Protokolldaten auf dem Computer, auf dem der Update Manager-Server installiert wurde.

### Verfahren

- 1 Wählen Sie im Windows-Startmenü die Optionen Einstellungen > Systemsteuerung > Software aus.
- 2 Wählen Sie VMware vSphere Update Manager aus und klicken Sie auf Entfernen.

### Ergebnisse

Die Update Manager-Serverkomponente wurde auf Ihrem System deinstalliert.

Die Update Manager-Clientschnittstelle wird automatisch aus dem vSphere Web Client entfernt.

Im vSphere Client wird Update Manager weiterhin angezeigt, obwohl Update Manager erfolgreich deinstalliert wurde. Zum Entfernen der Update Manager-Benutzerschnittstelle deaktivieren Sie das VMware vSphere Update Manager Client-Plug-In oder starten den vsphere-ui-Dienst neu. Weitere Informationen zum Neustarten des vsphere-ui-Diensts finden Sie im VMware-Knowledgebase-Artikel unter https://kb.vmware.com/s/article/2109881.

### Best Practices und Empfehlungen für eine Update Manager-Umgebung

Sie können Update Manager auf dem Server installieren, auf dem vCenter Server ausgeführt wird, oder auf einem anderen Server.

Der Update Manager-Server und die Client-Plug-Ins müssen dieselbe Version aufweisen. Update Manager und vCenter Server sowie der vSphere Web Client müssen in einer kompatiblen Version vorhanden sein. Weitere Informationen zur Kompatibilität finden Sie unter Update Manager-Kompatibilität mit vCenter Server, der vCenter Server Appliance, dem vSphere Web Client und dem vSphere Client.

Für Update Manager stehen zwei Bereitstellungsmodelle zur Verfügung:

### Modell mit Internetverbindung

Der Update Manager-Server ist mit dem VMware-Patch-Repository und Drittanbieter-Patch-Repositorys (für ESXi 6.x-Hosts) verbunden. Update Manager arbeitet bei der Prüfung und Standardisierung der virtuellen Maschinen, Hosts und Vorlagen mit vCenter Server zusammen.

### Air-Gap-Modell

Update Manager verfügt nicht über eine Verbindung mit dem Internet und kann keine Patch-Metadaten herunterladen. Bei diesem Modell kann UMDS zum Herunterladen und Speichern von Patch-Metadaten und Patch-Binärdateien in ein gemeinsam genutztes Repository verwendet werden. Zum Prüfen und Standardisieren von Bestandslistenobjekten müssen Sie den Update Manager-Server so konfigurieren, dass ein gemeinsam genutztes Repository mit UMDS-Daten als Patch-Datenspeicher verwendet wird. Weitere Informationen zur Verwendung von UMDS finden Sie unter Kapitel 7 Installieren, Einrichten und Verwenden des Update Manager Download Service.

Außerhalb von DRS-Clustern können Sie möglicherweise den Host, auf dem die virtuellen Update Manager- oder vCenter Server-Maschinen ausgeführt werden, nicht mit derselben vCenter Server-Instanz standardisieren, da die virtuellen Maschinen während der Standardisierung nicht angehalten oder heruntergefahren werden können. Ein solcher Host kann mithilfe von separaten vCenter Server- und Update Manager-Instanzen auf einem anderen Host standardisiert werden. Wenn Sie innerhalb von DRS-Clustern eine Standardisierungsaufgabe auf dem Host starten, auf dem die virtuellen vCenter Server- oder Update Manager-Maschinen ausgeführt werden, versucht DRS, die virtuellen Maschinen zu einem anderen Host zu migrieren, damit die Standardisierung erfolgreich verläuft. Falls DRS die virtuellen Maschinen, auf denen Update Manager oder vCenter Server ausgeführt wird, nicht migrieren kann, schlägt die Standardisierung fehl. Die Standardisierung schlägt auch fehl, wenn Sie vor der Standardisierung die Option zum Ausschalten oder Anhalten der virtuellen Maschinen ausgewählt haben.

### Bereitstellungsmodelle des Update Manager und ihre Verwendung

Die verschiedenen Bereitstellungsmodelle des Update Manager können in unterschiedlichen Fällen je nach Größe Ihres Systems verwendet werden.

Sie können eine von verschiedenen gängigen Bereitstellungsmodellen des Update Manager-Servers verwenden:

### All-in-One-Modell

vCenter Server und der Update Manager-Server sind auf einem Host installiert und ihre Datenbankinstanzen liegen auf dem gleichen Host. Dieses Modell ist bei relativ kleinen Systemen am zuverlässigsten.

### Mittleres Bereitstellungsmodell

vCenter Server und der Update Manager-Server sind auf einem Host installiert und ihre Datenbankinstanzen liegen auf zwei separaten Hosts. Dieses Modell empfiehlt sich für mittlere Bereitstellungen mit mehr als 300 virtuellen Maschinen oder 30 Hosts.

### Großes Bereitstellungsmodell

vCenter Server und der Update Manager-Server werden auf verschiedenen Hosts ausgeführt und verfügen jeweils über einen dedizierten Datenbankserver. Dieses Modell empfiehlt sich für große Bereitstellungen, in denen die Datencenter mehr als 1.000 virtuelle Maschinen oder 100 Hosts enthalten.

# Update Manager in der vCenter Server Appliance

3

Sie können den Update Manager6.7 als Dienst der vCenter Server Appliance6.7 verwenden. Die Update Manager-Server- und -Clientkomponenten sind ein Bestandteil der vCenter Server Appliance.

Wenn Sie die vCenter Server Appliance bereitstellen, wird der VMware vSphere Update Manager Extension-Dienst automatisch gestartet.

Versuche, Update Manager während der Installation auf einem Windows-Betriebssystem mit einer vCenter Server Appliance zu verbinden, schlagen mit einer Fehlermeldung fehl. Ab vSphere 6.5 und höheren Versionen wird die Registrierung einer unter Windows ausgeführten Update Manager-Serverinstanz bei einer vCenter Server Appliance nicht unterstützt.

Die Update Manager-Erweiterung für die vCenter Server Appliance verwendet eine im Lieferumfang der Appliance enthaltene PostgreSQL-Datenbank. Obwohl der Update Manager und die vCenter Server Appliance denselben PostgreSQL-Datenbankserver verwenden, verfügen sie über separate Datenbankinstanzen. Wenn Sie die Update Manager-Datenbank zurücksetzen müssen, bleibt die vCenter Server Appliance-Datenbank intakt.

Nach der Bereitstellung der vCenter Server Appliance werden die Update Manager-Benutzeroberflächen automatisch im vSphere Client und vSphere Web Client aktiviert. Die verfügbaren Update Manager-Funktionen in den beiden vSphere-Clients sind jedoch unterschiedlich. Weitere Informationen finden Sie unter Übersicht über die Update Manager-Clientschnittstellen.

Im Gegensatz zur Update Manager-Instanz, die unter Windows ausgeführt wird, können Sie mit der Update Manager-Instanz, die auf der vCenter Server Appliance ausgeführt wird, bestimmte Konfigurationsänderungen direkt über den vSphere Web Client durchführen. Sie können die Werte für Downloadpatches beim Starten des Diensts, die Protokollebene, den SOAP-Port, den Web-Serverport und den Web-SSL-Port ändern. Über **Systemkonfiguration > Dienste** in der vSphere Web Client-Verwaltung können Sie auf diese Einstellungen zugreifen. Wenn Sie diese Einstellungen geändert haben, starten Sie den VMware vSphere Update Manager-Dienst neu, damit die Änderungen übernommen werden.

Für einen Update Manager, der auf der vCenter Server Appliance ausgeführt wird, können Sie die gesamte Konfiguration über den vSphere Web Client ändern. Die einzige Ausnahme hierzu stellt das Zertifikat dar, das Update Manager für die Authentifizierung bei vCenter Server verwendet. Mit dem Dienstprogramm Update Manager können Sie das Zertifikat ändern. Das Dienstprogramm Update Manager ist auch im Lieferumfang der vCenter Server Appliance enthalten. Der Zugriff auf das Dienstprogramm Update Manager kann über die Bash-Shell der vCenter Server Appliance erfolgen.

Dieses Kapitel enthält die folgenden Themen:

- Systemanforderungen für die vCenter Server Appliance und Update Manager
- Verwenden der Update Manager-Clientschnittstellen mit dem Update Manager-Dienst, der in der vCenter Server Appliance ausgeführt wird
- Starten, Beenden und Neustarten des Update Manager-Diensts in der vSphere Web Client
- Starten, Beenden und Neustarten des Update Manager-Diensts im vSphere Client

# Systemanforderungen für die vCenter Server Appliance und Update Manager

Wenn Sie eine vCenter Server Appliance 6.5 oder höher bereitstellen, startet Update Manager automatisch die Ausführung als Dienst in der Appliance.

Die Anzahl der Hosts und virtuellen Maschinen, die Sie mit Update Manager aktualisieren können, hängt von der Größe der vSphere-Umgebung ab, für die die vCenter Server Appliance geeignet ist.

Informationen zur Beziehung zwischen der vSphere-Umgebungsgröße und den entsprechenden Systemanforderungen für die vCenter Server Appliance finden Sie unter "Systemanforderungen für die vCenter Server Appliance und Platform Services Controller Appliance" in der Dokumentation *Installation und Einrichtung von vCenter Server* hier.

### Verwenden der Update Manager-Clientschnittstellen mit dem Update Manager-Dienst, der in der vCenter Server Appliance ausgeführt wird

Die Update Manager-Clientschnittstelle benötigt keine Installation und wird automatisch im vSphere Web Client und im vSphere Client aktiviert, nachdem Sie die vCenter Server Appliance bereitgestellt haben.

Mit der Update Manager-Clientschnittstelle im vSphere Web Client können Sie das gesamte Spektrum der von Update Manager bereitgestellten Vorgänge durchführen. Sie können Baselines erstellen und verwalten, Baselines an Hosts und VMs anhängen und von diesen trennen und auf Übereinstimmungen prüfen sowie Upgrade-Vorgänge auf den Hosts und Update-Vorgänge auf den virtuellen Maschinen in Ihrer Umgebung durchführen und die Update Manager-Konfigurationseinstellungen verwalten. Mit der Update Manager-Clientschnittstelle für den vSphere Client können Sie einen begrenzten Umfang von Update Manager-Vorgängen durchführen. Sie können Baselines erstellen, anhängen und trennen, Host- und Clusterkompatibilität überwachen und Hosts und Cluster standardisieren. Mit vSphere Client 6.7 können Sie keine VMs standardisieren und weder Update Manager-Konfigurationseinstellungen noch die Standardoptionen für den Standardisierungsprozess im Standardisierungsassistenten ändern. Für alle eingeschränkten Funktionen müssen Sie den vSphere Web Client verwenden.

Weitere Informationen finden Sie unter Übersicht über die Update Manager-Clientschnittstellen.

### Starten, Beenden und Neustarten des Update Manager-Diensts in der vSphere Web Client

Wenn Sie Konfigurationsänderungen an Update Manager-Einstellungen vornehmen, müssen Sie den Update Manager-Dienst in der vCenter Server Appliance möglicherweise neu starten.

**Hinweis** Ab vSphere 6.5 werden alle vCenter Server-Dienste und einige Platform Services Controller-Dienste als untergeordnete Prozesse des VMware Service Lifecycle Manager-Diensts ausgeführt.

### Voraussetzungen

Überprüfen Sie, dass der Benutzer, den Sie für die Anmeldung bei der vCenter Server-Instanz verwenden, Mitglied der SystemConfiguration.Administrators-Gruppe in der vCenter Single Sign-On-Domäne ist.

### Verfahren

- 1 Melden Sie sich beim vCenter Server mit dem vSphere Web Client an.
- 2 Klicken Sie auf der Startseite von vSphere Web Client auf Verwaltung.
- 3 Wählen Sie unter "Bereitstellung" die Option **Systemkonfiguration** aus und klicken Sie auf **Dienste**.
- 4 Wählen Sie in der Liste "Dienste" den VMware vSphere Update Manager-Dienst aus.
- 5 Wählen Sie im Menü **Aktionen** einen Vorgangsnamen aus.
  - Neu starten
  - Starten
  - Beenden

### Starten, Beenden und Neustarten des Update Manager-Diensts im vSphere Client

Wenn Sie Konfigurationsänderungen an Update Manager-Einstellungen vornehmen, müssen Sie den Update Manager-Dienst möglicherweise neu starten.

Zum Starten, Beenden und Neustarten von vCenter Server-Diensten in der vCenter Server Appliance verwenden Sie die vCenter Server-Verwaltungsschnittstelle.

**Hinweis** Ab vSphere 6.5 werden alle vCenter Server-Dienste als untergeordnete Prozesse des VMware Service Lifecycle Manager-Diensts ausgeführt.

### Voraussetzungen

Melden Sie sich bei der vCenter Server-Verwaltungsschnittstelle als Root-Benutzer an.

### Verfahren

1 Klicken Sie in der vCenter Server-Verwaltungsschnittstelle auf Dienste.

Im Bereich **Dienste** wird eine Tabelle mit allen Diensten angezeigt. Sie können sie nach Name, Starttyp, Systemzustand und Status sortieren.

2 Wählen Sie den Dienst VMware vSphere Update Manager aus und wählen Sie Ihre Aktion aus.

Die verfügbaren Aktionen richten sich danach, ob der Update Manager-Dienst bereits ausgeführt wird.

Klicken Sie auf **Neustarten**, um den Dienst neu zu starten.

Der Neustart des Diensts erfordert eine Bestätigung und kann dazu führen, dass die Update Manager-Funktionen vorübergehend nicht verfügbar sind.

- Klicken Sie auf **Start**, um den Dienst zu starten.
- Klicken Sie auf **Beenden**, um den Dienst zu beenden.

Das Beenden des Diensts muss bestätigt werden.

# Erfassen des Update Managerund vCenter Server Appliance-Protokollpakets

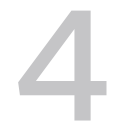

Sie können Diagnoseinformationen über den Update Manager-Dienst und die neuesten Ereignisse auf Ihrem vCenter Server-System sammeln.

Da Update Manager als Dienst in der vCenter Server Appliance ausgeführt wird, sind die Update Manager-Protokolle Teil der vCenter Server Appliance-Protokolle. Sie müssen das Support-Paket aus der vCenter Server Appliance erfassen, um die Update Manager-Protokolle anzuzeigen und zu verwenden.

**Hinweis** In der vCenter Server Appliance befinden sich die Protokolle, die während des Starts des Update Manager-Dienstes generiert werden, unter /var/log/vmware/vmwareupdatemgr/. Die Update Manager-Laufzeitprotokolle befinden sich unter /var/log/vmware/ vmware-updatemgr/vum-server/.

#### Verfahren

- 1 Rufen Sie die vCenter Server Appliance-Shell auf.
- 2 Sie können sich als Benutzer mit der Rolle "Superadministrator" anmelden.

Der Standardbenutzer mit der Superadministratorrolle ist "root".

3 Führen Sie den Befehl vc-support aus.

#### Ergebnisse

Das vCenter Server Appliance-Support-Paket, das sowohl die Update Manager- als auch die vCenter Server-Protokolle enthält, ist ein ZIP-Paket unter /storage/log/.

# Migration von Update Manager von Windows auf eine vCenter Server Appliance 6.7

5

VMware bietet unterstützte Pfade für die Migration von Update Manager von einem Windows-Betriebssystem zu einer vCenter Server 6.7-Instanz.

Für vSphere 6.0 und frühere Versionen sind 64-Bit-Windows-Betriebssysteme die einzigen unterstützten Host-Betriebssysteme für Update Manager.

In vSphere 6.5 können Sie Update Manager auf einem 64-Bit-Windows-Betriebssystem installieren, Update Manager wird aber auch als optionaler Dienst in der vCenter Server Appliance bereitgestellt.

Sie können eine Migration von Update Manager für die folgenden vCenter Server-Bereitstellungen vornehmen.

# Tabelle 5-1. Unterstützte Migrationspfade für Update Manager unter Windows auf eine vCenter Server Appliance

| Quellkonfiguration                                                                                                   | Zielkonfiguration                                     |
|----------------------------------------------------------------------------------------------------|-------------------------------------------------------|
| vCenter Server und Update Manager werden auf<br>derselben Windows-Maschine ausgeführt                                | vCenter Server 6.7 im Lieferumfang von Update Manager |
| vCenter Server und Update Manager werden auf<br>unterschiedlichen Windows-Maschinen ausgeführt                       | vCenter Server 6.7 im Lieferumfang von Update Manager |
| Update Manager wird auf einer Windows-Maschine<br>ausgeführt und ist mit einer vCenter Server Appliance<br>verbunden | vCenter Server 6.7 im Lieferumfang von Update Manager |

Das Upgrade oder die Migration Ihrer vCenter Server-Bereitstellung, in der eine externe Update Manager-Instanz verwendet wird, können Sie mithilfe einer GUI-Methode oder einer CLI-Methode durchführen. Bei Verwendung der GUI-Methode müssen Sie manuelle Schritte im Update Manager-Windows-System durchführen. Bei Verwendung der CLI-Methode müssen Sie Konfigurationsparameter zu Update Manager in Ihrer JSON-Vorlage hinzufügen.

Nähere Informationen zur GUI-Methode oder den Konfigurationsparametern für das Upgrade oder die Migration per CLI finden Sie in der Dokumentation *vCenter Server-Upgrade*.

**Wichtig** Überprüfen Sie, ob auf der quellseitigen Update Manager-Maschine keine zusätzlichen Erweiterungen ausgeführt werden, die mit vCenter Server-Systemen verbunden sind, die nicht Teil der Migration sind.

Vor der Migration verwendet Update Manager möglicherweise eine der unterstützten Microsoft SQL Server-Datenbanken, Oracle oder eine eingebettete Datenbanklösung. Nach der Migration auf die vCenter Server Appliance beginnt Update Manager mit derselben PostgreSQL-Datenbank, die von der Appliance verwendet wird.

Nach der Migration können Sie die Update Manager-Maschine herunterfahren oder für Rollback-Zwecke beibehalten.

Dieses Kapitel enthält die folgenden Themen:

- Herunterladen und Ausführen von VMware Migration Assistant auf der quellseitigen Update Manager-Maschine
- Rollback einer Migration von vCenter Server Appliance mit Update Manager

### Herunterladen und Ausführen von VMware Migration Assistant auf der quellseitigen Update Manager-Maschine

Bevor Sie eine Migration von vCenter Server ausführen, die unter Windows ausgeführt wird, oder ein Upgrade einer vCenter Server Appliance durchführen, die einen externen Update Manager verwendet, müssen Sie VMware Migration Assistant herunterladen und auf dem quellseitigen physischen Windows-Server oder der virtuellen Windows-Maschine ausführen, auf dem bzw. der Update Manager ausgeführt wird. Der VMware Migration Assistant erleichtert die Migration des Update Manager-Servers und der -Datenbank zur vCenter Server Appliance 6.5.

Wenn Sie beabsichtigen, das Upgrade der vCenter Server Appliance oder die Migration des unter Windows ausgeführten vCenter Server mit der CLI-Methode durchzuführen, können Sie dieses Verfahren überspringen und stattdessen die Parameter source.vum section section und run.migration.assistant subsection zu der JSON-Vorlage hinzufügen. Informationen zu den Konfigurationsparametern für das Upgrade oder die Migration per CLI finden Sie in der Dokumentation *vSphere-Upgrade*.

**Vorsicht** Der VMware-Migrationsassistent muss unbedingt auf der quellseitigen Update Manager-Maschine ausgeführt werden, bevor die Migration anderer vCenter Server-Komponenten durchgeführt wird.

### Voraussetzungen

- Laden Sie das Installationsprogramm f
  ür vCenter Server Appliance herunter. Weitere Informationen finden Sie in der Dokumentation *Installation und Einrichtung von vCenter Server*.
- Melden Sie sich bei der quellseitigen Update Manager-Maschine als Administrator an.

### Verfahren

1 Kopieren Sie aus dem Installationspaket der vCenter Server Appliance den Ordner migration-assistant auf die quellseitige Update Manager-Maschine.

2 Doppelklicken Sie im Verzeichnis migration-assistant auf VMware-Migration-Assistant.exe und geben Sie das vCenter Single Sign-On-Administratorkennwort an.

**Hinweis** Lassen Sie das Fenster des Migrationsassistenten während des Migrationsprozesses geöffnet. Durch Schließen des Migrationsassistenten wird der Migrationsprozess beendet.

Der VMware Migration Assistant führt Prüfungen vor dem Upgrade durch und fordert Sie auf, gefundene Fehler zu beheben, bevor das Upgrade gestartet wird.

#### Ergebnisse

Wenn die Vorabprüfungen abgeschlossen sind und etwaige Fehler behoben wurden, ist Ihr quellseitiges Update Manager-System bereit für die Migration auf die vCenter Server Appliance.

### Nächste Schritte

Verwenden Sie den VMware Migration Assistant, um den vCenter Server und seine sämtlichen Komponenten zu vCenter Server Appliance 6.5 zu migrieren.

### Rollback einer Migration von vCenter Server Appliance mit Update Manager

Sie können ein Rollback einer vCenter Server Appliance mit Update Manager nach einer Migration durchführen.

Für ein Rollback auf die vCenter Server-Version vor dem Upgrade oder der Migration muss die neue Appliance heruntergefahren und auf die quellseitige Appliance oder den quellseitigen vCenter Server unter Windows zurückgesetzt werden.

#### Voraussetzungen

- Sie benötigen Zugriff auf die quellseitige vCenter Server Appliance.
- Sie benötigen Zugriff auf die quellseitige Update Manager-Maschine unter Windows.

#### Verfahren

- 1 Schalten Sie die neu aktualisierte oder migrierte vCenter Server Appliance aus.
- 2 Schalten Sie die vCenter Server Appliance ein, mit der bzw. dem Update Manager vor der Migration verbunden war.
- 3 Starten Sie die quellseitige Windows-Maschine, auf der Update Manager vor der Migration ausgeführt wurde, und fügen Sie sie der Active Directory-Domäne wieder hinzu.
  - Falls die quellseitige Maschine einer Active Directory-Domäne hinzugefügt war und die Migration vor der Netzwerkmigration fehlgeschlagen ist, müssen Sie keine weiteren Schritte durchführen.

 Wenn die quellseitige Maschine einer Active Directory-Domäne hinzugefügt war und die Migration nach der Netzwerkmigration fehlgeschlagen ist, melden Sie sich nach dem Einschalten der Maschine als lokaler Administrator an und fügen Sie die Maschine der Active Directory-Domäne wieder hinzu.

# Konfigurieren von Update Manager

6

Update Manager verwendet die Standardkonfigurationseigenschaften, sofern Sie sie während des Installationsvorgangs nicht geändert haben. Sie können die Einstellungen sowohl im vSphere Web Client als auch im vSphere Client ändern.

Sie können die Update Manager-Einstellungen nur dann konfigurieren und ändern, wenn Sie über die Rechte zum Konfigurieren der Update Manager-Einstellungen und des Diensts verfügen. Die Zuweisung dieser Berechtigung muss auf dem vCenter Server-System erfolgen, bei dem Update Manager registriert ist. Weitere Informationen zur Verwaltung von Benutzern, Gruppen, Rollen und Berechtigungen finden Sie in der Dokumentation zu *vCenter Server und Hostverwaltung*. Eine Liste der Update Manager-Berechtigungen und deren Beschreibungen finden Sie unter Update Manager-Rechte.

Wenn Ihr vCenter Server-System über eine gemeinsame vCenter Single Sign-On-Domäne mit anderen vCenter Server-Systemen verbunden ist und mehrere vCenter Server-Instanzen Update Manager verwenden, können Sie die Einstellungen für jede Update Manager-Instanz konfigurieren. Die von Ihnen geänderten Konfigurationseigenschaften werden nur auf die von Ihnen angegebene Update Manager-Instanz angewendet. Sie werden nicht an andere Instanzen in der Domäne übertragen.

Um eine bestimmte Update Manager-Einstellung im vSphere Web Client zu ändern, wählen Sie **Startseite > Update Manager** aus und wählen Sie in der Liste der Objekte den Namen des vCenter Server-Systems aus, bei dem der Update Manager-Server registriert ist. Die Update Manager-Einstellungen sind auf der Registerkarte **Verwalten** verfügbar.

Um eine bestimmte Update Manager-Einstellung im vSphere Client zu ändern, wählen Sie **Startseite > Update Manager** aus und klicken Sie auf die Registerkarte **Einstellungen**.

Dieses Kapitel enthält die folgenden Themen:

- Netzwerkkonnektivitätseinstellungen des Update Managers
- Ändern der Netzwerkeinstellungen von Update Manager
- Andern der Netzwerkeinstellungen von Update Manager im vSphere Web Client
- Konfigurieren der Download-Quellen f
  ür Update Manager
- Konfigurieren der Proxy-Einstellungen f
  ür Update Manager
- Konfigurieren der Proxy-Einstellungen f
  ür Update Manager im vSphere Web Client

- Konfigurieren, wie auf Updates geprüft wird
- Konfigurieren, wie im vSphere Web Client auf Updates geprüft wird
- Konfigurieren und Anzeigen von Benachrichtigungen
- Konfigurieren von Host- und Clustereinstellungen
- Erstellen von Snapshots vor der Standardisierung
- Erstellen von Snapshots vor der Standardisierung im vSphere Web Client
- Konfigurieren des intelligenten Neustarts im vSphere Web Client
- Konfigurieren des Speicherorts für das Patch-Repository von Update Manager
- Ausführen der VMware vSphere Update Manager-Aufgabe "Update-Download"
- Update Manager-Rechte

### Netzwerkkonnektivitätseinstellungen des Update Managers

Sie können Port-, IP- und DNS-Einstellungen während der Installation von Update Manager konfigurieren. Diese Einstellungen hängen nicht von Ihrem Bereitstellungsmodell ab.

### Standardnetzwerkports

Sie können die Einstellungen für den Netzwerkport während der Installation konfigurieren oder sie später ändern, um Konflikte mit anderen, auf demselben physischen Computer installierten Anwendungen zu vermeiden.

| TCP-Portnummer | Beschreibung                                                                                                    |
|----------------|----------------------------------------------------------------------------------------------------|
| 80             | Der von Update Manager für die Verbindung mit vCenter Server verwendete Port.                                       |
|                | Dies ist auch der Port, der von Update Manager zum Herstellen<br>einer Verbindung mit dem ESXi-Host verwendet wird. |
| 9084           | Der von ESXi-Hosts für den Zugriff auf Host-Patch-Downloads<br>über HTTP verwendete Port.                           |
| 902            | Der von Update Manager für die Übertragung von Host-<br>Upgrade-Dateien verwendete Port.                            |
| 8084           | Der vom Update Manager-Client-Plug-In für die Verbindung zum<br>Update Manager-SOAP-Server verwendete Port.         |
| 9087           | Der vom Update Manager-Client-Plug-In zum Hochladen von<br>Host-Upgrade-Dateien verwendete HTTPS-Port.              |

| Tabelle 6-1. | Standardnetzwerkport | s für Update | Manager |
|--------------|----------------------|--------------|---------|
|--------------|----------------------|--------------|---------|

### IP-Adresse und DNS-Name

Die Update Manager-Netzwerkeinstellungen enthalten die IP-Adresse oder den DNS-Namen, die bzw. den das Update-Dienstprogramm auf Hosts verwendet, um die Patch-Metadaten und -Programmdateien vom Update Manager-Server über HTTP abzurufen. Sie können die IP-Adresse während der Installation konfigurieren oder später ändern.

**Wichtig** Um möglichen DNS-Auflösungsproblemen aus dem Weg zu gehen, verwenden Sie nach Möglichkeit eine IP-Adresse. Falls Sie statt einer IP-Adresse einen DNS-Namen verwenden müssen, stellen Sie sicher, dass der von Ihnen angegebene DNS-Name von allen von Update Manager und von vCenter Server verwalteten Hosts aufgelöst werden kann. Diese Netzwerkkonfiguration wird nach einem Reboot oder Neustart des Update Manager-Diensts beibehalten.

Update Manager unterstützt die Umgebungen von Internet Protocol Version 6 (IPv6) zum Prüfen und Standardisieren von Hosts, auf denen ESXi 6.0 und höher ausgeführt wird. Update Manager bietet keine Unterstützung für IPv6 zur Prüfung und Standardisierung von virtuellen Maschinen.

vCenter Server, Update Manager und Ihre ESXi-Hosts sind möglicherweise in einer heterogenen IPv6- und IPv4-Netzwerkumgebung vorhanden. Wenn Sie in einer solchen Umgebung IP-Adressen verwenden und keine Dual-Stack-IPv4- oder IPv6-DNS-Server vorhanden sind, können die ESXi-Hosts, die zur ausschließlichen Verwendung von IPv4-Adressen konfiguriert wurden, nicht auf die IPv6-Netzwerkressourcen zugreifen. Die Hosts, die für die ausschließliche Verwendung von IPv6-Adressen konfiguriert sind, können nicht auf IPv4-Netzwerkressourcen zugreifen.

Sie können Update Manager auf einem physischen Computer installieren, auf dem sowohl IPv4 als auch IPv6 aktiviert sind. Bei Hostvorgängen, wie z. B. beim Prüfen, Bereitstellen und Standardisieren, stellt Update Manager den ESXi-Hosts die Adresse des Speicherorts seines Patch-Speichers zur Verfügung. Wenn Update Manager für die Verwendung einer IP-Adresse konfiguriert ist, stellt er eine IP-Adresse vom Typ IPv4 oder IPv6 bereit. Folglich können nur einige der Hosts auf ihn zugreifen. Wenn beispielsweise Update Manager eine IPv4-Adresse zur Verfügung stellt, können die Hosts, die nur eine IPv6-Adresse verwenden, nicht auf den Update Manager-Patch-Speicher zugreifen. In einem solchen Fall sollten Sie die folgende Konfiguration in Erwägung ziehen.

| Host-IP-Version | Aktion                                                                                                    |
|-----------------|----------------------------------------------------------------------------------------------------|
| IPv4            | Konfigurieren Sie Update Manager so, dass entweder eine<br>IPv4-Adresse oder ein Hostname verwendet wird. Durch<br>die Verwendung eines Hostnamens können sich alle Hosts<br>darauf verlassen, dass der DNS-Server eine IPv4-Adresse<br>auflöst. |
| IPv6            | Konfigurieren Sie Update Manager so, dass entweder eine<br>IPv6-Adresse oder ein Hostname verwendet wird. Durch<br>die Verwendung eines Hostnamens können sich die Hosts<br>darauf verlassen, dass der DNS-Server eine IPv6-Adresse<br>auflöst.  |
| IPv4 und IPv6   | Konfigurieren Sie Update Manager so, dass entweder IPv4<br>oder IPv6 verwendet wird.                                                                                                    |

#### Tabelle 6-2. Update Manager-Konfiguration

### Ändern der Netzwerkeinstellungen von Update Manager

Netzwerkports werden während der Update Manager-Installation konfiguriert. Nach der Installation können Sie nur noch bearbeiten, ob Sie eine IP-Adresse oder einen Hostnamen für den Update Manager-Patch-Speicher verwenden möchten.

Verwenden Sie möglichst eine IP-Adresse, um potenzielle Probleme mit der DNS-Auflösung zu vermeiden. Falls Sie statt einer IP-Adresse einen DNS-Namen verwenden müssen, stellen Sie sicher, dass der von Ihnen angegebene DNS-Name von allen von Update Manager und vCenter Server verwalteten Hosts aufgelöst werden kann.

Sie können die Ports ändern, indem Sie die Konfiguration des vCenter Server-Systems bearbeiten. Weitere Informationen finden Sie unter "Bearbeiten der Einstellungen von Diensten" in der Dokumentation zu *vCenter Server und Hostverwaltung*.

### Voraussetzungen

- Vergewissern Sie sich, dass Update Manager Zugriff auf https://www.vmware.com hat.
- Vergewissern Sie sich, dass die ausgehenden Ports 80 und 443 geöffnet sind.

#### Verfahren

- 1 Wählen Sie in vSphere Client die Option Menü > Update Manager.
- 2 Navigieren Sie zu Menü > Update Manager.
- 3 Klicken Sie auf die Registerkarte Einstellungen.
- 4 Wählen Sie Administrationseinstellungen > Netzwerkkonnektivität aus.

5 Klicken Sie auf **Bearbeiten** und wählen Sie eine IP-Adresse oder einen Hostnamen für den Patch-Speicher aus.

**Wichtig** Diese Konfiguration wird nach einem Reboot oder Neustart des Update Manager-Diensts nicht beibehalten.

| Option                                                 | Beschreibung                                                                                              |
|--------------------------------------------------------|----------------------------------------------------------------------------------------------------|
| SOAP-Port                                              | Der Update Manager-Client verwendet diesen Port für die Kommunikation mit dem<br>Update Manager-Server.   |
| Serverport (Bereich: 80,<br>9000–9100)                 | Zu überwachender Port für den Webserver, der Zugriff auf das Patch-Depot für ESXi-<br>Hosts bereitstellt. |
| IP-Adresse oder<br>Hostname für den Patch-<br>Speicher | Die IP-Adresse oder der Name des Hosts, auf dem Patches heruntergeladen und gespeichert werden.           |

6 Klicken Sie auf Speichern.

### Ändern der Netzwerkeinstellungen von Update Manager im vSphere Web Client

Netzwerkports werden bei der Installation konfiguriert. Nach der Installation können Sie nur noch bearbeiten, ob Sie eine IP-Adresse oder einen Hostnamen für den Update Manager-Patch-Speicher verwenden möchten.

#### Voraussetzungen

- Vergewissern Sie sich, dass Update Manager Zugriff auf https://www.vmware.com hat.
- Vergewissern Sie sich, dass die ausgehenden Ports 80 und 443 geöffnet sind.

#### Verfahren

- 1 Wählen Sie in der Ansicht "Home" des vSphere Web Client das Symbol Update Manager aus.
- 2 Wählen Sie auf der Registerkarte **Objekte** eine Update Manager-Instanz aus.

Die Registerkarte **Objekte** zeigt auch das ganze vCenter Server-System an, mit dem eine Update Manager-Instanz verbunden ist.

- 3 Klicken Sie auf die Registerkarte Verwalten.
- 4 Klicken Sie auf Einstellungen und wählen Sie dann Netzwerkkonnektivität aus.

5 Nähere Angaben finden Sie in den Informationen zu den Netzwerkkonnektivitätseinstellungen für Update Manager.

| Option                                          | Beschreibung                                                                                             |
|-------------------------------------------------|----------------------------------------------------------------------------------------------------|
| SOAP-Port                                       | Der Update Manager-Client verwendet diesen Port für<br>die Kommunikation mit dem Update Manager-Server.  |
| Serverport (Bereich: 80, 9000–9100)             | Zu überwachender Port für den Webserver, der Zugriff<br>auf das Patch-Depot für ESXi-Hosts bereitstellt. |
| IP-Adresse oder Hostname für den Patch-Speicher | Die IP-Adresse oder der Name des Hosts, auf dem<br>Patches heruntergeladen und gespeichert werden.       |

**Hinweis** Sie können nur die IP-Adressen oder den Hostnamen des Patch-Speichers bearbeiten. Die Ports werden bei der Installation definiert.

Wenn Sie Update Manager (wird in vCenter Server Appliance ausgeführt) verwenden, können Sie die Ports über die vCenter Server-Systemkonfiguration ändern. Weitere Informationen finden Sie unter "Bearbeiten der Einstellungen von Diensten" in der Dokumentation zu *vCenter Server und Hostverwaltung.* 

6 Klicken Sie auf **Bearbeiten** und wählen Sie eine IP-Adresse oder einen Hostnamen für den Patch-Speicher aus.

**Wichtig** Verwenden Sie möglichst eine IP-Adresse, um potenzielle Probleme mit der DNS-Auflösung zu vermeiden. Wenn Sie anstelle einer IP-Adresse einen DNS-Namen verwenden müssen, stellen Sie sicher, dass der angegebene DNS-Name von vCenter Server und den von Update Manager verwalteten Hosts aufgelöst werden kann.

7 Klicken Sie auf OK.

#### Nächste Schritte

Starten Sie den Update Manager-Dienst neu, damit die Netzwerkänderungen wirksam werden.

### Konfigurieren der Download-Quellen für Update Manager

Sie können den Update Manager-Server so konfigurieren, dass Patches und Erweiterungen für ESXi-Hosts entweder über das Internet oder über ein gemeinsam genutztes Repository an UMDS-Daten heruntergeladen werden. Außerdem können Sie Patches und Erweiterungen für ESXi-Hosts manuell aus einer ZIP-Datei importieren.

Wenn das Bereitstellungssystem mit dem Internet verbunden ist, können Sie die Standardeinstellungen und Links zum Herunterladen von Upgrades, Patches und Erweiterungen in das Update Manager-Repository verwenden. Sie können auch URL-Adressen hinzufügen, um Patches und Erweiterungen von Drittanbietern herunterzuladen. Patches und Erweiterungen von Drittanbietern können nur auf Hosts angewendet werden, auf denen ESXi 6.0 und höher ausgeführt wird. Das Herunterladen von Host-Patches von der VMware-Website ist eine sichere Methode.

- Die Patches werden unter Verwendung der privaten VMware-Schlüssel verschlüsselt signiert. Bevor die Installation eines Patches auf dem Host durchgeführt wird, überprüft der Host die Signatur. Die Signatur sorgt nicht nur für den End-to-End-Schutz des Patches selbst, sondern deckt auch etwaige Risiken während des Patch-Downloads ab.
- Update Manager l\u00e4dt Patch-Metadaten und -Bin\u00e4rdateien \u00fcber SSL-Verbindungen herunter.
   Update Manager l\u00e4dt die Patch-Metadaten- und -Bin\u00e4rdateien erst herunter, nachdem er sichergestellt hat, dass sowohl das SSL-Zertifikat als auch der allgemeine Name in den Zertifikaten g\u00fcltig sind. Der allgemeine Name in den Zertifikaten muss dem Namen der Server entsprechen, von denen Update Manager die Patches herunterl\u00e4dt.

Wenn das Bereitstellungssystem nicht mit dem Internet verbunden ist, können Sie ein freigegebenes Repository verwenden, nachdem Sie die Upgrades, Patches und Erweiterungen mithilfe des Update Manager Download Service (UMDS) heruntergeladen haben.

Weitere Informationen zu UMDS finden Sie unter Kapitel 7 Installieren, Einrichten und Verwenden des Update Manager Download Service.

Das Ändern der Download-Quelle von einem freigegebenen Repository in das Internet und umgekehrt stellt eine Änderung der Update Manager-Konfiguration dar. Die beiden Optionen schließen sich gegenseitig aus. Es ist nicht möglich, Updates gleichzeitig aus dem Internet und aus einem freigegebenen Repository herunterzuladen. Um neue Daten herunterzuladen, müssen Sie die VMware vSphere Update Manager-Aufgabe zum Herunterladen eines Updates ausführen.

Wenn die VMware vSphere Update Manager-Aufgabe zum Herunterladen eines Updates ausgeführt wird, während Sie die neuen Konfigurationseinstellungen anwenden, verwendet die Aufgabe bis zu ihrem Abschluss weiterhin die alten Einstellungen. Bei der nächsten Ausführung der Aufgabe zum Herunterladen von Updates werden die neuen Einstellungen verwendet.

Mit Update Manager können Sie Patches und Erweiterungen sowohl von VMware als auch von Drittanbietern manuell aus einer ZIP-Datei (auch als Offline-Paket bezeichnet) importieren. Der Import der Offlinepakete wird nur für Hosts unterstützt, die unter ESXi 6.0 und höher ausgeführt werden. Sie laden die ZIP-Dateien des Offline-Pakets aus dem Internet herunter oder kopieren sie von einem Medienlaufwerk und speichern sie dann auf einem lokalen oder einem freigegebenen Netzlaufwerk. Die Patches oder Erweiterungen können Sie dann zu einem späteren Zeitpunkt in das Update Manager-Patch-Repository importieren. Offline-Pakete können von der VMware-Website oder von Websites von Drittanbietern heruntergeladen werden.

**Hinweis** Offline-Pakete können nur für Host-Patch-Vorgänge verwendet werden. Offline-Ppakete von Drittanbietern oder Offline-Ppakete, die Sie aus benutzerdefinierten VIB-Sätzen generiert haben, können nicht für Host-Upgrades von ESXi 6.0 und ESXi 6.5 auf ESXi 6.7 verwendet werden.

Offline-Pakete enthalten eine metadata.zip-Datei, eine oder mehrere VIB-Dateien und optional zwei .xml-Dateien: index.xml und vendor-index.xml.

Wenn Sie ein Offline-Paket in das Update Manager-Patch-Repository importieren, extrahiert Update Manager das Paket und prüft, ob die Datei metadata.zip bereits importiert wurde. Wenn die Datei metadata.zip noch nie importiert wurde, führt Update Manager Plausibilitätskontrollen durch und importiert die Dateien erfolgreich. Nachdem Sie den Import bestätigt haben, speichert Update Manager die Dateien in der Update Manager-Datenbank und kopiert die Datei metadata.zip, die VIBs und die .xml-Dateien, falls verfügbar, in das Update Manager-Patch-Repository.

### Verwenden des Internets als Download-Quelle

Falls Ihr Bereitstellungssystem mit dem Internet verbunden ist, können Sie ESXi-Patches und -Erweiterungen direkt herunterladen.

### Verwenden des Internet als Download-Quelle im vSphere Web Client

Falls Ihr Bereitstellungssystem mit dem Internet verbunden ist, können Sie ESXi-Patches und -Erweiterungen direkt herunterladen.

### Hinzufügen einer neuen Download-Quelle

Wenn Sie das Internet als Download-Quelle für Updates nutzen, können Sie URL-Adressen von Drittanbietern hinzufügen, um Patches und Erweiterungen für Hosts herunterzuladen, auf denen ESXi 6.0 und höher ausgeführt wird.

### Hinzufügen einer neuen Download-Quelle im vSphere Web Client

Wenn Sie das Internet als Download-Quelle für Updates nutzen, können Sie URL-Adressen von Drittanbietern hinzufügen, um Patches und Erweiterungen für Hosts herunterzuladen, auf denen ESXi 6.0 und höher ausgeführt wird.

### Verwenden eines freigegebenen Repositorys als Downloadquelle

Sie können Update Manager für die Verwendung eines gemeinsamen Repositorys als Quelle zum Herunterladen von ESXi-Patches, -Erweiterungen und -Benachrichtigungen konfigurieren.

### Verwenden eines gemeinsamen Repositorys als Download-Quelle im vSphere Web Client

Sie können Update Manager für die Verwendung eines gemeinsamen Repositorys als Quelle zum Herunterladen von ESXi-Patches, -Erweiterungen und -Benachrichtigungen konfigurieren.

### Manueller Import von Patches

Anstelle der Verwendung eines freigegebenen Repositorys oder des Internets als Downloadquelle für Patches und Erweiterungen können Sie jetzt Patches und Erweiterungen mit einem Offline-Paket manuell importieren.

### Manueller Import von Patches im vSphere Web Client

Anstelle der Verwendung eines freigegebenen Repositorys oder des Internets als Downloadquelle für Patches und Erweiterungen können Sie jetzt Patches und Erweiterungen mit einem Offline-Paket manuell importieren.
# Verwenden des Internets als Download-Quelle

Falls Ihr Bereitstellungssystem mit dem Internet verbunden ist, können Sie ESXi-Patches und -Erweiterungen direkt herunterladen.

#### Voraussetzungen

Erforderliche Rechte: VMware vSphere Update Manager.Konfigurieren

## Verfahren

- 1 Wählen Sie in vSphere Client die Option Menü > Update Manager.
- 2 Navigieren Sie zu Menü > Update Manager.
- 3 Klicken Sie auf die Registerkarte Einstellungen.
- 4 Wählen Sie Administrationseinstellungen > Patch-Setup.
- 5 Klicken Sie auf die Schaltfläche Download-Quelle ändern.

Das Dialogfeld Download-Quelltyp ändern wird geöffnet.

- 6 Wählen Sie die Option Patches direkt aus dem Internet herunterladen.
- 7 Klicken Sie auf Speichern.
- 8 (Optional) W\u00e4hlen Sie ein Element in der Liste Download-Quelle aus und klicken Sie auf Aktivieren oder Deaktivieren, je nachdem, ob Sie Updates von dieser Quelle herunterladen m\u00f6chten oder nicht.

Sie können Host-Patches und Hosterweiterungen herunterladen. Der Speicherort der Download-Quelle der standardmäßigen ESXi-Patches und -Erweiterungen kann nicht bearbeitet werden. Sie haben nur die Möglichkeit, den Download zu aktivieren oder zu deaktivieren.

**9** (Optional) Fügen Sie eine Drittanbieter-Download-Quelle für Hosts hinzu, auf denen ESXi 6.0 und höher ausgeführt wird.

## Nächste Schritte

Um alle Updates sofort herunterzuladen, wählen Sie **Administrationseinstellungen > Patch-Downloads** aus und klicken Sie auf **Jetzt herunterladen**.

# Verwenden des Internet als Download-Quelle im vSphere Web Client

Falls Ihr Bereitstellungssystem mit dem Internet verbunden ist, können Sie ESXi-Patches und -Erweiterungen direkt herunterladen.

## Voraussetzungen

Erforderliche Rechte: VMware vSphere Update Manager.Konfigurieren

## Verfahren

1 Wählen Sie in der Ansicht "Home" des vSphere Web Client das Symbol Update Manager aus.

2 Wählen Sie auf der Registerkarte **Objekte** eine Update Manager-Instanz aus.

Die Registerkarte **Objekte** zeigt auch das ganze vCenter Server-System an, mit dem eine Update Manager-Instanz verbunden ist.

- 3 Klicken Sie auf die Registerkarte Verwalten.
- 4 Klicken Sie auf Einstellungen und wählen Sie dann Download-Einstellungen aus.
- 5 Klicken Sie im Bereich der Download-Quellen auf Bearbeiten.

Das Dialogfeld "Download-Quellen bearbeiten" wird geöffnet.

- 6 Wählen Sie die Option Direkte Internetverbindung verwenden aus.
- 7 Wählen Sie eine Download-Quelle in der Liste aus und klicken Sie auf Aktivieren oder Deaktivieren, je nachdem, ob Sie Updates von dieser Quelle herunterladen möchten oder nicht.

Sie können Host-Patches und Hosterweiterungen herunterladen. Der Speicherort der Download-Quelle der standardmäßigen ESXi-Patches und -Erweiterungen kann nicht bearbeitet werden. Sie haben nur die Möglichkeit, den Download zu aktivieren oder zu deaktivieren.

- 8 (Optional) Fügen Sie eine zusätzliche Drittanbieter-Download-Quelle für Hosts hinzu, auf denen ESXi 6.0 und höher ausgeführt wird.
- 9 Klicken Sie auf **OK**, um das Dialogfeld "Download-Quellen bearbeiten" zu schließen.
- **10** Klicken Sie im Bereich der Download-Quellen auf **Jetzt herunterladen**, um die Aufgabe zum Herunterladen von Patch-Definitionen auszuführen.

Alle Benachrichtigungen und Updates werden sofort heruntergeladen, auch wenn das Kontrollkästchen Geplanten Download aktivieren unter Verwalten > Zeitplan für das Prüfen von Benachrichtigungen oder Verwalten > Download-Zeitplan aktiviert ist.

# Hinzufügen einer neuen Download-Quelle

Wenn Sie das Internet als Download-Quelle für Updates nutzen, können Sie URL-Adressen von Drittanbietern hinzufügen, um Patches und Erweiterungen für Hosts herunterzuladen, auf denen ESXi 6.0 und höher ausgeführt wird.

#### Voraussetzungen

Erforderliche Rechte: VMware vSphere Update Manager.Konfigurieren

#### Verfahren

- 1 Wählen Sie in vSphere Client die Option Menü > Update Manager.
- 2 Navigieren Sie zu Menü > Update Manager.
- 3 Klicken Sie auf die Registerkarte Einstellungen.
- 4 Wählen Sie Administrationseinstellungen > Patch-Setup.

5 Klicken Sie auf Neu.

Das Dialogfeld Neue Download-Quelle wird geöffnet.

6 Geben Sie die URL-Adresse der neuen Download-Quelle ein.

Update Manager unterstützt sowohl HTTP- als auch HTTPS-URL-Adressen. Verwenden Sie die HTTPS-URL-Adressen für den sicheren Download von Daten. Die von Ihnen hinzugefügten URL-Adressen müssen vollständig sein und die Datei index.xml enthalten, in der der Anbieter und der Anbieterindex aufgeführt sind.

- 7 (Optional) Geben Sie eine kurze Beschreibung für die URL ein.
- 8 Klicken Sie auf Speichern.
- 9 (Optional) Konfigurieren Sie die Proxy-Einstellungen im Bereich Proxy-Einstellungen.

Die Proxy-Einstellungen für Update Manager gelten auch für URL-Adressen von Drittanbietern.

## Ergebnisse

Der Speicherort wird der Liste der Internet-Download-Quellen hinzugefügt.

## Nächste Schritte

Um alle Updates sofort herunterzuladen, wählen Sie **Administrationseinstellungen > Patch-Downloads** aus und klicken Sie auf **Jetzt herunterladen**.

# Hinzufügen einer neuen Download-Quelle im vSphere Web Client

Wenn Sie das Internet als Download-Quelle für Updates nutzen, können Sie URL-Adressen von Drittanbietern hinzufügen, um Patches und Erweiterungen für Hosts herunterzuladen, auf denen ESXi 6.0 und höher ausgeführt wird.

## Voraussetzungen

Erforderliche Rechte: VMware vSphere Update Manager.Konfigurieren

## Verfahren

- 1 Wählen Sie in der Ansicht "Home" des vSphere Web Client das Symbol Update Manager aus.
- 2 Wählen Sie auf der Registerkarte **Objekte** eine Update Manager-Instanz aus.

Die Registerkarte **Objekte** zeigt auch das ganze vCenter Server-System an, mit dem eine Update Manager-Instanz verbunden ist.

- 3 Klicken Sie auf die Registerkarte Verwalten.
- 4 Klicken Sie auf Einstellungen und wählen Sie dann Download-Einstellungen aus.
- 5 Klicken Sie im Bereich der Download-Quellen auf Bearbeiten.

Das Dialogfeld "Download-Quellen bearbeiten" wird geöffnet.

6 Wählen Sie die Option Direkte Internetverbindung verwenden aus.

7 Klicken Sie auf Hinzufügen.

Das Dialogfeld "Download-Quelle hinzufügen" wird geöffnet.

8 Geben Sie eine URL zu einer neuen Download-Quelle an.

Update Manager unterstützt sowohl HTTP- als auch HTTPS-URL-Adressen. Verwenden Sie HTTPS-URL-Adressen, um die Daten auf sichere Weise herunterzuladen. Die von Ihnen hinzugefügten URL-Adressen müssen vollständig sein und die Datei index.xml enthalten, in der der Anbieter und der Anbieterindex aufgeführt sind.

**Hinweis** Die Proxy-Einstellungen für Update Manager gelten auch für URL-Adressen von Drittanbietern. Die Proxy-Einstellungen können im Bereich "Proxy-Einstellungen" konfiguriert werden.

9 Geben Sie eine kurze Beschreibung für die URL ein und klicken Sie auf OK.

Der vSphere Web Client führt eine Validierung der URL durch.

- 10 Klicken Sie auf OK, um das Dialogfeld "Download-Quellen bearbeiten" zu schließen.
- 11 Klicken Sie im Bereich der Download-Quellen auf **Jetzt herunterladen**, um die Aufgabe zum Herunterladen von Patch-Definitionen auszuführen.

Alle Benachrichtigungen und Updates werden sofort heruntergeladen, auch wenn das Kontrollkästchen Geplanten Download aktivieren unter Verwalten > Zeitplan für das Prüfen von Benachrichtigungen oder Verwalten > Download-Zeitplan aktiviert ist.

## Ergebnisse

Der Speicherort wird der Liste der Internet-Download-Quellen hinzugefügt.

# Verwenden eines freigegebenen Repositorys als Downloadquelle

Sie können Update Manager für die Verwendung eines gemeinsamen Repositorys als Quelle zum Herunterladen von ESXi-Patches, -Erweiterungen und -Benachrichtigungen konfigurieren.

## Voraussetzungen

- Erstellen Sie ein freigegebenes Repository mithilfe von UMDS und hosten Sie das Repository auf einem Webserver oder einer lokalen Festplatte. Die UMDS-Version muss mit Ihrer Update Manager-Installation kompatibel sein. Weitere Informationen zur Kompatibilität finden Sie unter Kompatibilität zwischen UMDS und dem Update Manager-Server. Die genaue Anleitung zum Exportieren von Upgrades, Patch-Binärdateien, Patch-Metadaten und Benachrichtigungen finden Sie unter Exportieren der heruntergeladenen Daten.
- Erforderliche Berechtigungen: VMware vSphere Update Manager.Konfigurieren.

## Verfahren

- 1 Wählen Sie in vSphere Client die Option Menü > Update Manager.
- 2 Navigieren Sie zu Menü > Update Manager.

- 3 Klicken Sie auf die Registerkarte Einstellungen.
- 4 Wählen Sie Administrationseinstellungen > Patch-Setup.
- 5 Klicken Sie auf die Schaltfläche Download-Quelle ändern.

Das Dialogfeld Download-Quelltyp ändern wird geöffnet.

- 6 Wählen Sie die Option Patches aus einem freigegebenen UMDS-Repository herunterladen.
- 7 Geben Sie den Pfad oder die URL zum freigegebenen Repository ein.

Zum Beispiel C:\repository\_path\, https://repository\_path/ oder http:// repository\_path/.

In diesen Beispielen ist *repository\_path* der Pfad zu dem Ordner mit den exportierten heruntergeladenen Upgrades, Patches, Erweiterungen und Benachrichtigungen. In einer Umgebung, in der der Update Manager-Server keinen direkten Internetzugang hat, aber mit einem physischen Computer mit Internetzugang verbunden ist, kann sich der Ordner auf einem Webserver befinden.

Sie können eine HTTP- oder HTTPS-Adresse oder ein Verzeichnis auf der Festplatte angeben, in dem Update Manager installiert ist. HTTPS-Adressen werden ohne Authentifizierung unterstützt.

Wichtig Sie können Ordner auf einem Netzlaufwerk nicht als freigegebenes Repository verwenden. Update Manager lädt keine Updates aus Ordnern in einer Netzwerkfreigabe herunter, weder im UNC-Format (Uniform Naming Convention) von Microsoft Windows (wie etwa \\Computer\_Name\_oder\_Computer\_IP\Freigegeben) noch auf einem zugeordneten Netzlaufwerk (z. B. Z:\).

8 Klicken Sie auf Speichern.

Der vSphere Client validiert die URL.

**Wichtig** Wenn die Updates in dem von Ihnen angegebenen Ordner mit einer UMDS-Version heruntergeladen werden, die mit der von Ihnen verwendeten Update Manager-Version nicht kompatibel ist, schlägt die Validierung fehl und Sie erhalten eine Fehlermeldung.

Sie müssen sicherstellen, dass die Validierung erfolgreich durchgeführt wird. Wenn die Validierung fehlschlägt, gibt Update Manager eine Fehlermeldung aus. Sie können den Pfad zum freigegebenen Repository nur verwenden, wenn die Validierung erfolgreich war.

#### Ergebnisse

Das freigegebene Repository wird als Quelle für das Herunterladen von Upgrades, Patches und Benachrichtigungen verwendet.

# Beispiel: Verwenden eines Ordners oder Servers als freigegebenes Repository

Sie können einen Ordner oder einen Webserver als freigegebenes Repository verwenden.

 Wenn Sie einen Ordner als freigegebenes Repository verwenden, ist *repository\_path* das Verzeichnis auf oberster Ebene, in dem die aus UMDS exportierten Patches und Benachrichtigungen gespeichert werden.

Verwenden Sie UMDS beispielsweise zum Exportieren der Patches und Benachrichtigungen auf das Laufwerk F:\. Dies ist ein Laufwerk, das einem angeschlossenen USB-Laufwerk auf einem physischen Computer zugeordnet ist, auf dem UMDS installiert ist. Schließen Sie das USB-Laufwerk anschließend an den physischen Computer an, auf dem Update Manager installiert ist. Das Laufwerk wird als E:\ zugeordnet, und der Ordner, der als freigegebenes Repository in Update Manager konfiguriert werden soll, lautet E:\.

 Wenn Sie einen Webserver als freigegebenes Repository verwenden, ist *repository\_path* das Verzeichnis auf oberster Ebene auf dem Webserver, auf dem die aus UMDS exportierten Patches und Benachrichtigungen gespeichert werden.

Exportieren Sie die Patches und Benachrichtigungen zum Beispiel unter Verwendung von UMDS nach C:\docroot\exportdata. Wenn der Ordner auf einem Webserver konfiguriert und auf anderen physischen Computern über die URL https://umds\_host\_name/ exportdata zugänglich ist, lautet die URL, die als freigegebenes Repository in Update Manager konfiguriert werden soll, https://umds\_host\_name/exportdata.

## Nächste Schritte

Um alle Updates sofort herunterzuladen, wählen Sie **Administrationseinstellungen > Patch-Downloads** aus und klicken Sie auf **Jetzt herunterladen**.

# Verwenden eines gemeinsamen Repositorys als Download-Quelle im vSphere Web Client

Sie können Update Manager für die Verwendung eines gemeinsamen Repositorys als Quelle zum Herunterladen von ESXi-Patches, -Erweiterungen und -Benachrichtigungen konfigurieren.

# Voraussetzungen

- Erstellen Sie ein freigegebenes Repository mithilfe von UMDS und hosten Sie es auf dem Webserver oder einer lokalen Festplatte. Bei der UMDS-Version, die Sie verwenden, muss es sich um eine mit Ihrer Update Manager-Installation kompatible Version handeln.
   Weitere Informationen zur Kompatibilität finden Sie unter Kompatibilität zwischen UMDS und dem Update Manager-Server. Die genaue Anleitung zum Exportieren von Upgrades, Patch-Binärdateien, Patch-Metadaten und Benachrichtigungen finden Sie unter Exportieren der heruntergeladenen Daten.
- Erforderliche Berechtigungen: VMware vSphere Update Manager.Konfigurieren.

## Verfahren

- 1 Wählen Sie in der Ansicht "Home" des vSphere Web Client das Symbol Update Manager aus.
- 2 Wählen Sie auf der Registerkarte **Objekte** eine Update Manager-Instanz aus.

Die Registerkarte **Objekte** zeigt auch das ganze vCenter Server-System an, mit dem eine Update Manager-Instanz verbunden ist.

- 3 Klicken Sie auf die Registerkarte Verwalten.
- 4 Klicken Sie auf Einstellungen und wählen Sie dann Download-Einstellungen aus.
- 5 Klicken Sie im Bereich der Download-Quellen auf Bearbeiten.

Das Dialogfeld "Download-Quellen bearbeiten" wird geöffnet.

- 6 Wählen Sie die Option Freigegebenes Repository verwenden aus.
- 7 Geben Sie den Pfad oder die URL zum freigegebenen Repository ein.

Zum Beispiel C:\Repository\_Pfad\, https://Repository\_Pfad/ oder http:// Repository\_Pfad/

In diesen Beispielen ist *repository\_path* der Pfad zu dem Ordner, in den Sie die heruntergeladenen Upgrades, Patches, Erweiterungen und Benachrichtigungen exportiert haben. In einer Umgebung, in der der Update Manager-Server keinen direkten Internetzugang hat, aber mit einem Computer mit Internetzugang verbunden ist, kann sich der Ordner auf einem Webserver befinden.

Sie können eine HTTP- oder HTTPS-Adresse oder ein Verzeichnis auf der Festplatte angeben, in dem Update Manager installiert ist. HTTPS-Adressen werden ohne Authentifizierung unterstützt.

**Wichtig** Sie können Ordner, die sich auf einem Netzlaufwerk befinden, nicht als freigegebenes Repository verwenden. Update Manager lädt keine Updates aus Ordnern in einer Netzwerkfreigabe herunter, weder im UNC-Format (Uniform Naming Convention) von Microsoft Windows (wie etwa \\Computer\_Name\_oder\_Computer\_IP\Freigegeben) noch auf einem zugeordneten Netzlaufwerk (z. B. Z:\).

8 Klicken Sie auf **OK**, um das Dialogfeld "Download-Quellen bearbeiten" zu schließen.

Der vSphere Web Client führt eine Validierung der URL durch.

**Wichtig** Wenn die Updates in dem von Ihnen angegebenen Ordner mit einer UMDS-Version heruntergeladen werden, die mit der von Ihnen verwendeten Update Manager-Version nicht kompatibel ist, schlägt die Validierung fehl und Sie erhalten eine Fehlermeldung.

Sie müssen sicherstellen, dass die Validierung erfolgreich durchgeführt wird. Wenn die Validierung fehlschlägt, gibt Update Manager eine Fehlermeldung aus. Sie können den Pfad zum freigegebenen Repository nur verwenden, wenn die Validierung erfolgreich war. **9** Klicken Sie im Bereich der Download-Quellen auf **Jetzt herunterladen**, um die Aufgabe zum Herunterladen von Patch-Definitionen auszuführen.

Alle Benachrichtigungen und Updates werden sofort heruntergeladen, auch wenn das Kontrollkästchen Geplanten Download aktivieren unter Verwalten > Zeitplan für das Prüfen von Benachrichtigungen oder Verwalten > Download-Zeitplan aktiviert ist.

## Ergebnisse

Das freigegebene Repository wird als Quelle für das Herunterladen von Upgrades, Patches und Benachrichtigungen verwendet.

# Beispiel: Verwenden eines Ordners oder Servers als freigegebenes Repository

Sie können einen Ordner oder einen Webserver als freigegebenes Repository verwenden.

 Wenn Sie einen Ordner als freigegebenes Repository verwenden, ist *repository\_path* das Verzeichnis auf oberster Ebene, in dem die aus UMDS exportierten Patches und Benachrichtigungen gespeichert werden.

Exportieren Sie die Patches und Benachrichtigungen zum Beispiel unter Verwendung von UMDS auf das Laufwerk  $F:\$ . Dies ist ein Laufwerk, das einem angeschlossenen USB-Laufwerk auf dem Computer zugeordnet ist, auf dem UMDS installiert ist. Schließen Sie das USB-Laufwerk anschließend an den Computer an, auf dem Update Manager installiert ist. Auf diesem Computer wird das Gerät als  $E:\$  zugeordnet. Der Ordner, der als freigegebenes Repository in Update Manager konfiguriert werden soll, lautet  $E:\$ .

 Wenn Sie einen Webserver als freigegebenes Repository verwenden, ist *repository\_path* das Verzeichnis auf oberster Ebene auf dem Webserver, in dem die aus UMDS exportierten Patches und Benachrichtigungen gespeichert werden.

Exportieren Sie die Patches und Benachrichtigungen zum Beispiel unter Verwendung von UMDS nach C:\docroot\exportdata. Wenn der Ordner auf einem Webserver konfiguriert und über andere Computer über die URL https://umds\_host\_name/exportdata zugänglich ist, lautet die URL, die als freigegebenes Repository in Update Manager konfiguriert werden soll, https://umds\_host\_name/exportdata.

# Manueller Import von Patches

Anstelle der Verwendung eines freigegebenen Repositorys oder des Internets als Downloadquelle für Patches und Erweiterungen können Sie jetzt Patches und Erweiterungen mit einem Offline-Paket manuell importieren.

Sie können die Offline-Pakete nur für die Hosts importieren, die ESXi 6.0 oder höher ausführen.

# Voraussetzungen

- Die Patches und Erweiterungen, die Sie importieren, müssen im ZIP-Format vorliegen.
- Erforderliche Berechtigungen: VMware vSphere Update Manager.Datei hochladen.Datei hochladen.

## Verfahren

- 1 Wählen Sie in vSphere Client die Option Menü > Update Manager.
- 2 Navigieren Sie zu Menü > Update Manager.
- 3 Klicken Sie auf die Registerkarte Einstellungen.
- 4 Wählen Sie Administrationseinstellungen > Patch-Downloads.
- 5 Klicken Sie im Bereich Patch-Downloads auf Aus Datei hochladen.

Das Dialogfeld Patches importieren wird geöffnet.

6 Klicken Sie auf **Durchsuchen** und wählen Sie eine .zip-Datei aus oder geben Sie eine URL für die zu importierenden Patches ein.

Wenn das Hochladen fehlschlägt, überprüfen Sie, ob die Struktur der ZIP-Datei korrekt ist und ob die Update Manager-Netzwerkeinstellungen ordnungsgemäß eingerichtet wurden.

Lokale Patches werden sofort importiert.

Die Aufgabe "Offline-Patches hochladen" wird im Bereich **Kürzlich bearbeitete Aufgaben** angezeigt.

7 (Optional) Klicken Sie zum Importieren der Patches von der URL auf Importieren.

## Ergebnisse

Sie haben die Patches in das Update Manager-Patch-Repository importiert. Sie können die importierten Patches auf der Update Manager-Registerkarte **Updates** anzeigen.

# Manueller Import von Patches im vSphere Web Client

Anstelle der Verwendung eines freigegebenen Repositorys oder des Internets als Downloadquelle für Patches und Erweiterungen können Sie jetzt Patches und Erweiterungen mit einem Offline-Paket manuell importieren.

Sie können die Offline-Pakete nur für die Hosts importieren, die ESXi 6.0 oder höher ausführen.

## Voraussetzungen

- Die Patches und Erweiterungen, die Sie importieren, müssen im ZIP-Format vorliegen.
- Erforderliche Berechtigungen: VMware vSphere Update Manager.Datei hochladen.Datei hochladen.

## Verfahren

- 1 Wählen Sie in der Ansicht "Home" des vSphere Web Client das Symbol Update Manager aus.
- 2 Wählen Sie auf der Registerkarte **Objekte** eine Update Manager-Instanz aus.

Die Registerkarte **Objekte** zeigt auch das ganze vCenter Server-System an, mit dem eine Update Manager-Instanz verbunden ist.

- 3 Klicken Sie auf die Registerkarte Verwalten.
- 4 Klicken Sie auf Einstellungen und wählen Sie dann Download-Einstellungen aus.
- 5 Klicken Sie im Fenster "Download-Quellen" auf Patches importieren.

Der Assistent Patches importieren wird geöffnet.

- 6 Navigieren Sie auf der Seite "Patches importieren" zur ZIP-Datei mit den zu importierenden Patches und wählen Sie sie aus.
- 7 Klicken Sie auf Datei hochladen und warten Sie, bis alle Dateien hochgeladen wurden.

Überprüfen Sie im Falle eines Upload-Fehlers die Struktur der ZIP-Datei bzw. ob die Update Manager-Netzwerkeinstellungen ordnungsgemäß eingerichtet wurden.

- 8 Überprüfen Sie auf der Seite "Bereit zum Abschluss" die Patches, die Sie für den Import in das Repository ausgewählt haben.
- 9 Klicken Sie auf Beenden.

#### Ergebnisse

Sie haben die Patches in das Update Manager-Patch-Repository importiert. Sie können die importierten Patches auf der Update Manager-Registerkarte **Patch-Repository** anzeigen.

# Konfigurieren der Proxy-Einstellungen für Update Manager

Sie können Update Manager so konfigurieren, dass Updates über einen Proxyserver aus dem Internet heruntergeladen werden.

#### Voraussetzungen

Erforderliche Rechte: VMware vSphere Update Manager.Konfigurieren

#### Verfahren

- 1 Wählen Sie in vSphere Client die Option Menü > Update Manager.
- 2 Navigieren Sie zu Menü > Update Manager.
- 3 Klicken Sie auf die Registerkarte Einstellungen.
- 4 Wählen Sie Administrationseinstellungen > Patch-Setup.
- 5 Klicken Sie im Bereich Proxy-Einstellungen auf die Schaltfläche Bearbeiten.
- 6 Aktivieren Sie das Kontrollkästchen **Proxy verwenden** und geben Sie Adresse und Port des Proxy-Servers ein.
- 7 Falls der Proxy eine Authentifizierung erfordert, aktivieren Sie das Kontrollkästchen **Proxy** erfordert Authentifizierung und geben Sie einen Benutzernamen und ein Kennwort an.
- 8 (Optional) Klicken Sie auf **Testverbindung**, um sich zu vergewissern, dass Sie über den Proxy eine Verbindung zum Internet herstellen können.

## 9 Klicken Sie auf Speichern.

## Ergebnisse

Sie haben Update Manager so konfiguriert, dass ein Proxy-Server für das Herunterladen von Upgrades, Patches, Erweiterungen und zugehörigen Metadaten aus dem Internet verwendet wird.

# Konfigurieren der Proxy-Einstellungen für Update Manager im vSphere Web Client

Sie können Update Manager so konfigurieren, dass Updates über einen Proxy-Server aus dem Internet heruntergeladen werden.

## Voraussetzungen

# Erforderliche Rechte: VMware vSphere Update Manager.Konfigurieren

## Verfahren

- 1 Wählen Sie in der Ansicht "Home" des vSphere Web Client das Symbol Update Manager aus.
- 2 Wählen Sie auf der Registerkarte **Objekte** eine Update Manager-Instanz aus.

Die Registerkarte **Objekte** zeigt auch das ganze vCenter Server-System an, mit dem eine Update Manager-Instanz verbunden ist.

- 3 Klicken Sie auf die Registerkarte Verwalten.
- 4 Klicken Sie auf Einstellungen und wählen Sie dann Download-Einstellungen aus.
- 5 Klicken Sie im Bereich "Proxy-Einstellungen" auf Bearbeiten.
- 6 Wählen Sie Proxy verwenden aus und ändern Sie die Proxy-Informationen.
- 7 Falls der Proxy eine Authentifizierung erfordert, wählen Sie **Proxy erfordert Authentifizierung** aus und geben Sie einen Benutzernamen und ein Kennwort an.
- 8 (Optional) Klicken Sie auf **Testverbindung**, um zu testen, ob Sie über den Proxy eine Verbindung zum Internet herstellen können.
- 9 Klicken Sie auf OK.

## Ergebnisse

Sie haben Update Manager so konfiguriert, dass ein Internet-Proxy für das Herunterladen von Upgrades, Patches, Erweiterungen und zugehörigen Metadaten verwendet wird.

# Konfigurieren, wie auf Updates geprüft wird

Update Manager prüft in regelmäßigen Abständen, ob Host-Patches und Hosterweiterungen vorhanden sind. Mit den Standardeinstellungen des Zeitplans sind ausreichend häufige Überprüfungen sichergestellt. Sie können den Zeitplan jedoch auch ändern, wenn in Ihrer Umgebung Überprüfungen häufiger oder weniger häufig erforderlich sind. Wenn Sie die neuesten Host-Patches und -erweiterungen benötigen, ist es möglicherweise empfehlenswert, das Intervall für die Überprüfungen auf Updates zu verkürzen. Wenn es für Sie hingegen nicht so wichtig ist, immer über die aktuellen Updates zu verfügen, und wenn Sie den Datenverkehr im Netzwerk reduzieren möchten oder wenn Sie nicht auf die Update-Server zugreifen können, können Sie den zeitlichen Abstand zwischen den einzelnen Überprüfungen auf Updates verlängern.

Standardmäßig ist das Herunterladen von Update-Metadaten und -Binärdateien aktiviert, und der Name der entsprechenden Aufgabe lautet "VMware vSphere Update Manager – Update herunterladen". Sie können die Konfiguration der Aufgabe ändern.

## Voraussetzungen

# Erforderliche Rechte: VMware vSphere Update Manager.Konfigurieren

Zum Herunterladen von Update-Daten muss der Computer, auf dem Update Manager installiert ist, über Internetzugang verfügen.

# Verfahren

- 1 Wählen Sie in vSphere Client die Option Menü > Update Manager.
- 2 Navigieren Sie zu Menü > Update Manager.
- 3 Klicken Sie auf die Registerkarte Einstellungen.
- 4 Wählen Sie Administrationseinstellungen > Patch-Downloads.
- 5 Klicken Sie im Bereich Einstellungen für automatische Downloads auf die Schaltfläche Bearbeiten.

Das Dialogfeld **Einstellungen für automatische Patch-Downloads bearbeiten** wird angezeigt. Das Kontrollkästchen **Patches herunterladen** ist standardmäßig aktiviert. Wenn Sie das Kontrollkästchen deaktivieren, wird die automatische Aufgabe, die prüft, ob Benachrichtigungen vorhanden sind, deaktiviert.

- 6 Konfigurieren Sie die Einstellungen für die Download-Aufgabe.
  - a Aktivieren Sie das Kontrollkästchen Patches herunterladen.
  - b (Optional) Geben Sie einen neuen Aufgabennamen ein.

Zusätzliche Informationen zur Aufgabe können im Textfeld "Beschreibung" eingegeben werden.

c Um nach Abschluss der Aufgabe Benachrichtigungs-E-Mails zu erhalten, geben Sie eine oder mehrere E-Mail-Adressen ein.

Sie müssen E-Mail-Einstellungen konfigurieren, damit vSphere Client diese Option verwenden kann. Weitere Informationen finden Sie in der Dokumentation *vCenter Server und Hostverwaltung.* 

d Klicken Sie auf Speichern.

# Ergebnisse

Die Aufgabe wird gemäß der von Ihnen angegebenen Zeit ausgeführt.

# Nächste Schritte

Um alle Updates sofort herunterzuladen, wählen Sie **Administrationseinstellungen > Patch-Downloads** aus und klicken Sie auf **Jetzt herunterladen**.

# Konfigurieren, wie im vSphere Web Client auf Updates geprüft wird

Update Manager prüft in regelmäßigen Abständen, ob Host-Patches und Hosterweiterungen vorhanden sind. Im Allgemeinen sind die Standardeinstellungen des Zeitplans ausreichend. Sie können den Zeitplan jedoch auch ändern, wenn in Ihrer Umgebung Überprüfungen häufiger oder weniger häufig erforderlich sind.

Manchmal empfiehlt es sich, den zeitlichen Abstand zwischen den einzelnen Prüfungen auf Aktualisierungen zu verringern. Wenn es für Sie nicht so wichtig ist, immer über die aktuellen Updates zu verfügen, und wenn Sie den Datenverkehr im Netzwerk reduzieren möchten oder wenn Sie nicht auf die Update-Server zugreifen können, können Sie den zeitlichen Abstand zwischen den einzelnen Überprüfungen auf Updates verringern.

Die Aufgabe zum Herunterladen von Update-Metadaten und Binärdateien ist standardmäßig aktiviert und wird als VMware vSphere Update Manager-Aufgabe "Update-Download" bezeichnet. Durch Ändern dieser Aufgabe können Sie das Prüfen auf Updates konfigurieren. Sie können die VMware vSphere Update Manager-Aufgabe zur Prüfung auf Benachrichtigungen auf eine der folgenden Weisen ändern:

- Die Registerkarte Konfigurieren der Ansicht Update Manager-Verwaltung.
- Navigieren Sie im vSphere Web Client zur Registerkarte Überwachen, wählen Sie die Registerkarte Aufgaben und Ereignisse und wählen Sie anschließend Geplante Aufgaben aus.

## Voraussetzungen

# Erforderliche Rechte: VMware vSphere Update Manager.Konfigurieren

Zum Herunterladen von Update-Daten muss der Computer, auf dem Update Manager installiert ist, über Internetzugang verfügen.

## Verfahren

- 1 Wählen Sie in der Ansicht "Home" des vSphere Web Client das Symbol Update Manager aus.
- 2 Wählen Sie auf der Registerkarte Objekte eine Update Manager-Instanz aus.

Die Registerkarte **Objekte** zeigt auch das ganze vCenter Server-System an, mit dem eine Update Manager-Instanz verbunden ist.

3 Klicken Sie auf die Registerkarte Verwalten.

- 4 Klicken Sie auf Einstellungen und wählen Sie dann Download-Zeitplan aus.
- 5 Klicken Sie auf Bearbeiten.

Der Assistent zum Bearbeiten des Download-Zeitplans wird geöffnet.

6 Aktivieren Sie das Kontrollkästchen Geplante Aufgabe aktivieren und klicken Sie auf Weiter.

Wenn Sie das Kontrollkästchen deaktivieren, wird die geplante Aufgabe, die prüft, ob Benachrichtigungen vorhanden sind, deaktiviert. Sie können dennoch eine Prüfung erzwingen und Benachrichtigungen herunterladen, indem Sie auf die Schaltfläche **Jetzt herunterladen** im Bereich **Download-Einstellungen** klicken.

- 7 Geben Sie einen Aufgabennamen und optional eine Beschreibung an oder behalten Sie die Standardwerte bei.
- 8 Klicken Sie auf Ändern, um die Uhrzeit anzugeben, um die die Benachrichtigungsprüfungen ausgeführt werden sollen, und klicken Sie auf **OK**.

| Option                                                             | Beschreibung                                                                                                    |  |
|--------------------------------------------------------------------|----------------------------------------------------------------------------------------------------|--|
| Diese Aktion jetzt ausführen                                       | Die Benachrichtigungsprüfung wird sofort ausgeführt.                                                                                       |  |
| Diese Aktion für die Ausführung zu einem späteren Zeitpunkt planen | Die Benachrichtigungsprüfung wird um die Uhrzeit ausgeführt, für die Sie die Aufgabe planen.                                               |  |
| Einen wiederkehrenden Zeitplan für diese Aktion einrichten         | Die Benachrichtigungsprüfung wird in der Häufigkeit, in dem Intervall und mit<br>der Startzeit ausgeführt, mit der Sie die Aufgabe planen. |  |

Das Dialogfeld "Scheduler konfigurieren" wird geöffnet.

 9 (Optional) Geben Sie eine oder mehrere E-Mail-Adressen als Empfänger für Benachrichtigungen zu Patch-Rückrufen bzw. für E-Mail-Warnungen an und klicken Sie auf Weiter.

Sie müssen E-Mail-Einstellungen für das vSphere Web Client-System konfigurieren, um diese Option aktivieren zu können. Weitere Informationen finden Sie unter *vCenter Server und Hostverwaltung*.

10 Überprüfen Sie die Seite Bereit zum Abschließen und klicken Sie auf Beenden.

## Ergebnisse

Die Aufgabe wird gemäß der von Ihnen angegebenen Zeit ausgeführt.

# Konfigurieren und Anzeigen von Benachrichtigungen

Update Manager kontaktiert VMware in regelmäßigen Zeitintervallen und lädt Benachrichtigungen zu zurückgerufenen Patches, neuen Fixes und Warnungen herunter.

Wenn Patches freigegeben werden, die möglicherweise Probleme verursachen, werden die Patch-Metadaten aktualisiert und Update Manager markiert die Patches als "zurückgerufen". Wenn Sie einen zurückgerufenen Patch zu installieren versuchen, meldet der Update Manager, dass der Patch zurückgerufen wurde, und installiert ihn nicht auf dem Host. Update Manager meldet, wenn ein zurückgerufener Patch bereits auf bestimmten Hosts installiert wurde. Update Manager löscht außerdem alle zurückgerufenen Patches aus dem Patch-Repository.

Wenn ein Patch freigegeben wird, der ein Problem behebt, lädt Update Manager den neuen Patch herunter. Zudem werden Sie zum Installieren des Patches aufgefordert, um die durch den zurückgerufenen Patch möglicherweise verursachten Probleme zu beheben. Wenn Sie einen zurückgerufenen Patch bereits installiert haben, gibt Update Manager eine Warnung aus, dass der Patch zurückgerufen wurde und Sie den verfügbaren Fix installieren müssen.

Update Manager unterstützt Patch-Rückrufe für die von Ihnen importierten Offline-Pakete. Patches aus einem importierten Offline-Paket werden zurückgerufen, wenn Sie ein neues Offline-Paket importieren. Die Datei metadata.zip enthält Informationen zu den Patches, die zurückgerufen werden müssen. Update Manager entfernt die zurückgerufenen Patches aus dem Patch-Repository und informiert Sie nach dem Importieren eines Pakets mit Fixes darüber. Update Manager benachrichtigt Sie über die Fixes und sendet E-Mail-Benachrichtigungen, falls Sie sie aktiviert haben.

Wenn Sie ein gemeinsames Repository als Quelle für den Download von Patches und Benachrichtigungen verwenden, lädt Update Manager die Rückrufbenachrichtigungen vom gemeinsamen Repository in das Update Manager-Patch-Repository herunter, sendet jedoch keine Rückruf-Warnungen per E-Mail. Weitere Informationen zur Verwendung eines gemeinsamen Repositorys finden Sie unter Verwenden eines freigegebenen Repositorys als Downloadquelle oderVerwenden eines gemeinsamen Repositorys als Download-Quelle im vSphere Web Client.

**Hinweis** Nachdem Patch-Rückrufbenachrichtigungen heruntergeladen wurden, markiert Update Manager zurückgerufene Patches. Ihr Übereinstimmungsstatus wird jedoch nicht automatisch aktualisiert. Sie müssen eine Prüfung durchführen, um den aktualisierten Übereinstimmungsstatus der Patches anzuzeigen, die von dem Rückruf betroffen sind.

# Konfigurieren von Benachrichtigungsprüfungen

Standardmäßig führt Update Manager in regelmäßigen Abständen Überprüfungen auf Benachrichtigungen über Patch-Rückrufe, korrigierte Patches und Warnungen durch. Diesen Zeitplan können Sie ändern.

# Voraussetzungen

# Erforderliche Rechte: VMware vSphere Update Manager.Konfigurieren

Zum Konfigurieren der Benachrichtigungsprüfungen müssen Sie sicherstellen, dass der Computer, auf dem Update Manager installiert ist, über Internetzugang verfügt.

## Verfahren

1 Wählen Sie in vSphere Client die Option Menü > Update Manager.

- 2 Navigieren Sie zu Menü > Update Manager.
- 3 Klicken Sie auf die Registerkarte Einstellungen.
- 4 Wählen Sie Administrationseinstellungen > Rückrufbenachrichtigungen aus.
- 5 Klicken Sie auf Bearbeiten.

Das Dialogfeld **Einstellungen für automatische Benachrichtigungsprüfungen bearbeiten** wird angezeigt. Das Kontrollkästchen **Benachrichtigung prüfen** ist standardmäßig ausgewählt. Wenn Sie das Kontrollkästchen deaktivieren, wird die automatische Aufgabe, die prüft, ob Benachrichtigungen vorhanden sind, deaktiviert.

- 6 Konfigurieren Sie die automatischen Benachrichtigungsprüfungen.
  - a Aktivieren Sie das Kontrollkästchen Benachrichtigung prüfen.
  - b Wählen Sie das Startdatum und die Häufigkeit für die Download-Aufgabe aus.
  - c (Optional) Geben Sie einen neuen Aufgabennamen ein.

Zusätzliche Informationen zur Aufgabe können im Textfeld "Beschreibung" eingegeben werden.

d Um nach Abschluss der Aufgabe Benachrichtigungs-E-Mails zu erhalten, geben Sie eine oder mehrere E-Mail-Adressen ein.

Sie müssen E-Mail-Einstellungen konfigurieren, damit vSphere Client diese Option verwenden kann. Weitere Informationen finden Sie in der Dokumentation *vCenter Server und Hostverwaltung*.

- e Klicken Sie auf Speichern.
- 7 (Optional) Wählen Sie Einstellungen > Administrationseinstellungen >
   Rückrufbenachrichtigungen aus und klicken Sie auf Benachrichtigungen prüfen.

Alle neuen Benachrichtigungen, die auf der VMware-Website verfügbar sind, werden sofort heruntergeladen. Die Benachrichtigungen werden heruntergeladen, auch dann, wenn Sie die automatischen Benachrichtigungsprüfungen deaktiviert haben.

## Ergebnisse

Die Aufgabe wird gemäß der von Ihnen angegebenen Zeit ausgeführt.

# Konfigurieren von Benachrichtigungsprüfungen im vSphere Web Client

Update Manager prüft standardmäßig in bestimmten zeitlichen Intervallen auf Benachrichtigungen über Patch-Rückrufe, korrigierte Patches und Warnungen. Diesen Zeitplan können Sie ändern.

## Voraussetzungen

Erforderliche Rechte: VMware vSphere Update Manager.Konfigurieren

Zum Konfigurieren der Benachrichtigungsprüfungen müssen Sie sicherstellen, dass der Computer, auf dem Update Manager installiert ist, über Internetzugang verfügt.

# Verfahren

- 1 Wählen Sie in der Ansicht "Home" des vSphere Web Client das Symbol Update Manager aus.
- 2 Wählen Sie auf der Registerkarte **Objekte** eine Update Manager-Instanz aus.

Die Registerkarte **Objekte** zeigt auch das ganze vCenter Server-System an, mit dem eine Update Manager-Instanz verbunden ist.

- 3 Klicken Sie auf die Registerkarte Verwalten.
- 4 Klicken Sie auf **Einstellungen** und wählen Sie dann **Zeitplan für das Prüfen von Benachrichtigungen** aus.
- 5 Klicken Sie auf Bearbeiten.

Der Assistent zum Bearbeiten des Zeitplans für Benachrichtigungsprüfungen wird geöffnet.

6 Aktivieren Sie das Kontrollkästchen Geplante Aufgabe aktivieren und klicken Sie auf Weiter.

Wenn Sie das Kontrollkästchen deaktivieren, wird die geplante Aufgabe, die prüft, ob Benachrichtigungen vorhanden sind, deaktiviert. Sie können dennoch eine Prüfung erzwingen und Benachrichtigungen herunterladen, indem Sie auf die Schaltfläche **Jetzt herunterladen** im Bereich **Download-Einstellungen** klicken.

- 7 Geben Sie einen Aufgabennamen und optional eine Beschreibung an oder behalten Sie die Standardwerte bei.
- 8 Klicken Sie auf Ändern, um die Uhrzeit anzugeben, um die die Benachrichtigungsprüfungen ausgeführt werden sollen, und klicken Sie auf **OK**.

| Option                                                             | Beschreibung                                                                                                    |  |
|--------------------------------------------------------------------|----------------------------------------------------------------------------------------------------|--|
| Diese Aktion jetzt ausführen                                       | Die Benachrichtigungsprüfung wird sofort ausgeführt.                                                                                       |  |
| Diese Aktion für die Ausführung zu einem späteren Zeitpunkt planen | Die Benachrichtigungsprüfung wird um die Uhrzeit ausgeführt, für die Sie die Aufgabe planen.                                               |  |
| Einen wiederkehrenden Zeitplan für<br>diese Aktion einrichten      | Die Benachrichtigungsprüfung wird in der Häufigkeit, in dem Intervall und mit<br>der Startzeit ausgeführt, mit der Sie die Aufgabe planen. |  |

Das Dialogfeld "Scheduler konfigurieren" wird geöffnet.

 9 (Optional) Geben Sie eine oder mehrere E-Mail-Adressen als Empfänger für Benachrichtigungen zu Patch-Rückrufen bzw. für E-Mail-Warnungen an und klicken Sie auf Weiter.

Sie müssen E-Mail-Einstellungen für das vSphere Web Client-System konfigurieren, um diese Option aktivieren zu können. Weitere Informationen finden Sie unter *vCenter Server und Hostverwaltung*.

10 Überprüfen Sie die Seite Bereit zum Abschließen und klicken Sie auf Beenden.

# Ergebnisse

Die Aufgabe wird gemäß der von Ihnen angegebenen Zeit ausgeführt.

# Anzeigen von Benachrichtigungen und manuelles Ausführen der Aufgabe "Benachrichtigung prüfen"

Die von Update Manager heruntergeladenen Benachrichtigungen werden auf der Registerkarte **Benachrichtigungen** auf der Startseite von Update Manager angezeigt.

# Verfahren

- 1 Wählen Sie in vSphere Client die Option Menü > Update Manager.
- 2 Navigieren Sie zu Menü > Update Manager.
- 3 Klicken Sie auf die Registerkarte Überwachen.
- 4 Klicken Sie auf die Schaltfläche Benachrichtigungen.
- 5 Um Benachrichtigungsdetails anzuzeigen, doppelklicken Sie auf eine Benachrichtigung.
- 6 Wählen Sie Einstellungen > Administrationseinstellungen > Rückrufbenachrichtigungen aus und klicken Sie auf Benachrichtigungen prüfen.

Alle neuen Benachrichtigungen, die auf der VMware-Website verfügbar sind, werden sofort heruntergeladen. Die Benachrichtigungen werden heruntergeladen, auch dann, wenn Sie die automatischen Benachrichtigungsprüfungen deaktiviert haben.

# Anzeigen von Benachrichtigungen und manuelles Ausführen der Aufgabe "Benachrichtigung prüfen" im vSphere Web Client

Die von Update Manager heruntergeladenen Benachrichtigungen werden auf der Registerkarte **Benachrichtigungen** der Update Manager-Verwaltungsansicht angezeigt.

# Voraussetzungen

Verbinden Sie den vSphere Web Client mit einem vCenter Server-System, bei dem Update Manager registriert ist, und klicken Sie auf der Homepage auf das Symbol **Update Manager**.

# Verfahren

- 1 Wählen Sie in der Ansicht "Home" des vSphere Web Client das Symbol Update Manager aus.
- 2 Wählen Sie auf der Registerkarte **Objekte** eine Update Manager-Instanz aus.

Die Registerkarte **Objekte** zeigt auch das ganze vCenter Server-System an, mit dem eine Update Manager-Instanz verbunden ist.

- 3 Klicken Sie auf die Registerkarte Überwachen.
- 4 Klicken Sie auf die Registerkarte Benachrichtigungen.
- 5 Um die Benachrichtigungsdetails anzuzeigen, doppelklicken Sie auf eine Benachrichtigung.

6 Um sofort nach Benachrichtigungen zu suchen, klicken Sie rechts oben in der Benachrichtigungsliste auf **Benachrichtigungen prüfen**.

Alle neuen Benachrichtigungen, die auf der VMware-Website verfügbar sind, werden sofort heruntergeladen. Die Benachrichtigungen werden auch dann heruntergeladen, wenn das Kontrollkästchen **Geplanten Download aktivieren** unter **Verwalten > Einstellungen > Zeitplan für das Prüfen von Benachrichtigungen** deaktiviert ist.

# Update Manager-Benachrichtigungstypen

Update Manager lädt alle auf der VMware-Website verfügbaren Benachrichtigungen herunter. Einige Benachrichtigungen können einen Alarm auslösen. Mit dem Assistenten **Alarmdefinitionen** können Sie automatische Aktionen konfigurieren, die beim Auslösen eines Alarms durchgeführt werden.

Benachrichtigungen werden auf der Registerkarte **Benachrichtigungen** unter der Registerkarte **Überwachen** in der Administratoransicht von Update Manager angezeigt.

# Informationsbenachrichtigungen

Informationsbenachrichtigungen lösen keinen Alarm aus. Wenn Sie auf eine Informationsbenachrichtigung klicken, wird das Dialogfeld "Benachrichtigungsdetails" geöffnet.

# Warnbenachrichtigungen

Warnbenachrichtigungen lösen einen Alarm aus, der im Fenster vSphere Web Client**Alarme** angezeigt wird. Bei Warnbenachrichtigungen handelt es sich normalerweise um Fixes für Patch-Rückrufe. Wenn Sie auf eine Warnbenachrichtigung klicken, wird das Dialogfeld "Patch-Rückrufdetails" geöffnet.

# Alarmbenachrichtigungen

Alarmbenachrichtigungen lösen einen Alarm aus, der im Fenster vSphere Web Client**Alarme** angezeigt wird. Bei Alarmbenachrichtigungen handelt es sich normalerweise um Patch-Rückrufe. Wenn Sie auf eine Alarmbenachrichtigung klicken, wird das Dialogfeld "Patch-Rückrufdetails" geöffnet.

# Konfigurieren von Host- und Clustereinstellungen

Es gibt verschiedene Host- und Clustereinstellungen, mit denen Sie das Verhalten von Update Manager bei Host-Patch- und Host-Upgrade-Vorgängen organisieren können.

# Host- und Clustereinstellungen

Wenn Sie vSphere-Objekte in einem Cluster mit Aktivierung von vSphere Distributed Resource Scheduler (DRS), vSphere High Availability (HA) und vSphere Fault Tolerance (FT) aktualisieren, können Sie vSphere Distributed Power Management (DPM), HA-Zugangssteuerung und FT für den gesamten Cluster deaktivieren. Wenn das Update abgeschlossen ist, stellt Update Manager diese Funktionen wieder her.

Für Updates ist es möglicherweise erforderlich, den Host während der Standardisierung in den Wartungsmodus zu versetzen. Virtuelle Maschinen können nicht ausgeführt werden, wenn sich ein Host im Wartungsmodus befindet. Zur Sicherstellung der Verfügbarkeit kann vCenter Server virtuelle Maschinen auf andere ESXi-Hosts innerhalb des Clusters migrieren, bevor der Host in den Wartungsmodus versetzt wird. vCenter Server migriert die virtuellen Maschinen, wenn der Cluster für vSphere vMotion konfiguriert ist und wenn DRS aktiviert ist.

Aktivieren Sie "Enhanced vMotion Compatibility" (EVC), um die vSphere vMotion-Kompatibilität zwischen den Hosts im Cluster sicherzustellen. EVC stellt sicher, dass alle Hosts in einem Cluster denselben CPU-Funktionssatz gegenüber der virtuellen Maschine offenlegen – selbst dann, wenn die tatsächlichen CPUs auf den Hosts abweichen. Durch die Verwendung von EVC wird verhindert, dass mit vSphere vMotion durchgeführte Migrationen aufgrund nicht kompatibler CPUs fehlschlagen. Sie können EVC nur in einem Cluster aktivieren, auf dem Host-CPUs die Kompatibilitätsanforderungen erfüllen. Weitere Informationen zu EVC und den Anforderungen, die die Hosts in einem EVC-Cluster erfüllen müssen, finden Sie unter *vCenter Server und Hostverwaltung*.

Wenn ein Host über keine ausgeführten virtuellen Maschinen verfügt, versetzt DPM den Host möglicherweise in den Standby-Modus und unterbricht somit einen Update Manager-Vorgang. Um sicherzustellen, dass das Prüfen und Bereitstellen erfolgreich abgeschlossen werden, deaktiviert Update Manager DPM während dieser Vorgänge. Um eine erfolgreiche Standardisierung sicherzustellen, muss Update Manager DPM und die HA-Zugangssteuerung vor dem Standardisierungsvorgang deaktivieren. Nach Abschluss des Vorgangs stellt Update Manager DPM und die HA-Zugangssteuerung wieder her. Update Manager deaktiviert die HA-Zugangssteuerung vor der Bereitstellung und Standardisierung, aber nicht vor der Prüfung.

Wenn DPM Hosts bereits in den Standby-Modus versetzt hat, schaltet Update Manager die Hosts vor der Prüfung, Bereitstellung oder Standardisierung ein. Nach Abschluss der Prüfung, Bereitstellung oder Standardisierung schaltet Update Manager DPM und die VMware HA-Zugangssteuerung ein und ermöglicht DPM bei Bedarf, die Hosts in den Standby-Modus zu versetzen. Update Manager standardisiert keine ausgeschalteten Hosts.

Wenn Hosts in den Standby-Modus versetzt werden und DPM aus irgendeinem Grund manuell deaktiviert wird, standardisiert Update Manager die Hosts nicht bzw. schaltet sie nicht ein.

Deaktivieren Sie in einem Cluster vorübergehend die HA-Zugangssteuerung, damit vSphere vMotion fortfahren kann. Diese Aktion verhindert eine Ausfallzeit der Maschinen auf den Hosts, die Sie standardisieren. Nach Abschluss der Standardisierung des gesamten Clusters stellt Update Manager die Einstellungen für die HA-Zugangssteuerung wieder her. Wenn FT für virtuelle Maschinen auf Hosts in einem Cluster aktiviert ist, sollten Sie FT vorübergehend deaktivieren, bevor Sie Update Manager-Vorgänge im Cluster durchführen. Wenn FT für die virtuellen Maschinen auf einem Host aktiviert ist, standardisiert Update Manager diesen Host nicht. Standardisieren Sie alle Hosts in einem Cluster mit denselben Updates, damit FT nach Abschluss der Standardisierung erneut aktiviert werden kann. Eine primäre virtuelle Maschine und eine sekundäre virtuelle Maschine können sich nicht auf Hosts mit unterschiedlichen ESXi-Versions- und Patch-Ebenen befinden.

# Host- und Clustereinstellungen mit Auswirkung auf vSAN-Cluster

Wenn Sie Hosts standardisieren, die Teil eines vSAN-Clusters sind, beachten Sie folgende Faktoren:

- Für den Vorgang der Hoststandardisierung kann erheblicher Zeitaufwand erforderlich sein.
- Bedingt durch den Aufbau kann sich jeweils nur ein Host aus einem vSAN-Cluster im Wartungsmodus befinden.
- Update Manager standardisiert nacheinander Hosts, die Teil eines vSAN-Clusters sind, auch wenn Sie die Option zur gleichzeitigen Standardisierung der Hosts auswählen.
- Wenn ein Host Mitglied eines vSAN-Clusters ist und eine virtuelle Maschine auf dem Host eine VM-Speicherrichtlinie mit der Einstellung "Anzahl der zulässigen Fehler=O" verwendet, kann es auf dem Host beim Wechsel in den Wartungsmodus zu ungewöhnlichen Verzögerungen kommen. Die Verzögerungen treten auf, weil das vSAN die virtuelle Maschine im vSAN-Datenspeicher-Cluster von einer Festplatte auf eine andere migrieren muss. Verzögerungen können einige Stunden dauern. Sie können dieses Problem umgehen, indem Sie für die VM-Speicherrichtlinie "Anzahl der zulässigen Fehler=1" angeben. Dadurch werden zwei Kopien der VM-Dateien im vSAN-Datenspeicher erstellt.

# Schnellstarteinstellung zur Optimierung von Host-Patch- und Host-Upgrade-Vorgängen

Beim Schnellstart eines ESXi-Hosts handelt es sich um eine Einstellung, mit der Update Manager die Wartungszeit von Hosts optimieren kann, die Patch- und Upgrade-Vorgängen unterzogen werden. Ein Patch- oder Upgrade-Vorgang wirkt sich nicht auf die Hardware eines Hosts aus. Wenn die Schnellstartfunktion aktiviert ist, überspringt Update Manager den Hardware-Neustart (bzw. den Neustart der BIOS- oder der UEFI-Firmware). Dadurch verkürzt sich die Zeit, die sich ein ESXi-Host im Wartungsmodus befindet, und das Risiko von Fehlern während der Wartung wird minimiert.

# Konfigurieren der Standardisierungseinstellungen für Hosts

Bevor Updates für ESXi-Hosts angewendet werden können, ist es ggf. erforderlich, dass der Host in den Wartungsmodus versetzt wird. Update Manager versetzt ESXi-Hosts in den Wartungsmodus, bevor diese Updates angewendet werden. Sie können konfigurieren, wie Update Manager reagiert, wenn der Host nicht in den Wartungsmodus versetzt werden kann. Sie können vMotion nicht zum Migrieren von virtuellen Maschinen verwenden, die auf einzelnen Hosts oder auf Hosts, die sich nicht in einem Cluster befinden, ausgeführt werden. Falls vCenter Server die virtuellen Maschinen nicht zu einem anderen Host migrieren kann, können Sie konfigurieren, wie Update Manager reagiert.

Hosts, die sich in einem vSAN-Cluster befinden, können nur einzeln in den Wartungsmodus versetzt werden. Dies ist eine Besonderheit des vSAN-Clusters.

Wenn ein Host Mitglied eines vSAN-Clusters ist und eine virtuelle Maschine auf dem Host eine VM-Speicherrichtlinie mit der Einstellung "Anzahl der zulässigen Fehler=O" verwendet, kann es auf dem Host beim Wechsel in den Wartungsmodus zu ungewöhnlichen Verzögerungen kommen. Die Verzögerungen treten auf, weil das vSAN die virtuelle Maschine im vSAN-Datenspeicher-Cluster von einer Festplatte auf eine andere migrieren muss. Verzögerungen können einige Stunden dauern. Sie können dieses Problem umgehen, indem Sie für die VM-Speicherrichtlinie "Anzahl der zulässigen Fehler=1" angeben. Dadurch werden zwei Kopien der VM-Dateien im vSAN-Datenspeicher erstellt.

Die Einstellungen, die Sie im vSphere Client und vSphere Web Client konfigurieren können. Die folgenden Standardisierungseinstellungen für Hosts und Cluster sind im vSphere Client nicht verfügbar:

- Distributed Power Management (DPM) deaktivieren
- High Availability-Zugangssteuerung deaktivieren
- Fault Tolerance (FT) deaktivieren

## Voraussetzungen

Erforderliche Rechte: VMware vSphere Update Manager.Konfigurieren

# Verfahren

- 1 Wählen Sie in vSphere Client die Option Menü > Update Manager.
- 2 Navigieren Sie zu Menü > Update Manager.
- 3 Klicken Sie auf die Registerkarte Einstellungen.
- 4 Wählen Sie Standardisierungseinstellungen > Hosts aus.
- 5 Klicken Sie auf die Schaltfläche Bearbeiten.

Das Dialogfeld Einstellungen für Hoststandardisierung bearbeiten wird geöffnet.

**6** Wählen Sie im Dropdown-Menü eine Option, um die Änderung des Betriebszustands der virtuellen Maschinen festzulegen, die auf dem zu standardisierenden Host ausgeführt werden.

| Option                                                                                                    | Beschreibung                                                             |  |
|----------------------------------------------------------------------------------------------------|--------------------------------------------------------------------------|--|
| Virtuelle Maschinen ausschalten                                                                                                    | Schaltet alle virtuellen Maschinen vor der Standardisierung aus.         |  |
| Virtuelle Maschinen anhalten                                                                                                    | Hält alle ausgeführten virtuellen Maschinen vor der Standardisierung an. |  |
| <b>1-Betriebszustand nicht ändern</b><br>Belässt virtuelle Maschinen in ihrem aktuellen Betriebszustand. Dies<br>Standardeinstellung. |                                                                          |  |

7 (Optional) Aktivieren Sie das Kontrollkästchen Im Falle eines Fehlschlags erneut versuchen, in den Wartungsmodus zu wechseln aus und geben Sie die Verzögerung für erneute Versuche sowie die Anzahl der erneuten Versuche an.

Falls der Host vor der Standardisierung nicht in den Wartungsmodus versetzt werden konnte, wartet Update Manager den Zeitraum der Verzögerung bis zur Wiederholung ab und versucht erneut, den Host in den Wartungsmodus zu versetzen. Dieser Vorgang wird so oft wiederholt, wie dies im Textfeld **Anzahl an Wiederholungen** angegeben ist.

8 (Optional) Aktivieren Sie das Kontrollkästchen Installation zusätzlicher Software auf mit PXE gestarteten ESXi-Hosts zulassen.

Wenn Sie diese Option auswählen, ermöglicht dies die Installation von Software für Lösungen auf über PXE gestarteten ESXi-Hosts in dem vSphere-Bestand, den Sie mit dieser Update Manager-Instanz verwalten.

9 (Optional) Aktivieren Sie das Kontrollkästchen Ausgeschaltete und angehaltene virtuelle Maschinen zu anderen Hosts im Cluster migrieren, wenn ein Host in den Wartungsmodus wechseln muss.

Update Manager migriert die angehaltenen und ausgeschalteten virtuellen Maschinen von Hosts, die in den Wartungsmodus wechseln müssen, auf andere Hosts im Cluster. Sie können virtuelle Maschinen im Bereich **Einstellungen für den Wartungsmodus** vor der Standardisierung ausschalten oder anhalten.

10 (Optional) Aktivieren Sie das Kontrollkästchen Trennen Sie alle Wechselmedien, die möglicherweise verhindern, dass ein Host in den Wartungsmodus versetzt wird.

Update Manager wartet keine Hosts, auf denen sich virtuelle Maschinen befinden, die mit CD/ DVD- oder Diskettenlaufwerken verbunden sind. Alle Wechselmedien, die mit den virtuellen Maschinen auf dem Host verbunden sind, können ggf. verhindern, dass der Host in den Wartungsmodus versetzt wird, und die Wartung unterbrechen.

11 (Optional) Aktivieren Sie das Kontrollkästchen Quick Boot aktivieren.

Die Zeit für den Neustart des Hosts während der Standardisierung wird von Update Manager erheblich reduziert. Informationen zur Quick Boot-Kompatibilität finden Sie unter KB 52477.

12 Klicken Sie auf Speichern.

## Ergebnisse

Diese Einstellungen werden als Standardeinstellungen für Fehlerantworten festgelegt. Beim Konfigurieren einzelner Standardisierungsaufgaben können Sie verschiedene Einstellungen angeben.

# Konfigurieren der Standardisierungseinstellungen für Hosts und Cluster im vSphere Web Client

Für ESXi-Hosts in einem Cluster kann der Standardisierungsvorgang entweder nacheinander oder parallel ausgeführt werden. Bestimmte Funktionen können zur Folge haben, dass die Standardisierung fehlschlägt. Falls VMware DPM, die HA-Zugangssteuerung oder Fault Tolerance aktiviert ist, sollten Sie diese Funktionen vorübergehend deaktivieren, um sicherzustellen, dass die Standardisierung erfolgreich durchgeführt werden kann.

**Hinweis** Durch die parallele Standardisierung von Hosts kann die Leistung erheblich verbessert werden, da die für die Cluster-Standardisierung benötigte Zeit reduziert wird. Update Manager standardisiert Hosts parallel, ohne gegen die durch DRS festgelegten Beschränkungen für Cluster-Ressourcen zu verstoßen. Führen Sie möglichst keine gleichzeitige Standardisierung von Hosts durch, wenn sie Teil eines vSAN-Clusters sind. Aufgrund der Besonderheiten des vSAN-Clusters kann ein Host nicht in den Wartungsmodus wechseln, während sich andere Hosts im Cluster zurzeit im Wartungsmodus befinden.

## Voraussetzungen

Erforderliche Rechte: VMware vSphere Update Manager.Konfigurieren

## Verfahren

- 1 Wählen Sie in der Ansicht "Home" des vSphere Web Client das Symbol Update Manager aus.
- 2 Wählen Sie auf der Registerkarte **Objekte** eine Update Manager-Instanz aus.

Die Registerkarte **Objekte** zeigt auch das ganze vCenter Server-System an, mit dem eine Update Manager-Instanz verbunden ist.

- 3 Klicken Sie auf die Registerkarte Verwalten.
- 4 Klicken Sie auf Einstellungen und wählen Sie Host-/Custereinstellungen aus.
- 5 Klicken Sie auf Bearbeiten.

Das Dialogfeld "Host-/Clustereinstellungen bearbeiten" wird geöffnet.

6 Aktivieren Sie unter "Clustereinstellungen" die Kontrollkästchen für Optionen, die Sie aktivieren oder deaktivieren möchten.

| Option                                                                                                    | Beschreibung                                                                                                    |  |  |
|----------------------------------------------------------------------------------------------------|----------------------------------------------------------------------------------------------------|--|--|
| Distributed Power Management<br>(DPM)                                                                                                    | VMware DPM überwacht die Ressourcennutzung der im Cluster ausgeführten<br>virtuellen Maschinen. Wenn Überkapazitäten vorhanden sind, empfiehlt<br>VMware DPM das Verschieben virtueller Maschinen auf andere Hosts im<br>Cluster und versetzt den ursprünglichen Host in den Standby-Modus, um<br>Energie zu sparen. Ist die Kapazität nicht ausreichend, schlägt VMware DPM<br>möglicherweise vor, im Standby-Modus befindliche Hosts wieder in einen<br>eingeschalteten Zustand zu versetzen.<br>Falls Sie DPM nicht deaktivieren, überspringt Update Manager den Cluster,<br>für den VMware DPM aktiviert ist. Falls Sie VMware DPM vorübergehend<br>deaktivieren möchten, deaktiviert Update Manager DPM im Cluster,<br>standardisiert die Hosts im Cluster und aktiviert VMware DPM dann nach<br>durchgeführter Standardisierung wieder. |  |  |
| High Availability (HA)-<br>Zugangssteuerung                                                                                                    | Die Zugangssteuerung ist eine von VMware HA verwendete Richtlinie, um<br>die Failover-Kapazität in einem Cluster zu gewährleisten. Wenn die HA-<br>Zugangssteuerung während der Standardisierung aktiviert ist, werden die<br>virtuellen Maschinen in einem Cluster möglicherweise nicht mit vMotion<br>migriert.<br>Falls Sie die HA-Zugangssteuerung nicht deaktivieren, überspringt Update<br>Manager den Cluster, für den die HA-Zugangssteuerung aktiviert ist. Falls Sie<br>die HA-Zugangssteuerung vorübergehend deaktivieren möchten, deaktiviert<br>Update Manager die HA-Zugangssteuerung, standardisiert den Cluster und<br>aktiviert die HA-Zugangssteuerung nach erfolgter Standardisierung wieder.                                                                                                    |  |  |
| Fault Tolerance (FT)                                                                                                    | FT bietet unterbrechungsfreie Verfügbarkeit für virtuelle Maschinen, indem<br>eine sekundäre virtuelle Maschine, die mit der primären virtuellen Maschine<br>identisch ist, automatisch erstellt und gewartet wird. Falls Sie FT für die<br>virtuellen Maschinen auf einem Host nicht deaktivieren, standardisiert Update<br>Manager den betreffenden Host nicht.                                                                                                    |  |  |
| Parallele Standardisierung für Hosts<br>im Cluster aktivieren                                                                                          | Update Manager kann Hosts in einem Cluster auf parallele Art und Weise<br>standardisieren. Update Manager berechnet kontinuierlich die maximale<br>Anzahl der Hosts, die parallel standardisiert werden können, ohne gegen<br>die DRS-Einstellungen zu verstoßen. Wenn Sie diese Option nicht auswählen,<br>standardisiert Update Manager die Hosts in einem Cluster nacheinander.<br>Bedingt durch den Aufbau kann sich jeweils nur ein Host aus einem<br>vSAN-Cluster im Wartungsmodus befinden. Update Manager standardisiert<br>nacheinander Hosts, die Teil eines vSAN-Clusters sind, auch wenn Sie die<br>Option auswählen, um sie gleichzeitig zu standardisieren.                                                                                                    |  |  |
| Ausgeschaltete und angehaltene<br>virtuelle Maschinen zu anderen<br>Hosts im Cluster migrieren, wenn<br>ein Host in den Wartungsmodus<br>wechseln muss | Update Manager migriert die angehaltenen und ausgeschalteten virtuellen<br>Maschinen von Hosts, die in den Wartungsmodus wechseln müssen,<br>zu anderen Hosts im Cluster. Sie können virtuelle Maschinen im<br>Bereich "Einstellungen für den Wartungsmodus" vor der Standardisierung<br>ausschalten oder anhalten.                                                                                                    |  |  |

# 7 Klicken Sie auf OK.

# Ergebnisse

Diese Einstellungen werden als Standardeinstellungen für Fehlerantworten festgelegt. Beim Konfigurieren einzelner Standardisierungsaufgaben können Sie verschiedene Einstellungen angeben.

# Systemanforderungen für die Verwendung des Schnellstarts während der Standardisierung

Beim Schnellstart von ESXi-Hosts handelt es sich um eine Option, mit der Update Manager die Dauer eine Hoststandardisierung verringern kann, indem der physische Neustart des Hosts übersprungen wird.

Nur wenige Hardwareplattformen und Treiber bieten Unterstützung für den Schnellstart. Darüber hinaus wird der Schnellstart auf ESXi-Hosts, die TPM- oder Passthru-Geräte verwenden, nicht unterstützt. Weitere Informationen zur Hostkompatibilität mit dem Schnellstart finden Sie in folgendem VMware-Knowledgebase-Artikel: https://kb.vmware.com/s/article/52477.

Die Option zur Aktivierung des Schnellstarts ist im vSphere Web Client und im vSphere Client verfügbar.

# Konfigurieren mit der Schnellstartfunktion bei der Hoststandardisierung im vSphere Web Client

Konfigurieren Sie Update Manager, um die Wartungszeit bei Host-Patch- oder Host-Upgrade-Vorgängen zu verkürzen.

# Voraussetzungen

- Erforderliche Rechte: VMware vSphere Update Manager.Konfigurieren
- Stellen Sie sicher, dass Ihre ESXi-Hostumgebung mit der Schnellstartfunktion kompatibel ist.
   Weitere Informationen hierzu finden Sie unter Systemanforderungen für die Verwendung des Schnellstarts während der Standardisierung.

# Verfahren

- 1 Wählen Sie in der Ansicht "Home" des vSphere Web Client das Symbol Update Manager aus.
- 2 Wählen Sie auf der Registerkarte **Objekte** eine Update Manager-Instanz aus.

Die Registerkarte **Objekte** zeigt auch das ganze vCenter Server-System an, mit dem eine Update Manager-Instanz verbunden ist.

- 3 Klicken Sie auf die Registerkarte Verwalten.
- 4 Klicken Sie auf Einstellungen und wählen Sie Host-/Custereinstellungen aus.
- 5 Klicken Sie auf Bearbeiten.

Das Dialogfeld "Host-/Clustereinstellungen bearbeiten" wird geöffnet.

- 6 Aktivieren Sie das Kontrollkästchen **Schnellstart aktivieren**, damit Update Manager die Zeitdauer für den Neustart von Hosts während der Wartung verkürzen kann.
- 7 Klicken Sie auf OK.

## Ergebnisse

Diese Einstellungen werden als Standardeinstellungen für Fehlerantworten festgelegt. Beim Konfigurieren einzelner Standardisierungsaufgaben können Sie verschiedene Einstellungen angeben.

# Konfigurieren der Einstellungen für den Wartungsmodus der Hosts im vSphere Web Client

Bevor Updates für ESXi-Hosts angewendet werden können, ist es ggf. erforderlich, dass der Host in den Wartungsmodus versetzt wird. Update Manager versetzt die ESXi-Hosts in den Wartungsmodus, bevor diese Updates angewendet werden. Sie können konfigurieren, wie Update Manager reagiert, wenn der Host nicht in den Wartungsmodus versetzt werden kann.

Für Hosts in einem Container, der sich von einem Cluster unterscheidet, oder für einzelne Hosts kann keine Migration der virtuellen Maschinen mit vMotion durchgeführt werden. Falls vCenter Server die virtuellen Maschinen nicht zu einem anderen Host migrieren kann, können Sie konfigurieren, wie Update Manager reagiert.

Hosts, die Teil eines vSAN-Clusters sind, können nur einzeln in den Wartungsmodus versetzt werden. Dies ist eine Besonderheit bei vSAN-Clustern.

Wenn ein Host Mitglied eines vSAN-Clusters ist und eine virtuelle Maschine auf dem Host eine VM-Speicherrichtlinie mit der Einstellung "Anzahl der zulässigen Fehler=O" verwendet, kann es auf dem Host beim Wechsel in den Wartungsmodus zu ungewöhnlichen Verzögerungen kommen. Die Verzögerungen treten auf, weil das vSAN die virtuelle Maschine im vSAN-Datenspeicher-Cluster von einer Festplatte auf eine andere migrieren muss. Verzögerungen können einige Stunden dauern. Sie können dieses Problem umgehen, indem Sie für die VM-Speicherrichtlinie "Anzahl der zulässigen Fehler=1" angeben. Dadurch werden zwei Kopien der VM-Dateien im vSAN-Datenspeicher erstellt.

## Voraussetzungen

Erforderliche Rechte: VMware vSphere Update Manager.Konfigurieren

## Verfahren

- 1 Wählen Sie in der Ansicht "Home" des vSphere Web Client das Symbol Update Manager aus.
- 2 Wählen Sie auf der Registerkarte **Objekte** eine Update Manager-Instanz aus.

Die Registerkarte **Objekte** zeigt auch das ganze vCenter Server-System an, mit dem eine Update Manager-Instanz verbunden ist.

- 3 Klicken Sie auf die Registerkarte Verwalten.
- 4 Klicken Sie auf Einstellungen und wählen Sie Host-/Custereinstellungen aus.

#### 5 Klicken Sie auf Bearbeiten.

Das Dialogfeld "Host-/Clustereinstellungen bearbeiten" wird geöffnet.

6 Wählen Sie unter "Hosteinstellungen" im Dropdown-Menü **VM-Betriebszustand** eine Option aus, um die Änderung des Betriebszustands der virtuellen Maschinen festzulegen, die auf dem zu standardisierenden Host ausgeführt werden.

Durch die gewählte Option wird bestimmt, wie sich der Betriebszustand der auf dem Host ausgeführten virtuellen Maschinen ändert, wenn der Host vor der Wartung in den Wartungsmodus versetzt wird.

| Option                                                                                                    | Beschreibung                                                    |  |
|----------------------------------------------------------------------------------------------------|-----------------------------------------------------------------|--|
| Virtuelle Maschinen ausschalten                                                                                           | Schaltet alle virtuellen Maschinen vor der Wartung aus.         |  |
| Virtuelle Maschinen anhalten                                                                                              | Hält alle ausgeführten virtuellen Maschinen vor der Wartung an. |  |
| VM-Betriebszustand nicht ändern Belässt virtuelle Maschinen in ihrem aktuellen Betriebszustand. D<br>Standardeinstellung. |                                                                 |  |

 7 (Optional) Wählen Sie die Option Im Falle eines Fehlschlags erneut versuchen, in den Wartungsmodus zu wechseln aus und geben Sie die Verzögerung für erneute Versuche sowie die Anzahl der erneuten Versuche an.

Falls der Host vor der Standardisierung nicht in den Wartungsmodus versetzt werden konnte, wartet Update Manager den Zeitraum der Verzögerung bis zur Wiederholung ab und versucht erneut, den Host in den Wartungsmodus zu versetzen. Dieser Vorgang wird so oft wiederholt, wie dies im Feld **Anzahl an Wiederholungen** angegeben ist.

8 (Optional) Wählen Sie die Option Alle Wechselmedien, die verhindern, dass ein Host in den Wartungsmodus versetzt werden kann, vorübergehend deaktivieren aus.

Update Manager wartet keine Hosts, auf denen sich virtuelle Maschinen befinden, die mit CD/ DVD- oder Diskettenlaufwerken verbunden sind. Alle Wechselmedien, die mit den virtuellen Maschinen auf dem Host verbunden sind, können ggf. verhindern, dass der Host in den Wartungsmodus versetzt wird, und die Wartung unterbrechen.

Nach der Wartung verbindet Update Manager die Wechselmedien neu, sofern diese noch verfügbar sind.

9 Klicken Sie auf OK.

## Ergebnisse

Diese Einstellungen werden als Standardeinstellungen für Fehlerantworten festgelegt. Beim Konfigurieren einzelner Standardisierungsaufgaben können Sie verschiedene Einstellungen angeben.

# Aktivierung der Wartung von über PXE gestarteten ESXi-Hosts im vSphere Web Client

Sie können Update Manager so konfigurieren, dass die Wartung von über PXE gestarteten ESXi-Hosts von einer anderen Software initiiert wird. Bei der Wartung werden auf den Hosts Patches und Softwaremodule installiert, aber normalerweise gehen die Host-Updates nach einem Neustart verloren.

Die globale Einstellung auf der Update Manager-Registerkarte **Konfiguration** ermöglicht, dass Softwarelösungen wie ESX Agent Manager oder Cisco Nexus 1000V die Wartung von über PXE gestarteten ESXi-Hosts initiieren. Im Gegensatz hierzu ermöglicht die Einstellung **Patch-Wartung auf eingeschalteten über PXE gestarteten ESXi-Hosts aktivieren** im **Wartungsassistenten**, dass Update Manager über PXE gestartete Hosts patchen kann.

Um Updates auf statusfreien Hosts nach einem Neustart beibehalten zu können, verwenden Sie ein PXE-Boot-Image, das die Updates enthält. Sie können das PXE-Boot-Image aktualisieren, bevor Sie die Updates mit Update Manager anwenden, sodass die Updates nicht wegen eines Neustarts verloren gehen. Update Manager selbst startet die Hosts nicht neu, da es keine Updates installiert, die einen Neustart auf über PXE gestarteten ESXi-Hosts erfordern.

## Voraussetzungen

Erforderliche Rechte: VMware vSphere Update Manager.Konfigurieren

# Verfahren

- 1 Wählen Sie in der Ansicht "Home" des vSphere Web Client das Symbol Update Manager aus.
- 2 Wählen Sie auf der Registerkarte Objekte eine Update Manager-Instanz aus.

Die Registerkarte **Objekte** zeigt auch das ganze vCenter Server-System an, mit dem eine Update Manager-Instanz verbunden ist.

- 3 Klicken Sie auf die Registerkarte Verwalten.
- 4 Klicken Sie auf Einstellungen und wählen Sie Host-/Custereinstellungen aus.
- 5 Klicken Sie auf Bearbeiten.

Das Dialogfeld "Host-/Clustereinstellungen bearbeiten" wird geöffnet.

6 Wählen Sie unter "Hosteinstellungen" Installation von zusätzlicher Software auf über PXE gestarteten ESXi-Hosts zulassen aus.

Wenn Sie diese Option auswählen, ermöglicht dies die Installation von Software für Lösungen auf über PXE gestarteten ESXi-Hosts in dem vSphere-Bestand, den Sie mit dieser Update Manager-Instanz verwalten.

7 Klicken Sie auf OK.

# Erstellen von Snapshots vor der Standardisierung

Standardmäßig ist Update Manager so konfiguriert, dass Snapshots von virtuellen Maschinen vor der Anwendung von Updates auf die VMs erstellt werden. Wenn die Standardisierung fehlschlägt, können Sie den Snapshot verwenden, um die virtuelle Maschine auf ihren Zustand vor der Standardisierung zurückzusetzen.

Update Manager erstellt keine Snapshots von fehlertoleranten virtuellen Maschinen und virtuellen Maschinen mit der Hardwareversion 3. Wenn Sie Snapshots von diesen virtuellen Maschinen erstellen möchten, kann die Standardisierung fehlschlagen.

Sie können Snapshots für einen unbestimmten oder einen festgelegten Zeitraum aufbewahren. Befolgen Sie beim Verwalten von Snapshots die folgenden Richtlinien:

- Das Speichern von Snapshots f
  ür eine unbestimmte Zeit kann sehr viel Festplattenspeicher belegen und die Leistung der virtuellen Maschinen negativ beeinflussen.
- Indem Sie keine Snapshots aufbewahren, sparen Sie Speicherplatz, stellen eine bestmögliche VM-Leistung sicher und verringern möglicherweise die für die Standardisierung erforderliche Zeit. Wenn Sie jedoch keine Snapshots aufbewahren, sind Ihre Rollback-Möglichkeiten eingeschränkt.
- Das Aufbewahren von Snapshots f
  ür einen festgelegten Zeitraum erfordert wenigen Festplattenspeicherplatz und stellt f
  ür einen kurzen Zeitraum eine Sicherung dar.

# Voraussetzungen

Erforderliche Rechte: VMware vSphere Update Manager.Konfigurieren

## Verfahren

- 1 Wählen Sie in vSphere Client die Option Menü > Update Manager.
- 2 Navigieren Sie zu Menü > Update Manager.
- 3 Klicken Sie auf die Registerkarte Einstellungen.
- 4 Wählen Sie Standardisierungseinstellungen > VMs aus.
- 5 Klicken Sie auf Bearbeiten.

Das Dialogfeld Standardeinstellungen für VM-Rollback bearbeiten wird geöffnet.

- 6 Konfigurieren Sie die Einstellungen für das VM-Rollback.
  - a Um das Erstellen von Snapshots von virtuellen Maschinen vor deren Upgrade zu aktivieren oder zu deaktivieren, aktivieren bzw. deaktivieren Sie das Kontrollkästchen Snapshot von VMs erstellen.

Diese Option zum Erstellen von Snapshots ist automatisch ausgewählt.

- b Wählen Sie einen Zeitraum für die Aufbewahrung der Snapshots aus.
  - Bewahren Sie die Snapshots für eine unbestimmte Zeit auf.
  - Bewahren Sie die Snapshots für einen festgelegten Zeitraum auf.
- 7 Klicken Sie auf Speichern.

## Ergebnisse

Diese Einstellungen sind nun die Standardeinstellungen für die Rollback-Option für virtuelle Maschinen. Beim Konfigurieren einzelner Standardisierungsaufgaben können Sie verschiedene Einstellungen angeben.

# Erstellen von Snapshots vor der Standardisierung im vSphere Web Client

Standardmäßig ist Update Manager so konfiguriert, dass Snapshots von virtuellen Maschinen vor der Anwendung von Updates erstellt werden. Wenn die Standardisierung fehlschlägt, können Sie den Snapshot verwenden, um die virtuelle Maschine auf den Zustand vor der Standardisierung zurückzusetzen.

Update Manager erstellt keine Snapshots von fehlertoleranten virtuellen Maschinen und virtuellen Maschinen, auf denen Hardwareversion 3 ausgeführt wird. Wenn Sie Snapshots von diesen virtuellen Maschinen erstellen möchten, kann die Standardisierung fehlschlagen.

Sie können auswählen, ob Snapshots für eine unbestimmte Zeit oder für einen festgelegten Zeitraum gespeichert werden. Befolgen Sie beim Verwalten von Snapshots die folgenden Richtlinien:

- Das Speichern von Snapshots f
  ür eine unbestimmte Zeit kann sehr viel Festplattenspeicher belegen und die Leistung der virtuellen Maschinen negativ beeinflussen.
- Wenn Sie keine Snapshots speichern, wird der Speicherbedarf reduziert, eine optimale VM-Leistung sichergestellt und die Dauer der Standardisierung kann verkürzt werden. Die Verfügbarkeit eines Rollbacks wird jedoch beschränkt.
- Das Speichern von Snapshots f
  ür einen festgelegten Zeitraum erfordert weniger Festplattenspeicher und bietet eine kurzfristige Sicherung.

## Voraussetzungen

Erforderliche Rechte: VMware vSphere Update Manager.Konfigurieren

## Verfahren

- 1 Wählen Sie in der Ansicht "Home" des vSphere Web Client das Symbol Update Manager aus.
- 2 Wählen Sie auf der Registerkarte **Objekte** eine Update Manager-Instanz aus.

Die Registerkarte **Objekte** zeigt auch das ganze vCenter Server-System an, mit dem eine Update Manager-Instanz verbunden ist.

- 3 Klicken Sie auf die Registerkarte Verwalten.
- 4 Klicken Sie auf Einstellungen und wählen Sie dann VM-Einstellungen aus.
- 5 Klicken Sie auf Bearbeiten.

Das Dialogfeld "VM-Einstellungen bearbeiten" wird geöffnet.

 6 Um das Erstellen von Snapshots von virtuellen Maschinen vor deren Standardisierung zu aktivieren oder zu deaktivieren, aktivieren Sie das Kontrollkästchen Snapshot der virtuellen Maschinen vor der Standardisierung zwecks Aktivierung des Rollbacks erstellen.

Diese Option zum Erstellen von Snapshots ist automatisch ausgewählt.

- 7 Konfigurieren Sie Snapshots, um diese für eine unbestimmte Zeit oder für einen festgelegten Zeitraum zu speichern.
- 8 Klicken Sie auf Akzeptieren.

## Ergebnisse

Diese Einstellungen sind nun die Standardeinstellungen für die Rollback-Option für virtuelle Maschinen. Beim Konfigurieren einzelner Standardisierungsaufgaben können Sie verschiedene Einstellungen angeben.

# Konfigurieren des intelligenten Neustarts im vSphere Web Client

Beim intelligenten Neustart werden die virtuellen Maschinen in der vApp selektiv neu gestartet, um Abhängigkeiten beim Start beizubehalten. Sie können den intelligenten Neustart von virtuellen Maschinen nach der Wartung in einer vApp aktivieren und deaktivieren.

Bei einer vApp handelt es sich um eine vorgefertigte Softwarelösung, die aus einer oder mehreren virtuellen Maschinen und Anwendungen besteht, die als eine Einheit betrieben, gewartet, überwacht und aktualisiert werden können.

Der intelligente Neustart ist standardmäßig aktiviert. Wenn Sie den intelligenten Neustart deaktivieren, werden die virtuellen Maschinen entsprechend ihren individuellen Wartungsanforderungen neu gestartet, und die Startabhängigkeiten werden nicht berücksichtigt.

## Voraussetzungen

Erforderliche Rechte: VMware vSphere Update Manager.Konfigurieren

## Verfahren

- 1 Wählen Sie in der Ansicht "Home" des vSphere Web Client das Symbol Update Manager aus.
- 2 Wählen Sie auf der Registerkarte **Objekte** eine Update Manager-Instanz aus.

Die Registerkarte **Objekte** zeigt auch das ganze vCenter Server-System an, mit dem eine Update Manager-Instanz verbunden ist.

- 3 Klicken Sie auf die Registerkarte Verwalten.
- 4 Klicken Sie auf Einstellungen und klicken Sie auf vApp-Einstellungen.
- 5 Klicken Sie auf Bearbeiten.

Das Dialogfeld "vApp-Einstellungen" wird geöffnet.

6 Aktivieren oder deaktivieren Sie intelligente Neustarts über das Kontrollkästchen Intelligenten Neustart nach der Standardisierung aktivieren.

# Konfigurieren des Speicherorts für das Patch-Repository von Update Manager

Wenn Sie Update Manager installieren, können Sie den Speicherort zum Speichern der heruntergeladenen Patches und Upgrade-Programmdateien auswählen. Um den Speicherort nach der Installation zu ändern, müssen Sie die Datei vci-integrity.xml manuell bearbeiten.

## Verfahren

- 1 Melden Sie sich als Administrator bei der Maschine an, auf der Update Manager ausgeführt wird.
- 2 Beenden Sie den Update Manager-Dienst.
  - a Klicken Sie mit der rechten Maustaste auf **Arbeitsplatz** und klicken Sie dann auf **Verwalten**.
  - b Erweitern Sie im linken Bereich Dienste und Anwendungen, und klicken Sie auf Dienste.
  - c Klicken Sie im rechten Bereich mit der rechten Maustaste auf VMware vSphere Update Manager-Dienst und klicken Sie dann auf Anhalten.
- 3 Wechseln Sie in das Installationsverzeichnis von Update Manager und suchen Sie nach der Datei vci-integrity.xml.

Der Standardspeicherort lautet C:\Program Files
(x86)\VMware\Infrastructure\Update Manager .

- 4 (Optional) Falls Sie die vorherige Konfiguration wiederherstellen möchten, erstellen Sie eine Sicherungskopie dieser Datei.
- 5 Bearbeiten Sie die Datei, indem Sie die folgenden Elemente ändern:

<patchStore>Ihr\_neuer\_Speicherort</patchStore>

Der Standardspeicherort für Patch-Downloads lautet C:\ProgramData\VMware\VMware Update Manager\Data.

Der Verzeichnispfad muss auf  $\smallsetminus$  enden.

- 6 Speichern Sie die Datei im UTF-8-Format und ersetzen Sie die vorhandene Datei.
- 7 Kopieren Sie die Inhalte des alten Speicherverzeichnisses für die Patches in den neuen Ordner.
- 8 Starten Sie den Update Manager-Dienst, indem Sie im Fenster **Computerverwaltung** mit der rechten Maustaste auf **VMware vSphere Update Manager-Dienst** klicken und **Starten** wählen.

# Ausführen der VMware vSphere Update Manager-Aufgabe "Update-Download"

Wenn Sie die Einstellungen der Patch-Download-Quelle ändern, müssen Sie die vSphere Update Manager-Aufgabe "Update-Download" von VMware ausführen, um alle neuen Patches, Erweiterungen und Benachrichtigungen herunterzuladen.

# Verfahren

1 Wählen Sie im vSphere Web Client ein Bestandslistenobjekt und dann die Registerkarte **Überwachen** aus.

Wenn Ihr vCenter Server-System mit anderen vCenter Server-Systemen durch eine vCenter Single Sign-On-Domäne verbunden ist, geben Sie die zu konfigurierende Update Manager-Instanz an.

- 2 Klicken Sie auf die Registerkarte **Aufgaben & Ereignisse** und wählen Sie **Geplante Aufgaben** aus.
- 3 Klicken Sie mit der rechten Maustaste auf VMware vSphere Update Manager-Aufgabe "Update-Download" und wählen Sie Ausführen aus.

# Ergebnisse

Sie können die im Fenster Aktuelle Aufgaben aufgelistete laufende Aufgabe sehen.

# Update Manager-Rechte

Um Update Manager-Einstellungen zu konfigurieren und Baselines, Patches und Upgrades zu verwalten, müssen Sie über die entsprechenden Berechtigungen verfügen. Sie können im vSphere Web Client und im vSphere Client verschiedenen Rollen Update Manager-Rechte zuweisen.

Update Manager-Berechtigungen umfassen eindeutige Funktionen.

| Berechtigungsgruppe           | Recht                                                                       | Beschreibung                                                                                                    |  |
|-------------------------------|-----------------------------------------------------------------------------|----------------------------------------------------------------------------------------------------|--|
| Konfigurieren                 | Dienst konfigurieren                                                        | Konfigurieren Sie den Update Manager-<br>Dienst und die geplante Patch-Download-<br>Aufgabe.                                                                                                    |  |
| Baselines verwalten           | Baseline anhängen                                                           | Hängen Sie Baselines und Baselinegruppen<br>an Objekte in der vSphere-Bestandsliste<br>an.                                                                                                    |  |
|                               | Baselines verwalten                                                         | Erstellen, bearbeiten oder löschen Sie<br>Baselines und Baselinegruppen.                                                                                                    |  |
| Patches und Upgrade verwalten | Zur Anwendung von Patches,<br>Erweiterungen und Upgrades<br>standardisieren | Standardisieren Sie virtuelle Maschinen<br>und Hosts, um Patches, Erweiterungen<br>oder Upgrades anzuwenden. Mit dieser<br>Berechtigung können Sie ebenfalls den<br>Übereinstimmungsstatus anzeigen. |  |
|                               | Auf anwendbare Patches,<br>Erweiterungen und Upgrades prüfen                | Prüfen Sie virtuelle Maschinen und Hosts,<br>um nach Patches, Erweiterungen oder<br>Upgrades zu suchen.                                                                                              |  |
|                               | Patches und Erweiterungen<br>bereitstellen                                  | Stellen Sie Patches oder Erweiterungen<br>für Hosts bereit. Mit dieser<br>Berechtigung können Sie ebenfalls<br>den Übereinstimmungsstatus der Hosts<br>anzeigen.                                     |  |
|                               | Übereinstimmungsstatus anzeigen                                             | Zeigen Sie Baseline-<br>Übereinstimmungsinformationen für ein<br>Objekt in der vSphere-Bestandsliste an.                                                                                             |  |
| Datei hochladen               | Datei hochladen                                                             | Laden Sie Upgrade-Images und Offline-<br>Patch-Pakete hoch.                                                                                                    |  |

| Tabelle 6-3. | Update | Manager-Be | rechtigungen |
|--------------|--------|------------|--------------|
|--------------|--------|------------|--------------|

Weitere Informationen zur Verwaltung von Benutzern, Gruppen, Rollen und Berechtigungen finden Sie unter *vCenter Server und Hostverwaltung*.

# Installieren, Einrichten und Verwenden des Update Manager Download Service

VMware vSphere Update Manager Download Service (UMDS) ist ein optionales Modul von Update Manager. UMDS lädt Patch-Metadaten, Patch-Binärdateien und Benachrichtigungen herunter, die dem Update Manager-Server sonst nicht zur Verfügung stehen würden.

Aus Sicherheitsgründen und aufgrund von Bereitstellungseinschränkungen wird vSphere einschließlich Update Manager möglicherweise in einem sicheren Netzwerk installiert, das nicht mit anderen lokalen Netzwerken oder dem Internet verbunden ist. Update Manager benötigt Zugriff auf Patch-Informationen, um ordnungsgemäß funktionieren zu können. Wird eine solche Umgebung verwendet, können Sie den UMDS auf einem Computer mit Internetzugang installieren, um Upgrades, Patch-Binärdateien und Patch-Metadaten herunterzuladen, und anschließend die Downloads auf einen Wechseldatenträger exportieren, damit der Update Manager-Server darauf zugreifen kann.

Sie können in einer Bereitstellung, bei der die Maschine, auf der Update Manager installiert ist, nicht über Internetzugriff verfügt, jedoch mit einem Server verbunden ist, der auf das Internet zugreifen kann, den Exportvorgang automatisieren und Dateien vom UMDS an den Update Manager-Server übertragen, indem Sie einen Webserver auf der Maschine verwenden, auf der UMDS installiert.

UMDS 6.7 unterstützt das Zurückrufen von Patches und Benachrichtigungen. Ein Patch wird zurückgerufen, wenn in Zusammenhang mit dem Patch Probleme vorliegen oder potenziell Fehler auftreten können. Nachdem Sie Patch-Daten und Benachrichtigungen mithilfe von UMDS heruntergeladen und die Daten exportiert haben, sodass sie dem Update Manager-Server zur Verfügung stehen, löscht Update Manager die zurückgerufenen Patches und zeigt die Benachrichtigungen auf der Registerkarte **Benachrichtigungen** von Update Manager an. Weitere Informationen zu zurückgerufenen Patches und Benachrichtigungen finden Sie unter Konfigurieren und Anzeigen von Benachrichtigungen.

Bei Update Manager, Version 6.7 steht UMDS für die Installation auf Windows- und Linuxbasierten Betriebssystemen bereit. Die Maschine, auf der Sie UMDS installieren, muss auf das Internet zugreifen können.

Wenn UMDS unter Windows ausgeführt wird, können nur Administratoren oder Benutzer, die zur Administratorengruppe gehören, Patches herunterladen. Der Administratorzugriff ist keine Voraussetzung für das Herunterladen von Patches mit unter Linux ausgeführtem UMDS.

Dieses Kapitel enthält die folgenden Themen:
- Kompatibilität zwischen UMDS und dem Update Manager-Server
- Installieren von UMDS auf einem Windows-Betriebssystem
- Installieren und Aktualisieren von UMDS auf einem Linux-basierten Betriebssystem
- Einrichten und Verwenden von UMDS

# Kompatibilität zwischen UMDS und dem Update Manager-Server

UMDS muss dieselbe Version wie der Update Manager-Server aufweisen.

Beispielsweise ist Update Manager6.7 nur mit UMDS 6.7 kompatibel und kann nur mit dieser Version arbeiten. Wenn Sie Update Manager-Server mit der Update-Version 6.7 verwenden, muss UMDS die gleiche Update-Version 6.7 aufweisen.

# Installieren von UMDS auf einem Windows-Betriebssystem

Wenn Update Manager keinen Internetzugriff hat, können Sie UMDS installieren und verwenden, um Patch-Binärdateien und Patch-Metadaten und Benachrichtigungen herunterzuladen. Die Maschine, auf der Sie UMDS installieren, muss auf das Internet zugreifen können.

**Hinweis** UMDS 6.0 oder UMDS 6.5 kann nicht auf UMDS 6.7 aktualisiert werden. Unter bestimmten Systemvoraussetzungen können Sie eine Neuinstallation von UMDS 6.7 durchführen und einen vorhandenen Patch-Speicher von UMDS 6.0 oder UMDS 6.5 verwenden. Sie können UMDS nur auf 64-Bit-Maschinen installieren.

# Installieren von UMDS 6.7 in einer Umgebung nur mit Update Manager6.7-Instanzen

Sie können im UMDS 6.7-Installationsassistenten für Windows als Patch-Speicher ein vorhandenes Download-Verzeichnis aus einer vorherigen UMDS 6.0- oder UMDS 6.5-Installation auswählen und die entsprechenden heruntergeladenen Updates in UMDS 6.7 wiederverwenden. Sie müssen vorhandene UMDS 6.0- oder UMDS 6.5-Instanzen vor der Wiederverwendung des Patch-Speichers deinstallieren. Sobald Sie ein vorhandenes Download-Verzeichnis mit UMDS 6.7 verknüpft haben, können Sie es nicht mehr mit früheren UMDS-Versionen verwenden.

Wenn Sie den UMDS mit einem vorhandenen Download-Verzeichnis installieren, stellen Sie sicher, dass Sie vor dem Exportieren von Updates mindestens einen Downloadvorgang mithilfe von UMDS 6.7 ausführen.

# Installieren von UMDS 6.7 in einer Umgebung mit Update Manager 6.0- und Update Manager6.7-Instanzen

Sie dürfen UMDS 6.7 nicht mit einem vorhandenen UMDS 6.5-Downloadverzeichnis installieren, wenn Ihre Umgebung sowohl Update Manager6.5- als auch Update Manager6.7-Instanzen enthält. In einem solchen Fall benötigen Sie eine UMDS 6.5- und eine UMDS 6.7-Installation auf zwei separaten Maschinen, damit Sie Updates für die jeweiligen Update Manager-Versionen exportieren können.

Unabhängig von der Version dürfen Sie den UMDS nicht auf derselben Maschine installieren, auf der sich der Update Manager-Server befindet.

# Installieren von UMDS auf eine Windows-Betriebssystem

Installieren Sie UMDS, falls die Maschine, auf der der Update Manager installiert ist, keinen Zugriff auf das Internet hat.

Das System, auf dem Sie Update Manager Download Service (UMDS) installieren, muss dieselben Systemanforderungen erfüllen wie die für die Installation des Update Manager-Servers.

**Hinweis** Ab vSphere 6.7 Update 1 müssen Sie keine Datenbank mehr für die Installation von UMDS einrichten.

#### Voraussetzungen

- Überprüfen Sie, ob die Maschine, auf der Sie UMDS installieren, auf das Internet zugreifen kann, sodass UMDS Upgrades, Patch-Metadaten und Patch-Programmdateien herunterladen kann.
- Deinstallieren Sie alle 6.5- oder fr
  üheren Instanzen von UMDS. Wenn eine solche Version von UMDS bereits installiert ist, zeigt der Installationsassistent eine Fehlermeldung an und die Installation kann nicht fortgesetzt werden.
- Stellen Sie sicher, dass UMDS und Update Manager auf unterschiedlichen Maschinen installiert sind.
- Überprüfen Sie die Systemanforderungen für die Installation des Update Manager-Servers auf einem Windows-Betriebssystem, die in Systemanforderungen aufgeführt sind.
- Installieren Sie UMDS auf einem System, das dieselben Systemanforderungen erfüllt wie die für die Installation des Update Manager-Servers aufgelisteten.
- Die Installation von Update Manager erfordert die Installation von Microsoft .NET Framework
   4.7. Beachten Sie Folgendes, bevor Sie mit der Installation fortfahren.
  - Die Installation von Microsoft .NET Framework 4.7 wird auf Microsoft Windows Server 2008 Service Pack 2 64-Bit nicht unterstützt.
  - Die Installation von Microsoft .NET Framework 4.7 erfordert unter Umständen die Installation bestimmter zusätzlicher Windows-Updates. Wichtige Links zu den Windows-Updates werden während der Microsoft .NET Framework 4.7-Installation bereitgestellt.

- Die Installation von Microsoft .NET Framework 4.7 erfordert unter Umständen einen Neustart des Hostbetriebssystems.
- Wenn Sie den Update Manager-Server auf derselben Windows-Maschine installieren möchten, auf der vCenter Server ausgeführt wird (Standardinstallation), kommt es gegebenenfalls zu einer vorübergehenden Unterbrechung der Verbindung des vCenter Server-Diensts, wenn von der .NET Microsoft .NET Framework 4.7-Installation ein Neustart auf dem System aufgerufen wird.
- Nach dem Installieren oder Aktualisieren von Microsoft .NET Framework 4.7 befolgen Sie die Anweisungen in den Installationsassistenten des Update Manager-Servers oder des UMDS.

#### Verfahren

- 1 Mounten Sie das ISO-Image des vCenter Server-Installationsprogramms auf der virtuellen Windows-Maschine oder dem physischen Server, auf der/dem vSphere Update Manager Download Service (UMDS) installiert werden soll.
- 2 Doppelklicken Sie im gemounteten Verzeichnis auf die Datei autorun.exe des VMware vCenter-Installationsprogramms und wählen Sie vSphere Update Manager > Download Service aus.
- 3 Wählen Sie die Option zum Installieren von Microsoft .NET Framework 4.7 aus.

**Hinweis** Wenn Sie Microsoft .NET Framework 4.7 nicht installieren, schlägt die Installation des Update Manager Download Service mit einer Fehlermeldung fehl.

4 Klicken Sie im VMware vCenter-Installationsprogramm auf Installieren.

Im weiterhin geöffneten Assistenten **VMware vCenter-Installationsprogramm** wird ein Dialogfeld zur Auswahl der Sprache angezeigt.

- 5 Wählen Sie die Sprache für das vSphere Update Manager Download Service-Installationsprogramm aus und klicken Sie auf OK.
- 6 (Optional) Falls Sie vom Assistenten dazu aufgefordert werden, installieren Sie die erforderlichen Elemente, wie z. B. Windows Installer 4.5.

Dieser Schritt ist nur erforderlich, wenn Windows Installer 4.5 nicht auf Ihrer Maschine vorhanden ist, und Sie müssen ihn ausführen, wenn Sie ein vSphere 5.x-Produkt zum ersten Mal installieren. Nach dem Neustart des Systems wird das Installationsprogramm erneut gestartet.

- 7 Überprüfen Sie die Begrüßungsseite und klicken Sie auf Weiter.
- 8 Lesen und akzeptieren Sie die Lizenzvereinbarung und klicken Sie auf Weiter.
- 9 Stimmen Sie den Bedingungen der Lizenzvereinbarung zu und klicken Sie auf Weiter.
- 10 Geben Sie die Update Manager Download Service-Proxy-Einstellung ein und klicken Sie auf Weiter.

11 Wählen Sie die Verzeichnisse für die Update Manager Download Service-Installation und den Patch-Download aus, und klicken Sie auf **Weiter**.

Wenn Sie die Standardspeicherorte nicht verwenden möchten, können Sie auf **Ändern** klicken, um ein anderes Verzeichnis auszuwählen. Der Patch-Speicher kann ein vorhandenes Downloadverzeichnis einer früheren UMDS 6.0- oder UMDS 6.5-Installation sein, und Sie können die jeweiligen heruntergeladenen Updates in UMDS 6.7 wiederverwenden. Nachdem Sie ein vorhandenes Downloadverzeichnis mit UMDS 6.7 verknüpft haben, können Sie dieses nicht mehr mit älteren UMDS-Versionen verwenden.

- 12 (Optional) Klicken Sie in der Warnmeldung zum freien Speicherplatz auf OK.
- 13 Klicken Sie auf Installieren, um mit der Installation zu beginnen.
- 14 Klicken Sie in der Warnmeldung, die angibt, dass .NET Framework 4.7 nicht installiert ist, auf OK.

Das UMDS-Installationsprogramm installiert die Voraussetzung vor der eigentlichen Produktinstallation.

15 Klicken Sie auf Beenden.

#### Ergebnisse

UMDS ist jetzt installiert.

# Installieren und Aktualisieren von UMDS auf einem Linuxbasierten Betriebssystem

In vSphere Version 6.7 ist UMDS 6.7 im Lieferumfang der vCenter Server Appliance6.7 enthalten. Sie können das UMDS-Paket von der vCenter Server Appliance zum Installieren von UMDS 6.7 auf einem separaten Linux-basierten System verwenden.

UMDS ist eine 64-Bit-Anwendung, für die ein auf Linux basiertes 64-Bit-System erforderlich ist.

Ein auf einem Linux-basierten Betriebssystem ausgeführter UMDS kann nicht aktualisiert werden. Sie können die aktuelle UMDS-Version deinstallieren, eine Neuinstallation von UMDS gemäß aller Systemanforderungen durchführen und das vorhandene Patch-Speicherverzeichnis des deinstallierten UMDS verwenden.

# Unterstützte Linux-basierte Betriebssysteme und Datenbanken für die Installation des UMDS

Der Update Manager Download Service (UMDS) kann auf einer begrenzten Anzahl von Linuxbasierten Betriebssystemen ausgeführt werden.

- Ubuntu 14.0.4
- Ubuntu 18.04
- Ubuntu 18.04 LTS

- Ubuntu 20.04 LTS
- Red Hat Enterprise Linux 7.4
- Red Hat Enterprise Linux 7.5
- Red Hat Enterprise Linux 7.7
- Red Hat Enterprise Linux 8.1
- Red Hat Enterprise Linux 8.3

# Installieren von UMDS auf einem Linux-Betriebssystem

Wenn die vCenter Server Appliance 6.7, auf der Update Manager ausgeführt wird, keinen Internetzugang hat, können Sie UMDS auf einem Linux-basierten Betriebssystem installieren, um Patch-Binärdateien und -Metadaten herunterzuladen.

#### Voraussetzungen

- Stellen Sie sicher, dass Sie auf der Linux-Maschine, auf der Sie UMDS installieren, über Administratorrechte verfügen.
- Stellen Sie die ISO-Datei der vCenter Server Appliance 6.7 auf der Linux-Maschine bereit.

#### Verfahren

- 1 Öffnen Sie die Befehlsshell auf der Linux-Maschine.
- 2 Kopieren Sie aus der auf der Linux-Maschine bereitgestellten vCenter Server Appliance-ISO-Datei die Datei VMware-UMDS-6.7.0.-*Build-Nummer*.tar.gz auf die Linux-Maschine.
- 3 Dearchivieren Sie die VMware-UMDS-6.7.0.-*build\_number*.tar.gz-Datei, indem Sie **tar** -**xvzf VMware-UMDS-6.7.0-***build\_number***.tar.gz** ausführen, und navigieren Sie zum neu extrahierten Verzeichnis /vmware-umds-distrib.

Wenn Sie beispielsweise die Datei VMware-UMDS-6.7.0.-*Build-Nummer*.tar.gz in ein von Ihnen erstelltes Verzeichnis namens *umds* dearchiviert haben, lautet der Navigationspfad / *umds*/ vmware-umds-distrib.

4 Führen Sie das UMDS-Installationsskript aus.

Das Skript hat den folgenden Dateinamen: vmware-install.pl.

- 5 Lesen und akzeptieren Sie die Endbenutzer-Lizenzvereinbarung.
- 6 Wählen Sie ein Verzeichnis für die Installation von UMDS aus.
- 7 Geben Sie die UMDS-Proxy-Einstellungen ein.

Mit dem folgenden Befehl können Sie auch nach der UMDS-Installation die Proxy-Konfiguration ändern:

vmware-umds -S --proxy <proxyAddress:port>

8 Wählen Sie ein Speicherverzeichnis für die Patches aus.

**Wichtig** Das Speicherverzeichnis für die Patches muss sich von dem UMDS-Installationsverzeichnis unterscheiden.

#### Ergebnisse

UMDS ist jetzt installiert.

# Deinstallieren von UMDS auf einem Linux-System

Um die neueste Version des UMDS (Update Manager Download Service) auf dem Linux-System zu verwenden, müssen Sie zunächst die aktuelle Version von UMDS deinstallieren. Es gibt keinen direkten Upgrade-Pfad zu einer höheren Version von UMDS, der auf einem Linux-System läuft.

#### Voraussetzungen

 Stellen Sie sicher, dass Sie auf der Linux-Maschine, auf der UMDS ausgeführt wird, über Administratorrechte verfügen.

#### Verfahren

- 1 Öffnen Sie die Befehlsshell auf der Linux-Maschine.
- 2 Navigieren Sie in das UMDS-Installationsverzeichnis und suchen Sie die Datei vmwareuninstall-umds.pl.
- 3 Führen Sie den folgenden Befehl aus:

./vmware-uninstall-umds.pl

4 Geben Sie Ja ein, um die Deinstallation von UMDS vom System zu bestätigen.

Die UMDS-Deinstallationsprozedur wird gestartet.

5 (Optional) Entfernen Sie die PostgreSQL-Datenbank aus Ihrer Linux-Maschine.

Informationen zum Deinstallieren der PostgreSQL-Datenbank finden Sie in der offiziellen PostgreSQL-Dokumentation.

#### Ergebnisse

UMDS wird vom Linux-System deinstalliert.

#### Nächste Schritte

Sie können das Linux-Betriebssystem aktualisieren und anschließend eine kompatible Version von UMDS installieren.

# Einrichten und Verwenden von UMDS

Sie können UMDS zum Herunterladen von Patches und Benachrichtigungen für ESXi-Hosts einrichten. Sie können UMDS auch zum Herunterladen von ESXi-, 6.0-, ESXi6.5- und ESXi6.7-

Patch-Binärdateien, -Patch-Metadaten und Benachrichtigungen von Drittanbieterportalen verwenden.

Wenn UMDS unter Windows ausgeführt wird, können nur Administratoren oder Benutzer, die zur Administratorengruppe gehören, Patches herunterladen. Der Administratorzugriff ist keine Voraussetzung für das Herunterladen von Patches mit unter Linux ausgeführtem UMDS.

Nach dem Download der Upgrades, Patch-Binärdateien, Patch-Metadaten und Benachrichtigungen können Sie die Daten auf einen Webserver oder ein Wechsellaufwerk exportieren und Update Manager zur Verwendung eines Ordners auf dem Webserver oder Wechsellaufwerk (als lokale Festplatte bereitgestellt) als freigegebenes Repository einrichten.

Sie können UMDS auch zum Herunterladen von ESXi-, 6.0-, ESXi6.5 und ESXi6.7-Patches und Benachrichtigungen von Drittanbieterportalen einrichten.

Zur Verwendung von UMDS muss der Computer, auf dem UMDS installiert wird, über Internetzugang verfügen. Nach dem Herunterladen der gewünschten Daten können Sie diese auf einen lokalen Webserver oder ein Wechselspeichergerät (CD oder USB-Flash-Laufwerk) kopieren.

Es wird empfohlen, ein Skript zum manuellen Herunterladen der Patches zu erstellen und dieses als geplante Windows-Aufgabe einzurichten, die die Upgrades und Patches automatisch herunterlädt.

# Einrichten der Daten zum Herunterladen mit UMDS

Standardmäßig lädt UMDS Patch-Binärdateien, Patch-Metadaten und Benachrichtigungen für Hosts herunter. Sie können angeben, welche Patch-Binärdateien und Patch-Metadaten mit UMDS heruntergeladen werden.

#### Verfahren

- 1 Melden Sie sich bei dem Computer an, auf dem UMDS installiert ist, und öffnen Sie ein **Eingabeaufforderungsfenster**.
- 2 Navigieren Sie zu dem Verzeichnis, in dem UMDS installiert ist.
  - Der Standardspeicherort unter Windows (64 Bit) ist C:\Programme (x86)\VMware\Infrastructure\Update Manager.
  - Der Standardspeicherort unter Linux (64 Bit) ist /usr/local/vmware-umds/bin.
- 3 Geben Sie die Updates für den Download an.
  - Um das Herunterladen aller ESXi-Host-Updates einzurichten, führen Sie den folgenden Befehl aus:

```
vmware-umds -S --enable-host
```

 Um das Herunterladen von Host-Updates zu deaktivieren, führen Sie den folgenden Befehl aus:

vmware-umds -S --disable-host

#### Nächste Schritte

Laden Sie die ausgewählten Daten herunter.

# Ändern des UMDS-Patch-Repository-Speicherorts

UMDS lädt Upgrades, Patch-Binärdateien, Patch-Metadaten und Benachrichtigungen in einen Ordner herunter, den Sie bei der UMDS-Installation angeben können.

UMDS lädt Patch-Binärdateien und Patch-Metadaten auf einem Windows-Computer in den folgenden Standardordner herunter: C:\ProgramData\VMware\VMware Update Manager\Data.

UMDS lädt Patch-Binärdateien und Patch-Metadaten auf einem Linux-Computer in den folgenden Standardordner herunter: /var/lib/vmware-umds .

Nach der Installation von UMDS können Sie den Ordner ändern, in den UMDS Daten herunterlädt.

Falls bereits Host-Updates heruntergeladen wurden, müssen Sie unbedingt alle Dateien und Ordner vom alten Speicherort in den neuen Patch-Speicherort kopieren. Der Ordner, in den UMDS Patch-Binärdateien und Patch-Metadaten herunterlädt, muss sich auf dem Computer befinden, auf dem UMDS installiert ist.

#### Verfahren

- 1 Melden Sie sich als Administrator bei dem Computer an, auf dem UMDS installiert ist, und öffnen Sie ein **Eingabeaufforderungsfenster**.
- 2 Navigieren Sie zu dem Verzeichnis, in dem UMDS installiert ist.
  - Der Standardspeicherort unter Windows (64 Bit) lautet C:\Program Files\VMware\Infrastructure.
  - Der Standardspeicherort unter Linux (64 Bit) ist /usr/local/vmware-umds.
- 3 Ändern Sie das Patch-Repository-Verzeichnis mit dem folgenden Befehl:

vmware-umds -S --patch-store your\_new\_patchstore\_folder

In diesem Beispiel ist *your\_new\_patchstore\_folder* der Pfad des neuen Ordners, in den die Patch-Binärdateien und die Patch-Metadaten heruntergeladen werden sollen.

#### Ergebnisse

Das Verzeichnis, in dem UMDS Patch-Daten speichert, wurde erfolgreich geändert.

#### Nächste Schritte

Laden Sie Daten mithilfe von UMDS herunter.

# Konfigurieren von URL-Adressen für Hosts

Sie können UMDS so konfigurieren, dass eine Verbindung zu den Websites von Drittanbietern hergestellt wird, um Host-Patches und Benachrichtigungen für ESXi 6.0, ESXi6.5 und ESXi6.7 herunterzuladen.

#### Verfahren

- 1 Melden Sie sich bei dem Computer an, auf dem UMDS ausgeführt wird, und öffnen Sie ein **Eingabeaufforderungsfenster**.
- 2 Navigieren Sie zu dem Verzeichnis, in dem UMDS installiert ist.
  - Der Standardspeicherort unter Windows (64 Bit) ist C:\Programme (x86)\VMware\Infrastructure\Update Manager.
  - Der Standardspeicherort unter Linux (64 Bit) ist /usr/local/vmware-umds.
- 3 Konfigurieren Sie UMDS für das Herunterladen von Daten von der neuen URL-Adresse.
  - Führen Sie den folgenden Befehl aus, um eine neue URL-Adresse für das Herunterladen von Patches und Benachrichtigungen für ESXi 6.0-, ESXi6.5- oder ESXi6.7-Hosts hinzuzufügen:

vmware-umds -S --add-url https://host\_URL/index.xml --url-type HOST

4 (Optional) Entfernen Sie eine URL-Adresse, damit UMDS keine Daten mehr von dieser Adresse herunterlädt.

Heruntergeladene Daten werden beibehalten und können exportiert werden.

 Wenn Sie UMDS auf einem Windows-Computer verwenden, führen Sie folgenden Befehl aus:

vmware-umds.exe -S --remove-url https://URL\_to\_remove/index.xml

Wenn Sie UMDS auf einem Linux-Computer verwenden, führen Sie folgenden Befehl aus:

vmware-umds -S --remove-url https://URL\_to\_remove/index.xml

#### Ergebnisse

Sie haben UMDS für das Herunterladen von Host-Patches und Benachrichtigungen von bestimmten URL-Adressen konfiguriert.

#### Nächste Schritte

Laden Sie die Patches und Benachrichtigungen mithilfe von UMDS herunter.

### Herunterladen der angegebenen Daten über UMDS

Nach der Einrichtung von UMDS können Sie Upgrades, Patches und Benachrichtigungen auf den Computer herunterladen, auf dem UMDS installiert ist.

#### Voraussetzungen

 Wenn Sie UMDS unter Windows verwenden, melden Sie sich als Administrator oder als Benutzer, der zur Administratorgruppe gehört, an. Der Zugriff auf Administratorebene ist keine Voraussetzung für das Herunterladen von Daten mit unter Linux ausgeführtem UMDS.

#### Verfahren

- 1 Melden Sie sich bei dem Computer an, auf dem UMDS installiert ist, und öffnen Sie ein **Eingabeaufforderungsfenster**.
- 2 Navigieren Sie zu dem Verzeichnis, in dem UMDS installiert ist.
  - Der Standardspeicherort unter Windows (64 Bit) ist C:\Programme (x86)\VMware\Infrastructure\Update Manager.
  - Der Standardspeicherort unter Linux (64 Bit) ist /usr/local/vmware-umds.
- 3 Laden Sie die ausgewählten Updates herunter.

#### vmware-umds -D

Mit diesem Befehl werden alle Upgrades, Patches und Benachrichtigungen zum ersten Mal von den konfigurierten Quellen heruntergeladen. Anschließend werden alle neuen Patches und Benachrichtigungen heruntergeladen, die nach dem vorherigen UMDS-Download veröffentlicht wurden.

4 (Optional) Falls Sie bereits Upgrades, Patches und Benachrichtigungen heruntergeladen haben und diese erneut herunterladen möchten, können Sie die Anfangs- und Endzeit angeben, um die herunterzuladenden Daten zu begrenzen.

Mit dem Befehl für das erneute Herunterladen von Patches und Benachrichtigungen werden die vorhandenen Daten aus dem Patch-Speicher (sofern vorhanden) gelöscht und erneut heruntergeladen.

Führen Sie den folgenden Befehl aus, um die Upgrades, Patches und Benachrichtigungen, die beispielsweise im November 2010 heruntergeladen wurden, erneut herunterzuladen:

```
vmware-umds -R --start-time 2010-11-01T00:00:00 --end-time 2010-11-30T23:59:59
```

Die zuvor für den angegebenen Zeitraum heruntergeladenen Daten werden gelöscht und erneut heruntergeladen.

#### Nächste Schritte

Exportieren Sie die heruntergeladenen Upgrades, Patches und Benachrichtigungen.

# Exportieren der heruntergeladenen Daten

Sie können heruntergeladene Upgrades, Patches und Benachrichtigungen in einen bestimmten Speicherort herunterladen, der als freigegebenes Repository für Update Manager dient. Update Manager kann so konfiguriert werden, dass er das freigegebene Repository als Patch-Download-Quelle verwendet. Das freigegebene Repository kann auch auf einem Webserver gehostet werden.

#### Voraussetzungen

- Wenn Sie UMDS unter Windows verwenden, melden Sie sich als Administrator oder als Benutzer, der zur Administratorgruppe gehört, an. Der Zugriff auf Administratorebene ist keine Voraussetzung für den Export der heruntergeladenen Daten mit unter Linux ausgeführtem UMDS.
- Wenn Sie UMDS mit einem vorhandenen Download-Verzeichnis installiert haben, stellen Sie sicher, dass Sie vor dem Exportieren von Updates mindestens einen Downloadvorgang mithilfe von UMDS 6.7 durchführen.

#### Verfahren

- 1 Melden Sie sich bei einer Maschine an, auf der UMDS installiert ist, und öffnen Sie ein **Eingabeaufforderungsfenster**.
- 2 Navigieren Sie zu dem Verzeichnis, in dem UMDS installiert ist.
  - Der Standardspeicherort unter Windows (64 Bit) lautet C:\Program Files\VMware\Infrastructure.
  - Der Standardspeicherort unter Linux (64 Bit) ist /usr/local/vmware-umds.
- 3 Geben Sie die Exportparameter an und exportieren Sie die Daten.

vmware-umds -E --export-store repository\_path

Im Befehl müssen Sie den vollständigen Pfad des Exportverzeichnisses angeben.

Wenn Sie in einer Bereitstellung arbeiten, in der der Update Manager-Server auf einer Maschine installiert ist, die mit der Maschine verbunden ist, auf der UMDS installiert ist, kann *repository\_path* der Pfad zum Ordner auf dem als freigegebenes Repository fungierenden Webserver sein.

Wird der Update Manager-Server auf einer Maschine in einer isolierten und sicheren Umgebung installiert, kann *repository\_path* der Pfad zu einem tragbaren Medienlaufwerk sein. Exportieren Sie die Downloads auf das tragbare Medienlaufwerk, um die Patches physisch auf die Maschine zu übertragen, auf der Update Manager installiert ist.

Die von Ihnen mithilfe von UMDS heruntergeladenen Daten werden in den von Ihnen angegebenen Pfad exportiert. Vergewissern Sie sich, dass alle Dateien exportiert werden. Sie können in regelmäßigen Abständen Exporte in UMDS durchführen und das freigegebene Repository auffüllen, sodass Update Manager die neuen Patch-Binärdaten und -Metadaten verwenden kann. 4 (Optional) Sie können die von Ihnen heruntergeladenen ESXi-Patches innerhalb eines angegebenen Zeitfensters exportieren.

Führen Sie beispielsweise zum Exportieren der im November 2010 heruntergeladenen Patches folgenden Befehl aus:

vmware-umds -E --export-store repository-path --start-time 2010-11-01T00:00:00 --end-time 2010-11-30T23:59:59

#### Nächste Schritte

Konfigurieren Sie Update Managerso, dass er ein freigegebenes Repository als Patch-Download-Quelle verwendet. Weitere Informationen finden Sie unter Verwenden eines gemeinsamen Repositorys als Download-Quelle im vSphere Web Client.

# Arbeiten mit Baselines und Baselinegruppen

8

Die Update Manager-Baselines setzen sich aus zwei Typen zusammen: Host-Baselines und Baselines der virtuellen Maschine. Um Objekte in Ihrer vSphere-Bestandsliste zu aktualisieren, können Sie vordefinierte Baselines, vom System verwaltete Baselines oder von Ihnen erstellte benutzerdefinierte Baselines verwenden.

Wenn Sie Hosts und virtuelle Maschinen prüfen, vergleichen Sie sie mit diesen Baselines und Baselinegruppen, um ihren Übereinstimmungsgrad zu ermitteln.

Im vSphere Client werden die Baselines und Baselinegruppen auf der Registerkarte **Baselines** der Update Manager-Home-Ansicht angezeigt.

Je nach dem Zweck, für den Sie sie verwenden möchten, können Host-Baselines eine Sammlung von einem oder mehreren Patches, Erweiterungen oder Upgrades enthalten. Daher sind die Host-Baselines Upgrade-, Erweiterungs- oder Patch-Baselines. Um ein Update oder Upgrade Ihrer Hosts durchzuführen, können Sie die Update Manager-Standard-Baselines oder von Ihnen erstellte benutzerdefinierte Baselines verwenden.

Die Baselines der virtuellen Maschine sind vordefiniert. Sie können keine benutzerdefinierten Baselines für virtuelle Maschinen erstellen.

Die Standard-Baselines sind die vordefinierten und systemverwalteten Baselines.

# Systemverwaltete Baselines

Der Update Manager zeigt systemverwaltete, von vSAN generierte Baselines an. Diese Baselines werden standardmäßig bei der Verwendung von vSAN-Clustern mit ESXi-Hosts der Version 6.0 Update 2 und höher in Ihrer vSphere-Bestandsliste angezeigt. Wenn Ihre vSphere-Umgebung keine vSAN-Cluster enthält, werden keine systemverwalteten Baselines erstellt.

Die systemverwalteten Baselines aktualisieren ihren Inhalt automatisch und in regelmäßigen Abständen, weshalb Update Manager konstanten Zugriff auf das Internet benötigt. Die vSAN-System-Baselines werden in der Regel alle 24 Stunden aktualisiert.

Sie verwenden die systemverwalteten Baselines, um ein Upgrade Ihrer vSAN-Cluster auf empfohlene kritische Patches, Treiber, Updates sowie auf die neueste unterstützte ESXi-Hostversion für vSAN durchzuführen. Systemverwaltete Baselines können weder bearbeitet noch gelöscht werden. Sie können systemverwaltete Baselines nicht an Bestandslistenobjekte in Ihrer vSphere-Umgebung anhängen. Sie können eine Baselinegruppe aus mehreren systemverwalteten Baselines erstellen. Sie können jedoch keinen anderen Baselinetyp zu dieser Gruppe hinzufügen. Zudem können Sie eine systemverwaltete Baseline nicht an eine Baselinegruppe anhängen, die Upgrade-, Patch- und Erweiterungs-Baselines enthält.

# Vordefinierte Baselines

Vordefinierte Baselines können nicht bearbeitet oder gelöscht werden, Sie können sie nur an die entsprechenden Bestandslistenobjekte anhängen oder davon trennen.

Auf der Registerkarte **Baselines** in der Update Manager-Home-Ansicht werden die folgenden vordefinierten Baselines angezeigt:

#### Kritische Host-Patches (vordefiniert)

Prüft die Übereinstimmung von ESXi-Hosts mit allen kritischen Patches.

#### Nicht kritische Host-Patches (vordefiniert)

Prüft die Übereinstimmung von ESXi-Hosts mit allen optionalen Patches.

Auf der Registerkarte **VM-Baselines** in der Update Manager-Home-Ansicht werden die folgenden vordefinierten Baselines angezeigt:

#### VMware Tools-Upgrade passend zum Host (vordefiniert)

Prüft die Übereinstimmung virtueller Maschinen mit der neuesten Version von VMware Tools auf dem Host. Update Manager unterstützt das Upgrade von VMware Tools für virtuelle Maschinen auf Hosts unter ESXi 6.0.x und höher.

#### VM-Hardware-Upgrade passend zum Host (vordefiniert)

Prüft die Übereinstimmung virtueller Hardware oder virtueller Maschinen mit der neuesten vom Host unterstützten Version. Update Manager unterstützt die Ausführung eines Upgrades auf die virtuelle Hardwareversion vmx-15 auf Hosts, auf denen ESXi6.7 ausgeführt wird.

# **Benutzerdefinierte Baselines**

Benutzerdefinierte Baselines sind die Baselines, die Sie erstellen.

Wenn Ihr vCenter Server-System mit anderen vCenter Server-Systemen über eine gemeinsame vCenter Single Sign-On-Domäne verbunden ist und eine Update Manager-Instanz für jedes vCenter Server-System in der Gruppe vorhanden ist, gelten die Baselines und Baselinegruppen, die Sie erstellen und verwalten, nur für die Bestandslistenobjekte, die vom dem vCenter Server-System verwaltet werden, in dem die ausgewählte Update Manager-Instanz ausgeführt wird.

# Baselinegruppen

Sie erstellen eine Baselinegruppe, indem Sie vorhandene Baselines zusammenstellen. Eine Baselinegruppe kann eine Upgrade-Baseline und eine oder mehrere Patch- und Erweiterungs-Baselines oder eine Kombination aus mehreren Patch- und Erweiterungs-Baselines enthalten.

Sie benötigen zum Erstellen, Bearbeiten oder Löschen von Baselines und Baselinegruppen das Recht **Baseline verwalten**. Sie benötigen zum Anhängen von Baselines und Baselinegruppen an Zielbestandslistenobjekten die Berechtigung **Baseline anhängen**. Die Berechtigungen müssen auf dem vCenter Server-System zugewiesen werden, auf dem Update Manager ausgeführt wird. Weitere Informationen zur Verwaltung von Benutzern, Gruppen, Rollen und Berechtigungen finden Sie in der Dokumentation zu *vCenter Server und Hostverwaltung*. Eine Liste aller Update Manager-Berechtigungen und deren Beschreibungen finden Sie unter Update Manager-Rechte.

Dieses Kapitel enthält die folgenden Themen:

- Erstellen und Verwalten von Baselines
- Erstellen und Verwalten von Baselinegruppen
- Anhängen von Baselines und Baselinegruppen an Objekte
- Anhängen von Baselines und Baselinegruppen an Objekte im vSphere Web Client
- Trennen von Baselines und Baselinegruppen von Objekten
- Trennen von Baselines und Baselinegruppen von Objekten im vSphere Web Client
- Baselines und Baselinegruppen löschen
- Baselines und Baselinegruppen duplizieren

# Erstellen und Verwalten von Baselines

Sie können mithilfe des Assistenten **Neue Baseline** benutzerdefinierte Patches, Erweiterungen und Upgrade-Baselines erstellen, um den Anforderungen Ihrer speziellen Bereitstellung gerecht zu werden. Sie erstellen und verwalten Baselines in der Administratoransicht des Update Manager-Clients.

Update Manager bietet auch Standard-Baselines, die Sie nicht bearbeiten oder löschen können. Bei den Standard-Baselines handelt es sich um die vordefinierten Baselines, die Patches für Hosts und Updates für VMs enthalten. Bei dem anderen Typ der Standard-Baselines handelt es sich um die vom System verwalteten Baselines, die Sie verwenden können, um festzustellen, ob Ihre vSAN-Cluster die neueste unterstützte Software ausführen.

# Erstellen und Bearbeiten von Patch- oder Erweiterungs-Baselines

Sie können Hosts anhand von Baselines standardisieren, die Patches oder Erweiterungen enthalten. Abhängig von den ausgewählten Patchkriterien können Patch-Baselines entweder dynamisch oder fest sein. Dynamische Patch-Baselines enthalten mehrere Patches, die entsprechend der Patch-Verfügbarkeit und der Kriterien, die Sie angeben, automatisch aktualisiert werden. Feste Baselines enthalten nur die von Ihnen ausgewählten Patches, unabhängig von neuen Patch-Downloads.

Erweiterungs-Baselines enthalten zusätzliche Software-Module für ESXi-Hosts. Bei dieser zusätzlichen Software kann es sich um VMware- oder Drittanbietersoftware handeln. Sie können unter Verwendung von Erweiterungs-Baselines zusätzliche Module installieren und die installierten Module anhand von Patch-Baselines aktualisieren.

Wenn Ihr vCenter Server-System über eine gemeinsame vCenter Single Sign-On-Domäne mit anderen vCenter Server-Systemen verbunden ist und Sie über mehr als eine Update Manager-Instanz verfügen, können die von Ihnen erstellten Patch- und Erweiterungs-Baselines nicht auf alle von anderen vCenter Server-Systemen verwalteten Bestandslistenobjekte angewendet werden. Baselines gelten nur für die von Ihnen ausgewählte Update Manager-Instanz.

#### Voraussetzungen

Stellen Sie sicher, dass Sie über die Berechtigung Baseline verwalten verfügen.

#### Erstellen einer festen Patch-Baseline

Eine feste Baseline besteht aus Patches, die nicht mit der Patch-Verfügbarkeit geändert werden.

#### Erstellen einer festen Patch-Baseline im vSphere Web Client

Feste Baselines bestehen aus einem bestimmten Satz von Patches, die sich nicht mit der Patch-Verfügbarkeit ändern.

#### Erstellen einer dynamischen Patch-Baseline

Eine dynamische Baseline besteht aus Patches, die bestimmte Kriterien erfüllen. Der Inhalt einer dynamischen Baseline ändert sich je nach Verfügbarkeit der Patches. Sie können bestimmte Patches manuell ausschließen oder zur Baseline hinzufügen.

#### Erstellen einer dynamischen Patch-Baseline im vSphere Web Client

Dynamische Baselines bestehen aus mehreren Patches, die bestimmte Kriterien erfüllen. Der Inhalt einer dynamischen Baseline variiert je nach Verfügbarkeit der Patches. Sie können auch bestimmte Patches ausschließen oder hinzufügen. Die Patches, die Sie zum Hinzufügen oder Ausschließen auswählen, ändern sich mit neuen Patch-Downloads nicht.

#### Erstellen einer Hosterweiterungs-Baseline

Erweiterungs-Baselines enthalten zusätzliche Software für ESXi-Hosts. Bei dieser zusätzlichen Software kann es sich um VMware- oder Drittanbietersoftware handeln.

#### Erstellen einer Hosterweiterungs-Baseline im vSphere Web Client

Erweiterungs-Baselines enthalten zusätzliche Software für ESXi-Hosts. Bei dieser zusätzlichen Software kann es sich um VMware- oder Drittanbietersoftware handeln. Sie erstellen Hosterweiterungs-Baselines, indem Sie den **Assistenten für neue Baselines** verwenden. Filtern der Patches oder Erweiterungen im Assistenten für neue Baselines

Wenn Sie eine Patch- oder Erweiterungs-Baseline erstellen, können Sie die im Update Manager-Repository verfügbaren Patches und Erweiterungen filtern, um nach bestimmten Patches und Erweiterungen zu suchen, die von der Baseline ausgeschlossen oder in sie einbezogen werden sollen.

Bearbeiten einer Patch-Baseline

Sie können vorhandene Host-Patch-Baselines bearbeiten.

Bearbeiten einer Patch-Baseline im vSphere Web Client

Sie können eine vorhandene Host-Patch-Baseline bearbeiten.

Bearbeiten einer Hosterweiterungs-Baseline

Sie können den Namen, die Beschreibung und die Anordnung einer vorhandenen Erweiterungs-Baseline ändern.

Bearbeiten einer Hosterweiterungs-Baseline im vSphere Web Client

Sie können den Namen, die Beschreibung und die Anordnung einer vorhandenen Erweiterungs-Baseline ändern.

#### Erstellen einer festen Patch-Baseline

Eine feste Baseline besteht aus Patches, die nicht mit der Patch-Verfügbarkeit geändert werden.

#### Voraussetzungen

Erforderliche Berechtigungen: VMware vSphere Update Manager.Baselines verwalten.

#### Verfahren

- 1 Wählen Sie in vSphere Client die Option Menü > Update Manager.
- 2 Navigieren Sie zu Menü > Update Manager.

Die Startseite von Update Manager wird angezeigt.

- 3 Klicken Sie auf Baselines.
- 4 Klicken Sie auf **Neu** und wählen Sie **Neue Baseline** aus.

Der Assistent Baseline erstellen wird angezeigt.

- 5 Geben Sie auf der Seite Name und Beschreibung einen Namen und optional eine Beschreibung der Baseline ein.
- 6 Um eine ESXi-Patch-Baseline zu erstellen, wählen Sie Patch aus und klicken Sie auf Weiter.
- 7 Deaktivieren Sie auf der Seite Patches automatisch auswählen die Option zur automatischen Aktualisierung der Baseline mit Patches, die Ihren Kriterien entsprechen, und klicken Sie auf Weiter.
- 8 Wählen Sie auf der Seite **Patches manuell auswählen** die Patches aus, die in die Baseline aufgenommen werden sollen, und klicken Sie auf **Weiter**.

9 Prüfen Sie Ihre Auswahl auf der Seite Übersicht und klicken Sie auf Beenden.

#### Ergebnisse

Die neue Baseline wird in der Liste der Baselines auf der Registerkarte **Baselines** angezeigt. Sie können die Baseline an ein Datencenter, einen Cluster oder einen Host anhängen.

#### Nächste Schritte

Hängen Sie die Baseline an ein Datencenter, einen Cluster oder einen Host an.

#### Erstellen einer festen Patch-Baseline im vSphere Web Client

Feste Baselines bestehen aus einem bestimmten Satz von Patches, die sich nicht mit der Patch-Verfügbarkeit ändern.

#### Verfahren

- 1 Verwenden Sie den vSphere Web Client, um sich bei einem vCenter Server Appliance- oder einem vCenter Server-System anzumelden, bei dem Update Manager registriert ist.
- 2 Wählen Sie in der Ansicht "Home" des vSphere Web Client das Symbol Update Manager aus.
- 3 Wählen Sie auf der Registerkarte **Objekte** eine Update Manager-Instanz aus.

Die Registerkarte **Objekte** zeigt auch das ganze vCenter Server-System an, mit dem eine Update Manager-Instanz verbunden ist.

- 4 Klicken Sie auf die Registerkarte Verwalten.
- 5 Klicken Sie auf der Registerkarte Host-Baselines auf Neue Baseline.
- 6 Geben Sie einen Namen und optional eine Beschreibung für die Baseline ein.
- 7 Wählen Sie unter "Baselinetyp" Host-Patch aus und klicken Sie auf Weiter.
- 8 Wählen Sie auf der Seite "Patch-Optionen" die Option **Fest** als Baselinetyp aus und klicken Sie auf **Weiter**.
- 9 Wählen Sie einzelne Patches, die in die Baseline aufgenommen werden sollen.
- **10** (Optional) Klicken Sie auf **Erweitert**, um nach bestimmten Patches zu suchen, die in die Baseline aufgenommen werden sollen.
- 11 Klicken Sie auf Weiter.
- 12 Überprüfen Sie die Seite Bereit zum Abschließen und klicken Sie auf Beenden.

#### Ergebnisse

Die neue Baseline wird im Fenster "Baselines" der Registerkarte **Baselines und Gruppen** angezeigt.

## Erstellen einer dynamischen Patch-Baseline

Eine dynamische Baseline besteht aus Patches, die bestimmte Kriterien erfüllen. Der Inhalt einer dynamischen Baseline ändert sich je nach Verfügbarkeit der Patches. Sie können bestimmte Patches manuell ausschließen oder zur Baseline hinzufügen.

#### Voraussetzungen

Erforderliche Berechtigungen: VMware vSphere Update Manager.Baselines verwalten.

#### Verfahren

- 1 Wählen Sie in vSphere Client die Option Menü > Update Manager.
- 2 Navigieren Sie zu Menü > Update Manager.

Die Startseite von Update Manager wird angezeigt.

- 3 Klicken Sie auf Baselines.
- 4 Klicken Sie auf **Neu** und wählen Sie **Neue Baseline** aus.

Der Assistent Baseline erstellen wird angezeigt.

- 5 Geben Sie auf der Seite **Name und Beschreibung** einen Namen und optional eine Beschreibung der Baseline ein.
- 6 Um eine ESXi-Patch-Baseline zu erstellen, wählen Sie Patch aus und klicken Sie auf Weiter.
- 7 Wählen Sie auf der Seite **Patches automatisch auswählen** die Option zur automatischen Aktualisierung der Baseline mit Patches aus, die Ihren Kriterien entsprechen.
- 8 Legen Sie die Kriterien fest, die ein Patch erfüllen muss, damit es zur Baseline hinzugefügt wird.

| Option                     | Beschreibung                                                                                        |
|----------------------------|----------------------------------------------------------------------------------------------------|
| Patch-Anbieter             | Gibt an, welcher Patch-Anbieter verwendet werden soll.                                              |
| Produkt                    | Beschränkt den Umfang an Patches auf die ausgewählten Produkte oder<br>Betriebssysteme.             |
|                            | Das Sternchen am Ende eines Produktnamens ist ein Platzhalter für eine<br>beliebige Versionsnummer. |
| Schweregrad                | Gibt den Schweregrad der Patches an, die berücksichtigt werden sollen.                              |
| Kategorie                  | Gibt die Kategorie der Patches an, die berücksichtigt werden sollen.                                |
| Datum der Veröffentlichung | Gibt den Datumsbereich für die Veröffentlichungsdaten der Patches an.                               |

Die Beziehung zwischen diesen Feldern wird durch den booleschen Operator UND definiert.

Wenn Sie beispielsweise eine Produkt- und Schweregradoption auswählen, werden die Patches auf die für das ausgewählte Produkt anwendbaren Patches mit dem angegebenen Schweregrad beschränkt.

- 9 (Optional) Heben Sie auf der Registerkarte Übereinstimmend des Assistenten die Auswahl von Patches auf, die Ihre Kriterien erfüllen, und schließen Sie diese dauerhaft aus der Baseline aus. Zeigen Sie über die Registerkarten Ausgeschlossen und Ausgewählt an, welche Patches ausgeschlossen und welche in die Baseline aufgenommen werden.
- 10 Klicken Sie auf Weiter.
- 11 (Optional) Wählen Sie auf der Seite **Patches manuell auswählen** die einzelnen Patches aus, die in die Baseline aufgenommen werden sollen, und klicken Sie auf **Weiter**.

Die auf dieser Seite angezeigten Patches sind Patches, die den auf der Seite **Patches automatisch auswählen** festgelegten Kriterien nicht entsprechen.

Die Patches, die Sie manuell zur dynamischen Baseline hinzufügen, verbleiben unabhängig von den automatisch heruntergeladenen Patches in der Baseline.

12 Prüfen Sie Ihre Auswahl auf der Seite Übersicht und klicken Sie auf Beenden.

#### Ergebnisse

Die neue Baseline wird in der Liste der Baselines auf der Registerkarte **Baselines** angezeigt. Sie können die Baseline an ein Datencenter, einen Cluster oder einen Host anhängen.

#### Nächste Schritte

Hängen Sie die Baseline an ein Datencenter, einen Cluster oder einen Host an.

### Erstellen einer dynamischen Patch-Baseline im vSphere Web Client

Dynamische Baselines bestehen aus mehreren Patches, die bestimmte Kriterien erfüllen. Der Inhalt einer dynamischen Baseline variiert je nach Verfügbarkeit der Patches. Sie können auch bestimmte Patches ausschließen oder hinzufügen. Die Patches, die Sie zum Hinzufügen oder Ausschließen auswählen, ändern sich mit neuen Patch-Downloads nicht.

#### Voraussetzungen

#### Verfahren

- 1 Verwenden Sie den vSphere Web Client, um sich bei einem vCenter Server Appliance- oder einem vCenter Server-System anzumelden, bei dem Update Manager registriert ist.
- 2 Wählen Sie in der Ansicht "Home" des vSphere Web Client das Symbol Update Manager aus.
- 3 Wählen Sie auf der Registerkarte **Objekte** eine Update Manager-Instanz aus.

Die Registerkarte **Objekte** zeigt auch das ganze vCenter Server-System an, mit dem eine Update Manager-Instanz verbunden ist.

- 4 Klicken Sie auf die Registerkarte Verwalten.
- 5 Klicken Sie auf der Registerkarte Host-Baselines auf Neue Baseline erstellen.
- 6 Geben Sie einen Namen und optional eine Beschreibung für die Baseline ein.
- 7 Wählen Sie unter "Baselinetyp" Host-Patch aus und klicken Sie auf Weiter.

- 8 Wählen Sie auf der Seite "Patch-Optionen" die Option **Dynamisch** als Baselinetyp und klicken Sie auf **Weiter**.
- **9** Geben Sie auf der Seite "Kriterien" die Kriterien zum Definieren der zu berücksichtigenden Patches ein und klicken Sie anschließend auf **Weiter**.

| Option                     | Beschreibung                                                                                        |
|----------------------------|----------------------------------------------------------------------------------------------------|
| Patch-Anbieter             | Gibt an, welcher Patch-Anbieter verwendet werden soll.                                              |
| Produkt                    | Beschränkt den Umfang an Patches auf die ausgewählten Produkte oder<br>Betriebssysteme.             |
|                            | Das Sternchen am Ende eines Produktnamens ist ein Platzhalter für eine<br>beliebige Versionsnummer. |
| Schweregrad                | Gibt den Schweregrad der Patches an, die berücksichtigt werden sollen.                              |
| Kategorie                  | Gibt die Kategorie der Patches an, die berücksichtigt werden sollen.                                |
| Datum der Veröffentlichung | Gibt den Datumsbereich für die Veröffentlichungsdaten der Patches an.                               |

Die Beziehung zwischen diesen Feldern wird durch den booleschen Operator UND definiert. Wenn Sie beispielsweise eine Produkt- und Schweregradoption auswählen, werden die Patches auf die für das ausgewählte Produkt anwendbaren Patches mit dem angegebenen Schweregrad beschränkt.

- **10** (Optional) Wählen Sie auf der Seite zum Ausschließen von Patches mindestens einen Patch aus der Liste aus.
- 11 (Optional) Klicken Sie auf **Erweitert**, um nach den Patches zu suchen, die aus der Baseline ausgeschlossen werden sollen.
- 12 Klicken Sie auf Weiter.
- 13 (Optional) Wählen Sie auf der Seite "Zusätzliche Patches" einzelne Patches aus, die in die Baseline aufgenommen werden sollen, und klicken Sie auf den Abwärtspfeil, um sie in die Liste "Hinzuzufügende korrigierte Patches"zu verschieben.

Die Patches, die Sie zur dynamischen Baseline hinzufügen, verbleiben unabhängig von den neuen heruntergeladenen Patches in der Baseline.

- 14 (Optional) Klicken Sie auf **Erweitert**, um nach den Patches zu suchen, die in die Baseline aufgenommen werden sollen.
- 15 Klicken Sie auf Weiter.
- 16 Überprüfen Sie die Seite Bereit zum Abschließen und klicken Sie auf Beenden.

#### Ergebnisse

Die neue Baseline wird im Fenster "Baselines" der Registerkarte **Baselines und Gruppen** angezeigt.

### Erstellen einer Hosterweiterungs-Baseline

Erweiterungs-Baselines enthalten zusätzliche Software für ESXi-Hosts. Bei dieser zusätzlichen Software kann es sich um VMware- oder Drittanbietersoftware handeln.

#### Voraussetzungen

Erforderliche Berechtigungen: VMware vSphere Update Manager.Baselines verwalten.

#### Verfahren

- 1 Wählen Sie in vSphere Client die Option Menü > Update Manager.
- 2 Navigieren Sie zu Menü > Update Manager.

Die Startseite von Update Manager wird angezeigt.

- 3 Klicken Sie auf Baselines.
- 4 Klicken Sie auf **Neu** und wählen Sie **Neue Baseline** aus.

Der Assistent Baseline erstellen wird angezeigt.

- 5 Geben Sie auf der Seite **Name und Beschreibung** einen Namen und optional eine Beschreibung der Baseline ein.
- 6 Um eine Erweiterungs-Baseline zu erstellen, wählen Sie **Erweiterung** aus und klicken Sie auf **Weiter**.
- 7 Wählen Sie auf der Seite **Erweiterungen auswählen** einzelne Erweiterungen aus, die Sie in die Baseline aufnehmen möchten, und klicken Sie auf **Weiter**.
- 8 Prüfen Sie Ihre Auswahl auf der Seite Übersicht und klicken Sie auf Beenden.

#### Ergebnisse

Die neue Baseline wird in der Liste der Baselines auf der Registerkarte **Baselines** angezeigt. Sie können die Baseline an ein Datencenter, einen Cluster oder einen Host anhängen.

#### Nächste Schritte

Hängen Sie die Baseline an ein Datencenter, einen Cluster oder einen Host an.

### Erstellen einer Hosterweiterungs-Baseline im vSphere Web Client

Erweiterungs-Baselines enthalten zusätzliche Software für ESXi-Hosts. Bei dieser zusätzlichen Software kann es sich um VMware- oder Drittanbietersoftware handeln. Sie erstellen Hosterweiterungs-Baselines, indem Sie den **Assistenten für neue Baselines** verwenden.

Erweiterungen bieten zusätzliche Funktionen, aktualisierte Treiber für die Hardware, CIM-Anbieter (Common Information Model) zum Verwalten von Drittanbietermodulen auf dem Host, Verbesserungen bei der Leistung sowie bei der Nutzung vorhandener Hostfunktionen usw.

Hosterweiterungs-Baselines, die Sie erstellen, sind immer feste Baselines. Sie müssen die entsprechenden Erweiterungen für die ESXi-Hosts in Ihrer Umgebung sorgfältig auswählen.

Um die anfängliche Installation einer Erweiterung auszuführen, müssen Sie eine Erweiterungs-Baseline verwenden. Wenn die Erweiterung auf dem Host installiert ist, können Sie das Erweiterungsmodul mit den Patch- oder Erweiterungs-Baselines aktualisieren.

**Hinweis** Sie müssen bei der Anwendung von Erweiterungs-Baseline unter Verwendung von Update Manager die funktionalen Konsequenzen neuer Module für den Host beachten. Durch Erweiterungsmodule wird möglicherweise das Verhalten von ESXi-Hosts verändert. Bei der Installation von Erweiterungen führt Update Manager nur die Prüfungen und Verifizierungen aus, die auf der Paketebene ausgedrückt sind.

#### Verfahren

- 1 Verwenden Sie den vSphere Web Client, um sich bei einem vCenter Server Appliance- oder einem vCenter Server-System anzumelden, bei dem Update Manager registriert ist.
- 2 Wählen Sie in der Ansicht "Home" des vSphere Web Client das Symbol Update Manager aus.
- 3 Wählen Sie auf der Registerkarte **Objekte** eine Update Manager-Instanz aus.

Die Registerkarte **Objekte** zeigt auch das ganze vCenter Server-System an, mit dem eine Update Manager-Instanz verbunden ist.

- 4 Klicken Sie auf die Registerkarte Verwalten.
- 5 Klicken Sie auf der Registerkarte Host-Baselines auf Neue Baseline.
- 6 Geben Sie einen Namen und optional eine Beschreibung für die Baseline ein.
- 7 Wählen Sie unter "Baselinetyp" die Hosterweiterung aus und klicken Sie auf Weiter.
- 8 Wählen Sie auf der Seite "Erweiterungen" einzelne Erweiterungen aus, die Sie in die Baseline aufnehmen möchten.
- 9 (Optional) Wählen Sie eine Erweiterung aus und klicken Sie auf **Patch-Details anzeigen**, um weitere Informationen anzuzeigen.
- 10 Klicken Sie auf Weiter.
- 11 Überprüfen Sie die Seite Bereit zum Abschließen und klicken Sie auf Beenden.

#### Ergebnisse

Die neue Baseline wird im Fenster "Baselines" der Registerkarte **Baselines und Gruppen** angezeigt.

### Filtern der Patches oder Erweiterungen im Assistenten für neue Baselines

Wenn Sie eine Patch- oder Erweiterungs-Baseline erstellen, können Sie die im Update Manager-Repository verfügbaren Patches und Erweiterungen filtern, um nach bestimmten Patches und Erweiterungen zu suchen, die von der Baseline ausgeschlossen oder in sie einbezogen werden sollen.

#### Verfahren

- 1 Klicken Sie im Assistenten für neue Baselines auf Erweitert.
  - Wenn Sie eine feste Patch-Baseline erstellen, klicken Sie auf der Seite "Patches" auf Erweitert.
  - Wenn Sie eine dynamische Patch-Baseline erstellen, klicken Sie auf der Seite "Auszuschließende Patches" oder "Zusätzliche Patches" auf Erweitert.
  - Wenn Sie eine Hosterweiterungs-Baseline erstellen, klicken Sie auf der Seite "Erweiterungen" auf Erweitert.
- 2 Geben Sie auf der Seite "Patches filtern" oder "Erweiterungen filtern" die Kriterien für die Definition der zu berücksichtigenden oder auszuschliessenden Patches oder Erweiterungen an.

| Option                     | Beschreibung                                                                                                    |
|----------------------------|----------------------------------------------------------------------------------------------------|
| Patch-Anbieter             | Gibt an, welcher Patch- oder Erweiterungs-Anbieter verwendet werden soll.                                                                                                    |
| Produkt                    | Beschränkt den Umfang an Patches oder Erweiterungen auf die<br>ausgewählten Produkte oder Betriebssysteme.<br>Das Sternchen am Ende eines Produktnamens ist ein Platzhalter für eine<br>beliebige Versionsnummer. |
| Schweregrad                | Gibt den Schweregrad der Patches oder Erweiterungen an, die berücksichtigt werden sollen.                                                                                                    |
| Kategorie                  | Gibt die Kategorie der Patches oder Erweiterungen an, die berücksichtigt werden sollen.                                                                                                    |
| Datum der Veröffentlichung | Gibt den Datumsbereich für die Veröffentlichungsdaten der Patches oder<br>Erweiterungen an.                                                                                                    |
| Text                       | Beschränkt die angezeigten Patches oder Erweiterungen auf diejenigen, die den von Ihnen eingegebenen Text enthalten.                                                                                              |

Die Beziehung zwischen diesen Feldern wird durch den booleschen Operator UND definiert.

#### 3 Klicken Sie auf Suchen.

#### Ergebnisse

Die Patches oder Erweiterungen im **Assistenten für neue Baselines** werden anhand der von Ihnen angegebenen Kriterien gefiltert.

### Bearbeiten einer Patch-Baseline

Sie können vorhandene Host-Patch-Baselines bearbeiten.

#### Voraussetzungen

Erforderliche Berechtigungen: VMware vSphere Update Manager.Baselines verwalten.

#### Verfahren

1 Wählen Sie in vSphere Client die Option Menü > Update Manager.

2 Navigieren Sie zu Menü > Update Manager.

Die Startseite von Update Manager wird angezeigt.

- 3 Klicken Sie auf Baselines.
- 4 Wählen Sie eine Baseline in der Liste aus und klicken Sie auf **Bearbeiten**.

Der Assistent Baseline bearbeiten wird angezeigt.

- 5 (Optional) Bearbeiten Sie auf der Seite **Name und Beschreibung** den Namen und optional die Beschreibung der Baseline.
- 6 (Optional) Ändern Sie auf der Seite **Patches automatisch auswählen** die Kriterien für die Patch-Auswahl, und klicken Sie auf **Weiter**.
- 7 (Optional) Ändern Sie auf der Seite **Patches manuell auswählen** die ausgewählten Patches und klicken Sie auf **Weiter**.

Sie können Patches deaktivieren oder neue Patches für die Patch-Baseline auswählen.

8 Prüfen Sie Ihre Auswahl auf der Seite Übersicht und klicken Sie auf Beenden.

#### Nächste Schritte

Hängen Sie die Baseline an ein Datencenter, einen Cluster oder einen Host an.

#### Bearbeiten einer Patch-Baseline im vSphere Web Client

Sie können eine vorhandene Host-Patch-Baseline bearbeiten.

Im vSphere Web Client bearbeiten Sie Patch-Baselines in der Update Manager-Administratoransicht.

#### Voraussetzungen

Stellen Sie sicher, dass Sie über die Berechtigung Baseline verwalten verfügen.

#### Verfahren

- 1 Verwenden Sie den vSphere Web Client, um sich bei einem vCenter Server Appliance- oder einem vCenter Server-System anzumelden, bei dem Update Manager registriert ist.
- 2 Wählen Sie in der Ansicht "Home" des vSphere Web Client das Symbol Update Manager aus.
- 3 Wählen Sie auf der Registerkarte **Objekte** eine Update Manager-Instanz aus.

Die Registerkarte **Objekte** zeigt auch das ganze vCenter Server-System an, mit dem eine Update Manager-Instanz verbunden ist.

- 4 Klicken Sie auf die Registerkarte Verwalten.
- 5 Klicken Sie auf Host-Baselines.
- **6** Wählen Sie eine Patch-Baseline aus und klicken Sie auf **Bearbeiten** (über dem Bereich "Baselines").
- 7 Bearbeiten Sie den Namen und die Beschreibung der Baseline und klicken Sie auf Weiter.

- 8 Befolgen Sie die Anweisungen des Assistenten **Baseline bearbeiten**, um die Kriterien zu ändern und Patches auszuwählen, die Sie einschließen oder ausschließen möchten.
- 9 Überprüfen Sie die Seite Bereit zum Abschließen und klicken Sie auf Beenden.

### Bearbeiten einer Hosterweiterungs-Baseline

Sie können den Namen, die Beschreibung und die Anordnung einer vorhandenen Erweiterungs-Baseline ändern.

#### Voraussetzungen

Erforderliche Berechtigungen: VMware vSphere Update Manager.Baselines verwalten.

#### Verfahren

- 1 Wählen Sie in vSphere Client die Option Menü > Update Manager.
- 2 Navigieren Sie zu Menü > Update Manager.

Die Startseite von Update Manager wird angezeigt.

- 3 Klicken Sie auf Baselines.
- 4 Wählen Sie eine Baseline in der Liste aus und klicken Sie auf **Bearbeiten**.

Der Assistent Baseline bearbeiten wird angezeigt.

- 5 (Optional) Bearbeiten Sie auf der Seite **Name und Beschreibung** den Namen und optional die Beschreibung der Baseline.
- 6 (Optional) Ändern Sie auf der Seite **Erweiterungen auswählen** die einbezogenen Erweiterungen und klicken Sie auf **Weiter**.
- 7 Prüfen Sie Ihre Auswahl auf der Seite Übersicht und klicken Sie auf Beenden.

#### Nächste Schritte

Hängen Sie die Baseline an ein Datencenter, einen Cluster oder einen Host an.

### Bearbeiten einer Hosterweiterungs-Baseline im vSphere Web Client

Sie können den Namen, die Beschreibung und die Anordnung einer vorhandenen Erweiterungs-Baseline ändern.

Im vSphere Web Client bearbeiten Sie Patch-Baselines in der Update Manager-Administratoransicht.

#### Voraussetzungen

Erforderliche Berechtigungen: VMware vSphere Update Manager.Baselines verwalten.Baseline verwalten.

#### Verfahren

- 1 Verwenden Sie den vSphere Web Client, um sich bei einem vCenter Server Appliance- oder einem vCenter Server-System anzumelden, bei dem Update Manager registriert ist.
- 2 Wählen Sie in der Ansicht "Home" des vSphere Web Client das Symbol Update Manager aus.
- 3 Wählen Sie auf der Registerkarte **Objekte** eine Update Manager-Instanz aus.

Die Registerkarte **Objekte** zeigt auch das ganze vCenter Server-System an, mit dem eine Update Manager-Instanz verbunden ist.

- 4 Klicken Sie auf die Registerkarte Verwalten.
- 5 Klicken Sie auf Host-Baselines.
- 6 Wählen Sie eine Erweiterungs-Baseline aus und klicken Sie über dem Bereich "Baselines" auf Bearbeiten.
- 7 Bearbeiten Sie den Namen und die Beschreibung der Baseline und klicken Sie auf Weiter.
- 8 Nehmen Sie die gewünschten Änderungen vor, indem Sie die Anweisungen des Assistenten Baseline bearbeiten befolgen.
- 9 Überprüfen Sie die Seite Bereit zum Abschließen und klicken Sie auf Beenden.

# Erstellen und Bearbeiten von Host-Upgrade-Baselines

Sie können mithilfe des **Assistenten für neue Baselines** eine ESXi-Host-Upgrade-Baseline erstellen. Sie können Host-Baselines mit bereits hochgeladenen ESXi 6.5-Images erstellen.

Sie können ESXi-Images von der Registerkarte **ESXi-Images** der Administratoransicht von Update Manager hochladen und verwalten.

Update Manager 6.7 unterstützt Upgrades von ESXi 6.0.x und ESXi 6.5.x auf ESXi 6.7.

Beziehen Sie die Image-Dateien von der VMware-Website oder einer anderen Quelle, bevor Sie ESXi-Images hochladen. Mithilfe von vSphere ESXi Image Builder können Sie benutzerdefinierte ESXi-Images erstellen, die Drittanbieter-VIBs enthalten. Weitere Informationen hierzu finden Sie unter *Anpassen von Installationen mit vSphere ESXi Image Builder*.

Wenn Ihr vCenter Server-System über eine gemeinsame vCenter Single Sign-On-Domäne mit anderen vCenter Server-Systemen verbunden ist und es mehrere Update Manager-Instanzen gibt, können hochgeladene Host-Upgrade-Dateien und erstellte Baselines nicht auf die Hosts angewendet werden, die von anderen vCenter Server-Systemen verwaltet werden. Upgrade-Dateien und Baselines gelten nur für die von Ihnen ausgewählte Update Manager-Instanz.

Importieren von ESXi-Host-Upgrade-Images

Importieren Sie ESXi-Images, um Upgrade-Baselines zu erstellen, mit denen Sie ein Upgrade der Hosts in Ihrer vSphere-Bestandsliste durchführen können.

#### Erstellen einer Host-Upgrade-Baseline

Sie können Upgrade-Baselines für ESXi-Hosts mit ESXi 6.7-Images erstellen, die Sie in das Update Manager-Repository importieren.  Importieren von Host-Upgrade-Images und Erstellen von Host-Upgrade-Baselines im vSphere Web Client

Sie können Upgrade-Baselines für ESXi-Hosts mit ESXi 6.5-Images erstellen, die Sie in das Update Manager-Repository importieren.

Erstellen einer Host-Upgrade-Baseline im vSphere Web Client

Um ein Upgrade der Hosts in Ihrer vSphere-Umgebung durchzuführen, müssen Sie Host-Upgrade-Baselines erstellen.

Bearbeiten einer Host-Upgrade-Baseline

Sie können den Namen einer vorhandenen Upgrade-Baseline ändern. Sie können auch ein anderes ESXi-Image für die Baseline auswählen.

Bearbeiten einer Host-Upgrade-Baseline im vSphere Web Client

Sie können den Namen, die Beschreibung und die Upgrade-Optionen einer vorhandenen Host-Upgrade-Baseline ändern. Sie können kein Host-Upgrade-Image löschen, indem Sie die Host-Upgrade-Baseline bearbeiten.

Löschen von ESXi-Images

Sie können ESXi-Images aus der vCenter Server-Bestandsliste löschen, wenn Sie sie nicht mehr benötigen.

Löschen von ESXi-Images im vSphere Web Client

Sie können ESXi-Images aus dem Update Manager-Repository löschen, wenn Sie sie nicht mehr benötigen.

### Importieren von ESXi-Host-Upgrade-Images

Importieren Sie ESXi-Images, um Upgrade-Baselines zu erstellen, mit denen Sie ein Upgrade der Hosts in Ihrer vSphere-Bestandsliste durchführen können.

Erforderliche Berechtigungen: VMware vSphere Update Manager.Datei hochladen.

Sie können die ESXi-ISO-Images für das Upgrade von ESXi 6.0.x-Hosts und ESXi 6.5.x-Hosts auf ESXi 6.7 verwenden.

Verwenden Sie für das Upgrade von Hosts das von VMware verteilte Image des ESXi-Installationsprogramms mit dem Namensformat VMware-VMvisor-Installer-6.7.0build\_number.x86\_64.iso oder ein benutzerdefiniertes Image, das mithilfe von vSphere ESXi Image Builder erstellt wurde.

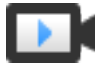

Importieren von ESXi-Images und Standardisieren von Hosts mit Update Manager (https://vmwaretv.vmware.com/embed/secure/iframe/entryId/1\_8864clv1/uiConfId/ 49694343/)

#### Verfahren

1 Wählen Sie in vSphere Client die Option Menü > Update Manager.

2 Navigieren Sie zu Menü > Update Manager.

Die Startseite von Update Manager wird angezeigt.

3 Klicken Sie auf der Registerkarte ESXi-Images auf Importieren.

Das Dialogfeld ESXi-Image importieren wird geöffnet.

4 Um ein Image aus Ihrem lokalen System zu importieren, klicken Sie auf **Durchsuchen** und navigieren Sie zu dem ESXi-Image, das Sie hochladen möchten.

Lokale Images werden sofort importiert.

5 (Optional) Um ein Image von einer URL zu importieren, geben Sie die Adresse in das Textfeld Image ein und klicken Sie auf Importieren. Warten Sie, bis das Hochladen des ESXi-Images abgeschlossen ist.

#### Ergebnisse

Das von Ihnen hochgeladene ISO-Image wird in der Liste der Images angezeigt. Sie können Informationen über das ESXi-Image anzeigen, wie z. B. Produkt- und Versionsdetails, Anbieter, Akzeptanzebene und Erstellungsdatum des Images.

#### Nächste Schritte

Erstellen Sie eine Host-Upgrade-Baseline.

#### Erstellen einer Host-Upgrade-Baseline

Sie können Upgrade-Baselines für ESXi-Hosts mit ESXi 6.7-Images erstellen, die Sie in das Update Manager-Repository importieren.

Sie können die ESXi-ISO-Images für das Upgrade von ESXi 6.0.x-Hosts und ESXi 6.5.x-Hosts auf ESXi 6.7 verwenden.

Verwenden Sie für das Upgrade von Hosts das von VMware verteilte Image des ESXi-Installationsprogramms mit dem Namensformat VMware-VMvisor-Installer-6.7.0build\_number.x86\_64.iso oder ein benutzerdefiniertes Image, das mithilfe von vSphere ESXi Image Builder erstellt wurde.

#### Voraussetzungen

- Erforderliche Berechtigungen: VMware vSphere Update Manager.Baselines verwalten.
- Stellen Sie sicher, dass in der Bestandsliste ein ESXi 6.7-Image vorhanden ist. Weitere Informationen finden Sie unter Importieren von ESXi-Host-Upgrade-Images.

#### Verfahren

- 1 Wählen Sie in vSphere Client die Option Menü > Update Manager.
- 2 Navigieren Sie zu Menü > Update Manager.

Die Startseite von Update Manager wird angezeigt.

3 Klicken Sie auf Baselines.

4 Klicken Sie auf **Neu** und wählen Sie **Neue Baseline** aus.

Der Assistent Baseline erstellen wird angezeigt.

- 5 Geben Sie auf der Seite **Name und Beschreibung** einen Namen und optional eine Beschreibung der Baseline ein.
- 6 Um eine ESXi-Upgrade-Baseline zu erstellen, wählen Sie **Upgrade** aus und klicken Sie auf **Weiter**.
- 7 Wählen Sie auf der Seite Image auswählen ein ESXi-Image aus und klicken Sie auf Weiter.
- 8 Prüfen Sie Ihre Auswahl auf der Seite Übersicht und klicken Sie auf Beenden.

#### Ergebnisse

Die neue Baseline wird in der Liste der Baselines auf der Registerkarte **Baselines** angezeigt. Sie können die Baseline an ein Datencenter, einen Cluster oder einen Host anhängen.

#### Nächste Schritte

Hängen Sie die Baseline an ein Datencenter, einen Cluster oder einen Host an.

### Importieren von Host-Upgrade-Images und Erstellen von Host-Upgrade-Baselines im vSphere Web Client

Sie können Upgrade-Baselines für ESXi-Hosts mit ESXi 6.5-Images erstellen, die Sie in das Update Manager-Repository importieren.

Sie können die ESXi-ISO-Images für das Upgrade von ESXi 6.0.x-Hosts und ESXi 6.5.x-Hosts auf ESXi 6.7 verwenden.

Verwenden Sie für das Upgrade von Hosts das von VMware verteilte Image des ESXi-Installationsprogramms mit dem Namensformat VMware-VMvisor-Installer-6.7.0build\_number.x86\_64.iso oder ein benutzerdefiniertes Image, das mithilfe von vSphere ESXi Image Builder erstellt wurde.

#### Voraussetzungen

Erforderliche Berechtigungen: VMware vSphere Update Manager.Datei hochladen.

#### Verfahren

- 1 Verwenden Sie den vSphere Web Client, um sich bei einem vCenter Server Appliance- oder einem vCenter Server-System anzumelden, bei dem Update Manager registriert ist.
- 2 Wählen Sie in der Ansicht "Home" des vSphere Web Client das Symbol Update Manager aus.
- 3 Wählen Sie auf der Registerkarte **Objekte** eine Update Manager-Instanz aus.

Die Registerkarte **Objekte** zeigt auch das ganze vCenter Server-System an, mit dem eine Update Manager-Instanz verbunden ist.

- 4 Klicken Sie auf die Registerkarte Verwalten.
- 5 Klicken Sie auf ESXi-Images und dann auf ESXi-Image importieren.

- **6** Wechseln Sie auf der Seite "ESXi-Image auswählen" des Assistenten **ESXi-Image importieren** zu dem ESXi-Image, das Sie hochladen möchten, und wählen Sie es aus.
- 7 Klicken Sie auf Weiter.

**Vorsicht** Schließen Sie den Import-Assistenten nicht. Durch das Schließen des Import-Assistenten wird der Hochladevorgang nämlich gestoppt.

8 (Optional) Wählen Sie im Fenster **Sicherheitswarnung** eine Option zum Behandeln der Zertifikatswarnung aus.

Die Zertifikate, die während der Installation für vCenter Server und ESXi-Hosts erzeugt werden, sind nicht von einer vertrauenswürdigen Zertifizierungsstelle signiert. Aus diesem Grund wird bei jeder SSL-Verbindung mit einem dieser Systeme auf dem Client eine Warnmeldung angezeigt.

| Option                                                                       | Aktion                                                                                                    |
|------------------------------------------------------------------------------|----------------------------------------------------------------------------------------------------|
| Ignorieren                                                                   | Klicken Sie auf <b>Ignorieren</b> , um unter Verwendung des aktuellen SSL-<br>Zertifikats fortzufahren und den Upload-Vorgang zu starten.                                  |
| Abbrechen                                                                    | Klicken Sie auf <b>Abbrechen</b> , um das Fenster zu schließen und den Upload-<br>Vorgang zu stoppen.                                                                      |
| Dieses Zertifikat installieren<br>und keine Sicherheitswarnungen<br>anzeigen | Wählen Sie dieses Kontrollkästchen und klicken Sie auf <b>Ignorieren</b> , um das<br>Zertifikat zu installieren und um den Empfang von Sicherheitswarnungen zu<br>beenden. |

- 9 Klicken Sie nach dem Hochladen der Datei auf Weiter.
- 10 (Optional) Erstellen Sie eine Host-Upgrade-Baseline.
  - a Lassen Sie die Option Erstellen einer Baseline mit dem ESXi-Image ausgewählt.
  - b Geben Sie einen Namen und optional eine Beschreibung für die Host-Upgrade-Baseline ein.
- 11 Klicken Sie auf Beenden.

#### Ergebnisse

Das von Ihnen hochgeladene ESXi-Image wird im Bereich "Importierte ESXi-Images" angezeigt. Im Bereich "Softwarepakete" finden Sie weitere Informationen zu den Softwarepaketen, die im ESXi-Image enthalten sind.

Wenn Sie auch eine Host-Upgrade-Baseline erstellt haben, wird die neue Baseline im Bereich "Baselines" der Registerkarte **Baselines und Gruppen** angezeigt.

#### Nächste Schritte

Zum Aktualisieren der Hosts in Ihrer Umgebung müssen Sie eine Host-Upgrade-Baseline erstellen, sofern noch nicht geschehen.

## Erstellen einer Host-Upgrade-Baseline im vSphere Web Client

Um ein Upgrade der Hosts in Ihrer vSphere-Umgebung durchzuführen, müssen Sie Host-Upgrade-Baselines erstellen.

#### Voraussetzungen

Laden Sie mindestens ein ESXi-Image hoch.

#### Verfahren

- 1 Verwenden Sie den vSphere Web Client, um sich bei einem vCenter Server Appliance- oder einem vCenter Server-System anzumelden, bei dem Update Manager registriert ist.
- 2 Wählen Sie in der Ansicht "Home" des vSphere Web Client das Symbol Update Manager aus.
- 3 Wählen Sie auf der Registerkarte **Objekte** eine Update Manager-Instanz aus.

Die Registerkarte **Objekte** zeigt auch das ganze vCenter Server-System an, mit dem eine Update Manager-Instanz verbunden ist.

- 4 Klicken Sie auf die Registerkarte Verwalten.
- 5 Klicken Sie auf der Registerkarte Host-Baselines auf Neue Baseline.
- 6 Geben Sie einen Namen und optional eine Beschreibung für die Baseline ein.
- 7 Wählen Sie unter "Baselinetyp" die Option Host-Upgrade aus und klicken Sie auf Weiter.
- 8 Wählen Sie auf der Seite "ESXi-Image" ein Host-Upgrade-Image aus und klicken Sie auf Weiter.
- 9 Überprüfen Sie Ihre Auswahl auf der Seite "Bereit zum Abschließen", und klicken Sie auf **Beenden**.

#### Ergebnisse

Die neue Baseline wird im Fenster "Baselines" der Registerkarte **Baselines und Gruppen** angezeigt.

### Bearbeiten einer Host-Upgrade-Baseline

Sie können den Namen einer vorhandenen Upgrade-Baseline ändern. Sie können auch ein anderes ESXi-Image für die Baseline auswählen.

#### Voraussetzungen

Erforderliche Berechtigungen: VMware vSphere Update Manager.Baselines verwalten.

#### Verfahren

- 1 Wählen Sie in vSphere Client die Option Menü > Update Manager.
- 2 Navigieren Sie zu Menü > Update Manager.

Die Startseite von Update Manager wird angezeigt.

- 3 Klicken Sie auf Baselines.
- 4 Wählen Sie eine Baseline in der Liste aus und klicken Sie auf Bearbeiten.

Der Assistent Baseline bearbeiten wird angezeigt.

- 5 (Optional) Bearbeiten Sie auf der Seite **Name und Beschreibung** den Namen und optional die Beschreibung der Baseline.
- 6 (Optional) Ändern Sie auf der Seite **ISO auswählen** das einbezogene ESXi-Image und klicken Sie auf **Weiter**.
- 7 Prüfen Sie Ihre Auswahl auf der Seite Übersicht und klicken Sie auf Beenden.

#### Nächste Schritte

Hängen Sie die Baseline an ein Datencenter, einen Cluster oder einen Host an.

#### Bearbeiten einer Host-Upgrade-Baseline im vSphere Web Client

Sie können den Namen, die Beschreibung und die Upgrade-Optionen einer vorhandenen Host-Upgrade-Baseline ändern. Sie können kein Host-Upgrade-Image löschen, indem Sie die Host-Upgrade-Baseline bearbeiten.

Im vSphere Web Client können Sie Upgrade-Baselines über die Administratoransicht des Update Manager-Clients bearbeiten.

#### Voraussetzungen

Stellen Sie sicher, dass Sie über die Berechtigung Baseline verwalten verfügen.

#### Verfahren

- 1 Verwenden Sie den vSphere Web Client, um sich bei einem vCenter Server Appliance- oder einem vCenter Server-System anzumelden, bei dem Update Manager registriert ist.
- 2 Wählen Sie in der Ansicht "Home" des vSphere Web Client das Symbol Update Manager aus.
- 3 Wählen Sie auf der Registerkarte **Objekte** eine Update Manager-Instanz aus.

Die Registerkarte **Objekte** zeigt auch das ganze vCenter Server-System an, mit dem eine Update Manager-Instanz verbunden ist.

- 4 Klicken Sie auf die Registerkarte Verwalten.
- 5 Klicken Sie auf Host-Baselines.
- 6 Wählen Sie eine vorhandene Host-Upgrade-Baseline aus und klicken Sie über dem Bereich "Baselines" auf **Bearbeiten**.
- 7 Bearbeiten Sie den Namen und die Beschreibung der Baseline und klicken Sie auf Weiter.
- 8 Nehmen Sie die gewünschten Änderungen vor, indem Sie die Anweisungen des Assistenten Baseline bearbeiten befolgen.
- 9 Überprüfen Sie die Seite Bereit zum Abschließen und klicken Sie auf Beenden.

# Löschen von ESXi-Images

Sie können ESXi-Images aus der vCenter Server-Bestandsliste löschen, wenn Sie sie nicht mehr benötigen.

#### Voraussetzungen

Stellen Sie sicher, dass das ISO-Image, das Sie löschen möchten, nicht Teil von Baselines ist.
 Sie können keine Images löschen, die Bestandteil einer Baseline sind.

#### Verfahren

- 1 Wählen Sie in vSphere Client die Option Menü > Update Manager.
- 2 Navigieren Sie zu Menü > Update Manager.

Die Startseite von Update Manager wird angezeigt.

- 3 Klicken Sie auf ESXi-Images.
- 4 Wählen Sie ein ESXi-Image in der Liste aus und klicken Sie auf Löschen.

**Hinweis** Das Löschen eines ESXi-Images, das in einer Baseline verwendet wird, schlägt mit einer Fehlermeldung fehl. Um ein ESXi-Image zu löschen, das Teil einer Baseline ist, müssen Sie zuerst die Baseline löschen.

5 Klicken Sie auf Ja, um die Löschung zu bestätigen.

#### Ergebnisse

Das ISO-Image wird gelöscht und ist nicht mehr verfügbar.

### Löschen von ESXi-Images im vSphere Web Client

Sie können ESXi-Images aus dem Update Manager-Repository löschen, wenn Sie sie nicht mehr benötigen.

Verbinden Sie den vSphere Web Client mit einem vCenter Server-System, bei dem Update Manager registriert ist, und klicken Sie auf der Homepage auf das Symbol **Update Manager**.

#### Voraussetzungen

Stellen Sie sicher, dass die ESXi-Images nicht in den Baselines enthalten sind. Sie können keine Images löschen, die Bestandteil einer Baseline sind.

#### Verfahren

- 1 Wählen Sie in der Ansicht "Home" des vSphere Web Client das Symbol Update Manager aus.
- 2 Wählen Sie auf der Registerkarte **Objekte** eine Update Manager-Instanz aus.

Die Registerkarte **Objekte** zeigt auch das ganze vCenter Server-System an, mit dem eine Update Manager-Instanz verbunden ist.

3 Klicken Sie auf die Registerkarte Verwalten.

- 4 Klicken Sie auf die Registerkarte ESXi-Images.
- 5 Wählen Sie unter "Importierte ESXi-Images" die Datei aus, die Sie löschen möchten, und klicken Sie auf Löschen.
- 6 Klicken Sie auf Ja, um die Löschung zu bestätigen.

#### Ergebnisse

Das ESXi-Image wird gelöscht und ist nicht mehr verfügbar.

# Löschen von Baselines im vSphere Web Client

Sie können nicht mehr benötigte Baselines aus dem Update Manager löschen. Wenn eine Baseline gelöscht wird, wird sie von allen Objekten getrennt, an die sie angehängt ist.

#### Verfahren

- 1 Verwenden Sie den vSphere Web Client, um sich bei einem vCenter Server Appliance- oder einem vCenter Server-System anzumelden, bei dem Update Manager registriert ist.
- 2 Wählen Sie in der Ansicht "Home" des vSphere Web Client das Symbol Update Manager aus.
- 3 Wählen Sie auf der Registerkarte **Objekte** eine Update Manager-Instanz aus.

Die Registerkarte **Objekte** zeigt auch das ganze vCenter Server-System an, mit dem eine Update Manager-Instanz verbunden ist.

- 4 Klicken Sie auf die Registerkarte Verwalten.
- 5 Wählen Sie auf der Registerkarte **Baselines für VMs** die zu entfernenden Baselines aus und klicken Sie auf **Baselinedefinition löschen**.
- 6 Klicken Sie im Bestätigungsdialogfeld auf Ja.

#### Ergebnisse

Die Baseline wird gelöscht.

# Erstellen und Verwalten von Baselinegruppen

Eine Baselinegruppe besteht aus einem Satz von nicht miteinander in Konflikt stehenden Baselines. Mithilfe von Baselinegruppen können Sie Objekte anhand von mehreren Baselines gleichzeitig prüfen und standardisieren.

Sie können ein koordiniertes Upgrade der virtuellen Maschinen durchführen, indem Sie denselben Ordner bzw. dasselbe Datencenter anhand einer Baselinegruppe standardisieren, die die folgenden Baselines enthält:

- VMware Tools-Upgrade passend zum Host
- VM-Hardware-Upgrade passend zum Host

Sie können ein koordiniertes Upgrade von Hosts durchführen, indem Sie eine Baselinegruppe verwenden, die eine einzelne Host-Upgrade-Baseline und mehrere Patch- oder Erweiterungs-Baselines enthält.

Sie können zwei Typen von Baselinegruppen erstellen, je nach Objekttyp, auf den sie angewendet werden sollen:

- Baselinegruppen für Hosts
- Baselinegruppen für virtuelle Maschinen

Baselinegruppen, die Sie erstellen, werden auf der Registerkarte **Baselines und Gruppen** der Administratoransicht des Update Manager-Clients angezeigt.

Wenn Ihr vCenter Server-System über eine gemeinsame vCenter Single Sign-On-Domäne mit anderen vCenter Server-Systemen verbunden ist und Sie über mehr als eine Update Manager-Instanz verfügen, können die von Ihnen erstellten Baselinegruppen nicht auf alle von anderen vCenter Server-Systemen in der Gruppe verwalteten Bestandslistenobjekte angewendet werden. Baselinegruppen gelten nur für die von Ihnen ausgewählte Update Manager-Instanz.

# Erstellen einer Host-Baselinegruppe

Sie können mehrere Baselines unterschiedlichen Typs in einer Baselinegruppe kombinieren. Sie können beispielsweise eine Host-Upgrade-Baseline mit mehreren Patch- oder Erweiterungs-Baselines kombinieren. Oder Sie kombinieren mehrere Patch-Baselines mit Erweiterungs-Baselines.

#### Voraussetzungen

Erforderliche Berechtigungen: VMware vSphere Update Manager.Baselines verwalten.

#### Verfahren

- 1 Wählen Sie in vSphere Client die Option Menü > Update Manager.
- 2 Navigieren Sie zu Menü > Update Manager.

Die Startseite von Update Manager wird angezeigt.

- 3 Klicken Sie auf Baselines.
- 4 Klicken Sie auf **Neu** und wählen Sie **Neue Baselinegruppe** aus.

Der Assistent Baselinegruppe erstellen wird angezeigt.

- 5 Geben Sie auf der Seite **Name und Beschreibung** einen eindeutigen Namen und optional eine Beschreibung für die Baselinegruppe ein, und klicken Sie auf **Weiter**.
- 6 (Optional) Wählen Sie eine Host-Upgrade-Baseline aus, die in die Baselinegruppe aufgenommen werden soll, und klicken Sie auf **Weiter**.
- 7 (Optional) Wählen Sie die Patch-Baselines aus, die Sie in die Baselinegruppe aufnehmen möchten, und klicken Sie auf **Weiter**.
- 8 (Optional) Wählen Sie die Erweiterungs-Baselines aus, die Sie in die Baselinegruppe aufnehmen möchten, und klicken Sie auf **Weiter**.
- 9 Prüfen Sie Ihre Auswahl auf der Seite Übersicht und klicken Sie auf Beenden.

#### Ergebnisse

Die neue Host-Baselinegruppe wird auf der Registerkarte **Baselines** in der Liste der Baselines angezeigt. Sie können die Baselinegruppe an ein Datencenter, einen Cluster oder einen Host anhängen.

### Nächste Schritte

Hängen Sie die Baseline-Gruppe an ein Datencenter, einen Cluster oder einen Host an.

## Erstellen einer Host-Baselinegruppe im vSphere Web Client

Sie können eine Host-Upgrade-Baseline mit mehreren Patch- oder Erweiterungs-Baselines kombinieren bzw. mehrere Patch- und Erweiterungs-Baselines in einer Baselinegruppe zusammenfassen.

**Hinweis** Sie können jederzeit auf **Beenden** im **Assistent "Neue Baselinegruppe"** klicken, um Ihre Baselinegruppe zu speichern. Sie können ihr dann zu einem späteren Zeitpunkt weitere Baselines hinzufügen.

#### Verfahren

- 1 Verwenden Sie den vSphere Web Client, um sich bei einem vCenter Server Appliance- oder einem vCenter Server-System anzumelden, bei dem Update Manager registriert ist.
- 2 Wählen Sie in der Ansicht "Home" des vSphere Web Client das Symbol Update Manager aus.
- 3 Wählen Sie auf der Registerkarte **Objekte** eine Update Manager-Instanz aus.

Die Registerkarte **Objekte** zeigt auch das ganze vCenter Server-System an, mit dem eine Update Manager-Instanz verbunden ist.

- 4 Klicken Sie auf die Registerkarte Verwalten.
- 5 Klicken Sie auf der Registerkarte Host-Baselines über dem Bereich "Baselinegruppen" auf Neue Baselinegruppe.
- 6 Geben Sie einen eindeutigen Namen für die Baselinegruppe ein und klicken Sie auf Weiter.
- 7 Wählen Sie eine Host-Upgrade-Baseline aus, um sie in die Baselinegruppe aufzunehmen.
- 8 (Optional) Erstellen Sie eine neue Host-Upgrade-Baseline, indem Sie im unteren Teil der Seite "Upgrades" auf Neue Host-Upgrade-Baseline erstellen klicken und den Assistenten Neue Baseline abschließen.
- 9 Klicken Sie auf Weiter.
- 10 Wählen Sie die Patch-Baselines aus, die Sie in die Baselinegruppe aufnehmen möchten.

- 11 (Optional) Erstellen Sie eine neue Patch-Baseline, indem Sie im unteren Teil der Seite "Patches" auf Neue Host-Patch-Baseline erstellen klicken und den Assistenten Neue Baseline abschließen.
- 12 Klicken Sie auf Weiter.
- **13** Wählen Sie die Erweiterungs-Baselines aus, die Sie in die Baselinegruppe aufnehmen möchten.
- 14 (Optional) Erstellen Sie eine neue Erweiterungs-Baseline, indem Sie im unteren Teil der Seite "Patches" auf Neue Erweiterungs-Baseline erstellen klicken und den Assistenten Neue Baseline ausführen.
- 15 Überprüfen Sie die Seite Bereit zum Abschließen und klicken Sie auf Beenden.

## Ergebnisse

Die Host-Baselinegruppe wird in der Liste der Baselinegruppen angezeigt.

## Erstellen einer VM-Baselinegruppe im vSphere Web Client

Sie können Upgrade-Baselines in einer VM-Baselinegruppe kombinieren.

**Hinweis** Sie können jederzeit auf **Beenden** im **Assistenten für neue Baselinegruppe** klicken, um Ihre Baselinegruppe zu speichern. Sie können ihr dann zu einem späteren Zeitpunkt weitere Baselines hinzufügen.

### Verfahren

- 1 Verwenden Sie den vSphere Web Client, um sich bei einem vCenter Server Appliance- oder einem vCenter Server-System anzumelden, bei dem Update Manager registriert ist.
- 2 Wählen Sie in der Ansicht "Home" des vSphere Web Client das Symbol Update Manager aus.
- 3 Wählen Sie auf der Registerkarte **Objekte** eine Update Manager-Instanz aus.

Die Registerkarte **Objekte** zeigt auch das ganze vCenter Server-System an, mit dem eine Update Manager-Instanz verbunden ist.

- 4 Klicken Sie auf die Registerkarte Verwalten.
- 5 Klicken Sie auf der Registerkarte Baselines auf Neue Baselinedefinitionsgruppe erstellen.
- 6 Geben Sie einen Namen für die Baselinegruppe ein und klicken Sie auf Weiter.
- 7 Wählen Sie für jeden Upgrade-Typ (virtuelle Hardware und VMware Tools) eine der verfügbaren Upgrade-Baselines aus, die in die Baselinegruppe aufgenommen werden sollen.
- 8 Klicken Sie auf Weiter.
- 9 Überprüfen Sie die Seite Bereit zum Abschließen und klicken Sie auf Beenden.

## Ergebnisse

Die neue Baselinegruppe wird im Bereich "Baselinegruppen" angezeigt.

## Bearbeiten einer Baselinegruppe

Sie können den Namen und den Typ einer vorhandenen Baselinegruppe ändern. Sie können auch Upgrade-, Erweiterungs- und Patch-Baselines hinzufügen oder entfernen.

## Voraussetzungen

Erforderliche Berechtigungen: VMware vSphere Update Manager.Baselines verwalten.

## Verfahren

- 1 Wählen Sie in vSphere Client die Option Menü > Update Manager.
- 2 Navigieren Sie zu Menü > Update Manager.

Die Startseite von Update Manager wird angezeigt.

- 3 Klicken Sie auf Baselines.
- 4 Wählen Sie eine Baseline-Gruppe in der Liste aus und klicken Sie auf Bearbeiten.

Der Assistent Baselinegruppe bearbeiten wird angezeigt.

- 5 (Optional) Bearbeiten Sie auf der Seite Name und Beschreibung den Namen und optional die Beschreibung der Baselinegruppe.
- 6 (Optional) Wählen Sie eine Host-Upgrade-Baseline aus, die in die Baselinegruppe aufgenommen werden soll, und klicken Sie auf **Weiter**.
- 7 (Optional) Ändern Sie die enthaltenen Patch-Baselines und klicken Sie auf Weiter.
- 8 (Optional) Ändern Sie die enthaltenen Erweiterungs-Baselines und klicken Sie auf Weiter.
- 9 Prüfen Sie Ihre Auswahl auf der Seite Übersicht und klicken Sie auf Beenden.

## Nächste Schritte

Hängen Sie die Baseline-Gruppe an ein Datencenter, einen Cluster oder einen Host an.

## Bearbeiten einer Baseline-Gruppe im vSphere Web Client

Sie können den Namen und den Typ einer vorhandenen Baselinegruppe ändern. Sie können außerdem eine Baselinegruppe bearbeiten, indem Sie die in der Baselinegruppe enthaltenen Upgrade- und Patch-Baselines hinzufügen oder entfernen.

Im vSphere Web Client bearbeiten Sie Baselinegruppen aus der Update Manager-Administratoransicht.

## Voraussetzungen

Erforderliche Berechtigungen: VMware vSphere Update Manager.Baselines verwalten.Baseline verwalten.

## Verfahren

- 1 Verwenden Sie den vSphere Web Client, um sich bei einem vCenter Server Appliance- oder einem vCenter Server-System anzumelden, bei dem Update Manager registriert ist.
- 2 Wählen Sie in der Ansicht "Home" des vSphere Web Client das Symbol Update Manager aus.
- 3 Wählen Sie auf der Registerkarte **Objekte** eine Update Manager-Instanz aus.

Die Registerkarte **Objekte** zeigt auch das ganze vCenter Server-System an, mit dem eine Update Manager-Instanz verbunden ist.

- 4 Klicken Sie auf die Registerkarte Verwalten.
- 5 Klicken Sie auf VMs-Baselines.
- 6 Wählen Sie eine vorhandene Baseline aus und klicken Sie auf Vorhandene Baselinedefinition bearbeiten.
- 7 Bearbeiten Sie den Namen der Baselinegruppe.
- 8 (Optional) Nehmen Sie ggf. Änderungen an den aufgenommenen Upgrade-Baselines vor.
- 9 (Optional) Nehmen Sie ggf. Änderungen an den aufgenommenen Patch-Baselines vor.
- 10 (Optional) Nehmen Sie ggf. Änderungen an den aufgenommenen Erweiterungs-Baselines vor.
- 11 Überprüfen Sie Ihre Auswahl auf der Seite "Bereit zum Abschließen" und klicken Sie auf OK.

## Hinzufügen von Baselines zu einer Baselinegruppe

Sie können eine Patch-, Erweiterungs- oder Upgrade-Baseline zu einer vorhandenen Baselinegruppe hinzufügen.

Im vSphere Web Client können Sie in der Ansicht "Update Manager-Verwaltung" Baselines zu Baselinegruppen hinzufügen.

### Voraussetzungen

Erforderliche Berechtigungen: VMware vSphere Update Manager.Baselines verwalten.Baseline verwalten.

## Verfahren

- 1 Verwenden Sie den vSphere Web Client, um sich bei einem vCenter Server Appliance- oder einem vCenter Server-System anzumelden, bei dem Update Manager registriert ist.
- 2 Wählen Sie in der Ansicht "Home" des vSphere Web Client das Symbol Update Manager aus.
- 3 Wählen Sie auf der Registerkarte **Objekte** eine Update Manager-Instanz aus.

Die Registerkarte **Objekte** zeigt auch das ganze vCenter Server-System an, mit dem eine Update Manager-Instanz verbunden ist.

4 Klicken Sie auf die Registerkarte Verwalten.

- 5 Wählen Sie auf der Registerkarte **Baselines für VMs** eine vorhandene Baselinegruppe aus und klicken Sie auf **Vorhandene Baselinegruppendefinition bearbeiten**.
- **6** Wählen Sie auf der Seite "Upgrades" eine Baselinegruppe aus und erweitern Sie sie, um die enthaltenen Baselines anzuzeigen.
- 7 Wählen Sie die gewünschten Baselines in der Liste aus oder heben Sie ihre Auswahl auf.

## Ergebnisse

Die Baseline wird zur ausgewählten Baselinegruppe hinzugefügt.

## Entfernen von Baselines aus einer Baselinegruppe

Sie können einzelne Baselines aus vorhandenen Baselinegruppen entfernen.

Im vSphere Web Client können Sie in der Ansicht "Update Manager – Verwaltung" die Inhalte von Baselinegruppen bearbeiten.

### Voraussetzungen

### Verfahren

- 1 Verwenden Sie den vSphere Web Client, um sich bei einem vCenter Server Appliance- oder einem vCenter Server-System anzumelden, bei dem Update Manager registriert ist.
- 2 Wählen Sie in der Ansicht "Home" des vSphere Web Client das Symbol Update Manager aus.
- 3 Wählen Sie auf der Registerkarte **Objekte** eine Update Manager-Instanz aus.

Die Registerkarte **Objekte** zeigt auch das ganze vCenter Server-System an, mit dem eine Update Manager-Instanz verbunden ist.

- 4 Klicken Sie auf die Registerkarte Verwalten.
- 5 Wählen Sie auf der Registerkarte **Baselines für VMs** eine vorhandene Baselinegruppe aus und erweitern Sie sie, um die enthaltenen Baselines anzuzeigen.
- **6** Wählen Sie rechts im Bereich "Baselinegruppen" eine Baseline aus und klicken Sie auf den Pfeil nach links.

### Ergebnisse

Die Baseline wird aus der ausgewählten Baselinegruppe entfernt.

## Löschen von Baselinegruppen im vSphere Web Client

Sie können nicht mehr benötigte Baselinegruppen aus dem Update Manager löschen. Wenn eine Baselinegruppe gelöscht wird, wird sie von allen Objekten getrennt, an die sie angehängt ist.

Im vSphere Web Client können Sie Baselinegruppen aus der Update Manager-Administratoransicht löschen.

### Verfahren

- 1 Verwenden Sie den vSphere Web Client, um sich bei einem vCenter Server Appliance- oder einem vCenter Server-System anzumelden, bei dem Update Manager registriert ist.
- 2 Wählen Sie in der Ansicht "Home" des vSphere Web Client das Symbol Update Manager aus.
- 3 Wählen Sie auf der Registerkarte **Objekte** eine Update Manager-Instanz aus.

Die Registerkarte **Objekte** zeigt auch das ganze vCenter Server-System an, mit dem eine Update Manager-Instanz verbunden ist.

- 4 Klicken Sie auf die Registerkarte Verwalten.
- 5 Wählen Sie auf der Registerkarte **Baselines für VMs** eine bestehende Baselinegruppe aus und klicken Sie auf **Löschen**.
- 6 Klicken Sie im Bestätigungsdialogfeld auf Ja.

## Ergebnisse

Der Baselinegruppe wurde gelöscht.

## Anhängen von Baselines und Baselinegruppen an Objekte

Um Übereinstimmungsinformationen anzuzeigen und Objekte in der Bestandsliste anhand von Baselines und Baselinegruppen zu prüfen, müssen Sie zuerst entsprechende Baselines und Baselinegruppen an die Objekte anhängen.

### Voraussetzungen

Erforderliche Berechtigungen: VMware vSphere Update Manager.Baselines verwalten.Baseline anhängen.

### Verfahren

- 1 Wählen Sie in vSphere Client die Option Menü > Update Manager.
- 2 Navigieren Sie zu Menü > Hosts und Cluster.
- 3 Wählen Sie in der Bestandsliste einen Host oder Cluster aus und klicken Sie auf die Registerkarte **Updates**.
- 4 Wählen Sie Host-Updates aus.
- 5 Klicken Sie auf Anhängen > Baseline oder Baseline-Gruppe anhängen.
- 6 Wählen Sie im Dialogfeld **Anhängen** eine oder mehrere Baselines oder Baselinegruppen aus, die an das Objekt angehängt werden sollen.

Wenn Sie eine Baselinegruppe auswählen, werden alle in der Gruppe enthaltenen Baselines ausgewählt. Sie können die Auswahl einzelner Baselines in einer Gruppe nicht aufheben.

7 Klicken Sie auf Anhängen, um die Auswahl zu bestätigen.

Die Baseline wird in der Liste Angehängte Baselines angezeigt.

### Nächste Schritte

Prüfen Sie das ausgewählte Objekt anhand der angehängten Baselines.

## Anhängen von Baselines und Baselinegruppen an Objekte im vSphere Web Client

Um Übereinstimmungsinformationen anzuzeigen und Objekte in der Bestandsliste anhand von Baselines und Baseline-Gruppen zu prüfen, müssen Sie diesen Objekten zuerst bestehende Baselines und Baseline-Gruppen hinzufügen. Sie können Baselines und Baseline-Gruppen Objekten hinzufügen.

### Voraussetzungen

Erforderliche Berechtigungen: VMware vSphere Update Manager.Baselines verwalten.Baseline anhängen.

### Verfahren

1 Wählen Sie im vSphere Web Client-Objektnavigator den Objekttyp aus.

Beispiel: Hosts und Cluster oder VMs und Vorlagen. Wählen Sie ein Objekt oder ein Containerobjekt aus.

- 2 Wählen Sie die Registerkarte Update Manager aus.
- 3 Wählen Sie im Fenster **Baseline oder Baseline-Gruppe anhängen** eine oder mehrere Baselines oder Baselinegruppen aus, die an das Objekt angehängt werden sollen.

Wenn Sie eine oder mehrere Baselinegruppen auswählen, werden alle Baselines in den Gruppen ausgewählt. Sie können die Auswahl einzelner Baselines in einer Gruppe nicht aufheben.

4 (Optional) Erstellen Sie eine Baseline oder eine Baseline-Gruppe, falls die bestehenden Baselines und Gruppen nicht Ihrer Aufgabe entsprechen. Führen Sie dann die verbleibenden Schritte im entsprechenden Assistenten aus.

Das Fenster **Baseline oder Gruppe anhängen** wird reduziert, und der Bereich "Laufende Vorgänge" wird angezeigt. Das entsprechende Fenster **Neue Baseline** oder **Neue Baseline**-**Gruppe** wird geöffnet. Nachdem Sie die Schritte zum Erstellen der Baseline oder der Baseline-Gruppe durchgeführt haben, wird das Fenster **Baseline oder Gruppe anhängen** wieder geöffnet.

5 Klicken Sie auf OK.

### Nächste Schritte

Prüfen Sie das ausgewählte Objekt anhand der angehängten Baselines.

## Trennen von Baselines und Baselinegruppen von Objekten

Sie können Baselines und Baselinegruppen von Objekten trennen. vSphere-Bestandslistenobjekte besitzen möglicherweise geerbte Eigenschaften. Es kann daher erforderlich sein, dass Sie nicht direkt das Objekt, an das Baselines oder Baselinegruppen angehängt sind, sondern sein Containerobjekt auswählen müssen. Wenn Sie z. B. eine Baseline oder eine Baselinegruppe von einem Host trennen möchten, der zu einem Cluster gehört, dann müssen Sie den Cluster auswählen und nicht den Host.

### Voraussetzungen

Erforderliche Berechtigungen: VMware vSphere Update Manager.Baselines verwalten.Baseline anhängen.

#### Verfahren

- 1 Wählen Sie in vSphere Client die Option Menü > Update Manager.
- 2 Navigieren Sie zu Menü > Hosts und Cluster.
- 3 Wählen Sie in der Bestandsliste einen Host oder Cluster aus und klicken Sie auf die Registerkarte **Updates**.
- 4 Wählen Sie Host-Updates aus.
- 5 Wählen Sie eine Baseline aus und klicken Sie auf Trennen.
- **6** Wählen Sie im Dialogfeld **Trennen** die Elemente aus, von denen Sie die Baseline oder die Baselinegruppe trennen möchten.
- 7 Klicken Sie auf Trennen, um die Auswahl zu bestätigen.

Die Baseline wird aus der Liste Angehängte Baselines entfernt.

## Trennen von Baselines und Baselinegruppen von Objekten im vSphere Web Client

Sie können Baselines und Baselinegruppen von Objekten trennen, an die diese direkt angehängt sind. Da vSphere-Objekte geerbte Eigenschaften besitzen können, müssen Sie möglicherweise das Containerobjekt wählen, an das die Baseline oder Baselinegruppe angehängt ist, und diese dann vom Containerobjekt trennen.

### Voraussetzungen

Erforderliche Berechtigungen: VMware vSphere Update Manager.Baselines verwalten.Baseline anhängen.

### Verfahren

1 Verwenden Sie den vSphere Web Client, um sich bei einem vCenter Server Appliance- oder einem vCenter Server-System anzumelden, bei dem Update Manager registriert ist.

- 2 Wählen Sie im vSphere Web Client-Navigator Hosts und Cluster oder VMs und Vorlagen aus.
- 3 Wählen Sie das Objekt in der Bestandsliste aus und wählen Sie Update Manager aus.
- 4 Entfernen Sie eine Baseline oder eine Baselinegruppe, die an das Objekt angehängt ist.
  - a Zum Entfernen einer Baseline wählen Sie diese aus und klicken oben links im Bereich "Angehängte Baselines" auf **Trennen**.
  - b Zum Entfernen einer Baselinegruppe wählen Sie diese im Dropdown-Menü Angehängte
     Baselinegruppen aus und klicken oben rechts im Dropdown-Menü Angehängte
     Baselinegruppen auf Trennen.

Eine einzelne Baseline kann nicht von der Gruppe getrennt werden. Sie können nur die gesamte Baselinegruppe trennen.

- 5 Wählen Sie im Dialogfeld "Baselinegruppe trennen" die Elemente aus, von denen Sie die Baseline oder Baselinegruppe trennen möchten.
- 6 Klicken Sie auf OK.

#### Ergebnisse

Die Baseline oder Baselinegruppe, die Sie trennen, wird nicht mehr im Bereich "Angehängte Baselines" bzw. im Dropdown-Menü "Angehängte Baselinegruppen" angezeigt.

## Baselines und Baselinegruppen löschen

Sie können nicht mehr benötigte Baselines und Baselinegruppen löschen. Wenn eine Baseline gelöscht wird, wird sie von allen Objekten getrennt, an die sie angehängt ist. Vordefinierte und vom System verwaltete Baselines können nicht gelöscht werden.

### Voraussetzungen

Erforderliche Berechtigungen: VMware vSphere Update Manager.Baselines verwalten.

## Verfahren

- 1 Wählen Sie in vSphere Client die Option Menü > Update Manager.
- 2 Navigieren Sie zu Menü > Update Manager.

Die Startseite von Update Manager wird angezeigt.

- 3 Klicken Sie auf Baselines.
- 4 Wählen Sie eine Baseline oder Baselinegruppe in der Liste aus und klicken Sie auf Löschen.
- 5 Klicken Sie auf **OK**, um den Löschvorgang zu bestätigen.

## Baselines und Baselinegruppen duplizieren

Sie können Baselines und Baselinegruppen duplizieren und die Kopien bearbeiten, ohne zu riskieren, dass die Original-Baseline beschädigt wird.

#### Voraussetzungen

Erforderliche Berechtigungen: VMware vSphere Update Manager.Baselines verwalten.

### Verfahren

- 1 Wählen Sie in vSphere Client die Option Menü > Update Manager.
- 2 Navigieren Sie zu Menü > Update Manager.

Die Startseite von Update Manager wird angezeigt.

- 3 Klicken Sie auf Baselines.
- 4 Wählen Sie eine Baseline in der Liste aus und klicken Sie auf Duplizieren.
- 5 Geben Sie einen neuen Baselinenamen ein.
- 6 Klicken Sie auf **Duplizieren**, um den Vorgang zu bestätigen.

## Ergebnisse

Die duplizierte Baseline wird in der Liste Baselines und Baselinegruppen angezeigt.

## Prüfen von vSphere-Objekten und Anzeigen von Prüfergebnissen

Während des Prüfvorgangs werden Attribute mehrerer Hosts und virtueller Maschinen mit den Patches, Erweiterungen und Upgrades abgeglichen, die in den angehängten Baselines und Baselinegruppen enthalten sind.

Sie können den Update Manager so konfigurieren, dass er virtuelle Maschinen und ESXi-Hosts prüft, indem Sie Prüfungen manuell initiieren oder planen, um Übereinstimmungsinformationen zu generieren. Sie müssen zum Erzeugen von Übereinstimmungsinformationen und zum Anzeigen von Prüfergebnissen Baselines und Baselinegruppen an die Objekte, die Sie prüfen, anhängen.

Sie benötigen zum Initiieren und Planen von Prüfungen das Recht **Auf passende Patches**, **Erweiterungen und Upgrades prüfen**. Weitere Informationen zur Verwaltung von Benutzern, Gruppen, Rollen und Berechtigungen finden Sie unter *vCenter Server und Hostverwaltung*. Eine Liste der Update Manager-Rechte und ihre Beschreibungen finden Sie unter Update Manager-Rechte.

Sie können vSphere-Objekte über die Übereinstimmungsansicht des Update Manager-Clients prüfen.

Dieses Kapitel enthält die folgenden Themen:

- Manuelles Initiieren einer Pr
  üfung eines Containerobjekts
- Anzeigen von Prüfergebnissen und Übereinstimmungsstatus für vSphere-Objekte

## Manuelles Initiieren einer Prüfung von ESXi-Hosts

Vor der Standardisierung sollten Sie die vSphere-Objekte auf die angehängten Baselines und Baselinegruppen prüfen.

### Verfahren

- 1 Verwenden Sie den vSphere Web Client, um sich bei einem vCenter Server Appliance- oder einem vCenter Server-System anzumelden, bei dem Update Manager registriert ist.
- 2 Wählen Sie Start > Hosts und Clusteraus.

- 3 Markieren Sie einen Host.
- 4 Wählen Sie die Registerkarte Update Manager aus.
- 5 Klicken Sie auf Auf Updates prüfen.

Das Dialogfeld "Auf Updates prüfen" wird geöffnet.

6 Wählen Sie die Update-Typen aus, die geprüft werden sollen.

Sie können Patches und Erweiterungen sowie Upgrades prüfen.

7 Klicken Sie auf OK.

#### Ergebnisse

Der ausgewählte Host oder das Containerobjekt werden auf Patches, Erweiterungen und Upgrades in den angehängten Baselines geprüft.

#### Nächste Schritte

Führen Sie die Bereitstellung und Standardisierung des geprüften Bestandslistenobjekts mit Update Manager im vSphere Web Client durch.

## Manuelles Initiieren einer Prüfung virtueller Maschinen

Sie können virtuelle Maschinen in der vSphere-Bestandsliste auf Basis der angehängten Baselines und Baselinegruppen prüfen.

### Verfahren

- 1 Verwenden Sie den vSphere Web Client, um sich bei einem vCenter Server Appliance- oder einem vCenter Server-System anzumelden, bei dem Update Manager registriert ist.
- 2 Wählen Sie im Bestandslistenobjektnavigator eine virtuelle Maschine aus und klicken Sie auf die Registerkarte **Update Manager**.
- 3 Klicken Sie auf Auf Updates prüfen.

Der Assistent "Auf Updates prüfen" wird geöffnet.

4 Wählen Sie die Update-Typen aus, die geprüft werden sollen.

Sie können eine Prüfung auf **Upgrades von VMware Tools** und **VM-Hardware-Upgrades** durchführen.

5 Klicken Sie auf OK.

#### Ergebnisse

Die virtuellen Maschinen werden auf Basis der angehängten Baselines geprüft, je nachdem, welche Optionen Sie ausgewählt haben.

## Nächste Schritte

Führen Sie die Bereitstellung und Standardisierung des geprüften Bestandslistenobjekts mit Update Manager im vSphere Web Client durch.

## Manuelles Initiieren einer Prüfung eines Containerobjekts

Starten Sie eine gleichzeitige Prüfung von Hosts und virtuellen Maschinen, indem Sie ein Containerobjekt prüfen, bei dem es sich um ein Datencenter oder einen Datencenterordner handelt.

## Verfahren

- 1 Verwenden Sie den vSphere Web Client, um sich bei einem vCenter Server Appliance- oder einem vCenter Server-System anzumelden, bei dem Update Manager registriert ist.
- 2 Klicken Sie im Bestandslistenobjektnavigator mit der rechten Maustaste auf eine vCenter Server-Instanz, ein Datencenter, einen Cluster oder einen VM-Ordner und wählen Sie Update Manager > Auf Updates prüfen aus.

Der Prüfungsassistent wird geöffnet.

- 3 Wählen Sie die Update-Typen aus, für die Sie eine Prüfung durchführen möchten.
  - Für die ESXi-Hosts im Containerobjekt können Sie auf Patches und Erweiterungen und Upgrades pr
    üfen.
  - Sie können für virtuelle Maschinen im Datencenter eine Prüfung auf Upgrades von VMware Tools und VM-Hardware-Upgrades durchführen.
- 4 Klicken Sie auf OK.

## Ergebnisse

Das ausgewählte Bestandslistenobjekt und alle untergeordneten Objekte werden auf Basis der angehängten Baselines geprüft, je nachdem, welche Optionen Sie ausgewählt haben. Je umfangreicher die virtuelle Infrastruktur ist und je weiter oben in der Objekthierarchie Sie die Prüfung initiieren, desto länger dauert der Vorgang.

## Nächste Schritte

Führen Sie die Bereitstellung und Standardisierung des geprüften Bestandslistenobjekts mit Update Manager im vSphere Web Client durch.

## Planen einer Prüfung

Sie können den vSphere Web Client so konfigurieren, dass virtuelle Maschinen und ESXi-Hosts zu bestimmten Zeiten oder in bestimmten Intervallen geprüft werden.

### Verfahren

Stellen Sie eine Verbindung zwischen dem vSphere Web Client und einem vCenter Server-System her, bei dem Update Manager registriert ist, und wählen Sie ein Objekt aus der Bestandsliste aus.

Wenn Ihr vCenter Server-System über eine gemeinsame vCenter Single Sign-On-Domäne mit anderen vCenter Server-Systemen verbunden ist, geben Sie die Update Manager-Instanz an, die Sie zum Planen einer Prüfungsaufgabe verwenden möchten. Wählen Sie dazu den Namen des entsprechenden vCenter Server-Systems in der Navigationsleiste aus.

- Wählen Sie in der Bestandslistenstruktur das zu pr
  üfende Bestandslistenobjekt aus.
   Alle untergeordneten Objekte des von Ihnen ausgewählten Objekts werden ebenfalls gepr
  üft.
- 3 Wählen Sie die Registerkarte Überwachen aus und klicken Sie auf Aufgaben & Ereignisse.
- 4 Wählen Sie Geplante Aufgaben aus und klicken Sie auf Neue Aufgabe planen.
- 5 Wählen Sie in der angezeigten Dropdown-Liste Auf Updates prüfen aus.

Der Assistent "Auf Updates prüfen" wird geöffnet.

6 Wählen Sie auf der Seite "Einstellungen bearbeiten" die Typen der Updates aus, auf die das Bestandslistenobjekt geprüft werden soll.

Sie müssen mindestens einen Prüftyp auswählen.

- 7 Auf der Seite "Planungsoptionen" beschreiben und planen Sie die Prüfaufgabe.
  - a Geben Sie einen eindeutigen Namen und optional eine Beschreibung für die Prüfaufgabe ein.
  - b Klicken Sie auf Ändern, um die Häufigkeit und Startzeit für die Prüfaufgabe festzulegen.
  - c (Optional) Geben Sie eine oder mehrere E-Mail-Adressen an, um nach Abschluss der Prüfaufgabe eine Benachrichtigung zu erhalten.

Sie müssen E-Mail-Einstellungen für das vCenter Server-System konfigurieren, um diese Option aktivieren zu können.

8 Klicken Sie auf OK.

### Ergebnisse

Die Prüfaufgabe wird in der Ansicht Geplante Aufgaben des vSphere Web Clients aufgelistet.

## Anzeigen von Prüfergebnissen und Übereinstimmungsstatus für vSphere-Objekte

Update Manager prüft Objekte, um zu ermitteln, inwiefern sie mit den angehängten Baselines und Baselinegruppen übereinstimmen. Sie können die Übereinstimmung durch Untersuchung der Prüfergebnisse für eine einzelne virtuelle Maschine, Vorlage oder einen einzelnen ESXi-Host sowie für eine Gruppe von virtuellen Maschinen oder Hosts überprüfen. Zu den unterstützten Gruppen virtueller Maschinen oder ESXi-Hosts gehören Containerobjekte der virtuellen Infrastruktur wie Ordner, vApps, Cluster und Datencenter.

Baselines und Baselinegruppen interagieren folgendermaßen mit virtuellen Maschinen, Vorlagen und Hosts:

- Objekte müssen über eine angehängte Baseline oder Baselinegruppe verfügen, um für Übereinstimmungsinformationen geprüft werden zu können.
- Die Übereinstimmung mit Baselines und Baselinegruppen wird zum Zeitpunkt der Anzeige geprüft, daher kann eine kurze Pause entstehen, während der Informationen gesammelt werden, um sicherzustellen, dass alle Informationen aktuell sind.
- Der Übereinstimmungsstatus wird basierend auf Berechtigungen angezeigt. Benutzern, die eine Berechtigung zum Anzeigen eines Containers, jedoch nicht aller seiner Inhalte, besitzen, wird die Gesamtübereinstimmung aller im Container enthaltenen Elemente angezeigt. Wenn ein Benutzer nicht über die Berechtigung zum Anzeigen eines Objekts, seines Inhalts oder einer bestimmten virtuellen Maschine verfügt, werden die Ergebnisse der entsprechenden Prüfungen nicht angezeigt. Zum Anzeigen des Übereinstimmungsstatus muss der Benutzer über die Berechtigung zum Anzeigen des Übereinstimmungsstatus für ein Objekt in der Bestandsliste verfügen. Benutzer, die für ein bestimmtes Element der Bestandsliste über Berechtigungen zum Standardisieren anhand von Patches, Erweiterungen und Upgrades und zum Bereitstellen von Patches und Erweiterungen verfügen, können den Übereinstimmungsstatus dieses Elements auch dann anzeigen, wenn sie nicht über die Berechtigung zum Anzeigen. Weitere Informationen zu den Update Manager-Rechten finden Sie unter Update Manager-Rechte. Weitere Informationen zum Verwalten von Benutzern, Gruppen, Rollen und Berechtigungen finden Sie unter *vCenter Server und Hostverwaltung*.

In der vSphere-Infrastrukturhierarchie werden die Baseline und die Baselinegruppen, die Sie an Containerobjekte anhängen, auch an die untergeordneten Objekte angehängt. Demzufolge wird der berechnete Übereinstimmungsstatus auch geerbt. Eine Baseline oder eine Baselinegruppe, die beispielsweise an einem Ordner angehängt ist, wird von allen Objekten im Ordner (einschließlich Unterordnern) geerbt, aber der Status von geerbten Baselines oder Baselinegruppen wird nach oben weitergegeben - von den enthaltenen Objekten bis zum Ordner. Stellen Sie sich einen Ordner vor, der zwei Objekte enthält: Objekt A und Objekt B. Wenn Sie eine Baseline (Baseline 1) an den Ordner anhängen, wird Baseline 1 sowohl von Objekt A als auch von Objekt B geerbt. Wenn der Baselinestatus für Objekt A "nicht übereinstimmend", aber für Objekt B "übereinstimmend" ist, ist der Gesamtstatus von Baseline 1 gemessen am Ordner "nicht übereinstimmend". Wenn Sie eine weitere Baseline (Baseline 2) an Objekt B anhängen und Baseline 2 nicht kompatibel mit Objekt B ist, ist der Gesamtstatus des Ordners "Nicht kompatibel".

**Hinweis** Nachdem Patch-Rückrufbenachrichtigungen heruntergeladen wurden, markiert Update Manager zurückgerufene Patches. Ihr Übereinstimmungsstatus wird jedoch nicht automatisch aktualisiert. Sie müssen eine Prüfung durchführen, um den aktualisierten Übereinstimmungsstatus der Patches anzuzeigen, die von dem Rückruf betroffen sind.

## Prüfen der Übereinstimmung eines vSphere-Bestandslistenobjekts

Update Manager führt für die vSphere-Bestandsliste anhand der angehängten Baselines in regelmäßigen Abständen eine Übereinstimmungsprüfung durch. Sie können eine Übereinstimmungsprüfung aber auch manuell initiieren.

## Voraussetzungen

 VMware vSphere Update Manager.Patches und Upgrades verwalten.Übereinstimmungsstatus anzeigen

## Verfahren

- 1 Wählen Sie in vSphere Client die Option Menü > Update Manager.
- 2 Wählen Sie ein Objekt oder ein Containerobjekt in der Bestandsliste aus.
- 3 Wählen Sie ein Host- oder ein Containerobjekt in der Bestandsliste aus.
- 4 Wählen Sie die Registerkarte Updates aus.

Sie befinden sich jetzt in der Update Manager-Übereinstimmungsansicht.

5 Klicken Sie auf Übereinstimmung prüfen.

Sie können Informationen zur letzten Durchführung einer Übereinstimmungsprüfung anzeigen, die von Update Manager für die ausgewählten Hosts anhand der angehängten Baselines und Baselinegruppen ausgeführt wurde.

Update Manager validiert, ob der Host oder der Cluster mit den angehängten Baselines oder Baselinegruppen konform ist.

## Ergebnisse

Überprüfen Sie die aktualisierten Informationen. Update Manager zeigt für einen einzelnen Host die folgenden Informationen an:

- Die Anzahl der nicht übereinstimmenden Baselines, die mit dem Host verbunden sind.
- Die Anzahl der Patches, die gegebenenfalls auf dem Host fehlen.
- Die Anzahl der kritischen Patches, die gegebenenfalls auf dem Host fehlen.

Update Manager zeigt für ein Container-Objekt die folgenden Informationen an:

- Informationen zu den Hosts, die überprüft werden müssen.
- Die Anzahl der Hosts, die nicht übereinstimmende Software aufweisen.

Um detailliertere Informationen zu erhalten, überprüfen Sie die Übereinstimmungsinformationen jeder einzelne Baseline oder Baselinegruppe in der Liste **Angehängte Baselines und Baselinegruppen**.

## Nächste Schritte

Führen Sie eine Vorabprüfungsstandardisierung des Objekts durch.

## Anzeigen von Übereinstimmungsinformationen für vSphere-Objekte im vSphere Web Client

Sie können Übereinstimmungsinformationen für die virtuellen Maschinen und Hosts anhand von Baselines und Baselinegruppen überprüfen, die Sie anhängen.

Wenn Sie ein Containerobjekt auswählen, sehen Sie den Gesamtübereinstimmungsstatus der angehängten Baselines sowie alle einzelnen Übereinstimmungsstatus. Wenn Sie eine einzelne Baseline auswählen, die dem Containerobjekt angehängt ist, sehen Sie den Übereinstimmungsstatus der Baseline.

Wenn Sie eine einzelne virtuelle Maschine oder einen einzelnen Host auswählen, wird der Gesamtübereinstimmungsstatus des ausgewählten Objekts für alle angehängten Baselines sowie für die Anzahl der Updates angezeigt. Wenn Sie dann eine einzelne Baseline auswählen, die diesem Objekt angehängt ist, sehen Sie die Anzahl der Updates gruppiert nach Übereinstimmungsstatus für diese Baseline.

## Verfahren

- 1 Führen Sie je nachdem, welche Übereinstimmungsinformationen angezeigt werden sollen, die folgenden Schritte aus:
  - Wählen Sie zur Anzeige von Übereinstimmungsinformationen zu Hosts Home > Hosts und Cluster aus und wählen Sie dann einen Host, einen Cluster, ein Datacenter oder eine vCenter Server-Instanz aus.
  - b Wählen Sie **Home > VMs und Vorlagen** zur Anzeige von Übereinstimmungsinformationen für virtuellen Maschinen und dann eine virtuelle Maschine oder einen Ordner aus.
- 2 Klicken Sie auf die Registerkarte Update Manager.
- **3** Wählen Sie eine der angehängten Baselines aus, um Übereinstimmungsinformationen zum Objekt im Hinblick auf die ausgewählte Baseline anzuzeigen.

## Ergebnisse

Die Übereinstimmungsinformationen werden in der Tabelle unter den an das Objekt angehängten Baselines angezeigt.

## Prüfen auf Übereinstimmung mit individuellen vSphere-Objekten

Prüfergebnisse enthalten Informationen über den Grad der Übereinstimmung mit angehängten Baselines und Baselinegruppen. Sie können Informationen zu individuellen vSphere-Objekten anzeigen sowie zu den in einer Baseline oder Baselinegruppe enthaltenen Patches, Erweiterungen und Upgrades.

Die folgenden Informationen werden in die Prüfergebnisse aufgenommen:

- Der Zeitpunkt, zu dem zuletzt ein Prüfvorgang auf dieser Ebene abgeschlossen wurde.
- Die Gesamtzahl an nicht übereinstimmenden, nicht kompatiblen, unbekannten und übereinstimmenden Updates.

- Für jede Baseline oder Baselinegruppe, die Anzahl an virtuellen Maschinen oder Hosts, die anwendbar, nicht übereinstimmend, nicht kompatibel, unbekannt oder übereinstimmend ist.
- Für jede Baseline oder Baselinegruppe die Anzahl der Updates, die für bestimmte virtuelle Maschinen oder Hosts geeignet ist.

## Verfahren

- 1 Verbinden Sie den vSphere Web Client mit einem vCenter Server-System, bei dem Update Manager registriert ist, und wählen Sie **Home > Bestandsliste**.
- 2 Wählen Sie den Objekttyp aus, dessen Prüfergebnisse Sie sehen möchten.

Beispiele hierfür sind: Hosts und Cluster oder VMs und Vorlagen.

- 3 Wählen Sie ein einzelnes Objekt aus der Bestandsliste aus, z. B. eine virtuelle Maschine oder einen Host.
- 4 Klicken Sie auf die Registerkarte Update Manager.
- 5 Wählen Sie eine Baselinegruppe oder eine Baseline aus.

Wählen Sie im Bereich "Angehängte Baselinegruppen" **Alle Gruppen und unabhängigen Baselines** und im Bereich "Angehängte Baselines" **Alle**, um die Gesamtübereinstimmung aller angehängten Baselines und Baselinegruppen anzuzeigen.

6 Wählen Sie im Bereich "Übereinstimmung" den Übereinstimmungsstatus Alle anwendbar aus, um den Gesamtübereinstimmungsstatus des ausgewählten Objekts anzuzeigen.

Das ausgewählte Objekt wird zusammen mit der Anzahl der Patches, Upgrades und Erweiterungen (sofern es sich bei dem ausgewählten Objekt um einen Host handelt) im unteren Bereich der Registerkarte **Update Manager** angezeigt.

7 Klicken Sie im unteren Bereich der Registerkarte "Update Manager" auf einen Zahlenlink, um weitere Details zu Updates einzusehen.

| Spalte        | Beschreibung                                                                                                    |
|---------------|----------------------------------------------------------------------------------------------------|
| Patches       | Der Link zeigt die Anzahl an Patches im ausgewählten<br>Übereinstimmungsstatus an und öffnet das Fenster <b>Patch-Details</b> .                 |
| Upgrades      | Der Link zeigt die Anzahl der Upgrades im ausgewählten<br>Übereinstimmungsstatus an und öffnet das Fenster <b>Upgrade-Details</b> .             |
| Erweiterungen | Der Link zeigt die Anzahl an Erweiterungen im ausgewählten<br>Übereinstimmungsstatus an und öffnet das Fenster <b>Details zur Erweiterung</b> . |

## Übereinstimmungsansicht

Die Informationen über den Übereinstimmungsstatus von ausgewählten vSphere-

Bestandslistenobjekten mit den von Ihnen angehängten Baselines und Baselinegruppen werden in der Übereinstimmungsansicht des Update Manager-Clients angezeigt.

Die Informationen werden in vier Bereichen angezeigt.

| Tabelle 9-1. Update Manager-Registerkartenbereiche | Tabelle 9-1. | Update | Manager | -Register | kartenbe | reiche |
|----------------------------------------------------|--------------|--------|---------|-----------|----------|--------|
|----------------------------------------------------|--------------|--------|---------|-----------|----------|--------|

| Bereich                    | Beschreibung                                                                                                    |
|----------------------------|----------------------------------------------------------------------------------------------------|
| Angehängte Baselinegruppen | Zeigt die an das ausgewählte Objekt angehängten Baselinegruppen an.<br>Wenn Sie <b>Alle Gruppen und unabhängigen Baselines</b> auswählen, werden<br>alle angehängten Baselines im Bereich "Angehängte Baselines" angezeigt.<br>Wenn Sie eine einzelne Baselinegruppe auswählen, werden nur die<br>Baselines in dieser Gruppe im Bereich "Angehängte Baselines" angezeigt. |
| Angehängte Baselines       | Zeigt die an das ausgewählte Objekt angehängten und in der ausgewählten<br>Baselinegruppe enthaltenen Baselines an.                                                                                                    |

| Tabelle 9-1. | Update | Manager | -Registerl | kartenbere | eiche (F | ortsetzung) |
|--------------|--------|---------|------------|------------|----------|-------------|
|--------------|--------|---------|------------|------------|----------|-------------|

| Bereich         | Beschreibung                                                                                                    |
|-----------------|----------------------------------------------------------------------------------------------------|
| Übereinstimmung | Enthält ein Übereinstimmungsdiagramm, das sich je nach ausgewähltem<br>Bestandslistenobjekt bzw. ausgewählter Baselinegruppe oder Baseline<br>dynamisch verändert. Das Diagramm stellt die prozentuale Verteilung der<br>virtuellen Maschinen oder Hosts in einem ausgewählten Containerobjekt<br>dar, die sich in Bezug auf ausgewählte Baselines in einem bestimmten<br>Übereinstimmungsstatus befinden.                                             |
|                 | Wenn Sie einen einzelnen Host oder eine virtuelle Maschine auswählen, ist<br>das Diagramm einfarbig und zeigt einen einzelnen Übereinstimmungsstatus<br>an.                                                                                                    |
|                 | Über dem Diagramm werden folgende Übereinstimmungsinformationen angezeigt:                                                                                                    |
|                 | Alle zutreffenden                                                                                                    |
|                 | Gesamtzahl an Bestandslistenobjekten, deren Übereinstimmung<br>berechnet wird. Diese Zahl ist die Summe der Objekte im ausgewählten<br>Containerobjekt der Bestandsliste minus der Objekte, für die die<br>ausgewählten Baselines nicht zutreffen.                                                                                                    |
|                 | Ob eine Baseline anwendbar ist, hängt davon ab, ob sie direkt an die<br>virtuelle Maschine oder den Host angehängt ist oder ob sie an das<br>Containerobjekt angehängt ist. Die Anwendbarkeit hängt auch davon ab,<br>ob die Baseline Patches, Erweiterungen oder Upgrades enthält, die auf<br>das ausgewählte Objekt angewendet werden können.                                                                                                    |
|                 | Nicht kompatibel                                                                                                    |
|                 | Anzahl an virtuellen Maschinen oder Hosts im ausgewählten<br>Containerobjekt, die mit mindestens einem Patch, einer Erweiterung<br>oder einem Upgrade in den ausgewählten Baselines oder<br>Baselinegruppen nicht übereinstimmen.                                                                                                    |
|                 | Nicht kompatibel                                                                                                    |
|                 | Anzahl an virtuellen Maschinen oder Hosts im ausgewählten<br>Containerobjekt, die nicht anhand der ausgewählten Baselines und<br>Baselinegruppen standardisiert werden können. Der Status "Nicht<br>kompatibel" erfordert mehr Aufmerksamkeit und eine genauere Prüfung<br>zur Ermittlung der Ursache der Inkompatibilität. Zeigen Sie Patch-,<br>Erweiterungs- oder Upgrade-Details an, um weitere Informationen zur<br>Inkompatibilität zu erhalten. |
|                 | Unbekannt                                                                                                    |
|                 | Anzahl an virtuellen Maschinen oder Hosts im ausgewählten<br>Containerobjekt, die nicht anhand von mindestens einem Patch, einer<br>Erweiterung oder einem Upgrade in den ausgewählten Baselines oder<br>Baselinegruppen geprüft werden.                                                                                                    |
|                 | Übereinstimmung                                                                                                    |
|                 | Anzahl an übereinstimmenden virtuellen Maschinen oder Hosts im ausgewählten Containerobjekt.                                                                                                    |

In diesem Bereich werden unterschiedliche Informationen angezeigt, je nachdem, ob Sie ein einzelnes Objekt oder ein Containerobjekt auswählen.

Unterer Bereich

| Bereich | Beschreibung                                                                                                    |
|---------|----------------------------------------------------------------------------------------------------|
|         | Wenn Sie ein Containerobjekt auswählen, werden im unteren Bereich der Registerkarte <b>Update Manager</b> folgende Informationen angezeigt:                                                           |
|         | <ul> <li>Eine Liste der virtuellen Maschinen oder Hosts, auf die die Auswahl in<br/>den Bereichen "Angehängte Baselinegruppen", "Angehängte Baselines"<br/>und "Übereinstimmung" zutrifft.</li> </ul> |
|         | <ul> <li>Die Gesamtübereinstimmung der Objekte anhand der in den<br/>ausgewählten Baselines und Baselinegruppen enthaltenen Patches,<br/>Erweiterungen oder Upgrades.</li> </ul>                      |
|         | Wenn Sie ein einzelnes Objekt (z. B. virtuelle Maschine oder Host)<br>auswählen, werden im unteren Bereich der Registerkarte <b>Update Manager</b><br>folgende Informationen angezeigt:               |
|         | <ul> <li>Die Anzahl der in der von Ihnen ausgewählten Baseline oder<br/>Baselinegruppe enthaltenen Patches, Erweiterungen oder Upgrades.</li> </ul>                                                   |
|         | <ul> <li>Die Anzahl der f ür einen Host bereitgestellten Patches oder<br/>Erweiterungen.</li> </ul>                                                                                                   |
|         | <ul> <li>Die Gesamtübereinstimmung der Objekte anhand der in den<br/>ausgewählten Baselines und Baselinegruppen enthaltenen Patches,<br/>Erweiterungen oder Upgrades.</li> </ul>                      |

Tabelle 9-1. Update Manager-Registerkartenbereiche (Fortsetzung)

## Übereinstimmungsstatus für Updates

In Update Manager steht Update für alle Patches, Erweiterungen und Upgrades, die Sie mit Update Manageranwenden können. Der Übereinstimmungsstatus der Updates in Baselines und Baselinegruppen, die Sie an Objekte in Ihrer Bestandsliste anhängen, wird im Anschluss an eine Prüfung des Zielobjekts berechnet.

## Konflikt

Das Update steht entweder mit einem vorhandenen Update auf dem Host oder einem anderen Update im Update Manager-Patch-Repository im Konflikt. Update Manager meldet die Art des Konflikts. Ein Konflikt zeigt kein Problem auf dem Zielobjekt an. Es bedeutet nur, dass bei der aktuellen Baseline-Auswahl ein Konflikt besteht. Sie können Vorgänge für die Prüfung, Standardisierung und Bereitstellung ausführen. In den meisten Fällen können Sie entsprechende Maßnahmen ergreifen, um den Konflikt zu beheben.

### Neues Modul mit Konflikt

Das Host-Update ist ein neues Modul, das Software erstmalig bereitstellt. Es steht jedoch im Konflikt mit entweder einem vorhandenen Update auf dem Host oder einem anderen Update im Update Manager-Repository. Update Manager meldet die Art des Konflikts. Ein Konflikt zeigt kein Problem auf dem Zielobjekt an. Es bedeutet nur, dass bei der aktuellen Baseline-Auswahl ein Konflikt besteht. Sie können Vorgänge für die Prüfung, Standardisierung und Bereitstellung ausführen. In den meisten Fällen müssen Sie entsprechende Maßnahmen ergreifen, um den Konflikt zu beheben.

### Nicht kompatible Hardware

Die Hardware des ausgewählten Objekts ist nicht kompatibel oder verfügt über unzureichende Ressourcen, um das Update zu unterstützen. Beispiel: Sie führen eine Prüfung eines Host-Upgrades mit einem 32-Bit-Host durch, oder ein Host verfügt über unzureichenden RAM.

### Installiert

Der Übereinstimmungsstatus "Installiert" gibt an, dass das Update auf dem Zielobjekt installiert und keine weitere Benutzeraktion erforderlich ist.

## Fehlt

Der Übereinstimmungsstatus "Fehlt" gibt an, dass das Update auf das Zielobjekt anwendbar ist, jedoch noch nicht installiert wurde. Sie müssen eine Wartung auf dem Zielobjekt mit diesem Update durchführen, damit das Update den Status "Übereinstimmung" erhält.

## **Fehlendes Paket**

Dieser Zustand tritt auf, wenn sich Metadaten für das Update im Depot befinden, jedoch die entsprechende binäre Nutzlast fehlt. Im Folgenden finden Sie die möglichen Gründe dafür: Das Produkt verfügt möglicherweise nicht über ein Update für ein bestimmtes Gebietsschema, das Update Manager-Patch-Repository wurde gelöscht oder ist beschädigt, Update Manager hat keinen Zugriff auf das Internet, um Updates herunterzuladen, oder Sie haben ein Upgrade-Paket manuell aus dem Update Manager-Repository gelöscht.

## **Neues Modul**

Der Übereinstimmungsstatus "Neues Modul" zeigt an, dass das Update ein neues Modul ist. Ein Update mit diesem Übereinstimmungsstatus kann nicht installiert werden, wenn es Teil einer Host-Patch-Baseline ist. In diesem Fall besagt der Status "Neues Modul", dass das Modul auf dem Host fehlt, jedoch durch eine Wartung bereitgestellt werden kann. Der Übereinstimmungsstatus der Baseline, die das Update mit dem Status "Neues Modul" enthält, hängt von deren Typ ab. Falls es sich bei der Baseline um eine Host-Patch-Baseline handelt, ist der Gesamtstatus der Baseline "Übereinstimmung". Falls es sich bei der Baseline um eine Hosterweiterungs-Baseline handelt, ist der Gesamtstatus der Baseline "Übereinstimmung".

### Nicht anwendbar

Der Übereinstimmungsstatus "Nicht anwendbar" zeigt an, dass der Patch nicht auf das Zielobjekt angewendet werden kann. Ein Patch kann aus folgenden Gründen den Übereinstimmungsstatus "Nicht anwendbar" aufweisen:

- Es sind andere Patches im Update Manager-Patch-Repository vorhanden, die diesen Patch veralten lassen.
- Das Update ist nicht auf das Zielobjekt anwendbar.

### Nicht installierbar

Das Update kann nicht installiert werden. Der Prüfvorgang ist möglicherweise auf dem Zielobjekt erfolgreich, aber die Standardisierung kann nicht ausgeführt werden.

## Vom Host als veraltet eingestuft

Dieser Übereinstimmungsstatus trifft hauptsächlich auf Patches zu. Das Zielobjekt verfügt über eine neuere Version des Patches. Wenn ein Patch beispielsweise in mehreren Versionen vorliegt und Sie die neueste Version auf den Host angewendet haben, werden die Vorgängerversionen des Patches in den Übereinstimmungsstatus "Vom Host als veraltet eingestuft" versetzt.

## Bereitgestellt

Dieser Übereinstimmungsstatus trifft auf Host-Patches und Hosterweiterungen zu. Er zeigt an, dass das Update aus dem Update Manager-Repository auf den Host kopiert, jedoch noch nicht installiert wurde. Der Übereinstimmungsstatus "Bereitgestellt" kommt nur dann vor, wenn Sie Hosts prüfen, auf denen ESXi 6.0 und höher ausgeführt wird.

## Unbekannt

Ein Patch hat so lange den Status "Unbekannt" für ein Zielobjekt, bis Update Manager das Objekt erfolgreich geprüft hat. Eine Prüfung verläuft möglicherweise nicht erfolgreich, wenn das Zielobjekt eine nicht unterstützte Version hat, wenn Metadaten für Update Manager fehlen oder wenn die Patch-Metadaten beschädigt sind.

## Nicht unterstütztes Upgrade

Der Upgrade-Pfad ist nicht möglich. Beispiel: Die aktuelle Hardwareversion der virtuellen Maschine ist höher als die höchste Version, die auf dem Host unterstützt wird.

## Übereinstimmungsstatus von Baseline und Baselinegruppe

Die Übereinstimmungsstatuszustände werden berechnet, nachdem Sie die Objekte in Ihrer Bestandsliste unter Verwendung von angehängten Baselines oder Baselinegruppen geprüft haben. Update Manager berechnet den Übereinstimmungsstatus basierend auf der Anwendbarkeit der Patches, Erweiterungen und Upgrades, die in den angehängten Baselines oder Baselinegruppen enthalten sind.

## Übereinstimmung

Der Status "Übereinstimmung" gibt an, dass ein vSphere-Objekt mit allen Baselines in einer angehängten Baselinegruppe oder mit allen Patches, Erweiterungen und Upgrades in einer angehängten Baseline übereinstimmt. Der Status "Übereinstimmung" erfordert keine weiteren Maßnahmen. Falls eine Baseline Patches oder Upgrades enthält, die für das Zielobjekt nicht relevant sind, werden die einzelnen Updates sowie die Baselines oder Baselinegruppen, die sie enthalten, als "Nicht anwendbar" behandelt und erhalten den Status "Übereinstimmung". Dies gilt auch für Hosts mit angehängten Patch-Baselines, die Erweiterungen oder Patches enthalten, die vom Host als veraltet bereitgestellt wurden. Der Status "Übereinstimmung" tritt unter den folgenden Bedingungen auf:

- Zielobjekte stimmen mit den Baselines und Baselinegruppen überein, wenn alle Updates in der Baseline oder der Baselinegruppe entweder auf dem Zielobjekt installiert sind, vom Host als veraltet bereitgestellt wurden oder auf dem Zielobjekt nicht anwendbar sind.
- Die Updates in einer Baseline haben den Status "Übereinstimmung", wenn sie auf dem Zielobjekt installiert oder nicht anwendbar sind.

## Nicht übereinstimmend

Der Status "Nicht übereinstimmend" gibt an, dass mindestens eine Baseline in einer Baselinegruppe bzw. mindestens ein Patch, eine Erweiterung oder ein Upgrade in einer Baseline anwendbar, jedoch auf dem Ziel nicht installiert ist (fehlt). Sie müssen das Zielobjekt standardisieren, um es in den Status "Übereinstimmung" zu versetzen.

Wenn eine Baseline ein nicht übereinstimmendes Update enthält, ist der Gesamtstatus der Baseline ebenfalls "Nicht übereinstimmend". Wenn eine Baselinegruppe eine nicht übereinstimmende Baseline enthält, ist der Gesamtstatus der Baselinegruppe ebenfalls "Nicht übereinstimmend". Der Status "Nicht übereinstimmend" hat Vorrang vor den Status "Nicht kompatibel", "Übereinstimmung" und "Unbekannt".

## Unbekannt

Wenn Sie eine Baseline oder Baselinegruppe an ein vSphere-Objekt anhängen und das Objekt nicht prüfen, lautet der Status des vSphere-Objekts für die Baseline bzw. die Baselinegruppe "Unbekannt". Dieser Status zeigt an, dass ein Prüfvorgang erforderlich ist, dass die Prüfung fehlgeschlagen ist oder dass die Prüfung auf einer nicht unterstützten Plattform initiiert wurde. (Sie könnten beispielsweise auf einer virtuellen Maschine, die auf einem ESX 3.5-Host läuft, eine VMware Tools-Prüfung durchgeführt haben).

Wenn eine Baseline Updates mit den Status "Nicht übereinstimmend" und "Unbekannt" enthält, ist der Gesamtstatus der Baseline "Unbekannt". Wenn eine Baselinegruppe Baselines mit dem Status "Übereinstimmend" und solche mit dem Status "Unbekannt" enthält, ist der Gesamtstatus der Baselinegruppe "Unbekannt". Der Übereinstimmungsstatus "Unbekannt" hat Vorrang vor dem Status "Übereinstimmung".

## Nicht kompatibel

Der Status "Nicht kompatibel" verlangt Beachtung und macht weitere Aktionen notwendig. Sie müssen den Grund der Inkompatibilität durch weitere Tests ermitteln. Sie können die Objekte, die diesen Status aufweisen, standardisieren. Jedoch kann der Erfolg dieses Vorgangs nicht garantiert werden. In den meisten Fällen liefert Update Manager ausreichende Informationen für den Grund der Inkompatibilität. Weitere Informationen zum Übereinstimmungsstatus "Nicht kompatibel" finden Sie unter Übereinstimmungsstatus "Nicht kompatibel". Wenn eine Baseline Updates mit den Status "Nicht kompatibel", "Übereinstimmung" und "Unbekannt" enthält, ist der Gesamtstatus der Baseline "Nicht kompatibel". Wenn eine Baselinegruppe Baselines mit den Status "Nicht kompatibel", "Übereinstimmung" und "Unbekannt" enthält, ist der Gesamtstatus der Baselinegruppe "Nicht kompatibel". Der Übereinstimmungsstatus "Nicht kompatibel" hat Vorrang vor den Status "Übereinstimmung" und "Unbekannt".

## Anzeigen von Patch-Details

Das Fenster **Patch-Details** enthält eine Tabelle mit den Patches, die in der Reihenfolge ihres Übereinstimmungsstatus in Bezug auf die ausgewählte virtuelle Maschine oder den Host aufgeführt sind.

Die Übereinstimmungszusammenfassung über der Tabelle im Fenster **Patch-Details** stellt die Anzahl der anwendbaren Patches, der fehlenden Patches (nicht übereinstimmend), der übereinstimmenden Patches, der bereitgestellten Patches usw. dar. Befindet sich einer der Patches im nicht kompatiblen Zustand, zeigt die Übereinstimmungszusammenfassung eine detaillierte Ansicht der nicht kompatiblen Patches an. Inkompatibilität kann das Ergebnis eines Konflikts, fehlender Update-Pakete usw. sein.

Sie können vollständige Informationen zu einem Patch erhalten, indem Sie auf einem ausgewählten Patch im Fenster **Patch-Details** doppelklicken.

| Option                     | Beschreibung                                                                                                    |
|----------------------------|----------------------------------------------------------------------------------------------------|
| Patch-Name                 | Name des Updates.                                                                                                    |
| Anbieter                   | Anbieter des Updates.                                                                                                    |
| Übereinstimmung            | Übereinstimmungsstatus des Patches. Der Status kann "Fehlt (Nicht<br>übereinstimmend)", "Nicht anwendbar", "Unbekannt", "Installiert (Übereinstimmend)"<br>usw. sein.                                  |
| Patch-ID                   | Vom Anbieter definierte ID des Updates.                                                                                                    |
| Schweregrad                | Schweregrad des Updates. Für Hosts kann der Schweregrad "Kritisch", "Allgemein",<br>"Sicherheit" usw. sein. Für virtuelle Maschinen kann der Schweregrad "Kritisch",<br>"Wichtig", "Mittel" usw. sein. |
| Kategorie                  | Kategorie des Updates. Die Kategorie kann "Sicherheit", "Verbesserung", "Rückruf",<br>"Info", "Andere" usw. sein.                                                                                      |
| Auswirkung                 | Die Aktion, die Sie zum Anwenden des Updates ausführen müssen. Diese Aktion<br>erfordert möglicherweise einen Neustart des Systems oder den Wechsel des Hosts<br>in den Wartungsmodus.                 |
| Datum der Veröffentlichung | Datum der Veröffentlichung des Updates.                                                                                                    |

| Tabelle | 9-2. | Fenster  | "Patch-Details" |
|---------|------|----------|-----------------|
| rabene  | J 2. | i chotei | "i aten Detans  |

## Anzeigen von Erweiterungs-Details

Das Fenster **Details zur Erweiterung** enthält eine Tabelle mit den Erweiterungen, die in der Reihenfolge ihres Übereinstimmungsstatus in Bezug auf den ausgewählten Host aufgeführt sind.

Sie können vollständige Informationen zu einer Erweiterung erhalten, indem Sie auf einer Erweiterung im Fenster **Details zur Erweiterung** doppelklicken.

| Option                     | Beschreibung                                                                                                    |
|----------------------------|----------------------------------------------------------------------------------------------------|
| Patch-Name                 | Name des Updates.                                                                                                    |
| Anbieter                   | Anbieter des Updates.                                                                                                    |
| Übereinstimmung            | Übereinstimmungsstatus des Patches. Der Status kann "Fehlt (Nicht<br>übereinstimmend)", "Nicht anwendbar", "Unbekannt", "Installiert (Übereinstimmend)"<br>usw. sein.                                  |
| Patch-ID                   | Vom Anbieter definierte ID des Updates.                                                                                                    |
| Schweregrad                | Schweregrad des Updates. Für Hosts kann der Schweregrad "Kritisch", "Allgemein",<br>"Sicherheit" usw. sein. Für virtuelle Maschinen kann der Schweregrad "Kritisch",<br>"Wichtig", "Mittel" usw. sein. |
| Kategorie                  | Kategorie des Updates. Die Kategorie kann "Sicherheit", "Verbesserung", "Rückruf",<br>"Info", "Andere" usw. sein.                                                                                      |
| Auswirkung                 | Die Aktion, die Sie zum Anwenden des Updates ausführen müssen. Diese Aktion<br>erfordert möglicherweise einen Neustart des Systems oder den Wechsel des Hosts<br>in den Wartungsmodus.                 |
| Datum der Veröffentlichung | Datum der Veröffentlichung des Updates.                                                                                                    |

Tabelle 9-3. Fenster "Details zur Erweiterung"

## Anzeigen von Upgrade-Details

Das Fenster Upgrade-Details enthält Informationen über ein von Ihnen ausgewähltes Upgrade.

| Tabelle 9-4 | Fenster  | Host-U                                  | pgrade- | Details" |
|-------------|----------|-----------------------------------------|---------|----------|
|             | I CHStCI | ,,,,,,,,,,,,,,,,,,,,,,,,,,,,,,,,,,,,,,, | pgrade  | Details  |

| Option                  | Beschreibung                                                                                                    |
|-------------------------|----------------------------------------------------------------------------------------------------|
| Baselinename            | Name der Upgrade-Baseline.                                                                                                    |
| Baselinetyp             | Der Baselinetyp ist Host-Upgrade.                                                                                                    |
| Baselinebeschreibung    | Beschreibung der Baseline. Wenn die Baseline keine Beschreibung hat, wird sie nicht angezeigt.                                             |
| Übereinstimmungszustand | Übereinstimmungsstatus für das Upgrade. Liefert einen Vergleich zwischen dem<br>Zustand des ausgewählten Objekts und der Upgrade-Baseline. |
| ESXi-Image              | Zeigt das in der Baseline enthaltene ESXi-Image an.                                                                                        |
| Produkt                 | Zeigt die Release-Version des Upgrades an.                                                                                                 |
| Version                 | Zielversion der Upgrade-Baseline.                                                                                                    |

| Tabelle 9-4 | . Fenster | "Host-Upgrade-Details" | (Fortsetzung) |
|-------------|-----------|------------------------|---------------|
|-------------|-----------|------------------------|---------------|

| Option         | Beschreibung                                                                                                    |  |  |
|----------------|----------------------------------------------------------------------------------------------------|--|--|
| Anbieter       | Anbieter, der das ESXi-Image bereitgestellt hat.                                                                                                    |  |  |
| Akzeptanzebene | Akzeptanzebene des ESXi-Images und der enthaltenen Softwarepakete. ESXi-<br>Images können entweder "Signiert" oder "Nicht signiert" sein, wodurch die<br>VMware-Akzeptanzebene angegeben wird.<br>In ESXi-Images enthaltene Softwarepakete haben die folgenden<br>Akzeptanzebenen:                                                                                            |  |  |
|                | Von VMware zertifiziert                                                                                                    |  |  |
|                | Das Paket hat ein strenges Zertifizierungsprogramm durchlaufen, das dessen<br>Funktionalität verifiziert, und wurde von VMware mit einem privaten Schlüssel<br>signiert. VMware bietet Kunden-Support für diese Pakete.                                                                                                    |  |  |
|                | VMware Accepted                                                                                                    |  |  |
|                | Das Paket hat ein weniger strenges Akzeptanztestprogramm durchlaufen, das<br>nur sicherstellt, dass das Paket das System nicht destabilisiert, und wurde von<br>VMware mit einem privaten Schlüssel signiert. Das Testverfahren validiert nicht<br>das ordnungsgemäße Funktionieren der Funktion. Der VMware-Support gibt<br>die Support-Anrufe direkt an den Partner weiter. |  |  |
|                | Unterstützte Partner                                                                                                    |  |  |
|                | Der Partner hat eine Vereinbarung mit VMware unterzeichnet und bewiesen,<br>dass er über eine gut funktionierende Testmethodik verfügt. VMware<br>ermöglicht dem Partner über ein signiertes privates/öffentliches Schlüsselpaar<br>die Selbstsignierung seiner Pakete. Der VMware-Support gibt die Support-<br>Anrufe direkt an den Partner weiter.                          |  |  |
|                | Unterstützte Community                                                                                                    |  |  |
|                | Das Paket ist entweder nicht signiert oder von einem Schlüssel signiert,<br>der von VMware nicht gegenzertifiziert ist. VMware leistet keinen Support<br>für das Paket. Kunden, die Unterstützung benötigen, müssen entweder die<br>Community oder den Autor des Pakets kontaktieren.                                                                                         |  |  |

## Tabelle 9-5. Das Fenster "Upgrade-Details" für VMware Tools und Hardware der virtuellen Maschine

| Option                  | Beschreibung                                                                                                    |
|-------------------------|----------------------------------------------------------------------------------------------------|
| Baselinename            | Name der Upgrade-Baseline.                                                                                                    |
| Baselinetyp             | Typ der Baseline. Bei den Werten kann es sich um ein Upgrade von VMware Tools<br>oder der Hardware der virtuellen Maschine handeln.        |
| Baselinebeschreibung    | Beschreibung der Baseline.                                                                                                    |
| Übereinstimmungszustand | Übereinstimmungsstatus für das Upgrade. Liefert einen Vergleich zwischen dem<br>Zustand des ausgewählten Objekts und der Upgrade-Baseline. |
| VMware Tools-Status     | Status von VMware Tools auf der Maschine.                                                                                                  |

## Tabelle 9-5. Das Fenster "Upgrade-Details" für VMware Tools und Hardware der virtuellen Maschine (Fortsetzung)

| Option                   | Beschreibung                                      |
|--------------------------|---------------------------------------------------|
| Aktuelle Hardwareversion | Hardwareversion der virtuellen Maschine.          |
| Version der Zielhardware | Version der Zielhardware der virtuellen Maschine. |

## Host-Upgrade-Prüfungsmeldungen in Update Manager

Wenn Sie ESXi-Hosts unter Verwendung einer Upgrade-Baseline prüfen, führt Update Manager ein Skript zur Vorabprüfung aus und gibt für jeden Host im Fenster **Upgrade-Details** Informationsmeldungen aus. In den Meldungen werden Sie über mögliche Probleme mit Hardware, Drittanbietersoftware auf dem Host oder Konfigurationsprobleme, die möglicherweise ein erfolgreiches Upgrade oder eine erfolgreiche Migration auf ESXi6.7 verhindern, informiert.

Meldungen, die von Update Manager ausgegeben werden, entsprechen Fehler- oder Warnmeldungscodes bei der Ausführung des Skripts für die Host-Upgrade-Vorabprüfung.

Bei interaktiven Installationen und Upgrades, die mit dem ESXi-Installationsprogramm durchgeführt werden, werden die Fehler oder Warnungen des Skripts zur Vorabprüfung im letzten Bereich des Installationsprogramms angezeigt, in dem Sie aufgefordert werden, die Installation oder das Upgrade zu bestätigen oder abzubrechen. Bei skriptbasierten Installationen und Upgrades werden die Fehler oder Warnungen in das Installationsprotokoll geschrieben.

Update Manager zeigt die Meldungen der Prüfungsergebnisse bei Fehlern oder Warnungen des Skripts für die Vorabprüfung im Fenster **Upgrade-Details** an. Öffnen Sie zur Anzeige der ursprünglichen Fehler- und Warnmeldungen, die vom Skript für die Vorabprüfung bei einer Update Manager-Host-Upgrade-Prüfung zurückgegeben werden, die Update Manager-Protokolldatei C:\Dokumente und Einstellungen\Alle Benutzer\Anwendungsdaten\VMware\VMware Update Manager\Logs\vmware-vum-serverlog4cpp.log.

## Tabelle 9-6. Meldungen der Prüfungsergebnisse und entsprechende Fehler- und Warnmeldungscodes

| Meldungen der Prüfungsergebnisse in Update Manager                                                                                                    | Beschreibung                                                                                                    |
|----------------------------------------------------------------------------------------------------|----------------------------------------------------------------------------------------------------|
| Die Host-CPU wird nicht unterstützt. Die<br>neue ESXi-Version benötigt eine 64-Bit-CPU<br>mit Unterstützung für LAHF/SAHF-Anweisungen im<br>Long-Modus.                               | Diese Meldung wird angezeigt, wenn der Hostprozessor<br>ein 32-Bit-System ist und die erforderlichen Funktionen<br>nicht unterstützt.<br>Der entsprechende Fehlercode ist       |
|                                                                                                    | 64BIT_LONGMODESTATUS.                                                                                                    |
| "Trusted"-Start ist auf dem Host aktiviert,<br>aber das Upgrade enthält nicht das<br>Softwarepaket esx-tboot. Beim Upgrade des<br>Hosts wird die "Trusted"-Startfunktion<br>entfernt. | Diese Meldung zeigt an, dass bei der Host-Upgrade-<br>Prüfung das VIB esx-tboot nicht auf dem Upgrade-ISO<br>gefunden wurde.<br>Der entsprechende Fehlercode ist TBOOT_REQUIRED |

## Tabelle 9-6. Meldungen der Prüfungsergebnisse und entsprechende Fehler- und Warnmeldungscodes (Fortsetzung)

| Meldungen der Prüfungsergebnisse in Update Manager                                                                                                    | Beschreibung                                                                                                    |
|----------------------------------------------------------------------------------------------------|----------------------------------------------------------------------------------------------------|
| Die VMkernel- und Servicekonsolen-<br>Netzwerkschnittstellen teilen dasselbe Subnetz<br>Subnetz_Name. Diese Konfiguration wird nach<br>dem Upgrade nicht unterstützt. Es darf<br>nur eine Schnittstelle mit dem Subnetz<br>Subnetz_Name verbunden sein. | Warnung. Es wurde eine IPv4-Adresse auf einer<br>aktivierten virtuellen Netzwerkkarte der Servicekonsole<br>gefunden, für die es keine entsprechende Adresse<br>im VMkernel desselben Subnetzes gibt. Für jedes<br>Vorkommen wird eine separate Warnung ausgegeben.<br>Der entsprechende Fehlercode ist COS_NETWORKING.                                                                                                    |
| Die neue ESXi-Version setzt ein Minimum von<br>Anzahl_Kerne Prozessorkernen voraus.                                                                                                    | Der Host muss mindestens zwei Kerne haben.<br>Der entsprechende Fehlercode ist CPU_CORES.                                                                                                    |
| Prozessor unterstützt keine<br>Hardwarevirtualisierung oder ist im BIOS<br>deaktiviert. Die Leistung der virtuellen<br>Maschine ist möglicherweise gering.                                                                                              | Die Leistung des Hosts wird möglicherweise<br>beeinträchtigt, wenn der Hostprozessor keine<br>Hardwarevirtualisierung unterstützt oder wenn<br>die Hardwarevirtualisierung im BIOS des Hosts<br>nicht eingeschaltet ist. Aktivieren Sie die<br>Hardwarevirtualisierung in den Startoptionen der<br>Hostmaschine. Weitere Informationen finden Sie in der<br>Dokumentation Ihres Hardwareanbieters.<br>Der entsprechende Fehlercode ist<br>HARDWARE_VIRTUALIZATION. |
| Nicht genügend Arbeitsspeicher, für<br>das Upgrade sind mindestens <i>Größe_in_MB</i><br>erforderlich.                                                                                                    | Der Host benötigt für das Upgrade die angegebene<br>Menge an Arbeitsspeicher.<br>Der entsprechende Fehlercode ist MEMORY_SIZE.                                                                                                    |
| Gültigkeitsprüfungen des Host-Upgrades für<br>Datei_Name waren nicht erfolgreich.                                                                                                    | Bei diesem Test wird überprüft, ob das Skript für die<br>Vorabprüfung ausgeführt werden kann.<br>Der entsprechende Fehlercode ist<br>PRECHECK_INITIALIZE.                                                                                                    |
| Das Hostpartitionslayout ist für das Upgrade<br>nicht geeignet.                                                                                                    | Ein Upgrade ist nur möglich, wenn es auf der Festplatte,<br>die aktualisiert werden soll, höchstens eine VMFS-Partition<br>gibt und wenn die VMFS-Partition nach Sektor 1843200<br>beginnt.<br>Der entsprechende Fehlercode ist PARTITION_LAYOUT.                                                                                                    |
| Nicht unterstützte Konfiguration.                                                                                                    | Die Datei /etc/vmware/esx.conf muss auf dem Host<br>vorhanden sein.<br>Diese Meldung bedeutet, dass die Datei "/etc/vmware/<br>esx.conf" entweder fehlt oder nicht abgerufen bzw. nicht<br>ordnungsgemäß gelesen werden kann.<br>Der entsprechende Fehlercode ist SANE_ESX_CONF.                                                                                                    |
| Der Host verfügt nicht über genügend<br>Speicherplatz auf einem lokalen<br>VMFS-Datenspeicher, um die aktuelle<br>Hostkonfiguration sichern zu können. Es sind<br>mindestens <i>Größe_in_MB</i> erforderlich.                                           | Die Hostfestplatte muss über genügend freien<br>Speicherplatz verfügen, um die ESXi 5.x-Konfiguration<br>zwischen Neustarts speichern zu können.<br>Der entsprechende Fehlercode ist SPACE_AVAIL_CONFIG.                                                                                                    |

## Tabelle 9-6. Meldungen der Prüfungsergebnisse und entsprechende Fehler- und Warnmeldungscodes (Fortsetzung)

| Meldungen der Prüfungsergebnisse in Update Manager                                                                                                    | Beschreibung                                                                                                    |
|----------------------------------------------------------------------------------------------------|----------------------------------------------------------------------------------------------------|
| Das Upgrade wird für die aktuelle Hostversion<br>nicht unterstützt.                                                                                                    | Ein Upgrade auf ESXi6.7 ist nur von ESXi 6.0- und<br>ESXi6.5-Hosts möglich.<br>Der entsprechende Fehlercode ist<br>SUPPORTED_ESX_VERSION.                                                                                                    |
| Nicht unterstützte Geräte <i>Geräte_Name</i> auf dem<br>Host gefunden.                                                                                                    | Das Skript prüft auf nicht unterstützte Geräte. Einige PCI-<br>Geräte werden von ESXi6.7 nicht unterstützt.<br>Der entsprechende Fehlercode ist<br>UNSUPPORTED_DEVICES.                                                                                                    |
| Zum Konfigurieren der Hostsoftware ist ein<br>Neustart erforderlich. Starten Sie den Host<br>neu und wiederholen Sie das Upgrade.                                                                                                    | Um eine gute Bootbank für das Upgrade sicherzustellen,<br>müssen Sie die Hosts vor der Standardisierung neu<br>starten.<br>Der entsprechende Fehlercode ist UPDATE_PENDING.                                                                                                    |
| In einer Umgebung mit verteilten virtuellen Cisco<br>Nexus 1000V-Switches zeigt Update Manager in<br>verschiedenen Situationen unterschiedliche Meldungen<br>an. Weitere Informationen finden Sie unter Host-Upgrade-<br>Prüfungsmeldungen, wenn Cisco Nexus 1000V vorhanden<br>ist. | Wenn auf dem Host die Cisco Virtual Ethernet Module<br>(VEM)-Software gefunden wird, überprüft das Skript<br>für die Vorabprüfung, ob die Software ebenfalls Teil<br>des Upgrades ist und ob die VEM dieselbe Version<br>des Virtual Supervisor Module (VSM) wie die auf<br>dem Host vorhandene Version unterstützt. Wenn die<br>Software fehlt oder mit einer anderen Version des VSM<br>kompatibel ist, gibt das Skript eine Warnung zurück,<br>und im Prüfungsergebnis wird die auf dem Upgrade-ISO<br>erwartete Version der VEM-Software und die ggf. auf dem<br>ISO gefundene Version angegeben.<br>Der entsprechende Fehlercode ist<br>DISTRIBUTED_VIRTUAL_SWITCH. |
| Der Host verwendet zum Zugriff auf den<br>Speicher das EMC PowerPath Multipathing-Modul<br>Datei_Name. Der Host kann nach dem Upgrade<br>nicht auf diesen Speicher zugreifen.                                                                                                    | Das Skript überprüft, ob die EMC PowerPath-Software<br>installiert ist, die aus einem CIM-Modul und einem<br>Kernelmodul besteht. Wenn beide Komponenten auf<br>dem Host gefunden werden, überprüft das Skript, ob<br>die passenden Komponenten (CIM, VMkernel-Modul)<br>ebenfalls im Upgrade vorhanden sind. Ist dies nicht der<br>Fall, gibt das Skript eine Warnung zurück, die besagt,<br>welche PowerPath-Komponenten auf dem Upgrade-ISO<br>erwartet wurden und welche ggf. gefunden wurden.<br>Der entsprechende Fehlercode ist POWERPATH.                                                                                                    |

## Host-Upgrade-Prüfungsmeldungen, wenn Cisco Nexus 1000V vorhanden ist

Wenn Sie einen Host prüfen, der vom virtuellen Cisco Nexus 1000V-Switch verwaltet wird, liefern Host-Upgrade-Prüfungsmeldungen Informationen über Probleme bei der Übereinstimmung zwischen den auf dem Host installierten VEM-Modulen und den Modulen, die auf dem ESXi 6.0-Image verfügbar sind. Update Manager unterstützt Cisco Nexus 1000V, eine Software für den virtuellen Zugriff, die mit VMware vSphere zusammenarbeitet und aus zwei Komponenten besteht.

## Virtual Supervisor Module (VSM)

Die Steuerungskomponente des Switches und einer virtuellen Maschine, auf der NX-OS ausgeführt wird.

## Virtual Ethernet Module (VEM)

Eine virtuelle Linecard, die in ESXi-Hosts eingebettet ist.

Update Manager legt fest, ob ein Host von Cisco Nexus 1000V verwaltet wird. Update Manager überprüft, ob Cisco Nexus 1000V VEM VIBs im ESXi-Upgrade-Image mit dem Cisco Nexus 1000V VSM, das den Host verwaltet, kompatibel sind.

Durch die Verwendung von vSphere ESXi Image Builder können Sie benutzerdefinierte ESXi-Images erstellen, die Drittanbieter-VIBs enthalten, welche für einen erfolgreichen Standardisierungsvorgang erforderlich sind.

| Tabelle 9-7. Host-Upgrade-Prüfungsmeldu | ngen für den Cisco Nexus 1000V-Netzwerk-Switch |
|-----------------------------------------|------------------------------------------------|
|-----------------------------------------|------------------------------------------------|

| Meldung zur Host-Upgrade-Prüfung                                                                                                    | Beschreibung                                                                                                    |
|----------------------------------------------------------------------------------------------------|----------------------------------------------------------------------------------------------------|
| Das Upgrade enthält kein Cisco Nexus 1000V-<br>Softwarepaket, das mit dem Cisco Nexus 1000V-<br>Softwarepaket auf dem Host kompatibel ist.<br>Beim Upgrade des Hosts wird die Funktion vom<br>Host entfernt.                                                                                                    | Auf dem ESXi 6.0-Upgrade-Image ist kein VEM VIB<br>verfügbar.                                                                                                    |
| Der Host wird momentan zu einem virtuellen<br>Cisco Nexus 1000V-Netzwerk-Switch hinzugefügt.<br>Das Upgrade enthält ein Cisco Nexus 1000V-<br>Softwarepaket ( <i>VIB-Name</i> ), das mit dem Cisco<br>Nexus 1000V VSM auf dem Host nicht kompatibel<br>ist. Beim Upgrade des Hosts wird die Funktion<br>vom Host entfernt. | Das VEM VIB auf dem ESXi 6.0-Upgrade-Image ist mit der<br>Version des VSM nicht kompatibel.                                                                                                    |
| Der Host wird momentan zu einem virtuellen<br>Cisco Nexus 1000V-Netzwerk-Switch hinzugefügt.<br>Das Upgrade enthält kein Cisco Nexus 1000V-<br>Softwarepaket, das mit dem Cisco Nexus 1000V<br>VSM auf dem Host kompatibel ist. Beim Upgrade<br>des Hosts wird die Funktion vom Host entfernt.                             | Der Host und das Image enthalten keine VEM VIBs, aber<br>der Host wird weiterhin in vCenter Server als "Verwaltet<br>von Cisco Nexus 1000V" aufgeführt.                                                                                                    |
| Es kann nicht festgestellt werden, ob das<br>Upgrade die Funktion des virtuellen Cisco<br>Nexus 1000V-Netzwerk-Switch auf dem Host<br>stört. Sofern der Host nicht über diese<br>Funktion verfügt, können Sie diese Warnmeldung<br>ignorieren.                                                                             | Es gab ein Problem bei der Ermittlung der Kompatibilität<br>zwischen dem VEM VIB auf dem ESXi 6.0-Upgrade-Image<br>und dem VSM. Überprüfen Sie, ob die Version des VSM,<br>die den Host verwaltet, so zertifiziert wurde, dass sie mit<br>vCenter Server 6.0 und ESXi 6.0 kompatibel ist. |

## VMware Tools-Status im vSphere Client

Der Bereich "VMware Tools" informiert darüber, ob die aktuelle Version von VMware Tools installiert ist, sie unterstützt wird oder Upgrades verfügbar sind.

| VMware Tools-<br>Status | Beschreibung                                                                                                    |
|-------------------------|----------------------------------------------------------------------------------------------------|
| Aktuell                 | VMware Tools ist installiert, wird unterstützt, und die Version ist kompatibel.                                                                          |
|                         | VMware Tools ist installiert, wird unterstützt, und die Version ist aktueller als die auf dem ESXi-Host verfügbare Version.                              |
| Upgrade                 | VMware Tools ist installiert, die Version ist jedoch zu alt.                                                                                             |
| venugbai                | VMware Tools ist installiert und wird unterstützt, auf dem ESXi-Host ist jedoch eine aktuellere Version verfügbar.                                       |
| Version nicht           | VMware Tools ist installiert, die Version ist jedoch zu alt.                                                                                             |
| unterstutzt             | VMware Tools ist installiert, die installierte Version weist jedoch ein bekanntes Problem auf, und es muss sofort ein Upgrade für sie ausgeführt werden. |
|                         | VMware Tools ist installiert, die Version ist jedoch zu aktuell, um auf dieser virtuellen Maschine ordnungsgemäß ausgeführt werden zu können.            |
| Nicht installiert       | VMware Tools ist auf dieser virtuellen Maschine nicht installiert.                                                                                       |
| Verwaltet durch<br>Gast | VMware Tools wird von vSphere nicht verwaltet.                                                                                                    |
| Unbekannt               | Die virtuelle Maschine wird nicht geprüft.                                                                                                    |

#### Tabelle 9-8. VMware Tools-Status

## VMware Tools-Status im vSphere Web Client

Für VMware Tools bietet das Fenster **Upgrade-Details** Informationen zum Zustand und Status der Übereinstimmung. Der Status gibt an, ob die aktuelle Version von VMware Tools installiert oder unterstützt wird, und ob Upgrades verfügbar sind.

Tabelle 9-9. VMware Tools-Status

| VMware Tools-Status                                                                                                | Beschreibung                                                                                                    | Übereinstimmungszustand |
|----------------------------------------------------------------------------------------------------|----------------------------------------------------------------------------------------------------|-------------------------|
| VMware Tools-Version ist<br>kompatibel.                                                                            | Die VMware Tools-Version ist aktuell und<br>wird unterstützt.<br>Standardisierung ist nicht erforderlich.                                                | Übereinstimmung         |
| VMware Tools ist installiert, wird<br>unterstützt und ist aktueller als<br>die auf dem Host verfügbare<br>Version. | VMware Tools ist auf einer Maschine<br>installiert, die auf einer früheren ESXi-<br>Version ausgeführt wird.<br>Standardisierung ist nicht erforderlich. | Übereinstimmung         |

## Tabelle 9-9. VMware Tools-Status (Fortsetzung)

| VMware Tools-Status                                                                                                    | Beschreibung                                                                                                    | Übereinstimmungszustand |
|----------------------------------------------------------------------------------------------------|----------------------------------------------------------------------------------------------------|-------------------------|
| VMware Tools ist installiert<br>und wird unterstützt, auf dem<br>Host ist jedoch eine aktuellere<br>Version verfügbar.                                                 | Eine frühere Version von VMware Tools ist<br>auf der virtuellen Maschine installiert.<br>Sie können VMware Tools aktualisieren, die<br>vorhandene frühere Version wird jedoch<br>ebenfalls unterstützt.                                                                                              | Nicht kompatibel        |
| VMware Tools ist installiert, die<br>installierte Version weist jedoch<br>ein bekanntes Problem auf, und<br>es sollte sofort ein Upgrade für<br>sie ausgeführt werden. | Die auf dieser Maschine installierte VMware<br>Tools-Version weist ein schwerwiegendes<br>Problem auf.<br>Sie müssen die virtuelle Maschine mit<br>einer VMware Tools-Upgrade-Baseline<br>standardisieren.                                                                                           | Nicht kompatibel        |
| VMware Tools ist installiert, die<br>Version ist jedoch zu aktuell, um<br>auf dieser virtuellen Maschine<br>ordnungsgemäß ausgeführt<br>werden zu können.              | Die vorhandene neuere Version kann<br>Probleme auf der virtuellen Maschine<br>verursachen.<br>Sie müssen die virtuelle Maschine mit<br>einer VMware Tools-Upgrade-Baseline<br>standardisieren, um ein Downgrade zu einer<br>unterstützt Version durchzuführen.                                       | Nicht kompatibel        |
| VMware Tools ist installiert, die<br>Version ist jedoch zu alt.                                                                                                    | Die VMware Tools-Version wird nicht mehr<br>unterstützt.<br>Sie müssen die virtuelle Maschine mit<br>einer VMware Tools-Upgrade-Baseline<br>standardisieren.                                                                                                    | Nicht kompatibel        |
| VMware Tools ist nicht installiert.                                                                                                    | VMware Tools ist auf der virtuellen<br>Maschine nicht vorhanden.<br>Sie müssen VMware Tools mit dem vSphere<br>Web Client installieren.                                                                                                    | Nicht kompatibel        |
| VMware Tools wird von vSphere<br>nicht verwaltet.                                                                                                    | VMware Tools ist mit den für das<br>Betriebssystem spezifischen Paketen<br>installiert, die mit Update Manager nicht<br>aktualisiert werden können.<br>Für das Upgrade von VMware Tools-Hosts<br>mithilfe von Update Manager müssen Sie<br>VMware Tools über den vSphere Web<br>Client installieren. | Nicht kompatibel        |
| Status ist leer.                                                                                                    | Die virtuelle Maschine wird nicht geprüft.                                                                                                    | Unbekannt               |

## Standardisieren von vSphere-Objekten

# 10

Sie können eine vom Benutzer ausgelöste oder eine zeitlich geplante Standardisierung von virtuellen Maschinen und Hosts durchführen.

Wenn Ihr vCenter Server mit anderen vCenter Server-Systemen über eine gemeinsame vCenter Single Sign-On-Domäne verbunden ist, können Sie nur die vom vCenter Server-System verwalteten Bestandslistenobjekte standardisieren, bei denen Update Manager registriert ist.

Sie benötigen zum Standardisieren von vSphere-Objekten die Berechtigung **Standardisieren zum Übernehmen von Patches, Erweiterungen und Upgrades**. Weitere Informationen zum Verwalten von Benutzern, Gruppen, Rollen und Berechtigungen finden Sie unter *vCenter Server und Hostverwaltung*. Eine Liste der Update Manager-Rechte und ihre Beschreibungen finden Sie unter Update Manager-Rechte.

Dieses Kapitel enthält die folgenden Themen:

- Bereitstellen von Patches und Erweiterungen für ESXi-Hosts
- Bericht zur Vorabüberprüfung der Standardisierung
- Standardisieren von Hosts
- Standardisierungsspezifikationen von Hosts, die Teil eines vSAN-Clusters sind
- Upgrade und Standardisieren von virtuellen Maschinen
- Planen einer Standardisierung für Hosts und virtuelle Maschinen
- Koordinierte Upgrades von Hosts und virtuellen Maschinen

## Bereitstellen von Patches und Erweiterungen für ESXi-Hosts

Das Staging ermöglicht Ihnen das Herunterladen der Patches und Erweiterungen vom vSphere Lifecycle Manager-Repository auf ESXi-Hosts, ohne die Patches und Erweiterungen sofort anzuwenden. Das Staging von Patches und Erweiterungen beschleunigt den Standardisierungsprozess, da die Patches und Erweiterungen bereits lokal auf den Hosts verfügbar sind.

Hängen Sie zum Bereitstellen von Patches oder Erweiterungen auf Hosts zuerst eine Patch-Baseline, eine Erweiterungs-Baseline oder eine Baselinegruppe, die Patches und Erweiterungen enthält, an den Host an. Für das Staging von Patches und Erweiterungen ist kein Wechseln der Hosts in den Wartungsmodus erforderlich. Mithilfe des vSphere Client können Sie eine einzelne Baseline, mehrere Baselines oder Baselinegruppen auf einem einzelnen Host oder einer Gruppe von Hosts in einem Containerobjekt bereitstellen.

Abhängig vom Konformitätsstatus der Patches oder Erweiterungen, die Sie bereitstellen möchten, sind einige Einschränkungen vorhanden.

Patches können nicht bereitgestellt werden, wenn sie durch andere Patches in den Baselines oder Baselinegruppen für denselben Staging-Vorgang als veraltet eingestuft wurden. vSphere Lifecycle Manager stellt nur Patches bereit, die er in einem nachfolgenden Standardisierungsvorgang auf Basis des vorhandenen Konformitätsstatus des Hosts installieren kann. Wenn ein Patch aufgrund anderer Patches in demselben ausgewählten Patch-Satz als veraltet gilt, wird der veraltete Patch nicht bereitgestellt.

Wenn ein Patch im Konflikt mit den Patches im vSphere Lifecycle Manager-Depot und nicht im Konflikt mit dem Host steht, meldet vSphere Lifecycle Manager nach einer Konformitätsprüfung diesen Patch als einen im Konflikt stehenden Patch. Sie können den Patch dennoch auf dem Host bereitstellen. Nach dem Staging-Vorgang meldet vSphere Lifecycle Manager diesen Patch als bereitgestellt.

vSphere Lifecycle Manager führt während des Staging Vor- und Nachprüfvorgänge durch und aktualisiert den Konformitätsstatus der Baseline.

Weitere Informationen zu den verschiedenen Konformitätsstatus, die ein Update aufweisen kann, finden Sie unter Übereinstimmungsstatus für Updates.

Nachdem Sie Patches oder Erweiterungen für Hosts bereitgestellt haben, müssen Sie die Hosts anhand aller bereitgestellten Patches oder Erweiterungen standardisieren.

Nach Abschluss der Standardisierung löscht der Host alle bereitgestellten Patches oder Erweiterungen aus seinem Cachespeicher, und zwar unabhängig davon, ob sie während der Standardisierung angewendet wurden oder nicht. Der Konformitätsstatus von Patches oder Erweiterungen, die zwar bereitgestellt, aber nicht auf die Hosts angewendet wurden, wird von "Bereitgestellt" auf den vorherigen Wert zurückgesetzt.

**Wichtig** Das Bereitstellen von Patches und Erweiterungen wird für Hosts unterstützt, auf denen ESXi 6.0 und höher ausgeführt wird. Sie können Patches auf PXE-gestarteten ESXi-Hosts bereitstellen. Die Patches gehen jedoch verloren und müssen erneut bereitgestellt werden, wenn der Host vor der Standardisierung neu gestartet wird.

## Bereitstellen von Patches und Erweiterungen auf ESXi-Hosts

Laden Sie Patches und Erweiterungen vom Update Manager-Server auf die ESXi-Hosts herunter. Staging reduziert die Zeit, die die Hosts während der Standardisierung im Wartungsmodus verbringen.

## Voraussetzungen

 Hängen Sie eine Patch-Baseline, eine Erweiterungs-Baseline oder eine Baselinegruppe, die Patches und Erweiterungen enthält, an den Host an. Erforderliche Berechtigungen: VMware vSphere Update Manager.Patches und Upgrades verwalten.Patches und Erweiterungen bereitstellen.

Eine Liste der Update Manager-Berechtigungen und deren Beschreibungen finden Sie unter Update Manager-Rechte.

#### Verfahren

- 1 Wählen Sie in vSphere Client die Option Menü > Update Manager.
- 2 Navigieren Sie zu Menü > Hosts und Cluster.
- 3 Wählen Sie in der Bestandsliste einen Host oder Cluster aus und klicken Sie auf die Registerkarte **Updates**.
- 4 Klicken Sie auf Host-Updates.
- 5 Wählen Sie eine oder mehrere Baselines aus.
- 6 Klicken Sie auf Bereitstellen.

Das Dialogfeld Patches bereitstellen wird geöffnet.

7 Wählen Sie Hosts aus, auf denen Patches und Erweiterungen bereitgestellt werden sollen.

Die Anzahl der ausgewählten Hosts wird oben in der Liste angezeigt.

- 8 Um die Patches und Erweiterungen anzuzeigen, die auf die ausgewählten Hosts heruntergeladen werden, erweitern Sie die Liste **Bereitstellen**.
- 9 Klicken Sie auf Bereitstellen.

#### Ergebnisse

Die Bereitstellung wird gestartet. Sie können den Fortschritt der Aufgabe im Bereich **Kürzlich** bearbeitete Aufgaben überwachen.

#### Nächste Schritte

Standardisieren Sie den Host oder die Hosts.

Nach der Standardisierung werden alle bereitgestellten Patches und Erweiterungen auf dem Host gelöscht, und zwar unabhängig davon, ob sie während der Standardisierung installiert wurden oder nicht.

## Bereitstellen von Patches und Erweiterungen auf ESXi-Hosts im vSphere Web Client

Laden Sie die Patches und Erweiterungen vom Update Manager-Server auf die ESXi-Hosts herunter. Durch das Bereitstellen können Sie die Zeit verkürzen, die der Host während der Standardisierung im Wartungsmodus ausgeführt wird.
#### Voraussetzungen

- Hängen Sie eine Patch-Baseline, eine Erweiterungs-Baseline oder eine Baselinegruppe, die Patches und Erweiterungen enthält, an den Host an.
- Erforderliche Berechtigungen: VMware vSphere Update Manager.Patches und Upgrades verwalten.Patches und Erweiterungen bereitstellen.

#### Verfahren

- 1 Verwenden Sie den vSphere Web Client, um sich bei einem vCenter Server Appliance- oder einem vCenter Server-System anzumelden, bei dem Update Manager registriert ist.
- 2 Wählen Sie im Bestandslistenobjektnavigator ein Datencenter, einen Cluster oder einen Host aus und klicken Sie auf die Registerkarte **Update Manager**.
- 3 Klicken Sie auf Bereitstellen.

Der Assistent Patches bereitstellen wird geöffnet.

- 4 Wählen Sie auf der Seite **Baseline-Auswahl** des **Bereitstellungsassistenten** die bereitzustellenden Patch- und Erweiterungs-Baselines aus.
- 5 Wählen Sie die Hosts aus, auf die Patches und Erweiterungen heruntergeladen werden sollen, und klicken Sie auf **Weiter**.

Wenn Sie Patches und Erweiterungen für einen einzelnen Host bereitstellen möchten, ist dieser standardmäßig ausgewählt.

- 6 (Optional) Deaktivieren Sie die Patches und Erweiterungen, die bei der Bereitstellung nicht berücksichtigt werden sollen.
- 7 (Optional) Zum Durchführen eines Suchlaufs in der Liste der Patches und Erweiterungen geben Sie im Textfeld oben links ein Suchkriterium ein.
- 8 Klicken Sie auf Weiter.
- 9 Überprüfen Sie die Seite Bereit zum Abschließen und klicken Sie auf Beenden.

#### Ergebnisse

Die Anzahl der bereitgestellten Patches und Erweiterungen für den entsprechenden Host wird in der Spalte "Patches und Erweiterungen" im unteren Bereich der Registerkarte **Update Manager** angezeigt.

#### Nächste Schritte

Standardisieren Sie den Host oder die Hosts.

Nach der Standardisierung werden alle bereitgestellten Patches und Erweiterungen auf dem Host gelöscht, und zwar unabhängig davon, ob sie während der Standardisierung installiert wurden oder nicht.

# Bericht zur Vorabüberprüfung der Standardisierung

Die **Vorabüberprüfung der Standardisierung** wird auf dem Host oder Cluster durchgeführt und stellt eine Liste bereit, in der mögliche Probleme aufgelistet werden, die eine erfolgreiche Standardisierung verhindern. Darüber hinaus enthält die Liste Empfehlungen zum Beheben der Probleme.

Wenn Sie einen Bericht zur Vorabüberprüfung der Standardisierung erstellen, erzeugt Update Manager eine Liste mit empfohlenen Aktionen, die durchgeführt werden müssen, um eine erfolgreiche Standardisierung der Hosts im Cluster zu garantieren.

Sie können einen Bericht zur Vorabüberprüfung der Standardisierung sowohl im vSphere Client als auch im vSphere Web Client erzeugen.

Im vSphere Client können Sie einen Bericht zur Vorabüberprüfung der Standardisierung erzeugen, indem Sie einen Host oder Cluster in der Bestandsliste auswählen und zur Registerkarte **Updates** navigieren. In der oberen rechten Ecke befindet sich eine Karte der Standardisierungs-Vorabüberprüfung, über die Sie den Bericht erzeugen können.

Im vSphere Web Client können Sie einen Bericht zur Vorabüberprüfung der Standardisierung erzeugen, wenn Sie eine Standardisierungsaufgabe für in einem Cluster enthaltene Hosts erstellen. Sie erzeugen den Bericht auf der Seite **Cluster-Standardisierungsoptionen** des **Standardisierungsassistenten**.

| Aktuelle Konfiguration/<br>Aktuelles Problem                         | Empfohlene Aktion                                                                                                    | Details                                                                                                    |
|----------------------------------------------------------------------|----------------------------------------------------------------------------------------------------|----------------------------------------------------------------------------------------------------|
| DRS ist im Cluster<br>deaktiviert.                                   | Aktivieren Sie DRS auf dem<br>Cluster.                                                                                                    | DRS aktiviert vCenter Server, um virtuelle Maschinen<br>automatisch auf Hosts zu platzieren und zu migrieren und<br>somit eine optimale Nutzung der Clusterressourcen zu<br>erzielen.                                                                                                    |
| vSAN-Integritätsprüfung<br>schlägt während der<br>Vorabprüfung fehl. | Navigieren Sie zur<br>vSAN-Integritätsseite<br>und beheben<br>Sie Integritätsprobleme,<br>bevor Sie mit<br>der Standardisierung<br>fortfahren. | Bei der vSAN-Integritätsprüfung wird auf den Hosts im<br>vSAN-Cluster eine Reihe von Tests durchgeführt. Die vSAN-<br>Integritätsprüfung muss erfolgreich sein, um sicherzustellen,<br>dass die Hosts ordnungsgemäß standardisiert werden.<br>Wenn Sie eine Standardisierungsaufgabe in einem vSAN-<br>Cluster starten, der die vSAN-Integritätsprüfung während der<br>Standardisierungsvorabprüfung nicht bestanden hat, werden<br>die Hosts in den Wartungsmodus versetzt und aktualisiert,<br>können den Wartungsmodus aber möglicherweise nicht<br>verlassen. Die Standardisierung schlägt schließlich fehl. |
| DPM ist auf dem Cluster<br>aktiviert.                                | Keine.<br>Update Manager deaktiviert<br>DPM automatisch.                                                                                       | Werden auf einem Host keine virtuellen Maschinen<br>ausgeführt, versetzt DPM den Host vor oder während<br>der Standardisierung unter Umständen in den Standby-<br>Modus, wodurch Update Manager keine Standardisierung<br>durchführen kann.                                                                                                    |

#### Tabelle 10-1. Clusterprobleme

| Aktuelle Konfiguration/<br>Aktuelles Problem     | Empfohlene Aktion                                                               | Details                                                                                                    |
|--------------------------------------------------|---------------------------------------------------------------------------------|----------------------------------------------------------------------------------------------------|
| HA-Zugangssteuerung<br>ist im Cluster aktiviert. | Keine.<br>Update Manager deaktiviert<br>die HA-Zugangssteuerung<br>automatisch. | Die HA-Zugangssteuerung verhindert die Migration der<br>virtuellen Maschinen mit vSphere vMotion, und die Hosts<br>können nicht in den Wartungsmodus versetzt werden.                                                                                                    |
| EVC ist auf dem Cluster<br>deaktiviert.          | Aktivieren Sie EVC manuell.                                                     | Wenn EVC für einen Cluster deaktiviert ist, kann die<br>Migration von virtuellen Maschinen mit vSphere vMotion nicht<br>fortgesetzt werden. Dies hat einen Ausfall der Maschinen<br>auf den Hosts zur Folge, die Sie mit Update Manager<br>standardisieren. Dieses Problem wird nur im vSphere Web<br>Client angezeigt. |

### Tabelle 10-1. Clusterprobleme (Fortsetzung)

#### Tabelle 10-2. Hostprobleme

| Aktuelle Konfiguration/<br>Aktuelles Problem                                                 | Empfohlene Aktion                                                   | Details                                                                                                    |
|----------------------------------------------------------------------------------------------|---------------------------------------------------------------------|----------------------------------------------------------------------------------------------------|
| Ein CD/DVD-Laufwerk wird an<br>eine virtuelle Maschine auf dem<br>ESXi-Host angeschlossen.   | Trennen Sie das CD-/DVD-<br>Laufwerk.                               | Etwaige, mit den virtuellen Maschinen auf<br>einem Host verbundene CD-/DVD-Laufwerke oder<br>Wechselmedien verhindern möglicherweise, dass<br>der Host in den Wartungsmodus versetzt wird.<br>Wenn Sie einen Wartungsvorgang initiieren, werden<br>die Hosts, auf denen sich mit Wechselmedien<br>verbundene virtuelle Maschinen befinden, nicht<br>standardisiert.  |
| Ein Diskettenlaufwerk wird an<br>eine virtuelle Maschine auf dem<br>ESXi-Host angeschlossen. | Trennen Sie das<br>Diskettenlaufwerk.                               | Etwaige, mit den virtuellen Maschinen auf<br>einem Host verbundene Diskettenlaufwerke oder<br>Wechselmedien verhindern möglicherweise, dass<br>der Host in den Wartungsmodus versetzt wird.<br>Wenn Sie einen Wartungsvorgang initiieren, werden<br>die Hosts, auf denen sich mit Wechselmedien<br>verbundene virtuelle Maschinen befinden, nicht<br>standardisiert. |
| Fault Tolerance (FT) ist für<br>eine virtuelle Maschine auf dem<br>ESXi-Host aktiviert.      | Keine.<br>FT wird von Update<br>Manager automatisch<br>deaktiviert. | Wenn FT für eine virtuelle Maschine auf einem Host<br>aktiviert ist, kann Update Manager diesen Host nicht<br>standardisieren.                                                                                                    |

| Aktuelle Konfiguration/<br>Aktuelles Problem                                                                                        | Empfohlene Aktion                                                                                                    | Details                                                                                                    |
|----------------------------------------------------------------------------------------------------|----------------------------------------------------------------------------------------------------|----------------------------------------------------------------------------------------------------|
| VMware vCenter Server ist auf<br>einer virtuellen Maschine auf<br>dem ESXi-Host installiert, und<br>DRS ist im Cluster deaktiviert. | Aktivieren Sie DRS im<br>Cluster und stellen Sie<br>sicher, dass virtuelle<br>Maschinen mit vSphere<br>vMotion migriert werden<br>können. | Auf einer der virtuellen Maschinen im Cluster<br>wird die vCenter Server-Instanz ausgeführt, die Sie<br>aktuell verwenden. Bei Deaktivierung von DRS im<br>Cluster, kann vSphere vMotion die virtuelle Maschine<br>migrieren, auf der vCenter Server ausgeführt wird,<br>um sicherzustellen, dass die Standardisierung der<br>Hosts erfolgreich ist.          |
| VMware vSphere Update<br>Manager wird auf der virtuellen<br>Maschine installiert und DRS<br>wird auf dem Cluster deaktiviert.       | Aktivieren Sie DRS im<br>Cluster und stellen Sie<br>sicher, dass virtuelle<br>Maschinen mit vMotion<br>migriert werden können.            | Auf einer der virtuellen Maschinen im Cluster wird die<br>Update Manager-Instanz ausgeführt, die Sie aktuell<br>verwenden. Bei Aktivierung von DRS im Cluster kann<br>vMotion die virtuelle Maschine migrieren, auf der<br>Update Manager ausgeführt wird, um sicherzustellen,<br>dass die Standardisierung auf den Hosts im Cluster<br>erfolgreich verläuft. |

#### Tabelle 10-2. Hostprobleme (Fortsetzung)

# Standardisieren von Hosts

Die Standardisierung von Hosts wird auf verschiedene Art und Weise abhängig von den von Ihnen angehängten Baseline-Typen ausgeführt. Sie ist weiterhin davon abhängig, ob sich der Host in einem Cluster befindet oder nicht.

## Standardisierung von Hosts in einem Cluster

Für ESXi-Hosts in einem Cluster ist der Standardisierungsvorgang standardmäßig aufeinanderfolgend. Bei Verwendung von Update Manager kann die Standardisierung von Hosts auch parallel ausgeführt werden.

Wenn Sie einen Cluster von Hosts aufeinanderfolgend standardisieren und einer der Hosts wechselt nicht in den Wartungsmodus, meldet Update Manager einen Fehler. Der Vorgang wird angehalten und schlägt fehl. Die Hosts im Cluster, die standardisiert werden, bleiben aktualisiert. Die Hosts, die nach der fehlgeschlagenen Host-Standardisierung nicht standardisiert wurden, werden nicht aktualisiert. Wenn ein Host in einem DRS-aktivierten Cluster eine virtuelle Maschine ausführt, auf der Update Manager oder vCenter Server installiert ist, versucht DRS zuerst, die virtuelle Maschine, die vCenter Server oder Update Manager ausführt, auf einen anderen Host zu migrieren, sodass die Standardisierung erfolgreich ist. Für den Fall, dass die virtuelle Maschine nicht auf einen anderen Host migriert werden kann, schlägt die Standardisierung des Hosts fehl, aber der Vorgang wird nicht angehalten. Update Manager fährt mit der Standardisierung des nächsten Hosts im Cluster fort.

Die Host-Upgrade-Standardisierung von ESXi-Hosts in einem Cluster wird nur fortgesetzt, wenn alle Hosts im Cluster aktualisiert werden können.

Für die Standardisierung von Hosts in einem Cluster müssen Sie Clusterfunktionen wie VMware DPM und HA-Zugangssteuerung vorübergehend deaktivieren. Deaktivieren Sie auch FT, wenn diese Funktion auf einer beliebigen virtuellen Maschine auf einem Host aktiviert ist. Weiterhin sollten Sie die Verbindung der Wechselmedien trennen, die mit den virtuellen Maschinen auf einem Host verbunden sind, damit diese mit vMotion migriert werden können. Sie können vor dem Start des Standardisierungsvorgangs einen Bericht generieren, in dem angezeigt wird, in welchem Cluster, Host oder in welcher virtuellen Maschine die Cluster-Funktionen aktiviert sind. Weitere Informationen finden Sie unter Bericht zur Vorabüberprüfung der Standardisierung.

**Hinweis** Wenn Sie Standardisierung in einem Cluster durchführen, der aus maximal zwei Hosts besteht, reicht es für eine erfolgreiche Standardisierung unter Umständen nicht aus, die HA-Zugangssteuerung zu deaktivieren. Sie müssen gegebenenfalls vSphere Availability (HA) auf dem Cluster deaktivieren. Wenn Sie HA nicht deaktivieren, schlagen Standardisierungsversuche im Cluster fehl, da HA Update Manager keine Empfehlungen zum Versetzen eines der Hosts in den Wartungsmodus aussprechen kann. Ursache: Wenn einer der beiden Hosts in den Wartungsmodus versetzt wird, steht im Cluster kein Failover-Host mehr zur Verfügung. Um eine erfolgreiche Standardisierung in einem Cluster mit 2 Knoten sicherzustellen, deaktivieren Sie HA auf dem Cluster oder versetzen Sie die Hosts manuell in den Wartungsmodus und führen dann eine Standardisierung der beiden Hosts im Cluster durch.

Wenn Sie einen Hostcluster parallel standardisieren, standardisiert Update Manager mehrere Hosts gleichzeitig. Wenn während der parallelen Standardisierung mit Update Manager beim Standardisieren eines Hosts ein Fehler auftritt, wird der Host ignoriert, und der Standardisierungsvorgang wird für die anderen Hosts im Cluster fortgesetzt. Update Manager berechnet kontinuierlich die maximale Anzahl an Hosts, die gleichzeitig standardisiert werden können, ohne gegen die DRS-Einstellungen zu verstoßen. Sie können die Anzahl an gleichzeitig standardisierten Hosts auf eine bestimmte Anzahl beschränken.

Update Manager standardisiert Hosts, die Teil eines vSAN-Clusters sind, nacheinander, auch wenn Sie die Option auswählen, um sie gleichzeitig zu standardisieren. Aufgrund des Aufbaus kann sich jeweils nur ein Host aus einem vSAN-Cluster im Wartungsmodus befinden.

Bei mehreren Clustern unter einem Datencenter werden die Standardisierungsvorgänge parallel ausgeführt. Wenn der Standardisierungsvorgang für einen der Cluster innerhalb eines Datencenters fehlschlägt, werden die verbleibenden Cluster dennoch standardisiert.

# Standardisierung anhand von mehreren Baselines oder Baselinegruppen

Seit vCenter Server 6.7 Update 2 können Sie mehrere Baselines auswählen, anstatt sie zuerst in einer Baselinegruppe zu gruppieren. Wenn Sie Hosts anhand von mehreren Baselines oder Baselinegruppen standardisieren, die eine Upgrade-Baseline und Patch- oder Erweiterungs-Baselines enthalten, wird das Upgrade zuerst ausgeführt.

# Host-Upgrade-Standardisierung

Beim Upgrade eines ESXi 6.0- und ESXi 6.5-Hosts auf ESXi 6.7 bleiben alle unterstützten benutzerdefinierten VIBs nach dem Upgrade auf dem Host intakt. Dabei spielt es keine Rolle, ob die VIBs im ISO-Image des Installationsprogramms enthalten sind. Dies liegt daran, dass ESXi 6.x-Hosts binär kompatibel sind.

Sie können Hosts unter Verwendung von benutzerdefinierten ESXi-Images, die Drittanbietermodule für ESXi6.7 enthalten, aktualisieren. In diesem Fall bleiben Drittanbietermodule, die mit ESXi 6.7 kompatibel sind, auf dem aktualisierten Host verfügbar.

Ein Host-Upgrade in einem Netzwerk mit hoher Latenz, in dem sich Update Manager und die Hosts an verschiedenen Standorten befinden, kann einige Stunden dauern, da die Upgrade-Datei vor dem Upgrade aus dem Update Manager-Server-Repository auf den Host kopiert wird. Während dieser Zeit verbleibt der Host im Wartungsmodus.

Update Manager 6.7 unterstützt Upgrades von ESXi 6.0.x und ESXi 6.5.x auf ESXi 6.7.

**Wichtig** Nachdem Sie den Host auf ESXi 6.7 aktualisiert haben, können Sie kein Rollback auf ESXi 6.0.x oder ESXi 6.5.x durchführen. Sichern Sie Ihre Hostkonfiguration, bevor Sie ein Upgrade durchführen. Wenn das Upgrade fehlschlägt, können Sie die ESXi 6.0.x- oder ESXi 6.5.x-Software, von der Sie das Upgrade durchgeführt haben, neu installieren und Ihre Hostkonfiguration wiederherstellen. Weitere Informationen zum Sichern und Wiederherstellen Ihrer ESXi-Konfiguration finden Sie unter *vSphere-Upgrade*.

# Host-Patch-Standardisierung

Update Manager verarbeitet Host-Patches auf folgende Art und Weise:

- Wenn ein Patch in einer Patch-Baseline die Installation eines anderen Patches erfordert, erkennt Update Manager die Voraussetzung im Patch-Repository und installiert sie zusammen mit dem ausgewählten Patch.
- Wenn ein Patch mit anderen auf dem Host installierten Patches kollidiert, wird der im Konflikt stehende Patch möglicherweise nicht bereitgestellt oder installiert. Wenn jedoch ein anderer Patch in der Baseline die Konflikte behebt, wird der im Konflikt stehende Patch installiert. Ein Beispiel dazu: Eine Baseline enthält Patch A und Patch C, und Patch A steht im Konflikt mit Patch B, der bereits auf dem Host installiert ist. Wird Patch B durch Patch C ersetzt und kollidiert Patch C nicht mit Patch A, werden die Patches A und C während des Standardisierungsvorgangs installiert.
- Wenn mehrere Versionen desselben Patches ausgewählt sind, installiert Update Manager die neueste Version und überspringt frühere Versionen.

Bei der Patch-Standardisierung installiert Update Manager automatisch die Voraussetzungen für die Patches.

Mit Update Manager6.7 können Sie Hosts der Versionen ESXi 6.0 und ESXi6.5 anhand von Offline-Paketen standardisieren, die Sie manuell importiert haben.

Sie können Patches vor der Standardisierung bereitstellen, um die Ausfallzeiten der Hosts zu reduzieren.

# Host-Erweiterungs-Standardisierung

Bei der Erweiterungs-Standardisierung installiert Update Manager nicht automatisch die Voraussetzungen für die Erweiterung. Dies führt möglicherweise bei einigen Standardisierungsvorgängen zu Fehlern. Wenn die fehlende Voraussetzung ein Patch ist, können Sie ihn einer Patch-Baseline hinzufügen. Wenn die fehlende Voraussetzung eine Erweiterung ist, können Sie sie derselben oder einer anderen Erweiterungs-Baseline hinzufügen. Sie können anschließend den Host anhand der Baseline oder der Baselines standardisieren, die die Voraussetzung und die ursprüngliche Erweiterung enthält bzw. enthalten.

# Standardisierung von PXE-gestarteten ESXi-Hosts

Mithilfe von Update Manager können Sie PXE-gestartete ESXi-Hosts standardisieren. Update Manager wendet keine Patches an, die einen Neustart auf PXE-gestartete ESXi-Hosts erfordern.

Wenn zusätzliche Software auf dem PXE-gestarteten ESXi-Host installiert ist, geht diese möglicherweise verloren, wenn der Host neu gestartet wird. Aktualisieren Sie Ihr Image-Profil mit der zusätzlichen Software, damit diese nach dem Neustart vorhanden ist.

# ESXisssjjjrrr

#### ESXisssjjjrrr sssjjjrrr

ESXisssjjjrrr Die erste Kopie befindet sich im aktiven Start-Image und die zweite Kopie im Standby-Start-Image. Wenn Sie einen ESXi-Host patchen, erstellt Update Manager ein Image anhand des Inhalts des aktiven Start-Images und des Inhalts des Patchs. Das neue ESXi-Image befindet sich dann im Standby-Start-Image und Update Manager legt das aktive Start-Image als Standby-Start-Image fest und startet den Host neu. Beim Neustart des ESXi-Hosts enthält das aktive Start-Image das gepatchte Image und das Standby-Start-Image die vorherige Version des ESXi-Hosts-Images.

Wenn Sie einen ESXi-Host aktualisieren, ersetzt Update Manager das Sicherungs-Image des Hosts durch das neue Image und das aktive Start-Image durch das Standby-Start-Image. Während der Aktualisierung ändert sich das Layout des Datenträgers, auf dem die Start-Images gehostet werden. Der gesamte Speicherplatz von 1 GB für einen ESXi-Host wird beibehalten. Das Layout der Festplattenpartition innerhalb dieses 1 GB-Festplattenspeichers ändert sich jedoch und wird an die neue Größe der Start-Images angepasst, in denen die ESXi 6.0-Images abgelegt sind.

#### ESXisssjjjrrr ESXiESXisssjjjrrr

Wenn ein Update fehlschlägt und der ESXi6.7-Host nicht mit dem neuen Build starten kann, startet der Host wieder mit dem ursprünglichen Start-Build. ESXisssjjjrrr sssjjjrrr Im Prinzip speichert jeder ESXi6.7-Host maximal zwei Builds, einen Start- und einen Standby-Build. Bei der Standardisierung von ESXi 6.0- und 6.5-Hosts auf die entsprechenden ESXi-Update-Versionen handelt es sich um einen Patch-Vorgang, während die Standardisierung von ESXi-Hosts von Version 6.0 oder 6.5 auf 6.7 ein Upgrade-Vorgang ist.

Update Manager 6.7 unterstützt Upgrades von ESXi 6.0.x und ESXi 6.5.x auf ESXi 6.7.

Verwenden Sie für das Upgrade von Hosts das von VMware verteilte Image des ESXi-Installationsprogramms mit dem Namensformat VMware-VMvisor-Installer-6.7.0build\_number.x86\_64.iso oder ein benutzerdefiniertes Image, das mithilfe von vSphere ESXi Image Builder erstellt wurde.

Softwaremodule von Drittanbietern auf einem ESXi6.7-Host bleiben nach einem Upgrade auf ESXi 6.5 intakt.

**Hinweis** Bei einem nicht erfolgreichen Upgrade von ESXi 6.0 oder ESXi6.5 auf ESXi6.7 können Sie kein Rollback auf Ihre vorherige ESXi 6.0- oder ESXi6.5-Instanz durchführen.

Über die Einstellungen Update Manager können Sie den Vorgang der hoststandardisierung, um einen Neustart des Hosts während des Host-Patch und Host-Upgrade-Vorgänge überspringen konfigurieren.sssjjjrrr Die Konfigurationseinstellung lautet "Schnellstart" und steht in den Hostund Clustereinstellungen von Update Manager zur Verfügung.

# Standardisierung von Hosts, die Drittanbieter-Software enthalten

Hosts enthalten möglicherweise Drittanbieter-Software, wie z. B. Cisco Nexus 1000V VEMs oder EMC PowerPath-Module. Beim Upgrade eines ESXi 6.0- oder ESXi6.5-Hosts auf ESXi 6.5 werden alle unterstützten benutzerdefinierten VIBs migriert. Dabei spielt es keine Rolle, ob die VIBs im ISO-Image des Installationsprogramms enthalten sind.

Falls der Host oder das ISO-Image des Installationsprogramms ein VIB enthält, das einen Konflikt verursacht und das Upgrade verhindert, wird in einer Fehlermeldung das VIB angegeben, das den Konflikt verursacht hat.

Um vor einem Upgrade-Vorgang mögliche Probleme mit Drittanbieter-Software zu ermitteln, prüfen Sie die Hosts anhand einer Upgrade-Baseline und lesen Sie die Prüfungsnachrichten in der Update Manager-Übereinstimmungsansicht. Siehe Host-Upgrade-Prüfungsmeldungen in Update Manager und Host-Upgrade-Prüfungsmeldungen, wenn Cisco Nexus 1000V vorhanden ist.

Weitere Informationen zum Upgrade mit Drittanbieter-Anpassungen finden Sie in der Dokumentation *vSphere-Upgrade*. Weitere Informationen zur Verwendung von vSphere ESXi Image Builder zur Erstellung einer benutzerdefinierten ISO-Datei finden Sie in der Dokumentation *Installation und Einrichtung von vSphere*.

# Standardisieren von ESXi 6.0- oder ESXi6.5-Hosts anhand des ESXi6.7-Images

Beim Upgrade eines ESXi 6.0- oder ESXi6.5-Hosts auf ESXi6.7 bleiben alle unterstützten benutzerdefinierten VIBs auf dem Host nach dem Upgrade intakt. Dabei spielt es keine Rolle, ob die VIBs im ISO-Image des Installationsprogramms enthalten sind.

Wenn Sie eine Hostprüfung durchführen, wird der Zielhost unter Verwendung einer Reihe von VIBs vom Upgrade-Image geprüft. Wenn Sie Hosts unter Verwendung einer Uprade-Baseline prüfen, die ein ISO-Image mit derselben Version wie der Zielhost enthält, zeigt Update Manager als Prüfergebnis "Übereinstimmung" oder "Keine Übereinstimmung" an. Handelt es sich bei dem Upgrade-Image um das von VMware verteilte Basis-Image oder handelt es sich um ein benutzerdefiniertes ISO-Image, das denselben Satz von VIBs enthält, die auch bereits auf dem Zielhost installiert sind, ist das Prüfergebnis "Übereinstimmung". Falls das Upgrade-ISO VIBs enthält, die nicht denselben Typ oder dieselbe Version wie der Zielhost aufweisen, ist das Prüfergebnis "Keine Übereinstimmung".

Die Standardisierung des ESXi 6.0- oder ESXi6.5-Hosts auf das ESXi 6.5-Image ist ein Upgrade-Vorgang.

Ein ISO 6.7-Image kann auch beim Upgrade-Vorgang für einen ESXi 6.5-Host verwendet werden. Der Standardisierungsvorgang von ESXi6.7-Hosts unter Verwendung von ESXi6.7-Images mit zusätzlichen VIBs entspricht einem Patch-Vorgang. Da das Upgrade-Image die gleiche Version aufweist wie der Zielhost, werden beim Abschließen des Upgrade-Vorgangs die zusätzlichen VIBs dem Zielhost hinzugefügt.

| Aktion                                                                                                    | Beschreibung                                                                                                    |
|----------------------------------------------------------------------------------------------------|----------------------------------------------------------------------------------------------------|
| Prüfung und Standardisierung von ESXi 6.0- oder<br>ESXi6.5-Hosts anhand eines ESXi6.7-Images, das bezogen<br>auf den Zielhost zusätzliche nicht miteinander in Konflikt<br>stehende und nicht veraltete VIBs enthält. | Update Manager zeigt nicht übereinstimmende<br>Prüfergebnisse an. Die Standardisierung verläuft<br>erfolgreich. Alle VIBs, die sich vor der Standardisierung<br>auf dem Zielhost befanden, verbleiben auf dem Host.<br>Alle VIBs vom Upgrade-Image, die sich vor der<br>Standardisierung nicht auf dem Zielhost befanden, werden<br>zum Host hinzugefügt.                                                                                 |
| Prüfung und Standardisierung von ESXi 6.0- oder                                                                                                    | Update Manager zeigt nicht übereinstimmende                                                                                                    |
| ESXi6.5-Hosts anhand eines ESXi6.7-Images, das VIBs                                                                                                    | Prüfergebnisse an. Die Standardisierung verläuft                                                                                                    |
| einer höheren Version als diejenigen auf dem Zielhost                                                                                                    | erfolgreich. Die VIBs auf dem Zielhost werden auf die                                                                                                    |
| enthält.                                                                                                    | höhere Version aktualisiert.                                                                                                    |
| Prüfung und Standardisierung von ESXi 6.0- oder                                                                                                    | Update Manager zeigt nicht übereinstimmende                                                                                                    |
| ESXi6.5-Hosts anhand eines ESXi6.7-Images, das bezogen                                                                                                    | Prüfergebnisse an. Die Standardisierung schlägt fehl. Der                                                                                                    |
| auf den Zielhost in Konflikt stehende VIBs enthält.                                                                                                    | Host bleibt intakt.                                                                                                    |
| Prüfung und Standardisierung von ESXi 6.0- oder<br>ESXi6.5-Hosts anhand eines ESXi6.7-Images, das vom<br>Anbieter gekennzeichnete VIBs enthält.                                                                       | <ul> <li>Wenn die vom Anbieter gekennzeichneten VIBs nicht<br/>mit der Hosthardware übereinstimmen, zeigt der<br/>Update Manager inkompatible Prüfergebnisse an. Die<br/>Standardisierung schlägt fehl.</li> <li>Wenn die vom Anbieter gekennzeichneten VIBs mit<br/>der Hosthardware übereinstimmen, zeigt der Update<br/>Manager nicht übereinstimmende Prüfergebnisse an<br/>und die Standardisierung verläuft erfolgreich.</li> </ul> |
| Prüfung und Standardisierung von ESXi 6.0- oder                                                                                                    | Die Standardisierung verläuft erfolgreich. Alle VIBs, die                                                                                                    |
| ESXi6.5-Hosts anhand eines ESXi6.7-Images, das VIBs                                                                                                    | vor der Standardisierung auf dem Zielhost installiert                                                                                                    |
| enthält, die neuer als die auf dem Host installierten VIBs                                                                                                    | wurden, werden durch die neueren VIBs vom ESXi-Image                                                                                                    |
| sind.                                                                                                    | ersetzt.                                                                                                    |

| Tabelle 10-3. Prüfungs- und Standardisierungssituationen für ESXi 6.0- und ESXi6.5-Hos | ts |
|----------------------------------------------------------------------------------------|----|
| anhand von ESXi6.7-Images                                                              |    |

# Standardisieren von ESXi-Hosts anhand von einzelnen oder mehreren Baselines

Sie können Hosts anhand von angehängten Patch-, Upgrade- und Erweiterungs-Baselines oder Baselinegruppen standardisieren.

Sie können einen Host anhand einer einzelnen oder mehrerer Baselines desselben Typs oder einer Baselinegruppe standardisieren. Um die Standardisierung anhand von Baselines unterschiedlicher Typen durchzuführen, müssen Sie eine Baselinegruppe erstellen. Baselinegruppen können mehrere Patch- und Erweiterungs-Baselines enthalten oder ein Upgrade-Baseline, das mit mehreren Patch- und Erweiterungs-Baselines kombiniert werden kann.

Sie können ESXi-Hosts gleichzeitig anhand einer einzelnen angehängten Upgrade-Baseline standardisieren. Sie können alle Host in der vSphere-Bestandsliste aktualisieren, indem Sie eine einzelne Upgrade-Baseline verwenden, die ein ESXi 6.7-Image enthält.

Sie können einen einzelnen ESXi-Host oder eine Gruppe von ESXi-Hosts in einem Containerobjekt standardisieren, z. B. einem Ordner, einem Cluster oder einem Datencenter. Sie können die Standardisierung auch auf der vCenter Server-Ebene initiieren.

**Hinweis** Wenn während der Standardisierung eines Clusters ein vCenter HA-Failover initiiert wird, wird die Standardisierungsaufgabe abgebrochen. Nachdem das Failover abgeschlossen ist, müssen Sie die Standardisierungsaufgabe auf dem neuen Knoten neu starten.

#### Voraussetzungen

- Erforderliche Berechtigungen: VMware vSphere Update Manager.Patches und Upgrades verwalten.Standardisieren zum Übernehmen von Patches, Erweiterungen und Upgrades.
- Hängen Sie eine Patch-, Upgrade- oder Erweiterungs-Baseline oder eine Baselinegruppe, die Patches, Upgrades und Erweiterungen enthält, an den Host an.
- Beheben Sie alle Probleme, die w\u00e4hrend der Vorabpr\u00fcfung vor der Standardisierung aufgetreten sind.
- Stellen Sie in Upgrade-Szenarios sicher, dass die zu aktualisierenden ESXi-Hosts über eine Startfestplatte von mindestens 4 GB verfügen. Beim Starten von einer lokalen Festplatte, SAN oder iSCSI LUN werden bis zu 128 GB Festplattenspeicher zum Erstellen von ESXi-Systempartitionen verwendet. Sie können einen VMFS-Datenspeicher auf einer Startfestplatte erstellen, die größer als 128 GB ist.

#### Verfahren

- 1 Navigieren Sie im vSphere Client zur Konformitätsansicht von vSphere Lifecycle Manager für einen einzelnen Host oder ein Containerobjekt.
  - a Navigieren Sie zu einem Host, Cluster oder Containerobjekt.
  - b Klicken Sie auf die Registerkarte Updates.
- 2 Wählen Sie Hosts > Baselines aus.

3 Wählen Sie im Bereich **Angehängte Baselines und Baselinegruppen** die Baselines und Baselinegruppen aus, die für die Standardisierung verwendet werden sollen.

Sie können eine einzelne Baseline oder eine Baselinegruppe auswählen. Sie können auch mehrere Baselines und Baselinegruppen auswählen. Ihre Auswahl an Baselines und Baselinegruppen darf nur eine Upgrade-Baseline enthalten.

4 Klicken Sie auf Standardisieren.

Wenn die ausgewählten Baselines und Baselinegruppen kein Upgrade-Image enthalten, wird das Dialogfeld **Standardisieren** geöffnet.

Wenn die ausgewählten Baselines und Baselinegruppen ein Upgrade-Image enthalten, wird das Dialogfeld **Endbenutzer-Lizenzvereinbarung** geöffnet.

5 Wenn die Auswahl von Baselines und Baselinegruppen eine Upgrade-Baseline enthält, akzeptieren Sie die Bedingungen und die Lizenzvereinbarung im Dialogfeld **Endbenutzer-**Lizenzvereinbarung.

Nachdem Sie die Vereinbarung akzeptiert und auf **OK** geklickt haben, wird das Dialogfeld geschlossen und das Dialogfeld **Standardisieren** geöffnet.

- 6 Prüfen Sie im Dialogfeld **Standardisieren** die Standardisierungseinstellungen und nehmen Sie die erforderlichen Änderungen vor.
  - a Überprüfen Sie die Liste der Aktionen, die von vSphere Lifecycle Manager durchgeführt werden müssen, um eine erfolgreiche Standardisierung sicherzustellen.
  - b (Optional) Um einen vollständigen Bericht der Standardisierungsvorabprüfung zu generieren, klicken Sie auf Vollständigen Bericht der Standardisierungsvorüberprüfung anzeigen.

Wenn Sie diese Option auswählen, wird das Dialogfeld **Standardisieren** geschlossen und vSphere Lifecycle Manager setzt den Standardisierungsvorgang nicht fort. Stattdessen wird das Dialogfeld **Standardisierungsvorabprüfung** angezeigt. Nachdem Sie die Ergebnisse der Standardisierungsvorabprüfung überprüft haben, müssen Sie die Standardisierung erneut starten.

c Überprüfen Sie die Liste der Hosts, die standardisiert werden sollen, und heben Sie die Auswahl aller Hosts auf, die Sie nicht standardisieren möchten.

Die Liste enthält alle Hosts, an die die ausgewählten Baselines und Baselinegruppen angehängt sind. Selbst wenn Sie vor der Standardisierung zu einem einzelnen Host navigieren, werden in der Liste möglicherweise mehrere Hosts angezeigt, die standardisiert werden können. Standardmäßig sind alle Hosts in der Liste ausgewählt. Wenn Sie die Auswahl von Hosts auf der Liste aufheben, wird die Gesamtanzahl der Hosts geändert, die standardisiert werden sollen. 7 (Optional) Um Informationen zu den Updates anzuzeigen, die während der Standardisierung installiert werden, erweitern Sie die Liste **Installieren**.

Wenn die Auswahl von Baselines und Baselinegruppen eine Upgrade-Baseline enthält, werden auch Informationen zum ESXi-Image angezeigt.

8 (Optional) Um die Standardisierungsaufgabe zu einem späteren Zeitpunkt zu planen, erweitern Sie **Planungsoptionen** und konfigurieren Sie die geplante Aufgabe.

Standardmäßig wird die Standardisierungsaufgabe sofort nach dem Schließen des Dialogfelds **Standardisieren** gestartet.

- 9 Erweitern Sie **Standardisierungseinstellungen** und überprüfen Sie die Standardisierungseinstellungen.
  - Um den Schnellstart zu deaktivieren, deaktivieren Sie das entsprechende Kontrollkästchen in der Tabelle.
  - Um Integritätsprüfungen nach der Standardisierung zu deaktivieren, deaktivieren Sie das entsprechende Kontrollkästchen in der Tabelle.
  - Um Warnungen zu nicht unterstützten Hardwaregeräten zu ignorieren, aktivieren Sie das entsprechende Kontrollkästchen in der Tabelle.
  - Um andere Standardisierungseinstellungen zu ändern, klicken Sie oberhalb der Tabelle auf den Link Dialogfeld schließen und zu den Einstellungen wechseln.

Wenn Sie diese Option auswählen, wird das Dialogfeld **Standardisieren** geschlossen und vSphere Lifecycle Manager setzt den Standardisierungsvorgang nicht fort. Stattdessen werden Sie zum Bereich **Standardisierungseinstellungen für Baselines** auf der Registerkarte **Einstellungen** der Ansicht "Home" von vSphere Lifecycle Manager umgeleitet. Um Standardisierungseinstellungen zu ändern, klicken Sie auf die Schaltfläche **Bearbeiten**. Die Standardisierung wird nicht automatisch fortgesetzt. Nachdem Sie die gewünschten Änderungen vorgenommen haben, müssen Sie die Standardisierung erneut starten.

10 Klicken Sie auf Standardisieren.

#### Ergebnisse

Je nach Standardisierungsplan wird die Standardisierungsaufgabe sofort gestartet oder später ausgeführt.

# Standardisieren von Hosts anhand von Patch- oder Erweiterungs-Baselines im vSphere Web Client

Sie können Hosts anhand von zugewiesenen Patch- und Erweiterungs-Baselines standardisieren.

Der Standardisierungsvorgang für Host-Erweiterungs-Baselines gleicht dem Standardisierungsvorgang für Host-Patch-Baselines. Sie können einen Host anhand einer einzelnen oder mehrerer Baselines desselben Typs standardisieren. Um die Standardisierung anhand von Baselines unterschiedlicher Typen durchzuführen, müssen Sie eine Baselinegruppe erstellen. Weitere Informationen über das Standardisieren von Hosts anhand von Baselinegruppen, die Host-Upgrade-, Patch- und Erweiterungs-Baselines enthalten, finden Sie unter Standardisieren von Hosts anhand von Baselinegruppen im vSphere Web Client.

#### Verfahren

- 1 Verwenden Sie den vSphere Web Client, um sich bei einem vCenter Server Appliance- oder einem vCenter Server-System anzumelden, bei dem Update Manager registriert ist.
- 2 Wählen Sie Start > Hosts und Clusteraus.
- **3** Wählen Sie im Bestandslistenobjektnavigator ein Datencenter, einen Cluster oder einen Host aus und klicken Sie auf die Registerkarte **Update Manager**.
- 4 Klicken Sie auf Standardisieren.

Wenn Sie ein Containerobjekt ausgewählt haben, werden alle Hosts unter dem ausgewählten Objekt standardisiert.

Der Standardisierungsassistent wird geöffnet.

- 5 Wählen Sie je nach Typ des auf dem Host durchzuführenden Updates unter "Individuelle Baselines nach Typ" die Option **Patch-Baselines** oder **Erweiterungs-Baselines** aus.
- 6 Wählen Sie die Zielhosts aus, die Sie standardisieren möchten, und klicken Sie auf Weiter.

Wenn Sie einen einzelnen Host und kein Containerobjekt standardisieren möchten, wird der Host standardmäßig ausgewählt.

- 7 (Optional) Deaktivieren Sie auf der Seite "Patches und Erweiterungen" bestimmte Patches oder Erweiterungen, die Sie vom Standardisierungsprozess ausschließen möchten, und klicken Sie auf Weiter.
- 8 (Optional) Wählen Sie auf der Seite "Erweiterte Optionen" die Option zum Planen der Standardisierung zu einem späteren Zeitpunkt aus und geben Sie einen eindeutigen Namen und eine optionale Beschreibung für die Aufgabe ein.

Die Zeit, die Sie für die geplante Aufgabe festlegen, ist die Zeit der vCenter Server-Instanz, mit der Update Manager verbunden ist.

- 9 (Optional) Wählen Sie auf der Seite "Erweiterte Optionen" die Option zum Ignorieren der Warnungen über nicht unterstützte Geräte auf dem Host oder nicht länger unterstützte VMFS-Datenspeicher aus, um mit der Standardisierung fortzufahren.
- 10 Klicken Sie auf Weiter.

11 (Optional) Aktivieren Sie den Schnellstart, um den Hardwareneustart des Hosts nach der Standardisierung zu überspringen, oder deaktivieren Sie das Kontrollkästchen, wenn für den Host ein Hardwareneustart durchgeführt werden soll.

Beim Schnellstart handelt es sich um eine Einstellung, die standardmäßig über den Update Manager-Host und die Clustereinstellungen aktiviert werden kann.

**Hinweis** Der Schnellstart wird auf einer begrenzten Anzahl von Hardwarekonfigurationen unterstützt. Weitere Informationen finden Sie unter https://kb.vmware.com/s/article/52477.

12 Auf der Seite "Standardisierungsoptionen für den Host" können Sie im Dropdown-Menü Betriebszustand die Änderung des Betriebszustands der virtuellen Maschinen angeben, die auf den zu standardisierenden Hosts ausgeführt werden.

| Option                          | Beschreibung                                                                                                    |
|---------------------------------|----------------------------------------------------------------------------------------------------|
| Virtuelle Maschinen ausschalten | Alle virtuellen Maschinen vor der Standardisierung ausschalten.                                                                                                    |
| Virtuelle Maschinen anhalten    | Alle ausgeführten virtuellen Maschinen vor der Standardisierung anhalten.                                                                                                    |
| VM-Betriebszustand nicht ändern | Aktuellen Betriebszustand der virtuellen Maschinen beibehalten.<br>Ein Host kann erst dann in den Wartungsmodus wechseln, wenn die<br>virtuellen Maschinen auf dem Host ausgeschaltet, angehalten oder mit<br>vMotion auf andere Hosts in einem DRS-Cluster migriert wurden. |

Für einige Updates ist es erforderlich, dass der Host vor der Standardisierung in den Wartungsmodus versetzt wird. Virtuelle Maschinen können nicht ausgeführt werden, wenn sich ein Host im Wartungsmodus befindet.

Zur Verringerung der Ausfallzeiten während der Hoststandardisierung, die Auswirkungen auf die Verfügbarkeit der virtuellen Maschine hat, können Sie angeben, dass die virtuellen Maschinen vor der Standardisierung heruntergefahren oder angehalten werden. Wenn Sie in einem DRS-Cluster die virtuellen Maschinen nicht ausschalten, dauert die Standardisierung länger, aber die virtuellen Maschinen stehen während des gesamten Standardisierungsvorgangs zur Verfügung, weil sie mit vMotion auf andere Hosts migriert werden.

#### 13 (Optional) Wählen Sie Alle mit den virtuellen Maschinen auf dem Host verbundenen Wechselmedien trennen.

Update Manager standardisiert keine Hosts, auf denen sich virtuelle Maschinen befinden, die mit CD-, DVD- oder Diskettenlaufwerken verbunden sind. In einer Clusterumgebung verhindern verbundene Mediengeräte möglicherweise die Ausführung von vMotion, wenn der Zielhost nicht über ein identisches Gerät oder ein gemountetes ISO-Image verfügt, was wiederum den Quellhost daran hindert, in den Wartungsmodus zu wechseln.

Nach der Standardisierung verbindet Update Manager die Wechselmedien neu, sofern diese noch verfügbar sind.

 14 (Optional) Wählen Sie die Option Versuchen Sie im Falle eines Fehlschlags, erneut in den Wartungsmodus zu wechseln, und geben Sie die Anzahl an Wiederholungen sowie die Wartezeit zwischen den wiederholten Versuchen an.

Update Manager wartet den Zeitraum der Verzögerung bis zur Wiederholung ab und versucht erneut, den Host in den Wartungsmodus zu versetzen. Dieser Vorgang wird so oft wiederholt, wie dies im Feld **Anzahl an Wiederholungen** angegeben ist.

**15** (Optional) Aktivieren Sie das Kontrollkästchen unter "PXE-gestartete Hosts", um Update Manager das Patchen von eingeschalteten PXE gestarteten ESXi-Hosts zu ermöglichen.

Diese Option wird nur dann angezeigt, wenn Sie Hosts unter Verwendung von Patch- oder Erweiterungs-Baselines standardisieren.

**16** (Optional) Speichern Sie die für die Hoststandardisierung ausgewählten Optionen als Standardeinstellungen.

Speichert die ausgewählten Optionen und stellt sie bei der nächsten Hoststandardisierung als Voreinstellungen bereit.

- 17 Klicken Sie auf Weiter.
- **18** Wenn Sie einen Host in einem Cluster standardisieren, bearbeiten Sie die Cluster-Standardisierungsoptionen und klicken Sie auf **Weiter**.

Die Seite "Cluster-Standardisierungsoptionen" ist nur verfügbar, wenn Sie Cluster standardisieren.

| Option                                                                                                    | Details                                                                                                    |
|----------------------------------------------------------------------------------------------------|----------------------------------------------------------------------------------------------------|
| Deaktivieren Sie das Distributed<br>Power Management (DPM), falls es<br>für einen der ausgewählten Cluster<br>aktiviert ist.                                                        | Update Manager standardisiert keine Cluster mit aktivem DPM.<br>DPM überwacht die Ressourcennutzung der im Cluster ausgeführten<br>virtuellen Maschinen. Wenn Überkapazitäten vorhanden sind, empfiehlt<br>DPM das Verschieben virtueller Maschinen auf andere Hosts im Cluster<br>und versetzt den ursprünglichen Host in den Standby-Modus, um Energie<br>zu sparen. Das Versetzen von Hosts in den Standby-Modus unterbricht<br>möglicherweise die Standardisierung.                                               |
| Deaktivieren Sie die High Availability<br>Admission Control, falls sie für einen<br>der ausgewählten Cluster aktiviert<br>ist.                                                      | Update Manager standardisiert keine Cluster mit aktiver HA-<br>Zugangssteuerung.<br>Die Zugangssteuerung ist eine von VMware HA verwendete Richtlinie, um<br>die Failover-Kapazität in einem Cluster zu gewährleisten. Wenn die HA-<br>Zugangssteuerung während der Standardisierung aktiviert ist, werden die<br>virtuellen Maschinen in einem Cluster möglicherweise nicht mit vMotion<br>migriert.                                                                                                    |
| Deaktivieren Sie Fault Tolerance<br>(FT), falls diese Funktion aktiviert<br>ist. Dieser Vorgang wirkt sich auf<br>alle virtuellen FT-Maschinen in den<br>ausgewählten Clustern aus. | <ul> <li>Wenn FT für die virtuellen Maschinen auf einem Host aktiviert ist,<br/>standardisiert Update Manager diesen Host nicht.</li> <li>Für die Aktivierung von Fault Tolerance müssen die Hosts, auf denen die<br/>primären und sekundären virtuellen Maschinen ausgeführt werden, über<br/>dieselbe Version verfügen und auf ihnen müssen dieselben Patches installiert<br/>sein. Falls Sie unterschiedliche Patches auf diese Hosts anwenden, kann Fault<br/>Tolerance (FT) nicht reaktiviert werden.</li> </ul> |

| Option                                                                                                    | Details                                                                                                    |
|----------------------------------------------------------------------------------------------------|----------------------------------------------------------------------------------------------------|
| Aktivieren Sie die parallele<br>Standardisierung für die Hosts in<br>den ausgewählten Clustern.                                                             | Standardisieren Sie Hosts in Clustern auf parallele Art und Weise. Falls die<br>Einstellung nicht ausgewählt ist, standardisiert Update Manager die Hosts in<br>einem Cluster sequenziell.                                                                                                    |
|                                                                                                    | Für die parallele Standardisierung können Sie eine der folgenden Optionen auswählen:                                                                                                    |
|                                                                                                    | <ul> <li>Sie können die maximale Anzahl von Hosts, die ohne Unterbrechung der<br/>DRS-Einstellungen gleichzeitig standardisiert werden können, fortlaufend<br/>von Update Manager evaluieren lassen.</li> </ul>                                                                                                    |
|                                                                                                    | <ul> <li>Sie können einen Grenzwert für die Hosts festlegen, die in jedem von<br/>Ihnen standardisierten Cluster gleichzeitig standardisiert werden.</li> </ul>                                                                                                    |
|                                                                                                    | <ul> <li>Hinweis Update Manager standardisiert nur die Hosts gleichzeitig, auf<br/>denen virtuelle Maschinen ausgeschaltet oder angehalten sind. Im Menü</li> <li>VM-Betriebszustand im Fensterbereich "Optionen für den Wartungsmodus"<br/>auf der Seite "Standardisierungsoptionen für den Host" können Sie virtuelle<br/>Maschinen ausschalten bzw. anhalten.</li> </ul> |
|                                                                                                    | Bedingt durch den Aufbau kann sich jeweils nur ein Host aus einem<br>vSAN-Cluster im Wartungsmodus befinden. Update Manager standardisiert<br>nacheinander Hosts, die Teil eines vSAN-Clusters sind, auch wenn Sie die<br>Option auswählen, um sie gleichzeitig zu standardisieren.                                                                                         |
| Migrieren Sie ausgeschaltete und<br>angehaltene virtuelle Maschinen auf<br>andere Hosts im Cluster, wenn<br>ein Host in den Wartungsmodus<br>wechseln muss. | Update Manager migriert die angehaltenen und ausgeschalteten virtuellen<br>Maschinen von Hosts, die in den Wartungsmodus wechseln müssen,<br>auf andere Hosts im Cluster. Sie können virtuelle Maschinen im<br>Bereich "Einstellungen für den Wartungsmodus" vor der Standardisierung<br>ausschalten oder anhalten.                                                         |

**19** (Optional) Speichern Sie die für die Clusterstandardisierung ausgewählten Optionen als Standardeinstellungen.

Speichert die ausgewählten Optionen und stellt sie bei der nächsten Clusterstandardisierung als Voreinstellungen bereit.

 20 (Optional) Klicken Sie auf der Seite "Bereit zum Abschließen" auf Überprüfung vor der Standardisierung, um einen Bericht zu den Cluster-Standardisierungsoptionen zu generieren, und klicken Sie dann auf OK.

Das Dialogfeld "Bericht zu den Cluster-Standardisierungsoptionen" wird angezeigt. Sie können diesen Bericht exportieren oder die Einträge in Ihren eigenen Datensatz kopieren.

21 Überprüfen Sie die Seite Bereit zum Abschließen und klicken Sie auf Beenden.

## Standardisieren von Hosts anhand einer Upgrade-Baseline im vSphere Web Client

Sie können ESXi-Hosts gleichzeitig anhand einer einzelnen angehängten Upgrade-Baseline standardisieren. Sie können alle Hosts in Ihrer vSphere-Bestandsliste unter Verwendung einer einzelnen Upgrade-Baseline aktualisieren, die ein ESXi6.7-Image enthält.

**Hinweis** Alternativ können Sie auch Hosts unter Verwendung einer Baselinegruppe aktualisieren. Weitere Informationen hierzu finden Sie unter Standardisieren von Hosts anhand von Baselinegruppen im vSphere Web Client.

Update Manager 6.7 unterstützt Upgrades von ESXi 6.0.x und ESXi 6.5.x auf ESXi 6.7.

Verwenden Sie für das Upgrade von Hosts das von VMware verteilte Image des ESXi-Installationsprogramms mit dem Namensformat VMware-VMvisor-Installer-6.7.0build\_number.x86\_64.iso oder ein benutzerdefiniertes Image, das mithilfe von vSphere ESXi Image Builder erstellt wurde.

Softwaremodule von Drittanbietern auf einem ESXi6.7-Host bleiben nach einem Upgrade auf ESXi 6.5 intakt.

**Hinweis** Bei einem nicht erfolgreichen Upgrade von ESXi 6.0 oder ESXi6.5 auf ESXi6.7 können Sie kein Rollback auf Ihre vorherige ESXi 6.0- oder ESXi6.5-Instanz durchführen.

#### Voraussetzungen

Um einen Host anhand einer Upgrade-Baseline zu standardisieren, hängen Sie die Baseline an den Host an.

#### Verfahren

- 1 Verwenden Sie den vSphere Web Client, um sich bei einem vCenter Server Appliance- oder einem vCenter Server-System anzumelden, bei dem Update Manager registriert ist.
- 2 Wählen Sie Start > Hosts und Clusteraus.
- **3** Wählen Sie im Bestandslistenobjektnavigator ein Datencenter, einen Cluster oder einen Host aus und klicken Sie auf die Registerkarte **Update Manager**.
- 4 Klicken Sie auf Standardisieren.

Wenn Sie ein Containerobjekt ausgewählt haben, werden alle Hosts unter dem ausgewählten Objekt standardisiert.

Der Standardisierungsassistent wird geöffnet.

5 Wählen Sie auf der Seite "Baselines auswählen" des Standardisierungsassistenten im Abschnitt "Individuelle Baselines nach Typ" die Option **Upgrade-Baselines** und dann die anzuwendende Upgrade-Baseline aus.

6 Wählen Sie die Zielhosts aus, die Sie standardisieren möchten, und klicken Sie auf Weiter.

Wenn Sie einen einzelnen Host und kein Containerobjekt standardisieren möchten, wird der Host standardmäßig ausgewählt.

- 7 Akzeptieren Sie auf der Seite "Endbenutzer-Lizenzvereinbarung" die Bedingungen und klicken Sie auf Weiter.
- 8 (Optional) Wählen Sie auf der Seite "Erweiterte Optionen" die Option zum Planen der Standardisierung zu einem späteren Zeitpunkt aus und geben Sie einen eindeutigen Namen und eine optionale Beschreibung für die Aufgabe ein.

Die Zeit, die Sie für die geplante Aufgabe festlegen, ist die Zeit der vCenter Server-Instanz, mit der Update Manager verbunden ist.

- 9 (Optional) Wählen Sie auf der Seite "Erweiterte Optionen" die Option zum Ignorieren der Warnungen über nicht unterstützte Geräte auf dem Host oder nicht länger unterstützte VMFS-Datenspeicher aus, um mit der Standardisierung fortzufahren.
- 10 Klicken Sie auf Weiter.
- 11 (Optional) Aktivieren Sie den Schnellstart, um den Hardwareneustart des Hosts nach der Standardisierung zu überspringen, oder deaktivieren Sie das Kontrollkästchen, wenn für den Host ein Hardwareneustart durchgeführt werden soll.

Beim Schnellstart handelt es sich um eine Einstellung, die standardmäßig über den Update Manager-Host und die Clustereinstellungen aktiviert werden kann.

**Hinweis** Der Schnellstart wird auf einer begrenzten Anzahl von Hardwarekonfigurationen unterstützt. Weitere Informationen finden Sie unter https://kb.vmware.com/s/article/52477.

12 Auf der Seite "Standardisierungsoptionen für den Host" können Sie im Dropdown-Menü Betriebszustand die Änderung des Betriebszustands der virtuellen Maschinen angeben, die auf den zu standardisierenden Hosts ausgeführt werden.

| Option                          | Beschreibung                                                                                                    |
|---------------------------------|----------------------------------------------------------------------------------------------------|
| Virtuelle Maschinen ausschalten | Alle virtuellen Maschinen vor der Standardisierung ausschalten.                                                                                                    |
| Virtuelle Maschinen anhalten    | Alle ausgeführten virtuellen Maschinen vor der Standardisierung anhalten.                                                                                                    |
| VM-Betriebszustand nicht ändern | Aktuellen Betriebszustand der virtuellen Maschinen beibehalten.<br>Ein Host kann erst dann in den Wartungsmodus wechseln, wenn die<br>virtuellen Maschinen auf dem Host ausgeschaltet, angehalten oder mit<br>vMotion auf andere Hosts in einem DRS-Cluster migriert wurden. |

Für einige Updates ist es erforderlich, dass der Host vor der Standardisierung in den Wartungsmodus versetzt wird. Virtuelle Maschinen können nicht ausgeführt werden, wenn sich ein Host im Wartungsmodus befindet. Zur Verringerung der Ausfallzeiten während der Hoststandardisierung, die Auswirkungen auf die Verfügbarkeit der virtuellen Maschine hat, können Sie angeben, dass die virtuellen Maschinen vor der Standardisierung heruntergefahren oder angehalten werden. Wenn Sie in einem DRS-Cluster die virtuellen Maschinen nicht ausschalten, dauert die Standardisierung länger, aber die virtuellen Maschinen stehen während des gesamten Standardisierungsvorgangs zur Verfügung, weil sie mit vMotion auf andere Hosts migriert werden.

#### 13 (Optional) Wählen Sie Alle mit den virtuellen Maschinen auf dem Host verbundenen Wechselmedien trennen.

Update Manager standardisiert keine Hosts, auf denen sich virtuelle Maschinen befinden, die mit CD-, DVD- oder Diskettenlaufwerken verbunden sind. In einer Clusterumgebung verhindern verbundene Mediengeräte möglicherweise die Ausführung von vMotion, wenn der Zielhost nicht über ein identisches Gerät oder ein gemountetes ISO-Image verfügt, was wiederum den Quellhost daran hindert, in den Wartungsmodus zu wechseln.

Nach der Standardisierung verbindet Update Manager die Wechselmedien neu, sofern diese noch verfügbar sind.

 14 (Optional) Wählen Sie die Option Versuchen Sie im Falle eines Fehlschlags, erneut in den Wartungsmodus zu wechseln, und geben Sie die Anzahl an Wiederholungen sowie die Wartezeit zwischen den wiederholten Versuchen an.

Update Manager wartet den Zeitraum der Verzögerung bis zur Wiederholung ab und versucht erneut, den Host in den Wartungsmodus zu versetzen. Dieser Vorgang wird so oft wiederholt, wie dies im Feld **Anzahl an Wiederholungen** angegeben ist.

**15** (Optional) Aktivieren Sie das Kontrollkästchen unter "PXE-gestartete Hosts", um Update Manager das Patchen von eingeschalteten PXE gestarteten ESXi-Hosts zu ermöglichen.

Diese Option wird nur dann angezeigt, wenn Sie Hosts unter Verwendung von Patch- oder Erweiterungs-Baselines standardisieren.

**16** (Optional) Speichern Sie die für die Hoststandardisierung ausgewählten Optionen als Standardeinstellungen.

Speichert die ausgewählten Optionen und stellt sie bei der nächsten Hoststandardisierung als Voreinstellungen bereit.

17 Klicken Sie auf Weiter.

**18** Wenn Sie einen Host in einem Cluster standardisieren, bearbeiten Sie die Cluster-Standardisierungsoptionen und klicken Sie auf **Weiter**.

Die Seite "Cluster-Standardisierungsoptionen" ist nur verfügbar, wenn Sie Cluster standardisieren.

| Option                                                                                                    | Details                                                                                                    |
|----------------------------------------------------------------------------------------------------|----------------------------------------------------------------------------------------------------|
| Deaktivieren Sie das Distributed<br>Power Management (DPM), falls es<br>für einen der ausgewählten Cluster<br>aktiviert ist.                                                        | Update Manager standardisiert keine Cluster mit aktivem DPM.<br>DPM überwacht die Ressourcennutzung der im Cluster ausgeführten<br>virtuellen Maschinen. Wenn Überkapazitäten vorhanden sind, empfiehlt<br>DPM das Verschieben virtueller Maschinen auf andere Hosts im Cluster<br>und versetzt den ursprünglichen Host in den Standby-Modus, um Energie<br>zu sparen. Das Versetzen von Hosts in den Standby-Modus unterbricht<br>möglicherweise die Standardisierung.                                               |
| Deaktivieren Sie die High Availability<br>Admission Control, falls sie für einen<br>der ausgewählten Cluster aktiviert<br>ist.                                                      | Update Manager standardisiert keine Cluster mit aktiver HA-<br>Zugangssteuerung.<br>Die Zugangssteuerung ist eine von VMware HA verwendete Richtlinie, um<br>die Failover-Kapazität in einem Cluster zu gewährleisten. Wenn die HA-<br>Zugangssteuerung während der Standardisierung aktiviert ist, werden die<br>virtuellen Maschinen in einem Cluster möglicherweise nicht mit vMotion<br>migriert.                                                                                                    |
| Deaktivieren Sie Fault Tolerance<br>(FT), falls diese Funktion aktiviert<br>ist. Dieser Vorgang wirkt sich auf<br>alle virtuellen FT-Maschinen in den<br>ausgewählten Clustern aus. | <ul> <li>Wenn FT für die virtuellen Maschinen auf einem Host aktiviert ist,<br/>standardisiert Update Manager diesen Host nicht.</li> <li>Für die Aktivierung von Fault Tolerance müssen die Hosts, auf denen die<br/>primären und sekundären virtuellen Maschinen ausgeführt werden, über<br/>dieselbe Version verfügen und auf ihnen müssen dieselben Patches installiert<br/>sein. Falls Sie unterschiedliche Patches auf diese Hosts anwenden, kann Fault<br/>Tolerance (FT) nicht reaktiviert werden.</li> </ul> |

| Option                                                                                                    | Details                                                                                                    |
|----------------------------------------------------------------------------------------------------|----------------------------------------------------------------------------------------------------|
| Aktivieren Sie die parallele<br>Standardisierung für die Hosts in<br>den ausgewählten Clustern.                                                             | Standardisieren Sie Hosts in Clustern auf parallele Art und Weise. Falls die<br>Einstellung nicht ausgewählt ist, standardisiert Update Manager die Hosts in<br>einem Cluster sequenziell.                                                                                                    |
|                                                                                                    | Für die parallele Standardisierung können Sie eine der folgenden Optionen auswählen:                                                                                                    |
|                                                                                                    | <ul> <li>Sie können die maximale Anzahl von Hosts, die ohne Unterbrechung der<br/>DRS-Einstellungen gleichzeitig standardisiert werden können, fortlaufend<br/>von Update Manager evaluieren lassen.</li> </ul>                                                                                                    |
|                                                                                                    | <ul> <li>Sie können einen Grenzwert für die Hosts festlegen, die in jedem von<br/>Ihnen standardisierten Cluster gleichzeitig standardisiert werden.</li> </ul>                                                                                                    |
|                                                                                                    | <ul> <li>Hinweis Update Manager standardisiert nur die Hosts gleichzeitig, auf<br/>denen virtuelle Maschinen ausgeschaltet oder angehalten sind. Im Menü</li> <li>VM-Betriebszustand im Fensterbereich "Optionen für den Wartungsmodus"<br/>auf der Seite "Standardisierungsoptionen für den Host" können Sie virtuelle<br/>Maschinen ausschalten bzw. anhalten.</li> </ul> |
|                                                                                                    | Bedingt durch den Aufbau kann sich jeweils nur ein Host aus einem<br>vSAN-Cluster im Wartungsmodus befinden. Update Manager standardisiert<br>nacheinander Hosts, die Teil eines vSAN-Clusters sind, auch wenn Sie die<br>Option auswählen, um sie gleichzeitig zu standardisieren.                                                                                         |
| Migrieren Sie ausgeschaltete und<br>angehaltene virtuelle Maschinen auf<br>andere Hosts im Cluster, wenn<br>ein Host in den Wartungsmodus<br>wechseln muss. | Update Manager migriert die angehaltenen und ausgeschalteten virtuellen<br>Maschinen von Hosts, die in den Wartungsmodus wechseln müssen,<br>auf andere Hosts im Cluster. Sie können virtuelle Maschinen im<br>Bereich "Einstellungen für den Wartungsmodus" vor der Standardisierung<br>ausschalten oder anhalten.                                                         |

**19** (Optional) Speichern Sie die für die Clusterstandardisierung ausgewählten Optionen als Standardeinstellungen.

Speichert die ausgewählten Optionen und stellt sie bei der nächsten Clusterstandardisierung als Voreinstellungen bereit.

 20 (Optional) Klicken Sie auf der Seite "Bereit zum Abschließen" auf Überprüfung vor der Standardisierung, um einen Bericht zu den Cluster-Standardisierungsoptionen zu generieren, und klicken Sie dann auf OK.

Das Dialogfeld "Bericht zu den Cluster-Standardisierungsoptionen" wird angezeigt. Sie können diesen Bericht exportieren oder die Einträge in Ihren eigenen Datensatz kopieren.

21 Überprüfen Sie die Seite Bereit zum Abschließen und klicken Sie auf Beenden.

#### Beispiel

**Hinweis** Im Bereich "Aktuelle Aufgaben" wird die Standardisierungsaufgabe angezeigt und verbleibt beim größten Teil der Aufgabe bei etwa 22 Prozent. Der Vorgang wird weiterhin ausgeführt und benötigt etwa 15 Minuten, bis er abgeschlossen ist.

## Standardisieren von Hosts anhand von Baselinegruppen im vSphere Web Client

Sie können Hosts mithilfe angehängter Gruppen von Upgrade-, Patch- und Erweiterungs-Baselines standardisieren. Baselinegruppen können mehrere Patch- und Erweiterungs-Baselines enthalten oder ein Upgrade-Baseline, das mit mehreren Patch- und Erweiterungs-Baselines kombiniert werden kann.

Sie können ein koordiniertes Upgrade unter Verwendung einer Host-Baselinegruppe durchführen. Die Upgrade-Baseline in der Baselinegruppe wird zuerst und anschließend werden die Patch- und Erweiterungs-Baselines ausgeführt.

**Hinweis** Alternativ können Sie auch Hosts unter Verwendung einer einzelnen Upgrade-Baseline aktualisieren. Weitere Informationen hierzu finden Sie unter Standardisieren von Hosts anhand einer Upgrade-Baseline im vSphere Web Client.

#### Voraussetzungen

Stellen Sie sicher, dass mindestens eine Baselinegruppe an den Host angehängt ist.

Überprüfen Sie alle Prüfungsmeldungen im Fenster **Upgrade-Details** auf potenzielle Probleme mit Hardware, Drittanbieter-Software und auf Konfigurationsprobleme, die möglicherweise ein erfolgreiches Upgrade auf ESXi6.7 verhindern.

#### Verfahren

- 1 Verwenden Sie den vSphere Web Client, um sich bei einem vCenter Server Appliance- oder einem vCenter Server-System anzumelden, bei dem Update Manager registriert ist.
- 2 Wählen Sie Start > Hosts und Clusteraus.
- 3 Wählen Sie im Bestandslistenobjektnavigator ein Datencenter, einen Cluster oder einen Host aus und klicken Sie auf die Registerkarte **Update Manager**.
- 4 Klicken Sie auf Standardisieren.

Wenn Sie ein Containerobjekt ausgewählt haben, werden alle Hosts unter dem ausgewählten Objekt standardisiert.

Der Standardisierungsassistent wird geöffnet.

- 5 Wählen Sie auf der Seite "Baseline auswählen" den Assistenten **Standardisieren**, die Baselinegruppe und die anzuwendenden Baselines aus.
- 6 Wählen Sie die Zielhosts aus, die Sie standardisieren möchten, und klicken Sie auf Weiter.

Wenn Sie einen einzelnen Host und kein Containerobjekt standardisieren möchten, wird der Host standardmäßig ausgewählt.

7 Akzeptieren Sie auf der Seite "Endbenutzer-Lizenzvereinbarung" die Bedingungen und klicken Sie auf **Weiter**.

- 8 (Optional) Deaktivieren Sie auf der Seite "Patches und Erweiterungen" bestimmte Patches oder Erweiterungen, die Sie vom Standardisierungsprozess ausschließen möchten, und klicken Sie auf Weiter.
- 9 (Optional) Wählen Sie auf der Seite "Erweiterte Optionen" die Option zum Planen der Standardisierung zu einem späteren Zeitpunkt aus und geben Sie einen eindeutigen Namen und eine optionale Beschreibung für die Aufgabe ein.

Die Zeit, die Sie für die geplante Aufgabe festlegen, ist die Zeit der vCenter Server-Instanz, mit der Update Manager verbunden ist.

- 10 (Optional) Wählen Sie auf der Seite "Erweiterte Optionen" die Option zum Ignorieren der Warnungen über nicht unterstützte Geräte auf dem Host oder nicht länger unterstützte VMFS-Datenspeicher aus, um mit der Standardisierung fortzufahren.
- 11 Klicken Sie auf Weiter.
- 12 (Optional) Aktivieren Sie den Schnellstart, um den Hardwareneustart des Hosts nach der Standardisierung zu überspringen, oder deaktivieren Sie das Kontrollkästchen, wenn für den Host ein Hardwareneustart durchgeführt werden soll.

Beim Schnellstart handelt es sich um eine Einstellung, die standardmäßig über den Update Manager-Host und die Clustereinstellungen aktiviert werden kann.

**Hinweis** Der Schnellstart wird auf einer begrenzten Anzahl von Hardwarekonfigurationen unterstützt. Weitere Informationen finden Sie unter https://kb.vmware.com/s/article/52477.

13 Auf der Seite "Standardisierungsoptionen für den Host" können Sie im Dropdown-Menü Betriebszustand die Änderung des Betriebszustands der virtuellen Maschinen angeben, die auf den zu standardisierenden Hosts ausgeführt werden.

| Option                          | Beschreibung                                                                                                    |
|---------------------------------|----------------------------------------------------------------------------------------------------|
| Virtuelle Maschinen ausschalten | Alle virtuellen Maschinen vor der Standardisierung ausschalten.                                                                                                    |
| Virtuelle Maschinen anhalten    | Alle ausgeführten virtuellen Maschinen vor der Standardisierung anhalten.                                                                                                    |
| VM-Betriebszustand nicht ändern | Aktuellen Betriebszustand der virtuellen Maschinen beibehalten.<br>Ein Host kann erst dann in den Wartungsmodus wechseln, wenn die<br>virtuellen Maschinen auf dem Host ausgeschaltet, angehalten oder mit<br>vMotion auf andere Hosts in einem DRS-Cluster migriert wurden. |

Für einige Updates ist es erforderlich, dass der Host vor der Standardisierung in den Wartungsmodus versetzt wird. Virtuelle Maschinen können nicht ausgeführt werden, wenn sich ein Host im Wartungsmodus befindet. Zur Verringerung der Ausfallzeiten während der Hoststandardisierung, die Auswirkungen auf die Verfügbarkeit der virtuellen Maschine hat, können Sie angeben, dass die virtuellen Maschinen vor der Standardisierung heruntergefahren oder angehalten werden. Wenn Sie in einem DRS-Cluster die virtuellen Maschinen nicht ausschalten, dauert die Standardisierung länger, aber die virtuellen Maschinen stehen während des gesamten Standardisierungsvorgangs zur Verfügung, weil sie mit vMotion auf andere Hosts migriert werden.

 14 (Optional) Wählen Sie die Option Versuchen Sie im Falle eines Fehlschlags, erneut in den Wartungsmodus zu wechseln, und geben Sie die Anzahl an Wiederholungen sowie die Wartezeit zwischen den wiederholten Versuchen an.

Update Manager wartet den Zeitraum der Verzögerung bis zur Wiederholung ab und versucht erneut, den Host in den Wartungsmodus zu versetzen. Dieser Vorgang wird so oft wiederholt, wie dies im Feld **Anzahl an Wiederholungen** angegeben ist.

15 (Optional) Wählen Sie Alle mit den virtuellen Maschinen auf dem Host verbundenen Wechselmedien trennen.

Update Manager standardisiert keine Hosts, auf denen sich virtuelle Maschinen befinden, die mit CD-, DVD- oder Diskettenlaufwerken verbunden sind. In einer Clusterumgebung verhindern verbundene Mediengeräte möglicherweise die Ausführung von vMotion, wenn der Zielhost nicht über ein identisches Gerät oder ein gemountetes ISO-Image verfügt, was wiederum den Quellhost daran hindert, in den Wartungsmodus zu wechseln.

Nach der Standardisierung verbindet Update Manager die Wechselmedien neu, sofern diese noch verfügbar sind.

**16** (Optional) Aktivieren Sie das Kontrollkästchen unter "PXE-gestartete Hosts", um Update Manager das Patchen von eingeschalteten PXE gestarteten ESXi-Hosts zu ermöglichen.

Diese Option wird nur dann angezeigt, wenn Sie Hosts unter Verwendung von Patch- oder Erweiterungs-Baselines standardisieren.

**17** (Optional) Speichern Sie die für die Hoststandardisierung ausgewählten Optionen als Standardeinstellungen.

Speichert die ausgewählten Optionen und stellt sie bei der nächsten Hoststandardisierung als Voreinstellungen bereit.

18 Klicken Sie auf Weiter.

**19** Wenn Sie einen Host in einem Cluster standardisieren, bearbeiten Sie die Cluster-Standardisierungsoptionen und klicken Sie auf **Weiter**.

Die Seite "Cluster-Standardisierungsoptionen" ist nur verfügbar, wenn Sie Cluster standardisieren.

| Option                                                                                                    | Details                                                                                                    |
|----------------------------------------------------------------------------------------------------|----------------------------------------------------------------------------------------------------|
| Deaktivieren Sie das Distributed<br>Power Management (DPM), falls es<br>für einen der ausgewählten Cluster<br>aktiviert ist.                                                        | Update Manager standardisiert keine Cluster mit aktivem DPM.<br>DPM überwacht die Ressourcennutzung der im Cluster ausgeführten<br>virtuellen Maschinen. Wenn Überkapazitäten vorhanden sind, empfiehlt<br>DPM das Verschieben virtueller Maschinen auf andere Hosts im Cluster<br>und versetzt den ursprünglichen Host in den Standby-Modus, um Energie<br>zu sparen. Das Versetzen von Hosts in den Standby-Modus unterbricht<br>möglicherweise die Standardisierung.                                               |
| Deaktivieren Sie die High Availability<br>Admission Control, falls sie für einen<br>der ausgewählten Cluster aktiviert<br>ist.                                                      | Update Manager standardisiert keine Cluster mit aktiver HA-<br>Zugangssteuerung.<br>Die Zugangssteuerung ist eine von VMware HA verwendete Richtlinie, um<br>die Failover-Kapazität in einem Cluster zu gewährleisten. Wenn die HA-<br>Zugangssteuerung während der Standardisierung aktiviert ist, werden die<br>virtuellen Maschinen in einem Cluster möglicherweise nicht mit vMotion<br>migriert.                                                                                                    |
| Deaktivieren Sie Fault Tolerance<br>(FT), falls diese Funktion aktiviert<br>ist. Dieser Vorgang wirkt sich auf<br>alle virtuellen FT-Maschinen in den<br>ausgewählten Clustern aus. | <ul> <li>Wenn FT für die virtuellen Maschinen auf einem Host aktiviert ist,<br/>standardisiert Update Manager diesen Host nicht.</li> <li>Für die Aktivierung von Fault Tolerance müssen die Hosts, auf denen die<br/>primären und sekundären virtuellen Maschinen ausgeführt werden, über<br/>dieselbe Version verfügen und auf ihnen müssen dieselben Patches installiert<br/>sein. Falls Sie unterschiedliche Patches auf diese Hosts anwenden, kann Fault<br/>Tolerance (FT) nicht reaktiviert werden.</li> </ul> |

| Option                                                                                                    | Details                                                                                                    |
|----------------------------------------------------------------------------------------------------|----------------------------------------------------------------------------------------------------|
| Aktivieren Sie die parallele<br>Standardisierung für die Hosts in<br>den ausgewählten Clustern.                                                             | Standardisieren Sie Hosts in Clustern auf parallele Art und Weise. Falls die<br>Einstellung nicht ausgewählt ist, standardisiert Update Manager die Hosts in<br>einem Cluster sequenziell.                                                                                                    |
|                                                                                                    | Für die parallele Standardisierung können Sie eine der folgenden Optionen auswählen:                                                                                                    |
|                                                                                                    | <ul> <li>Sie können die maximale Anzahl von Hosts, die ohne Unterbrechung der<br/>DRS-Einstellungen gleichzeitig standardisiert werden können, fortlaufend<br/>von Update Manager evaluieren lassen.</li> </ul>                                                                                                    |
|                                                                                                    | <ul> <li>Sie können einen Grenzwert für die Hosts festlegen, die in jedem von<br/>Ihnen standardisierten Cluster gleichzeitig standardisiert werden.</li> </ul>                                                                                                    |
|                                                                                                    | <ul> <li>Hinweis Update Manager standardisiert nur die Hosts gleichzeitig, auf denen virtuelle Maschinen ausgeschaltet oder angehalten sind. Im Menü</li> <li>VM-Betriebszustand im Fensterbereich "Optionen für den Wartungsmodus" auf der Seite "Standardisierungsoptionen für den Host" können Sie virtuelle Maschinen ausschalten bzw. anhalten.</li> </ul> |
|                                                                                                    | Bedingt durch den Aufbau kann sich jeweils nur ein Host aus einem<br>vSAN-Cluster im Wartungsmodus befinden. Update Manager standardisiert<br>nacheinander Hosts, die Teil eines vSAN-Clusters sind, auch wenn Sie die<br>Option auswählen, um sie gleichzeitig zu standardisieren.                                                                             |
| Migrieren Sie ausgeschaltete und<br>angehaltene virtuelle Maschinen auf<br>andere Hosts im Cluster, wenn<br>ein Host in den Wartungsmodus<br>wechseln muss. | Update Manager migriert die angehaltenen und ausgeschalteten virtuellen<br>Maschinen von Hosts, die in den Wartungsmodus wechseln müssen,<br>auf andere Hosts im Cluster. Sie können virtuelle Maschinen im<br>Bereich "Einstellungen für den Wartungsmodus" vor der Standardisierung<br>ausschalten oder anhalten.                                             |

**20** (Optional) Speichern Sie die für die Clusterstandardisierung ausgewählten Optionen als Standardeinstellungen.

Speichert die ausgewählten Optionen und stellt sie bei der nächsten Clusterstandardisierung als Voreinstellungen bereit.

 21 (Optional) Klicken Sie auf der Seite "Bereit zum Abschließen" auf Überprüfung vor der Standardisierung, um einen Bericht zu den Cluster-Standardisierungsoptionen zu generieren, und klicken Sie dann auf OK.

Das Dialogfeld "Bericht zu den Cluster-Standardisierungsoptionen" wird angezeigt. Sie können diesen Bericht exportieren oder die Einträge in Ihren eigenen Datensatz kopieren.

22 Überprüfen Sie die Seite Bereit zum Abschließen und klicken Sie auf Beenden.

#### Beispiel

**Hinweis** Im Bereich "Aktuelle Aufgaben" wird die Standardisierungsaufgabe angezeigt und verbleibt beim größten Teil der Aufgabe bei etwa 22 Prozent. Der Vorgang wird weiterhin ausgeführt und benötigt etwa 15 Minuten, bis er abgeschlossen ist.

# Standardisierungsspezifikationen von Hosts, die Teil eines vSAN-Clusters sind

Im Folgenden werden einige Spezifikationen über die Standardisierung von Hosts aufgelistet, die Teil eines vSAN-Clusters sind.

## Besonderheiten beim Wartungsmodus von vSAN-Clustern

Bedingt durch den Aufbau kann sich jeweils nur ein Host aus einem vSAN-Cluster im Wartungsmodus befinden. Aus diesem Grund kann die Hoststandardisierung sehr lange dauern, da Update Manager die Hosts nacheinander standardisieren muss. Update Manager standardisiert Hosts, die Teil eines vSAN-Clusters sind, nacheinander, auch wenn Sie die Option auswählen, um sie gleichzeitig zu standardisieren.

Wenn dem vSAN-Cluster standardmäßig eine systemverwaltete Baseline angehängt ist, können Sie den Cluster anhand der Baseline standardisieren, um alle Hosts in einen kompatiblen Zustand zu versetzen und die aktuelle von vSAN empfohlene Software zu installieren.

Je nachdem, welche Rolle die virtuellen Maschinen auf dem Host spielen sollen, haben Sie mehrere Möglichkeiten zur Standardisierung eines Hosts, der Teil eines vSAN-Clusters ist.

- Sie können den Host manuell in den Wartungsmodus versetzen und den Host mithilfe von Update Manager standardisieren.
- Sie können veranlassen, dass der Host während der Update Manager-Standardisierung in den Wartungsmodus wechselt.

Über vSphere Web Client können Sie zwischen mehreren Optionen auswählen, wenn Sie einen Host von einem vSAN-Cluster in den Wartungsmodus versetzen. Zu den Optionen zählen "Zugriff sicherstellen", "Vollständige Datenevakuierung" und "Keine Datenevakuierung". Die Option "Zugriff sicherstellen" ist die Standardoption, mit der festgelegt wird, dass vSAN gewährleistet, dass alle zugänglichen virtuellen Maschinen auf diesem Host zugänglich bleiben, wenn Sie einen Host in den Wartungsmodus versetzen. Weitere Informationen zu den einzelnen Optionen finden Sie unter dem Thema *Versetzen eines Mitglieds des Clusters für vSAN in den Wartungsmodus* im *vSphere Storage*-Handbuch.

Wenn Sie einen Host aus einem vSAN-Cluster in den Wartungsmodus versetzen, müssen Sie eine Warnmeldung über den Wartungsmodus bestätigen. Bevor Sie diese Meldung bestätigen, können Sie das Verschieben von ausgeschalteten oder angehaltenen virtuellen Maschinen auf andere Hosts im Cluster auswählen. Es stehen Ihnen jedoch keine Optionen für die Verarbeitung von eingeschalteten virtuellen Maschinen auf dem Host zur Verfügung. Die eingeschalteten virtuellen Maschinen werden automatisch gemäß der Standardoption "Zugriff sicherstellen" verarbeitet.

Wenn Sie Update Manager verwenden, versetzt die Standardisierung den Host aus dem vSAN-Cluster möglicherweise in den Wartungsmodus, wodurch die virtuellen Maschinen auf dem Host entsprechend der Option "Zugriff sicherstellen" verarbeitet werden. Wenn ein Host Mitglied eines vSAN-Clusters ist und eine virtuelle Maschine auf dem Host eine VM-Speicherrichtlinie mit der Einstellung "Anzahl der zulässigen Fehler=O" verwendet, kann es auf dem Host beim Wechsel in den Wartungsmodus zu ungewöhnlichen Verzögerungen kommen. Die Verzögerungen treten auf, weil das vSAN die virtuelle Maschine im vSAN-Datenspeicher-Cluster von einer Festplatte auf eine andere migrieren muss. Verzögerungen können einige Stunden dauern. Sie können dieses Problem umgehen, indem Sie für die VM-Speicherrichtlinie "Anzahl der zulässigen Fehler=1" angeben. Dadurch werden zwei Kopien der VM-Dateien im vSAN-Datenspeicher erstellt.

# vSAN-Systemstatusprüfung

Update Manager führt eine Prüfung vor der Standardisierung der vSAN-Cluster durch, um eine erfolgreiche Standardisierung sicherzustellen. Bei erfolgreicher vSAN-Systemstatusprüfung können Sie mit der Standardisierung fortfahren.

Wenn einige der Tests für den vSAN-Cluster fehlschlagen, zeigt Update Manager die vSAN-Systemstatusprüfung im Dialogfeld "Standardisierungsvorabprüfung" als fehlgeschlagen an und empfiehlt Aktionen, die vor dem Standardisieren des Clusters ausgeführt werden.

Während Sie die Prüfung vor der Standardisierung mit der vSAN-Systemstatusprüfung ausführen, können Sie die Standardisierung auf einem vSAN-Cluster starten. Es ist allerdings besser, wenn Sie die Ergebnisse der vSAN-Systemstatusprüfung abwarten, die zusätzliche Maßnahmen erfordern können, um eine erfolgreiche Standardisierung auf dem Cluster sicherzustellen.

Wenn Sie die von der vSAN-Systemstatusprüfung empfohlenen Maßnahmen nicht ergreifen, können Sie dennoch den vSAN-Cluster oder einen Host des Clusters standardisieren. Update Manager versetzt den Host erfolgreich in den Wartungsmodus, wendet Patches an oder aktualisiert den Host erfolgreich. Der Prozess kann den Wartungsmodus für den Host jedoch möglicherweise nicht beenden, wodurch dann die Standardisierung fehlschlagen kann. Der Host aus dem vSAN-Cluster wird aktualisiert. Sie müssen aber manuelle Schritte durchführen, um den Wartungsmodus für den Host zu beenden.

Im Rahmen des Upgrades wird die vSAN-Systemstatusprüfung ausgeführt, bevor der Host in den Wartungsmodus versetzt wird und nachdem der Host den Wartungsmodus verlassen hat. Im vSphere Client können Sie während der Standardisierung die vSAN-Systemstatusprüfung deaktivieren.

Weitere Informationen zur Integrität von vSAN erhalten Sie, indem Sie einen vSAN-Cluster auswählen, auf die Registerkarte **Überwachen** und dann auf **vSAN > Integrität** klicken.

Im vSphere Web Client steht die Standardisierungsvorabprüfung auf der letzten Seite des Standardisierungsassistenten zur Verfügung.

Im vSphere Client steht die Standardisierungsvorabprüfung auf der Registerkarte **Updates** zur Verfügung, wenn Sie einen Host oder Cluster in der Bestandsliste auswählen.

# Warten von vSAN-Clustern mit vSAN- System-Baselinegruppen

vSAN erstellt System-Baselinegruppen, die Sie mit dem Update Manager verwenden können, um die Hosts in vSAN-Clustern auf die neueste unterstützte ESXi-Version zu aktualisieren, kritische Patches und Treiber auf den Hosts zu installieren oder die Firmware auf der vSAN-Hardwareschicht zu aktualisieren.

Die systemverwalteten Baselinegruppen werden automatisch in der Update Manager-Übereinstimmungsansicht angezeigt, wenn Sie vSAN-Cluster verwenden, die Hosts der ESXi-Version 6.0 Update 2 und höher enthalten. Wenn Ihre vSphere-Umgebung keine vSAN-Cluster enthält, werden keine systemverwalteten Baselines generiert.

Die vSAN-System-Baselinegruppe kann folgende Updates enthalten:

- Software-Updates:
  - Upgrade-Baseline, die ein ESXi-Upgrade-Image eines zertifizierten Anbieters mit der neuesten getesteten und empfohlenen Version f
    ür den vSAN-Cluster enth
    ält.
  - Patch-Baseline, die empfohlene kritische Patches f
    ür die ESXi-Version der Hosts im vSAN-Cluster enth
    ält.
  - Empfohlene Treiber für die ESXi-Hosts im vSAN-Cluster.
- Firmware-Updates: Die neueste verfügbare und unterstützte Firmware für die jeweilige ESXi-Version der Hosts im Cluster.

Eine vSAN-Empfehlungs-Engine vergleicht regelmäßig den aktuellen Status der auf den Hosts im vSAN-Cluster installierten Software mit der HCL. Wenn Update-Empfehlungen erkannt werden, lädt die Engine alle neuen kritischen Patches und Upgrade-Images herunter und generiert eine Baseline für den vSAN-Cluster. Ein Firmware-Tool eines Anbieters, das auf den einzelnen Servern installiert ist, die einen vSAN-Cluster ausführen, prüft regelmäßig, ob neuere Firmware verfügbar ist und unterstützt wird. Wenn neuere Firmware vorhanden ist, generiert die Engine eine Baseline für den vSAN-Cluster, die das Firmware-Update enthält. Alle verfügbaren Baselines werden in einer vSAN-System-Baselinegruppe gepackt und für den Update Manager verfügbar gemacht.

VMware Cloud speichert die HCL für vSAN und den vSAN-Versionskatalog. Wenn Ihr vCenter Server-System keine Verbindung zum Internet besitzt, können Sie den vSAN-Versionskatalog manuell hochladen. Weitere Informationen zur HCL oder zum vSAN-Versionskatalog finden Sie in der vSAN-Dokumentation. Weitere Informationen zum Firmware-Tool des Anbieters finden Sie unter Firmware-Tool des Anbieters herunterladen.

Einmal alle 24 Stunden prüft Update Manager automatisch, ob eine neue System-Baselinegruppe aus vSAN mit Build-Empfehlungen vorhanden ist. Wenn eine neue System-Baselinegruppe erkannt wird, hängt Update Manager automatisch die vSAN-System-Baselinegruppe an den vSAN-Cluster an.

Der Update Manager zeigt für jeden in der vSphere-Bestandsliste vorhandenen vSAN-Cluster eine einzelne System-Baseline an. Systemverwaltete Baselinegruppen können nicht bearbeitet oder gelöscht werden. Darüber hinaus ist es nicht möglich, sie einer benutzerdefinierten Baselinegruppe hinzuzufügen. Nach dem Aktualisieren der vSAN-System-Baselinegruppen prüft Update Manager automatisch die vSAN-Cluster im Hinblick auf die aktualisierten System-Baselines. Vorgänge, wie zum Beispiel das Hinzufügen und Entfernen von Hosts aus einem vorhandenen vSAN-Cluster, lösen ebenfalls eine Aktualisierung der angehängten vSAN-System-Baselinegruppe aus, auf die eine Überprüfung des Clusters folgt.

Wenn der vSAN-Cluster einen kompatiblen Zustand hat, sind keine Aktionen erforderlich. Wenn der vSAN-Cluster im Hinblick auf eine System-Baselinegruppe keinen kompatiblen Zustand hat, führt Update Manager nicht automatisch eine Wartung durch. Sie müssen die Wartungsaufgabe manuell starten, um den Cluster in einen zur vSAN-System-Baselinegruppe kompatiblen Zustand zu versetzen.

### Systemanforderungen für die Verwendung von vSAN-systemverwalteten Baselinegruppen

- vCenter Server 6.5 Update 1 und höher unter Windows.
- vSAN-Cluster, der Hosts der ESXi-Version 6.0 Update 2 und höher beinhaltet.
- Konstanter Zugriff der Update Manager-Hostmaschine auf das Internet.
- Konto auf dem My VMware-Portal (my.vmware.com) für den Zugriff auf VMware Cloud.

# Aktualisieren der Firmware in vSAN-Clustern

Verwenden Sie den vSphere Update Manager, um die Firmware der Server zu aktualisieren, auf denen Ihre vSAN-Cluster ausgeführt werden.

In einem vSAN-Cluster wird der Großteil der Datenkommunikation von der SCSI-Controller-Firmware und der Firmware des physischen Laufwerks abgewickelt. Um die Integrität Ihrer vSAN-Cluster zu gewährleisten, können Sie ab vSphere 6.7 Update 1 den Update Manager verwenden, um die Firmware-Versionen Ihrer Server regelmäßig zu prüfen und bei Bedarf ein Upgrade zu initiieren.

Da Firmware-Upgrades die Hardwareschicht Ihrer vSphere-Umgebung betreffen, finden sie in der Regel selten statt. Firmware-Upgrades finden bei der Erstkonfiguration des ESXi-Hosts oder bei größeren Updates von vSphere oder vSAN statt.

Für ein Upgrade der Firmware auf einem Host im vSAN-Cluster müssen Sie zuerst das Firmware-Tool des Anbieters herunterladen. Die vSAN-Firmware-Engine benötigt das Tool des Anbieters, um die unterstützte und empfohlene Firmware für die ESXi-Server im vSAN-Cluster zu ermitteln, herunterzuladen und zu installieren. Wenn Ihr vCenter Server-System mit dem Internet verbunden ist, können Sie das Firmware-Tool des Anbieters direkt von seinem standardmäßigen Depotstandort herunterladen. Sie können das Tool auch von einem benutzerdefinierten Speicherort hochladen. Um festzustellen, ob das Firmware-Tool des Anbieters für die Hosts in Ihrem vSAN-Cluster heruntergeladen wurde, klicken Sie im vSphere Client auf der Registerkarte **Updates** auf **Host-Updates**. Wenn für einen Host im Cluster kein Firmware-Tool des Anbieters vorhanden ist, wird eine Warnmeldung angezeigt.

Das Tool prüft die Firmware-Versionen der Hardwarekomponenten des Hosts. Wenn auf einem Host im vSAN-Cluster eine ältere Version als die neueste verfügbare unterstützte Firmware ausgeführt wird, generiert die Firmware-Engine eine Cluster-Baselinegruppe mit Firmware-Updates und fügt diese zur vSAN-Cluster-Baselinegruppe hinzu.

Eine vSAN-Cluster-Baselinegruppe kann für jeden Host im Cluster eine einzelne Firmware-Baseline enthalten.

Die ESXi-Hosts im vSAN-Cluster werden nacheinander aktualisiert. Neben der Firmware-Baseline kann die vSAN-Baselinegruppe Elemente für Softwareupdates enthalten, wie ISO-Images, Treiber und Patches, die in einer Software-Upgrade-Baseline gepackt sind. Der aktuelle Zustand der auf dem vSAN-Cluster installierten Software wird anhand der HCL im VMware-Kompatibilitätshandbuch überprüft. Wenn Empfehlungen für Software-Upgrades ermittelt werden, erstellt die vSAN-Empfehlungs-Engine eine vSAN-Software-Baseline und packt diese mit der Firmware-Upgrade-Baseline in eine Baselinegruppe, die der Update Manager verwenden kann, um die Hosts im vSAN-Cluster zu aktualisieren.

Firmware-Upgrades können unabhängig von den von der Cluster-Baselinegruppe empfohlenen Software-Upgrades durchgeführt werden. Sie können auch die Firmware eines einzelnen Hosts im vSAN-Cluster oder den gesamten Cluster aktualisieren.

Weitere Informationen zu Build-Empfehlungen im vSAN-Cluster finden Sie in der Dokumentation zum *Verwalten von VMware vSAN*.

Eine Liste aller E/A-Controller, deren Firmware mit Update Manager aktualisiert werden kann, finden Sie unter https://kb.vmware.com/s/article/60382.

#### Firmware-Tool des Anbieters herunterladen

Wenn der Update Manager über eine Verbindung zum Internet verfügt, können Sie das Firmware-Tool des Anbieters direkt in vCenter Server herunterladen. Alternativ können Sie das Firmware-Tool des Anbieters von einem benutzerdefinierten Speicherort importieren.

#### Importieren von Firmware

Wenn vCenter Server und der Update Manager mit dem Internet verbunden sind, können Sie anbieterspezifische Firmware und Treiber direkt importieren, um die Server in Ihrem vSAN-Cluster zu aktualisieren. Alternativ können Sie anbieterspezifische Firmware manuell importieren.

#### Aktualisieren der Software und Firmware in einem vSAN-Cluster

Nachdem Sie die Firmware-Updates in vCenter Server importiert haben, können Sie den vSAN-Cluster mit dem Update Managerwarten.

#### Firmware-Tool des Anbieters herunterladen

Wenn der Update Manager über eine Verbindung zum Internet verfügt, können Sie das Firmware-Tool des Anbieters direkt in vCenter Server herunterladen. Alternativ können Sie das Firmware-Tool des Anbieters von einem benutzerdefinierten Speicherort importieren.

Das Firmware-Tool des Anbieters ist eine Engine, die den Download der neuesten verfügbaren und unterstützten Firmware für die Server ermöglicht, die den vSAN-Cluster ausführen.

Die Informationen zu einem verfügbaren Firmware-Tool sind in der vSAN HCL .json-Datei enthalten. Diese Informationen werden VMware vom jeweiligen Anbieter bereitgestellt, der dafür verantwortlich ist, ein Firmware-Tool für seine Hardware zu empfehlen.

#### Verfahren

- 1 Wählen Sie im vSphere Client **Hosts und Cluster** aus und wählen Sie in der vSAN-Bestandsliste einen Cluster aus.
- 2 Wählen Sie die Registerkarte Updates aus.

Sie befinden sich jetzt in der Update Manager-Übereinstimmungsansicht.

- 3 Wählen Sie Host-Updates aus.
- 4 Klicken Sie in der Warnmeldung auf Firmware-Tool des Anbieters herunterladen.
- 5 Abhängig davon, ob Ihr vCenter Server-System mit dem Internet verbunden ist, können Sie dann eine der folgenden Aufgaben durchführen.

| Option                          | Beschreibung                                                                                                    |  |
|---------------------------------|----------------------------------------------------------------------------------------------------|--|
| Von Standarddepot herunterladen | Wenn der vCenter Server mit dem Internet verbunden ist, können Sie das<br>Firmware-Tool direkt herunterladen.                                                                               |  |
|                                 | <ul> <li>Wählen Sie im Dropdown-Menü die einzelnen Endbenutzer-<br/>Lizenzvereinbarungen aus und lesen Sie sie durch.</li> </ul>                                                            |  |
|                                 | Hinweis Wenn Sie Firmware für mehrere Hosts im vSAN-Cluster importieren, werden im Dialogfeld Firmware-Tool des Anbieters herunterladen mehrere Endbenutzer-Lizenzvereinbarungen angezeigt. |  |
|                                 | <ul> <li>Akzeptieren Sie alle Endbenutzer-Lizenzvereinbarungen, indem Sie das<br/>jeweilige Kontrollkästchen aktivieren.</li> </ul>                                                         |  |
|                                 | c Klicken Sie auf Import.                                                                                                    |  |
| Eigenen Speicherort eingeben    | Wenn der vCenter Server nicht mit dem Internet verbunden ist, müssen Sie<br>das Firmware-Tool manuell hochladen.                                                                            |  |
|                                 | <ul> <li>Klicken Sie auf <b>Durchsuchen</b> und wählen Sie das Firmware-Tool des<br/>Anbieters aus.</li> </ul>                                                                              |  |
|                                 | Hinweis Die Datei, die Sie hochladen, muss mit der HCL kompatibel sein.                                                                                                    |  |
|                                 | b Klicken Sie auf <b>Schließen</b> .                                                                                                    |  |

#### Ergebnisse

Das Firmware-Tools des Anbieters ist installiert und einsatzbereit.

### Importieren von Firmware

Wenn vCenter Server und der Update Manager mit dem Internet verbunden sind, können Sie anbieterspezifische Firmware und Treiber direkt importieren, um die Server in Ihrem vSAN-Cluster zu aktualisieren. Alternativ können Sie anbieterspezifische Firmware manuell importieren.

#### Voraussetzungen

 Laden Sie das anbieterspezifische Firmware-Tool f
ür die Server in Ihren vSAN-Cluster herunter.

#### Verfahren

- 1 Wählen Sie im vSphere Client **Hosts und Cluster** aus und wählen Sie in der vSAN-Bestandsliste einen Cluster aus.
- 2 Wählen Sie die Registerkarte Updates aus.

Sie befinden sich jetzt in der Update Manager-Übereinstimmungsansicht.

- 3 Wählen Sie Host-Updates aus.
- 4 Wählen Sie unter "Angehängte Baselines und Baselinegruppen" die vSAN-Cluster-Baselinegruppe aus und klicken Sie auf **Firmware importieren**.

Das Dialogfeld Firmware importieren wird angezeigt.

5 Abhängig davon, ob Ihr vCenter Server-System mit dem Internet verbunden ist, können Sie eine der folgenden Aufgaben ausführen.

| Option                          | Beschreibung                                                                                                    |
|---------------------------------|----------------------------------------------------------------------------------------------------|
| Von Standarddepot herunterladen | Wenn vCenter Server mit dem Internet verbunden ist, können Sie die<br>Firmware direkt herunterladen.                                                                           |
|                                 | a Wählen Sie im Dropdown-Menü die einzelnen Endbenutzer-<br>Lizenzvereinbarungen aus und lesen Sie sie durch.                                                                  |
|                                 | Hinweis Wenn Sie Firmware für mehrere Hosts im vSAN-Cluster<br>importieren, werden im Dialogfeld "Firmware importieren" mehrere<br>Endbenutzer-Lizenzvereinbarungen angezeigt. |
|                                 | b Akzeptieren Sie alle Endbenutzer-Lizenzvereinbarungen, indem Sie das<br>jeweilige Kontrollkästchen aktivieren.                                                               |
|                                 | c Klicken Sie auf Import.                                                                                                    |
| Eigenen Speicherort eingeben    | Wenn vCenter Server nicht mit dem Internet verbunden ist, müssen Sie die<br>Firmware manuell hochladen.                                                                        |
|                                 | a Klicken Sie auf <b>Durchsuchen</b> und wählen Sie das Firmware-Paket aus.                                                                                                    |
|                                 | Hinweis Die Datei, die Sie hochladen, muss mit der HCL kompatibel sein.                                                                                                    |
|                                 | b Klicken Sie auf <b>Schließen</b> .                                                                                                    |

#### Ergebnisse

Der Update Manager überprüft und importiert die ausgewählten Firmware-Pakete.

#### Aktualisieren der Software und Firmware in einem vSAN-Cluster

Nachdem Sie die Firmware-Updates in vCenter Server importiert haben, können Sie den vSAN-Cluster mit dem Update Managerwarten.

Um die Firmware Ihres vSAN-Clusters zu aktualisieren, müssen Sie den Cluster anhand der vSAN-System-Baselinegruppe warten, die das Firmware-Update enthält. Zur Risikominderung können Sie Firmware- und Software-Updates separat durchführen. Um alternativ die Wartungsfenster zu verkürzen, können Sie ein einziges Update durchführen, das sowohl die Firmware und als auch die Software aktualisiert.

#### Voraussetzungen

- Stellen Sie sicher, dass das Firmware-Tool des Anbieters installiert ist.
- Importieren Sie die neueste verfügbare und unterstützte Firmware.
- Der Update Manager zeigt eine vSAN-System-Baselinegruppe für den Cluster an.
- Stellen Sie sicher, dass keine fehlgeschlagenen vSAN-Systemstatusprüfungen vorhanden sind.
- Überprüfen Sie die Liste der unterstützten E/A-Controller unter https://kb.vmware.com/s/ article/60382.

#### Verfahren

- 1 Wählen Sie im vSphere Client **Hosts und Cluster** aus und wählen Sie in der vSAN-Bestandsliste einen Cluster aus.
- 2 Wählen Sie die Registerkarte Updates aus.

Sie befinden sich jetzt in der Update Manager-Übereinstimmungsansicht.

- 3 Wählen Sie Host-Updates aus.
- 4 Wählen Sie in der Liste "Angehängte Baselines und Baselinegruppen" die vSAN-Cluster-Baselinegruppe aus.
- 5 Klicken Sie auf Standardisieren.

Das Dialogfeld Standardisieren wird geöffnet.

- 6 (Optional) Aktivieren Sie das Kontrollkästchen, um die Endbenutzer-Lizenzvereinbarung zu akzeptieren, und klicken Sie auf **OK**.
- 7 (Optional) Beheben Sie alle bei der Vorabprüfung der Standardisierung festgestellten Probleme.

Die Anzahl der Probleme mit Ihrem vSAN-Cluster wird am oberen Rand des Dialogfelds Warten angezeigt. Klicken Sie auf Vollständigen Bericht der Vorabprüfung der Standardisierung anzeigen, um weitere Details und Maßnahmen anzuzeigen, die Sie ergreifen müssen. 8 Wählen Sie aus, welche Art von Update Sie durchführen möchten.

#### Tabelle 10-4. Standardisierungsoptionen

| Option                              | Ergebnis                                                                                                    |
|-------------------------------------|----------------------------------------------------------------------------------------------------|
| Software und Firmware aktualisieren | Die Hosts werden auf die neueste empfohlene ESXi-<br>Version und mit den neuesten unterstützten Patches<br>aktualisiert. Auch die Firmware wird auf die neueste<br>verfügbare und unterstützte Version aktualisiert. Die<br>Standardisierung beginnt mit dem Softwareupgrade,<br>danach folgt das Firmware-Update. |
| Nur Software aktualisieren          | Die Hosts werden auf die neueste empfohlene ESXi-<br>Version und mit den neuesten unterstützten Patches<br>aktualisiert.                                                                                                    |
| Nur Firmware aktualisieren          | Die Hosts werden auf die neueste verfügbare und unterstützte Firmware-Version aktualisiert.                                                                                                    |

- 9 (Optional) Um den Inhalt der Baseline oder der Baseline-Gruppe anzuzeigen, erweitern Sie die Liste Installieren.
- 10 (Optional) Erweitern Sie Planungsoptionen und wählen Sie Diese Standardisierung für die Ausführung zu einem späteren Zeitpunkt planen aus.
- 11 (Optional) Erweitern Sie die Standardisierungseinstellungen und klicken Sie auf Dialogfeld schließen und zu den Einstellungen wechseln, um die Standardkonfiguration für die Standardisierung des Hosts zu bearbeiten.
- 12 (Optional) Erweitern Sie Standardisierungseinstellungen und deaktivieren Sie das Kontrollkästchen Hostintegrität nach Installation prüfen.

Wenn die vSAN-Integritätsprüfung Probleme erkennt, kann die gesamte Clusterstandardisierung fehlschlagen, und der ESXi-Host, der aktualisiert wird, bleibt möglicherweise im Wartungsmodus. Wenn Sie die Option deaktivieren, wird die vSAN-Integritätsprüfung nicht ausgeführt.

13 Klicken Sie auf Standardisieren, um den Prozess zu starten.

#### Ergebnisse

Nach dem Abschluss der Standardisierung werden auf Ihrem vSAN-Cluster die neuesten verfügbaren und unterstützten Firmware- und Softwareversionen ausgeführt.

# Upgrade und Standardisieren von virtuellen Maschinen

Sie können virtuelle Maschinen für vordefinierte einzelne VM-Baselines oder eine VM-Baselinegruppe, die VMware Tools und VM-Hardware-Upgrade-Baselines enthält, manuell standardisieren. Ebenso können Sie einen Standardisierungsvorgang zu einem geeigneten Zeitpunkt planen. Zum Standardisieren mehrerer virtueller Maschinen gleichzeitig müssen diese sich in einem Container befinden, z. B. einem Ordner, einer vApp oder einem Datencenter. Sie müssen dann eine Baselinegruppe oder einen Satz von einzelnen VM-Baselines an den Container anhängen.

Im vSphere Client wird die Standardisierung von virtuellen Maschinen durch das Durchführen von Upgrades ersetzt. Sie können Upgrades für VMware Tools und VM-Hardware durchführen.

Mit Update Manager können Sie Vorlagen standardisieren. Eine Vorlage ist eine Kopie einer virtuellen Maschine; diese Kopie können Sie zur Erstellung und Bereitstellung neuer virtueller Maschinen verwenden.

Sie können beim Ein-/Ausschalten von virtuellen Maschinen automatische Upgrades von VMware Tools einrichten. Weitere Informationen finden Sie unter Upgrade von VMware Tools beim Ein-/Ausschalten im vSphere Web Client und Automatisches Upgrade von VMware Tools beim Neustart.

Hinweis Update Manager unterstützt keine Patch-Baselines für virtuelle Maschinen.

Wenn ein Host über eine IPv6-Adresse mit vCenter Server verbunden ist, können Sie virtuelle Maschinen, die auf dem Host ausgeführt werden, weder überprüfen noch standardisieren.

# Rollback zu einer früheren Version

Wenn eine Standardisierung fehlschlägt, können Sie mit einem Rollback die virtuellen Maschinen und Appliances in ihren vorherigen Zustand versetzen.

Sie können den Update Manager so konfigurieren, dass er Snapshots von virtuellen Maschinen und Appliances erstellt und sie auf unbestimmte oder bestimmte Zeit speichert. Nach Abschluss der Standardisierung können Sie diese prüfen und die Snapshots löschen, wenn Sie sie nicht benötigen.

**Hinweis** Wenn Sie ein Upgrade der VMware Tools beim Ein-/Ausschalten in ausgewählten virtuellen Maschinen durchführen, erstellt Update Manager keinen Snapshot der virtuellen Maschinen vor der Standardisierung und Sie können kein Rollback durchführen. Update Manager erstellt keine Snapshots von fehlertoleranten virtuellen Maschinen.

# Upgrade der VM-Hardwarekompatibilität von virtuellen Maschinen

Sie können die Hardware von virtuellen Maschinen umgehend manuell aktualisieren oder ein Upgrade zu einem für Sie geeigneten Zeitpunkt planen.

Verwenden Sie Update Manager, um ein Upgrade der Hardwareversion einer oder mehrerer virtueller Maschinen auf die neueste vom Host unterstützte Hardwareversion durchzuführen.

#### Verfahren

- 1 Navigieren Sie zu Menü > Hosts und Cluster.
- 2 Wählen Sie in der Bestandsliste einen Host oder Cluster aus und klicken Sie auf die Registerkarte **Updates**.
3 Wählen Sie VM-Hardware aus.

Das Upgrade der VM-Hardware muss bei der ersten Verwendung aktiviert werden.

Die virtuellen Maschinen auf dem Host oder Cluster werden in einer Liste aufgeführt.

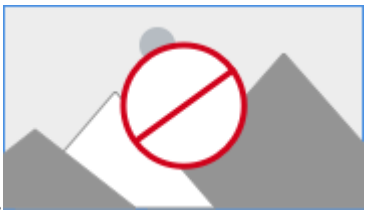

- 4 Klicken Sie auf Aktivieren.
- 5 (Optional) Klicken Sie zum Aktualisieren der VM-Kompatibilität und des aktuellen Status auf Jetzt prüfen.
- **6** Wählen Sie die virtuellen Maschinen aus, deren Hardwareversion Sie aktualisieren möchten, und klicken Sie auf **Upgrade passend zum Host**.

Das Dialogfeld VM-Hardware passend zum Host aktualisieren wird angezeigt.

7 (Optional) Erweitern Sie **Planungsoptionen**, um das Upgrade auf einen späteren Zeitpunkt zu verschieben.

Sie können eine Option für virtuelle Maschinen auswählen, die eingeschaltet, ausgeschaltet oder angehalten werden.

Hinweis Standardmäßig erfolgt unmittelbar danach das Upgrade.

- 8 (Optional) Um die Verwendung von Snapshots zu konfigurieren, erweitern Sie
   Wiederherstellungs-Optionen und ändern Sie die Standardeinstellungen.
  - Um das Erstellen von Snapshots von virtuellen Maschinen vor deren Upgrade zu aktivieren oder zu deaktivieren, aktivieren bzw. deaktivieren Sie das Kontrollkästchen Snapshot von VMs erstellen.

Diese Option zum Erstellen von Snapshots ist automatisch ausgewählt.

- b Wählen Sie einen Zeitraum für die Aufbewahrung der Snapshots aus.
  - Bewahren Sie die Snapshots für eine unbestimmte Zeit auf.
  - Bewahren Sie die Snapshots für einen festgelegten Zeitraum auf.
- c Geben Sie einen Namen und optional eine Beschreibung für den Snapshot ein.
- d Fügen Sie den Speicher der virtuellen Maschine in den Snapshot ein, indem Sie das entsprechende Kontrollkästchen aktivieren.
- 9 Klicken Sie auf Passend zum Host aktualisieren.

Die ausgewählten virtuellen Maschinen werden aktualisiert und der Status wird im Bereich Kürzlich bearbeitete Aufgaben angezeigt.

### Upgrade von VMware Tools für virtuelle Maschinen

Sie können VMware Tools umgehend manuell aktualisieren oder ein Upgrade zu einem für Sie geeigneten Zeitpunkt planen.

. Verwenden Sie Update Manager für das Upgrade von VMware Tools auf die neueste vom Host unterstützte Version.

#### Verfahren

- 1 Navigieren Sie zu Menü > Hosts und Cluster.
- 2 Wählen Sie in der Bestandsliste einen Host oder Cluster aus und klicken Sie auf die Registerkarte **Updates**.
- 3 Klicken Sie auf VMware Tools.

Das Upgrade der VMware Tools-Version muss bei der ersten Verwendung aktiviert werden.

Die virtuellen Maschinen auf dem Host oder Cluster werden in einer Liste aufgeführt.

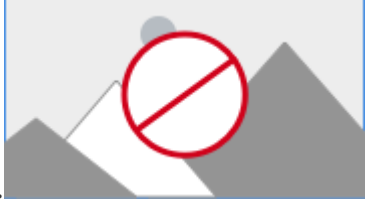

- 4 Klicken Sie auf Aktivieren.
- 5 (Optional) Klicken Sie zum Aktualisieren der VM-Kompatibilität und des aktuellen Status auf Jetzt prüfen.
- 6 Wählen Sie die virtuellen Maschinen aus, für die Sie VMware Tools aktualisieren möchten, und klicken Sie auf **Passend zum Host aktualisieren**.

Das Dialogfeld VMware Tools passend zum Host aktualisieren wird angezeigt.

7 (Optional) Erweitern Sie **Planungsoptionen**, um das Upgrade auf einen späteren Zeitpunkt zu verschieben.

Sie können eine Option für virtuelle Maschinen auswählen, die eingeschaltet, ausgeschaltet oder angehalten werden.

Hinweis Standardmäßig erfolgt unmittelbar danach das Upgrade.

- 8 (Optional) Um die Verwendung von Snapshots zu konfigurieren, erweitern Sie
   Wiederherstellungs-Optionen und ändern Sie die Standardeinstellungen.
  - a Um das Erstellen von Snapshots von virtuellen Maschinen vor deren Upgrade zu aktivieren oder zu deaktivieren, aktivieren bzw. deaktivieren Sie das Kontrollkästchen Snapshot von VMs erstellen.

Diese Option zum Erstellen von Snapshots ist automatisch ausgewählt.

- b Wählen Sie einen Zeitraum für die Aufbewahrung der Snapshots aus.
  - Bewahren Sie die Snapshots für eine unbestimmte Zeit auf.
  - Bewahren Sie die Snapshots für einen festgelegten Zeitraum auf.
- c Geben Sie einen Namen und optional eine Beschreibung für den Snapshot ein.
- d Fügen Sie den Speicher der virtuellen Maschine in den Snapshot ein, indem Sie das entsprechende Kontrollkästchen aktivieren.
- 9 Klicken Sie auf Passend zum Host aktualisieren.

Die ausgewählten virtuellen Maschinen werden aktualisiert und der Status wird im Bereich **Kürzlich bearbeitete Aufgaben** angezeigt.

#### Automatisches Upgrade von VMware Tools beim Neustart

Sie können den Vorgang des Upgrades von VMware Tools für die virtuellen Maschinen in Ihrer Bestandsliste automatisieren.

Sie können Update Manager so einrichten, dass die VMware Tools-Version überprüft wird, wenn eine Maschine neu gestartet wird. Bei Bedarf führt Update Manager ein VMware Tools-Upgrade auf die neueste Version durch, die von dem Host unterstützt wird, auf dem die virtuelle Maschine ausgeführt wird.

Wenn Sie ein VMware Tools-Upgrade beim Ein-/Ausschalten durchführen, erstellt Update Manager keinen Snapshot der virtuellen Maschine, und Sie können kein Rollback auf die vorherige Version der virtuellen Maschine vornehmen.

#### Verfahren

- 1 Navigieren Sie zu Menü > Hosts und Cluster.
- 2 Wählen Sie in der Bestandsliste einen Host oder Cluster aus und klicken Sie auf die Registerkarte **Updates**.
- 3 Klicken Sie auf VMware Tools.

Das Upgrade der VMware Tools-Version muss bei der ersten Verwendung aktiviert werden.

Die virtuellen Maschinen auf dem Host oder Cluster werden in einer Liste aufgeführt.

4 (Optional) Klicken Sie zum Aktualisieren von "Tools-Status" und der Einstellungen "Automatische Aktualisierung" auf **Jetzt prüfen**.

- 5 Wählen Sie die virtuellen Maschinen aus, für die Sie das VMware Tools-Upgrade beim Neustart aktivieren möchten.
- 6 Klicken Sie auf Automatische Aktualisierung festlegen und wählen Sie Ein aus.

Der neue Status wird in der Spalte Automatische Aktualisierung angezeigt.

#### Ergebnisse

Beim nächsten Einschalten oder Neustarten einer virtuellen Maschine überprüft Update Manager die auf den Maschinen installierte Version von VMware Tools und führt bei Bedarf ein Upgrade durch.

### Standardisieren von virtuellen Maschinen im vSphere Web Client

Sie können virtuelle Maschinen umgehend manuell standardisieren oder die Standardisierung zu einem für Sie geeigneten Zeitpunkt planen.

Sie können ein koordiniertes Upgrade unter Verwendung einer Baselinegruppe einer virtuellen Maschine durchführen. Die VMware Tools-Upgrade-Baseline wird zuerst ausgeführt, gefolgt von einer VM-Hardware-Upgrade-Baseline.

#### Verfahren

- 1 Verbinden Sie den vSphere Web Client mit einem vCenter Server Appliance- oder einem vCenter Server-System, bei dem der Update Manager registriert ist, und wählen Sie Home > vCenter-Bestandslisten aus.
- 2 Wählen Sie Home > VMs und Vorlagen aus.
- **3** Wählen Sie im Bestandslistenobjektnavigator eine virtuelle Maschine aus und klicken Sie auf die Registerkarte **Update Manager**.
- 4 Klicken Sie auf Standardisieren.

Wenn Sie ein Containerobjekt ausgewählt haben, werden alle virtuellen Maschinen im Container ebenfalls standardisiert.

- 5 Wählen Sie auf der Seite "Baselines auswählen" des Assistenten **Standardisieren** die Baselinegruppe und die Upgrade-Baselines aus, die übernommen werden sollen.
- 6 Wählen Sie die virtuellen Maschinen aus, die Sie standardisieren möchten, und klicken Sie auf Weiter.
- 7 Geben Sie auf der Seite "Zeitplan" einen Namen und eine optionale Beschreibung für die Aufgabe an.

Die Zeit, die Sie für die geplante Aufgabe festlegen, ist die Zeit der vCenter Server-Instanz, mit der Update Manager verbunden ist.

8 Geben Sie bestimmte Uhrzeiten f
ür eingeschaltete, ausgeschaltete oder angehaltene virtuelle Maschinen ein oder behalten Sie die Option Diese Aktion jetzt ausf
ühren bei, um mit dem Vorgang nach Abschluss des Assistenten sofort zu beginnen. **9** (Optional) Wählen Sie, ob bei jedem Ein-/Ausschaltvorgang ein Upgrade von VMware Tools durchgeführt werden soll.

Diese Option ist nur aktiv, wenn Sie anhand einer einzelnen Baseline des Typs "VMware Tools-Upgrade passend zum Host" ein Upgrade durchführen. Sie können ein VMware Tools-Upgrade beim Ein-/Ausschalten des **Standardisierungsassistenten** aktivieren, Sie können es jedoch nicht deaktivieren. Sie können die Einstellung deaktivieren, indem Sie auf die Schaltfläche **Upgrade-Einstellungen für VMware Tools** in der Update Manager-Übereinstimmungsansicht klicken und das Kontrollkästchen einer virtuellen Maschine im Fenster **Upgrade-Einstellungen für VMware Tools bearbeiten** deaktivieren.

**10** (Optional) Geben Sie die Rollback-Optionen an.

Diese Option steht nicht zur Verfügung, wenn Sie das Upgrade der VMware Tools beim Ein-/ Ausschalten ausgewählt haben.

 Wählen Sie auf der Seite "Rollback-Optionen" des Standardisierungsassistenten die Option Snapshot der virtuellen Maschinen vor der Standardisierung zwecks Aktivierung des Rollbacks erstellen.

Vor der Standardisierung wird ein Snapshot der virtuellen Maschine erstellt. Falls für die virtuelle Maschine ein Rollback erforderlich ist, können Sie diesen Snapshot wiederherstellen.

Update Manager erstellt keine Snapshots von fehlertoleranten virtuellen Maschinen.

Wenn Sie ein Upgrade der VMware Tools durchführen und auswählen, dass ein Upgrade der VMware Tools beim Ein-/Ausschalten durchgeführt werden soll, erstellt Update Manager vor der Standardisierung keine Snapshots der ausgewählten virtuellen Maschinen.

- b Geben Sie an, wann der Snapshot gelöscht werden soll, oder wählen Sie die Option **Snapshots nicht löschen** aus.
- c Geben Sie einen Namen und optional eine Beschreibung für den Snapshot ein.
- d (Optional) Aktivieren Sie das Kontrollkästchen **Arbeitsspeicher-Snapshot der virtuellen** Maschine erstellen.
- 11 Klicken Sie auf Weiter.
- 12 Überprüfen Sie Ihre Auswahl auf der Seite "Bereit zum Abschließen" und klicken Sie auf Beenden.

### Upgrade von VMware Tools beim Ein-/Ausschalten im vSphere Web Client

Sie können den VMware Tools-Upgradevorgang für die virtuellen Maschinen in Ihrer Bestandsliste automatisieren.

Sie können Update Manager so einrichten, dass eine Überprüfung der VMware Tools-Version durchgeführt wird, wenn eine Maschine eingeschaltet oder neu gestartet wird. Bei Bedarf aktualisiert Update ManagerVMware Tools auf die neueste Version, die von dem Host unterstützt wird, auf dem die virtuelle Maschine ausgeführt wird.

Wenn Sie ein VMware Tools-Upgrade beim Ein-/Ausschalten durchführen, erstellt Update Manager keinen Snapshot der virtuellen Maschine und Sie können kein Rollback auf die vorherige Version vornehmen.

#### Verfahren

- 1 Wählen Sie im vSphere Web Client die Option **Home > VMs und Vorlagen** aus und wählen Sie dann eine virtuelle Maschine oder einen Ordner aus.
- 2 Klicken Sie mit der rechten Maustaste auf eine virtuelle Maschine oder einen Ordner und wählen Sie **Update Manager > Upgrade-Einstellungen von VMware Tools** aus.

Der Assistent Upgrade-Einstellungen von VMware Tools bearbeiten wird geöffnet.

3 Wählen Sie die virtuellen Maschinen aus, für die Sie das VMware Tools-Upgrade beim Ein-/ Ausschalten aktivieren möchten, und klicken Sie auf **OK**.

#### Ergebnisse

Wenn die virtuellen Maschinen das nächste Mal neu gestartet oder eingeschaltet werden, überprüft Update Manager die Version von VMware Tools, die auf den Maschinen installiert ist, und führt bei Bedarf ein Upgrade durch.

# Planen einer Standardisierung für Hosts und virtuelle Maschinen

Sie können den Standardisierungsvorgang von Hosts und virtuellen Maschinen zu einem geeigneten Zeitpunkt in der vSphere Web Client und der vSphere Client planen.

Sie können eine Standardisierung für alle Hosts oder alle virtuellen Maschinen in einem Containerobjekt in der vSphere-Bestandsliste planen. Sie können geplante koordinierte Upgrades der Hosts oder der virtuellen Maschinen in einem ausgewählten Containerobjekt durchführen.

Um die Standardisierung zu planen, müssen Sie eine Uhrzeit für den Standardisierungsvorgang angeben.

vCenter Server verwendet für die Aufgaben, die Sie planen, die Uhr der vCenter Server-Hostmaschine. Wenn Sie planen, einen ESXi-Host zu standardisieren, der sich in einer anderen Zeitzone als die Zeitzone der vCenter Server-Instanz befindet, gilt die Zeit in der Zeitzone der vCenter Server-Instanz und nicht des ESXi-Hosts.

Sie können in vSphere Web Client zu **Geplante Aufgaben** über die Registerkarte **Überwachen** unter **Aufgaben und Ereignisse** navigieren.

In vSphere Client finden Sie Geplante Aufgaben unter der Registerkarte Konfigurieren.

Sie können alle geplante Aufgaben auf der vCenter Server-Bestandslistenebene in beiden Clients oder auf der gleichen Objektebene anzeigen, auf der sie erstellt wurden. So wird zum Beispiel eine geplante Standardisierung der virtuellen Maschine auf der Bestandslistenebene der virtuellen Maschine, jedoch nicht auf Host- oder Clusterebene angezeigt.

Vorhandene geplante Standardisierungsaufgaben können nicht bearbeitet werden, aber Sie können eine geplante Standardisierungsaufgabe entfernen und eine neue erstellen.

Wenn Ihr vCenter Server-System über eine gemeinsame vCenter Single Sign-On-Domäne mit einem anderen vCenter Server-System verbunden ist und Sie mehr als eine Update Manager-Instanz installiert und registriert haben, können Sie für jede vCenter Server-Instanz geplante Aufgaben erstellen. Die geplanten Aufgaben, die Sie erstellen, gelten nur für die Update Manager-Instanz, die Sie angeben. Geplante Aufgaben werden nicht an andere Update Manager-Instanzen in der vCenter Single Sign-On-Domäne weitergegeben.

# Koordinierte Upgrades von Hosts und virtuellen Maschinen

Sie können koordinierte Upgrades von Hosts oder virtuellen Maschinen in Ihrer vSphere-Bestandsliste durchführen, indem Sie Baselinegruppen verwenden. Baselinegruppen enthalten Baselines sowohl für Hosts als auch für virtuelle Maschinen.

Sie können ein koordiniertes Upgrade auf Basis eines Containerobjekts oder eines individuellen Objekts durchführen.

## Koordinierte Host-Upgrades

Mit koordinierten Upgrades können Sie Upgrades, Patches und Erweiterungen für Hosts in Ihrer Bestandsliste anwenden, indem Sie eine Einzelhost-Baselinegruppe verwenden.

Wenn die Baselinegruppe eine Upgrade-Baseline enthält, aktualisiert Update Manager zuerst die Hosts und wendet anschließend den Patch oder die Erweiterungs-Baselines an. Da das Upgrade zuerst ausgeführt wird und Patches für eine bestimmte Hostversion gelten, stellt der koordinierte Workflow sicher, dass Patches während des Upgrades nicht verloren gehen.

### Koordiniertes Upgrade der virtuellen Maschinen

Sie können ein koordiniertes Upgrade zum gleichzeitigen Upgrade der Hardware und der VMware Tools aller virtuellen Maschinen in der vSphere-Bestandsliste verwenden. Verwenden Sie dazu Baselinegruppen, die die folgenden Baselines enthalten:

- VM-Hardware-Upgrade passend zum Host
- VMware Tools-Upgrade passend zum Host

Das Upgrade der virtuellen Hardware der virtuellen Maschinen stellt den Gastbetriebssystemen neue Geräte und Funktionen zur Verfügung. Sie müssen VMware Tools aktualisieren, bevor Sie die Version der virtuellen Hardware aktualisieren, damit alle benötigten Treiber im Gastbetriebssystem aktualisiert sind. Das Upgrade der virtuellen Hardware der virtuellen Maschinen ist nicht möglich, wenn VMware Tools nicht installiert bzw. veraltet ist oder von Drittanbieter-Tools verwaltet wird.

Wenn Sie virtuelle Maschinen unter Verwendung einer Baselinegruppe aktualisieren, die die Baselines "VM-Hardware-Upgrade passend zum Host" und "VMware Tools-Upgrade passend zum Host" enthält, führt Update Manager die Upgrade-Vorgänge in der richtigen Reihenfolge durch und aktualisiert zuerst VMware Tools.

Während des Upgrades der VMware Tools müssen die virtuellen Maschinen eingeschaltet sein. Wenn eine virtuelle Maschine vor der Standardisierung ausgeschaltet ist oder angehalten wurde, schaltet Update Manager sie ein. Nach Abschluss des Upgrades startet Update Manager die Maschine neu und stellt den ursprünglichen Betriebszustand der virtuellen Maschine wieder her.

Während des Upgrades der virtuellen Hardware müssen die virtuellen Maschinen ausgeschaltet sein. Wenn eine virtuelle Maschine eingeschaltet ist, schaltet Update Manager die Maschine aus, aktualisiert die virtuelle Hardware und schaltet die virtuelle Maschine wieder ein.

# Anzeigen der Update Manager-Ereignisse

Update Manager speichert Daten zu Ereignissen. Sie können diese Ereignisdaten überprüfen, um Informationen zu Vorgängen zu erhalten, die gerade ablaufen oder abgeschlossen wurden.

#### Voraussetzungen

Verbinden Sie den vSphere Web Client mit einem vCenter Server-System, bei dem Update Manager registriert ist, und klicken Sie auf der Homepage auf das Symbol **Update Manager**.

#### Verfahren

 Navigieren Sie im vSphere Web Client und im vSphere Client zu Update Manager > Überwachen > Registerkarte Ereignisse, um Informationen über die neuesten Ereignisse zu erhalten.

# Update Manager – Ereignisse

Update Manager zeigt Ereignisse an, mit deren Hilfe Sie die Vorgänge überwachen können, die vom System durchgeführt werden.

| Тур   | Meldungstext                                                                                                    | Aktion                                                                                                    |
|-------|----------------------------------------------------------------------------------------------------|----------------------------------------------------------------------------------------------------|
| Info  | Patch-Definitionen für den Host wurden erfolgreich heruntergeladen. Neue Patches: <i>number_of_patches</i> .        |                                                                                                    |
| Error | Das Herunterladen der Patch-Definitionen für den Host ist<br>fehlgeschlagen.                                        | Überprüfen Sie Ihre<br>Netzwerkverbindungen, um<br>sicherzustellen, dass Ihre<br>Metadatenquelle erreichbar ist. |
| Info  | Patch-Pakete für den Host wurden erfolgreich<br>heruntergeladen. Neue Pakete: <i>number_of_packages</i> .           |                                                                                                    |
| Error | Das Herunterladen der Patch-Pakete für den Host ist<br>fehlgeschlagen.                                              | Überprüfen Sie Ihre<br>Netzwerkverbindungen, um<br>sicherzustellen, dass Ihre Patch-<br>Quelle erreichbar ist.   |
| Info  | Benachrichtigungen wurden erfolgreich heruntergeladen.<br>Neue Benachrichtigungen: <i>number_of_notifications</i> . |                                                                                                    |
| Error | Es konnten keine Benachrichtigungen heruntergeladen werden.                                                         | Überprüfen Sie Ihre<br>Netzwerkverbindung.                                                                       |

| Tabollo 11-1  | Indata | Manager | - Freignisse |
|---------------|--------|---------|--------------|
| Tabelle II-I. | Opuale | Manayer | - Ereignisse |

| Тур     | Meldungstext                                                                                                    | Aktion                                                                                                    |
|---------|----------------------------------------------------------------------------------------------------|----------------------------------------------------------------------------------------------------|
| Info    | vSphere_object_name erfolgreich geprüft.                                                                                                    |                                                                                                    |
| Info    | Prüfen des Objekts vSphere_object_name.                                                                                                    |                                                                                                    |
| Error   | Prüfen von <i>vSpheHost-Upgrade</i> läuft: Migrieren der<br>ESX v3-Konfiguration auf ESX v4 <i>vSphere_object_name</i><br>wurde vom Benutzer abgebrochen.                                                         |                                                                                                    |
| Error   | <i>vSphere_object_name</i> konnte nicht geprüft werden.                                                                                                    | Überprüfen Sie das Update Manager-<br>Protokoll (vmware-vum-server-<br>log4cpp.log) auf Prüffehler.                                        |
| Warnung | Fehlender Patch: <i>Patch_name</i> beim Prüfen von<br><i>vSphere_object_name</i> gefunden. Sie können das Problem<br>möglicherweise dadurch beheben, dass Sie die Patch-<br>Definitionen erneut herunterladen.    |                                                                                                    |
| Info    | <i>vSphere_object_name</i> wurde erfolgreich auf VMware<br>Tools-Upgrades geprüft.                                                                                                    |                                                                                                    |
| Error   | Prüfen von <i>vSphere_object_name</i> auf VMware Tools-<br>Upgrades nicht möglich.                                                                                                    |                                                                                                    |
| Warnung | VMware Tools ist nicht auf <i>vSphere_object_name</i><br>installiert. VMware vSphere Update Manager unterstützt<br>nur das Upgrade einer vorhandenen VMware Tools-<br>Installation.                               |                                                                                                    |
| Warnung | Eine VMware Tools-Upgrade-Prüfung wurde für<br><i>virtual_machine_name</i> nicht durchgeführt. Die VMware<br>Tools-Upgrade-Prüfung wird nur für VMs unterstützt, die<br>auf ESXi 6.0 und höher ausgeführt werden. |                                                                                                    |
| Warnung | Auf <i>virtual_machine_name</i> wurde kein Upgrade von<br>VMware Tools durchgeführt. Das Upgrade von VMware<br>Tools wird nur für VMs unterstützt, die auf ESXi 6.0 und<br>höher ausgeführt werden.               |                                                                                                    |
| Error   | <i>virtual_machine_name</i> konnte nicht geprüft werden, weil<br>die virtuelle Maschine einen ungültigen Verbindungsstatus<br>aufweist: <i>virtual_machine_connection_state</i> .                                 | Überprüfen Sie den Status der<br>virtuellen Maschine. Starten Sie die<br>virtuelle Maschine erneut, um die<br>Überprüfung zu vereinfachen. |
| Error   | <i>host_name</i> konnte nicht geprüft werden, weil der<br>Host einen ungültigen Verbindungsstatus aufweist:<br><i>host_connection_state</i> .                                                                     | Prüfen Sie den Status des Hosts.<br>Starten Sie die den Host erneut, um<br>die Überprüfung zu vereinfachen.                                |
| Info    | Standardisierung für <i>vSphere_object_name</i> war erfolgreich.                                                                                                    |                                                                                                    |
| Info    | Objekt <i>vSphere_object_name</i> wird standardisiert.                                                                                                    |                                                                                                    |
| Error   | Standardisierung von <i>vSphere_object_name</i><br>fehlgeschlagen.                                                                                                    | Überprüfen Sie das<br>Update Manager-Protokoll (vmware-<br>vum-server-log4cpp.log)auf<br>Standardisierungsfehler.                          |

| Тур   | Meldungstext                                                                                                    | Aktion                                                                                                    |
|-------|----------------------------------------------------------------------------------------------------|----------------------------------------------------------------------------------------------------|
| Info  | Upgrade von VMware Tools erfolgreich für<br><i>vSphere_object_name.</i>                                                                                                    |                                                                                                    |
| Error | Upgrade von VMware Tools nicht erfolgreich für<br><i>vSphere_object_name.</i>                                                                                                    |                                                                                                    |
| Info  | Die Option zum Upgrade der VMware Tools beim Ein-/<br>Ausschalten für <i>virtual_machine_name</i> wurde erfolgreich<br>aktiviert.                                                                 |                                                                                                    |
| Error | Die Option zum Upgrade der VMware Tools beim<br>Ein-/Ausschalten für <i>virtual_machine_name</i> konnte nicht<br>aktiviert werden.                                                                |                                                                                                    |
| Info  | Die Option zum Upgrade der VMware Tools beim Ein-/<br>Ausschalten für <i>virtual_machine_name</i> wurde erfolgreich<br>deaktiviert.                                                               |                                                                                                    |
| Error | Die Option zum Upgrade der VMware Tools beim<br>Ein-/Ausschalten für <i>virtual_machine_name</i> konnte nicht<br>deaktiviert werden.                                                              |                                                                                                    |
| Error | <i>virtual_machine_name</i> konnte nicht standardisiert<br>werden, weil die virtuelle Maschine<br>einen ungültigen Verbindungsstatus aufweist:<br><i>virtual_machine_connection_state</i> .       | Überprüfen Sie den Status der<br>virtuellen Maschine. Starten Sie die<br>virtuelle Maschine erneut, um die<br>Standardisierung zu erleichtern. |
| Error | <i>host_name</i> konnte nicht standardisiert werden, weil der Host einen ungültigen Verbindungsstatus aufweist: <i>host_connection_state</i> .                                                    | Prüfen Sie den Status des Hosts.<br>Starten Sie den Host erneut, um die<br>Standardisierung zu erleichtern.                                    |
| Info  | Bereitstellung erfolgreich für vSphere_object_name.                                                                                                    |                                                                                                    |
| Error | Bereitstellung von <i>vSphere_object_name</i> fehlgeschlagen,<br><i>error_message</i> .                                                                                                    |                                                                                                    |
| Info  | Bereitstellung der Patches auf Host <i>host_name.</i>                                                                                                    |                                                                                                    |
| Error | Patches konnten nicht auf <i>host_name</i> bereitgestellt werden, weil der Host einen ungültigen Verbindungsstatus aufweist: <i>host_connection_state</i> .                                       |                                                                                                    |
| Error | Das Prüfen oder Standardisieren wird auf<br><i>vSphere_object_name</i> nicht unterstützt, weil das<br>Betriebssystem nicht unterstützt wird oder unbekannt ist:<br><i>operating_system_name</i> . |                                                                                                    |
| Info  | VMware vSphere Update Manager-Download-<br>Warnung (kritisch/gesamt): ESX data.esxCritical/<br>data.esxTotal.                                                                                     | Stellt Informationen zu der Anzahl an<br>heruntergeladenen Patches bereit.                                                                     |
| Info  | VMware vSphere Update Manager - Alarm beim<br>Herunterladen von Benachrichtigungen                                                                                                    |                                                                                                    |
| Info  | VMware vSphere Update Manager - Rückrufalarm                                                                                                    |                                                                                                    |
| Info  | VMware vSphere Update Manager - Alarm beim<br>Zurückrufen eines Fixes                                                                                                    |                                                                                                    |

| Тур     | Meldungstext                                                                                                    | Aktion                                                                                                    |
|---------|----------------------------------------------------------------------------------------------------|----------------------------------------------------------------------------------------------------|
| Info    | VMware vSphere Update Manager - Alarm informativer<br>Benachrichtigungen (mittel)                                                                                                 |                                                                                                    |
| Info    | VMware vSphere Update Manager - Alarm informativer<br>Benachrichtigungen (wichtig)                                                                                                |                                                                                                    |
| Info    | VMware vSphere Update Manager - Alarm informativer<br>Benachrichtigungen (kritisch)                                                                                               |                                                                                                    |
| Error   | Prüfen von <i>virtual_machine_name</i> nicht möglich, da die<br>Version <i>host_version</i> von Host <i>host_name</i> nicht unterstützt<br>wird.                                  | Aktuelle Informationen zu den<br>virtuellen Maschinen, die geprüft<br>werden können, werden in den<br>Versionshinweisen bereitgestellt. |
| Error   | Standardisieren von <i>virtual_machine_name</i> nicht möglich,<br>da die Version <i>host_version</i> von Host <i>host_name</i> nicht<br>unterstützt wird.                         | Aktuelle Informationen zu den Host,<br>die geprüft werden können, werden in<br>den Versionshinweisen bereitgestellt.                    |
| Error   | Prüfen von <i>host_name</i> auf Patches nicht möglich, da es sich um die nicht unterstützte Version <i>host_version</i> handelt.                                                  | Aktuelle Informationen zu den zu<br>prüfenden ESXi-Hosts werden in den<br>Versionshinweisen bereitgestellt.                             |
| Error   | Bereitstellen der Patches auf <i>host_name</i> nicht möglich, da<br>es sich um eine nicht unterstützte Version <i>host_version</i><br>handelt.                                    | Sie können Patches auf Hosts<br>bereitstellen, auf denen ESXi 5.0 oder<br>höher ausgeführt wird.                                        |
| Error   | Standardisieren von <i>host_name</i> nicht möglich, da die<br>Version <i>host_version</i> nicht unterstützt wird.                                                                 | Aktuelle Informationen dazu,<br>welche ESXi-Hosts standardisiert<br>werden können, werden in den<br>Versionshinweisen bereitgestellt.   |
| Error   | Für den erforderlichen Vorgang ist keine VMware vSphere Update Manager-Lizenz für <i>vSphere_object_name</i> vorhanden.                                                           | Stellen Sie die zum Abschließen<br>der Aufgabe erforderlichen Lizenzen<br>bereit.                                                       |
| Warnung | Verfügbarer Speicherplatz für VMware vSphere Update<br>Manager fast verbraucht. Speicherort: <i>path_location</i> .<br>Verfügbarer Speicher: <i>free_space</i> .                  | Erweitern Sie Ihre<br>Speicherkapazitäten.                                                                                              |
| Warnung | Verfügbarer Speicherplatz für VMware vSphere Update<br>Manager ist äußerst gering! Speicherort: <i>path_location.</i><br>Verfügbarer Speicher: <i>free_space</i> .                | Erweitern Sie Ihre<br>Speicherkapazitäten.                                                                                              |
| Error   | Während eines erforderlichen Vorgangs auf<br><i>virtual_machine_name</i> ist ein unbekannter Fehler<br>aufgetreten. Prüfen Sie die Protokolle und wiederholen Sie<br>den Vorgang. |                                                                                                    |
| Error   | Installieren von Patches auf <i>vSphere_object_name</i> nicht möglich.                                                                                                    |                                                                                                    |
| Info    | Auf Host <i>host_name</i> wurde mit der Installation von Patches <i>patch_id</i> begonnen.                                                                                        |                                                                                                    |
| Info    | Installation der Patches <i>patch_id</i> erfolgreich auf <i>host_name</i> .                                                                                                    |                                                                                                    |

| Тур     | Meldungstext                                                                                                    | Aktion                                                                                                    |
|---------|----------------------------------------------------------------------------------------------------|----------------------------------------------------------------------------------------------------|
| Info    | Folgende zusätzliche Patches sind vorhanden, um einen<br>Konflikt für die Installation auf <i>vSphere_object_name</i> zu<br>lösen: <i>message</i> .                                                    |                                                                                                    |
| Info    | Die folgenden zusätzlichen Patches müssen möglicherweise<br>in die Baseline aufgenommen werden, um einen Konflikt<br>für die Installation auf <i>vSphere_object_name</i> zu lösen:<br><i>message</i> . |                                                                                                    |
| Info    | VMware vSphere Update Manager konnte keine Patches<br>zum Lösen des Konflikts für die Installation auf<br><i>vSphere_object_name</i> finden.                                                           |                                                                                                    |
| Info    | Installation der Patches erfolgreich auf <i>vSphere_object_name</i> .                                                                                                    |                                                                                                    |
| Info    | Beginn des Neustarts des Hosts <i>host_name</i> .                                                                                                    |                                                                                                    |
| Info    | Warten auf den Neustart des Hosts <i>host_name</i> .                                                                                                    |                                                                                                    |
| Info    | Host <i>host_name</i> wurde erfolgreich neu gestartet.                                                                                                    |                                                                                                    |
| Error   | Neustart des Hosts <i>host_name</i> nicht möglich.                                                                                                    |                                                                                                    |
| Error   | Bereitstellen von Patch <i>patch_name</i> auf <i>host_name</i> nicht möglich.                                                                                                    |                                                                                                    |
| Info    | Bereitstellen des Patches auf <i>host_name</i> erfolgreich.                                                                                                    |                                                                                                    |
| Info    | Bereitstellens der Patches <i>patch_IDs</i> auf <i>host_name</i> gestartet.                                                                                                    |                                                                                                    |
| Info    | Sysprep-Einstellungen werden wiederhergestellt.                                                                                                    |                                                                                                    |
| Info    | Sysprep wird während der Standardisierung deaktiviert.                                                                                                    |                                                                                                    |
| Info    | Prüfung der verwaisten VM <i>virtual_machine_name</i> nicht möglich.                                                                                                    |                                                                                                    |
| Info    | Standardisieren der verwaisten VM <i>virtual_machine_name</i> nicht möglich.                                                                                                    |                                                                                                    |
| Error   | Das Herunterladen der Patch-Pakete ist für folgende<br>Patches fehlgeschlagen: <i>message</i> .                                                                                                    | Überprüfen Sie Ihre<br>Netzwerkverbindungen, um<br>sicherzustellen, dass Ihre Patch-<br>Quelle verfügbar ist. |
| Warnung | <i>virtual_machine_name</i> enthält ein nicht unterstütztes<br>Volume <i>volume_label</i> . Die Prüfergebnisse für diese VM<br>sind möglicherweise unvollständig.                                      |                                                                                                    |
| Info    | Aufgabe auf <i>vSphere_object_name</i> wird abgebrochen.                                                                                                    |                                                                                                    |
| Warnung | Es werden Aufgaben für Instanz <i>vSphere_object_name</i><br>ausgeführt, die nicht innerhalb einer bestimmten Zeit<br>abgeschlossen werden können. Der Vorgang wird<br>gestoppt.                       |                                                                                                    |

| Тур     | Meldungstext                                                                                                    | Aktion |
|---------|----------------------------------------------------------------------------------------------------|--------|
| Warnung | Aktion wird für Linux-VM <i>virtual_machine_name</i> nicht unterstützt. VMware Tools ist nicht installiert oder die Maschine kann nicht starten.                                                                                         |        |
| Info    | Firewall-Ports für vSphere_object_name öffnen.                                                                                                    |        |
| Info    | Firewall-Ports für vSphere_object_name schließen.                                                                                                    |        |
| Info    | Patch-Definitionen für <i>vSphere_object_name</i> fehlen.<br>Laden Sie zuerst die Patch-Definitionen herunter.                                                                                                    |        |
| Info    | Patch-Definition für <i>vSphere_object_name</i> ist beschädigt.<br>In den Protokollen finden Sie zusätzliche Details. Sie können<br>das Problem möglicherweise dadurch beheben, dass Sie<br>die Patch-Definitionen erneut herunterladen. |        |
| Info    | Host-Upgrade läuft: Partitionen werden gelöscht.                                                                                                    |        |
| Info    | Host-Upgrade läuft: Physische Festplattenlaufwerke werden partitioniert.                                                                                                    |        |
| Info    | Host-Upgrade läuft: Virtuelle Festplatten werden<br>partitioniert.                                                                                                    |        |
| Info    | Host-Upgrade läuft: Dateisysteme werden gemountet.                                                                                                    |        |
| Info    | Host-Upgrade läuft: Pakete werden installiert.                                                                                                    |        |
| Info    | Host-Upgrade läuft: ESXi v3-Konfiguration wird zu ESXi v4<br>migriert.                                                                                                    |        |
| Info    | Host-Upgrade läuft: Netzwerkkonfiguration wird installiert.                                                                                                    |        |
| Info    | Host-Upgrade läuft: Zeitzone wird eingestellt.                                                                                                    |        |
| Info    | Host-Upgrade läuft: Tastatur wird eingestellt.                                                                                                    |        |
| Info    | Host-Upgrade läuft: Sprache wird festgelegt.                                                                                                    |        |
| Info    | Host-Upgrade läuft: Authentifizierung wird konfiguriert.                                                                                                    |        |
| Info    | Host-Upgrade läuft: Root-Kennwort wird festgelegt.                                                                                                    |        |
| Info    | Host-Upgrade läuft: Boot-Setup.                                                                                                    |        |
| Info    | Host-Upgrade läuft: Post-Installationsskript wird ausgeführt.                                                                                                    |        |
| Info    | Host-Upgrade-Installationsprogramm abgeschlossen.                                                                                                    |        |
| Error   | Host-Upgrade-Installationsprogramm gestoppt.                                                                                                    |        |
| Info    | Host-Upgrade läuft.                                                                                                    |        |
| Error   | Hostversion <i>host_version</i> wird für das Upgrade nicht unterstützt.                                                                                                    |        |

| Тур     | Meldungstext                                                                                                    | Aktion |
|---------|----------------------------------------------------------------------------------------------------|--------|
| Error   | Der Host kann aufgrund eines inkompatiblen<br>Partitionslayouts nicht aktualisiert werden.                                                                                                    |        |
| Error   | Das Upgrade benötigt mindestens <i>disk_size</i> MB freien<br>Speicherplatz auf der Root-Partition, es wurden aber nur<br><i>disk_size</i> MB gefunden.                                                                                                    |        |
| Error   | Das Upgrade benötigt mindestens <i>disk_size</i> MB freien<br>Speicherplatz auf der Bootbank, es wurden aber nur<br><i>disk_size</i> MB gefunden.                                                                                                    |        |
| Error   | Das Upgrade benötigt mindestens <i>disk_size</i> MB freien<br>Speicherplatz im VMFS-Datenspeicher, es wurden aber nur<br><i>disk_size</i> MB gefunden.                                                                                                    |        |
| Warnung | Nicht genügend Arbeitsspeicher auf dem Host vorhanden: <i>memory_size</i> MB erforderlich, <i>memory_size</i> MB gefunden.                                                                                                    |        |
| Error   | Fehler in ESX-Konfigurationsdatei <i>configuration_file</i> .                                                                                                    |        |
| Error   | Die Kennwörter können nicht migriert werden, weil das<br>Kennwortverschlüsselungsschema inkompatibel ist.                                                                                                    |        |
| Warnung | Nicht unterstützte Geräte auf dem Host gefunden.                                                                                                    |        |
| Warnung | Die Softwaremodule <i>modules</i> , die auf dem Host gefunden<br>wurden, sind nicht Teil des Upgrade-Images. Diese Module<br>werden während des Upgrades entfernt.                                                                                                    |        |
| Warnung | Die auf dem Host installierte Funktion "Cisco Nexus 1000v<br>vNetwork Distributed Switch" wird während des Upgrades<br>entfernt.                                                                                                    |        |
| Warnung | Das Cisco Nexus 1000v vNetwork Distributed Switch-<br>Softwarepaket <i>package_name</i> im Upgrade-Image ist nicht<br>kompatibel mit dem Cisco Nexus 1000v-Softwarepaket<br><i>package_name</i> , das auf dem Host installiert ist. Beim<br>Upgrade des Hosts wird die Funktion vom Host entfernt. |        |
| Warnung | Es ist kein Cisco Nexus 1000v vNetwork Distributed Switch-<br>Softwarepaket im Upgrade-Image enthalten. Beim Upgrade<br>des Hosts wird die Funktion vom Host entfernt.                                                                                                    |        |
| Warnung | Das Cisco Nexus 1000v vNetwork Distributed Switch-<br>Softwarepaket <i>package_name</i> im Upgrade-Image ist nicht<br>kompatibel mit dem Cisco Nexus 1000v VSM, das den vDS<br>verwaltet. Beim Upgrade des Hosts wird die Funktion vom<br>Host entfernt.                                           |        |
| Warnung | Das Upgrade-Image enthält kein Cisco Nexus 1000v<br>vNetwork Distributed Switch-Softwarepaket, das mit dem<br>Cisco Nexus 1000v VSM, das den vDS verwaltet,<br>kompatibel ist. Beim Upgrade des Hosts wird die Funktion<br>vom Host entfernt.                                                      |        |
| Warnung | Das auf dem Host installierte EMC PowerPath-Modul<br>module wird während des Upgrades entfernt.                                                                                                    |        |

| Тур     | Meldungstext                                                                                                    | Aktion                                                                                                    |
|---------|----------------------------------------------------------------------------------------------------|----------------------------------------------------------------------------------------------------|
| Error   | Skriptfehler bei Upgrade-Vorprüfung.                                                                                                    |                                                                                                    |
| Info    | <i>vSphere_object_name</i> wurde erfolgreich auf Upgrades der virtuellen Hardware geprüft.                                                                                                    |                                                                                                    |
| Error   | Prüfen von <i>vSphere_object_name</i> auf Upgrades der virtuellen Hardware nicht möglich.                                                                                                    |                                                                                                    |
| Error   | Upgrade der virtuellen Hardware für<br><i>virtual_machine_name</i> fehlgeschlagen, da es sich bei<br>VMware Tools nicht um die neueste Version handelt. Die<br>neueste Version von VMware Tools ist Voraussetzung für<br>das Upgrade der virtuellen Hardware.       |                                                                                                    |
| Error   | Upgrade der virtuellen Hardware für<br><i>virtual_machine_name</i> fehlgeschlagen, da der Status der<br>VMware Tools unbekannt ist. Die neueste Version von<br>VMware Tools ist Voraussetzung für das Upgrade der<br>virtuellen Hardware.                           |                                                                                                    |
| Error   | Upgrade der virtuellen Hardware für<br><i>virtual_machine_name</i> fehlgeschlagen, da VMware Tools<br>nicht installiert ist. Die neueste Version von VMware Tools<br>ist Voraussetzung für das Upgrade der virtuellen Hardware.                                     |                                                                                                    |
| Error   | Upgrade der virtuellen Hardware für<br><i>virtual_machine_name</i> fehlgeschlagen, da der Status von<br>VMware Tools nicht von VMware vSphere verwaltet wird.<br>Die neueste Version von VMware Tools ist Voraussetzung<br>für das Upgrade der virtuellen Hardware. |                                                                                                    |
| Warnung | Eine Upgrade-Prüfung für virtuelle Hardware wurde für<br><i>virtual_machine_name</i> nicht durchgeführt. Die Upgrade-<br>Prüfung für virtuelle Hardware wird nur für VMs unterstützt,<br>die auf ESXi 6.0 und höher ausgeführt werden.                              |                                                                                                    |
| Warnung | Ein Upgrade der virtuellen Hardware wurde für<br><i>virtual_machine_name</i> nicht durchgeführt. Das Upgrade<br>der virtuellen Hardware wird nur für VMs unterstützt, die<br>auf ESXi 6.0 und höher ausgeführt werden.                                              |                                                                                                    |
| Info    | Upgrade für die virtuelle Hardware erfolgreich für <i>vSphere_object_name</i> .                                                                                                    |                                                                                                    |
| Error   | Upgrade der virtuellen Hardware auf<br><i>vSphere_object_name</i> nicht möglich.                                                                                                    |                                                                                                    |
| Error   | Auf der VM <i>virtual_machine_name</i> ist entweder VMware<br>vSphere Update Manager oder VMware vCenter Server<br>installiert. Diese VM wird für die Prüfung und<br>Standardisierung ignoriert.                                                                    | Virtuelle Maschinen, auf denen<br>Update Manager oder vCenter Server<br>installiert ist, werden nicht geprüft<br>oder standardisiert. |

| Тур     | Meldungstext                                                                                                    | Aktion                                                                                                    |
|---------|----------------------------------------------------------------------------------------------------|----------------------------------------------------------------------------------------------------|
| Error   | Der Host <i>host_name</i> verfügt über eine VM<br><i>virtual_machine_name</i> , auf der VMware vSphere Update<br>Manager oder VMware vCenter Server installiert ist. Die VM<br>muss auf einen anderen Host verschoben werden, damit die<br>Standardisierung fortgesetzt werden kann. | Wenn sich eine virtuelle Maschine,<br>auf der Update Manager oder<br>vCenter Server installiert ist, auf einem<br>Host befindet, der standardisiert<br>werden soll, wird die virtuelle<br>Maschine auf einen anderen Host<br>migriert. |
| Error   | Fehler beim Warten auf eine Antwort von VMware<br>Tools. Überprüfen Sie, ob VMware Tools in der VM<br><i>virtual_machine_name</i> ausgeführt wird.                                                                                                    |                                                                                                    |
| Error   | Diese auf <i>virtual_machine_name</i> installierte VMware Tools-<br>Version bietet keine Unterstützung für automatische<br>Upgrades. Aktualisieren Sie VMware Tools manuell.                                                                                                    |                                                                                                    |
| Info    | Angehaltene VM <i>virtual_machine_name</i> wurde<br>übersprungen.                                                                                                    |                                                                                                    |
| Warnung | Der Host <i>host_name</i> kann nicht standardisiert werden, weil<br>er ein Teil eines VMware DPM-aktivierten Clusters ist.                                                                                                    | Update Manager standardisiert keine<br>Hosts in Clustern mit aktiviertem<br>VMware DPM. Deaktivieren Sie<br>VMware DPM.                                                                                                    |
| Warnung | Der Host <i>host_name</i> kann nicht geprüft werden, weil er ein<br>Teil eines VMware DPM-aktivierten Clusters ist.                                                                                                    | Update Manager prüft keine Hosts<br>in Clustern mit aktiviertem VMware<br>DPM. Deaktivieren Sie VMware DPM.                                                                                                    |
| Warnung | Der Host <i>host_name</i> kann nicht bereitgestellt werden, weil<br>er ein Teil eines VMware DPM-aktivierten Clusters ist.                                                                                                    | Update Manager stellt auf Hosts in<br>Clustern mit aktiviertem VMware DPM<br>keine Patches bereit. Deaktivieren Sie<br>VMware DPM.                                                                                                    |
| Warnung | Der Host <i>host_name</i> wird nicht standardisiert, weil er Teil<br>eines Clusters mit aktivierter HA-Zugangssteuerung ist.                                                                                                    | Update Manager standardisiert keine<br>Hosts in Clustern mit aktivierter HA-<br>Zugangssteuerung. Deaktivieren Sie<br>die HA-Zugangssteuerung.                                                                                         |
| Warnung | Der Host <i>host_name</i> kann nicht standardisiert werden, weil<br>er eine oder mehrere primäre oder sekundäre VMs enthält,<br>für die Fehlertoleranz aktiviert ist.                                                                                                    | Update Manager standardisiert keine<br>Hosts in Clustern, auf denen sich<br>virtuelle Maschinen mit aktivierter<br>Fehlertoleranz befinden. Deaktivieren<br>Sie die Fehlertoleranz.                                                    |
| Warnung | Der Host <i>host_name</i> kann nicht standardisiert werden, weil<br>er ein Teil eines VMware DPM-aktivierten Clusters ist und<br>eine oder mehrere primäre oder sekundäre VMs enthält, für<br>die Fehlertoleranz aktiviert ist.                                                      | Update Manager standardisiert keine<br>Hosts in Clustern mit aktiviertem<br>VMware DPM, auf denen sich<br>virtuelle Maschinen mit aktivierter<br>Fehlertoleranz befinden. Deaktivieren<br>Sie VMware DPM und die<br>Fehlertoleranz.    |

| Тур     | Meldungstext                                                                                                    | Aktion                                                                                                    |
|---------|----------------------------------------------------------------------------------------------------|----------------------------------------------------------------------------------------------------|
| Warnung | Host <i>host_name</i> verfügt über fehlertolerante virtuelle<br>Maschinen. Wenn Hosts in einem Cluster verschiedene<br>Patches übernehmen, kann die Fehlertoleranz nicht<br>reaktiviert werden.                                                                      | Update Manager standardisiert keine<br>Hosts in Clustern, auf denen sich<br>virtuelle Maschinen mit aktivierter<br>Fehlertoleranz befinden. Deaktivieren<br>Sie die Fehlertoleranz.                                                                                                |
| Warnung | Host <i>host_name</i> verfügt über fehlertolerante virtuelle<br>Maschinen. Der Host, auf dem sich die sekundären<br>virtuellen Maschinen befinden, wurde nicht für<br>die Standardisierung ausgewählt. Folglich kann die<br>Fehlertoleranz nicht reaktiviert werden. | Update Manager standardisiert keine<br>Hosts in Clustern, auf denen sich<br>virtuelle Maschinen mit aktivierter<br>Fehlertoleranz befinden. Deaktivieren<br>Sie die Fehlertoleranz.                                                                                                |
| Warnung | Host <i>host_name</i> ist ein von PXE gestarteter ESXi-Host.<br>Prüfung, Bereitstellung und Standardisierung werden auf<br>von PXE gestarteten ESXi-Hosts der Version 4.x nicht<br>unterstützt.                                                                      |                                                                                                    |
| Warnung | Host <i>host_name</i> ist ein von PXE gestarteter ESXi 5.0-Host.<br>Sie haben die Standardisierung dieses Hosts nicht aktiviert.                                                                                                    | Sie können die Standardisierung für<br>von PXE gestartete ESXi-Hosts der<br>Version 5.0 aktivieren.                                                                                                    |
| Warnung | Host <i>host_name</i> kann nicht standardisiert werden, weil<br>er über virtuelle Maschinen mit einem verbundenen<br>Wechselmedium verfügt. Trennen Sie vor der<br>Standardisierung alle Wechselmedien.                                                              | Update Manager standardisiert keine<br>Hosts in Clustern, auf denen sich<br>virtuelle Maschinen befinden, die mit<br>Wechselmedien, wie CD-/DVD- oder<br>Diskettenlaufwerken, verbunden sind.<br>Trennen Sie alle Wechselmedien von<br>den virtuellen Maschinen auf einem<br>Host. |
| Error   | Standardisieren des Hosts <i>Hostname</i> nicht möglich, weil er nicht in den Wartungsmodus wechseln kann.                                                                                                    |                                                                                                    |
| Error   | Standardisieren des Hosts <i>host_name</i> nicht möglich, weil er nicht in den Wartungsmodus wechseln kann <i>reason.</i>                                                                                                    |                                                                                                    |
| Error   | VM <i>virtual_machine_name</i> kann nicht von<br><i>source_host_name</i> zu <i>destination_host_name</i> migriert<br>werden.                                                                                                    | Falls virtuelle Maschinen nicht über<br>vMotion migriert werden können<br>und der Host nicht in den<br>Wartungsmodus wechseln kann,<br>standardisiert Update Manager den<br>Host nicht.                                                                                            |
| Error   | Die Fehlertoleranz für VM <i>virtual_machine_name</i> auf Host<br><i>host_name</i> kann nicht aktiviert werden.                                                                                                    |                                                                                                    |
| Error   | Die Fehlertoleranz für VM <i>virtual_machine_name</i> auf Host <i>host_name</i> kann nicht deaktiviert werden.                                                                                                    | Update Manager prüft und<br>standardisiert keine Hosts in Clustern,<br>auf denen sich virtuelle Maschinen mit<br>aktivierter Fehlertoleranz befinden,<br>und stellt dort keine Patches bereit.                                                                                     |
| Error   | Die Kompatibilität der VM <i>virtual_machine_name</i> kann<br>für das Migrieren zum Host <i>host_name</i> mit vMotion nicht<br>überprüft werden.                                                                                                    |                                                                                                    |

| Тур   | Meldungstext                                                                                                    | Aktion                                                                                                    |
|-------|----------------------------------------------------------------------------------------------------|----------------------------------------------------------------------------------------------------|
| Error | VMware vSphere Update Manager konnte die<br>ursprünglichen Werte der HA-Zugangssteuerungs-/DPM-<br>Einstellungen für den Cluster <i>cluster_name</i> nicht<br>wiederherstellen. Diese Einstellungen wurden für<br>die Patch-Installation geändert. Überprüfen Sie die<br>Clustereinstellungen und stellen Sie sie manuell wieder her.    |                                                                                                    |
| Error | VMware vSphere Update Manager konnte den<br>ursprünglichen Fehlertoleranzstatus einer oder mehrerer<br>virtueller Maschinen nicht wiederherstellen. Überprüfen Sie<br>die Fehlertoleranzeinstellungen und stellen Sie sie manuell<br>wieder her.                                                                                         |                                                                                                    |
| Error | VMware vSphere Update Manager konnte den<br>ursprünglichen Betriebszustand für alle VMs im Cluster<br><i>cluster_name</i> nicht wiederherstellen. Diese Einstellungen<br>wurden für die Patch-Installation geändert. Sie können<br>den ursprünglichen Betriebszustand der VMs manuell<br>wiederherstellen.                               |                                                                                                    |
| Error | VMware vSphere Update Manager konnte die<br>Verbindungseinstellungen für Wechselmedien für alle VMs<br>im Cluster <i>cluster_name</i> nicht wiederherstellen. Diese<br>Einstellungen wurden für die Patch-Installation geändert.<br>Sie können die Einstellungen für die VMs manuell<br>wiederherstellen.                                |                                                                                                    |
| Error | Der Upgrade-Agent konnte nicht auf dem Host<br>bereitgestellt werden.                                                                                                    |                                                                                                    |
| Error | Neustart des Hosts kann nicht verifiziert werden. Um den Upgrade-Vorgang abzuschließen, starten Sie den Host <i>host_name</i> manuell neu.                                                                                                    | Starten Sie den Host neu.                                                                                                    |
| Error | Upgrade-Skript kann nicht auf Host ausgeführt werden.                                                                                                    |                                                                                                    |
| Error | Host-Patch <i>patch_name</i> steht in Konflikt mit Patch<br><i>patch_name</i> , der in der Baseline enthalten ist, und kann<br>nicht bereitgestellt werden. Entfernen Sie einen der Patches<br>aus der Baseline und führen Sie den Vorgang erneut aus.                                                                                   | Entfernen Sie einen der Patches, die<br>miteinander im Konflikt stehen, und<br>führen Sie den Bereitstellungsvorgang<br>erneut aus.         |
| Error | Host-Patch <i>patch_name</i> steht im Konflikt mit dem<br>Paket <i>package_name</i> , das auf dem Host installiert<br>ist, und kann nicht bereitgestellt werden. Entfernen<br>Sie den Patch aus der Baseline oder fügen Sie alle<br>vorgeschlagenen Patches zur Baseline hinzu, und führen Sie<br>den Bereitstellungsvorgang erneut aus. | Entfernen Sie den Patch, der den<br>Konflikt verursacht, aus der Baseline<br>und führen Sie die Bereitstellung<br>erneut durch.             |
| Error | Host-Patch <i>patch_name</i> steht in Konflikt mit Patch<br><i>patch_name</i> , der in der Baseline enthalten ist, und<br>kann nicht standardisiert werden. Entfernen Sie einen<br>der Patches aus der Baseline und führen Sie den<br>Standardisierungsvorgang erneut aus.                                                               | Entfernen Sie einen der Patches,<br>die die Konflikte verursachen, aus<br>der Baseline und führen Sie die<br>Standardisierung erneut durch. |

| Тур     | Meldungstext                                                                                                    | Aktion                                                                                                    |
|---------|----------------------------------------------------------------------------------------------------|----------------------------------------------------------------------------------------------------|
| Error   | Host-Patch <i>patch_name</i> steht im Konflikt mit dem Paket<br><i>package_name</i> , das auf dem Host installiert ist, und kann<br>nicht standardisiert werden Entfernen Sie den Patch aus<br>der Baseline oder fügen Sie alle vorgeschlagenen Patches<br>zur Baseline hinzu, und führen Sie den Vorgang erneut aus.                                                                                                    | Entfernen Sie den Patch, der den<br>Konflikt verursacht, aus der Baseline<br>und führen Sie die Standardisierung<br>erneut durch.            |
| Info    | Paket <i>package_name</i> wurde erfolgreich importiert.                                                                                                    |                                                                                                    |
| Error   | Importieren des Pakets <i>package_name</i> war nicht erfolgreich.                                                                                                    |                                                                                                    |
| Info    | <i>number_bulletins</i> neue Bulletins wurden erfolgreich über das Offline-Paket hochgeladen.                                                                                                    |                                                                                                    |
| Error   | Hochladen des Host-Patch-Offline-Pakets war nicht erfolgreich.                                                                                                    |                                                                                                    |
| Info    | Hochladen des Host-Patch-Offline-Pakets wurde vom<br>Benutzer abgebrochen.                                                                                                    |                                                                                                    |
| Info    | Das Prüfen, Standardisieren und Bereitstellen wird auf von<br>PXE gestarteten ESXi-Hosts nicht unterstützt.                                                                                                    |                                                                                                    |
| Error   | Der Host kann nicht standardisiert werden, weil die<br>Wechselmedien nicht von den auf dem Host ausgeführten<br>VMs getrennt werden können.                                                                                                    |                                                                                                    |
| Error   | Der von PXE gestartete ESXi-Host <i>host_name</i> wird für die Bereitstellung und Standardisierung unterstützt.                                                                                                    |                                                                                                    |
| Warnung | Der Patch <i>patch_name</i> wurde vom Bereitstellungsvorgang<br>ausgeschlossen, da die Voraussetzung <i>prerequisite_name</i><br>weder auf dem Host installiert noch in der Baseline<br>enthalten ist. Nehmen Sie die Voraussetzungen in eine<br>Patch- oder Erweiterungs-Baseline auf und führen Sie den<br>Bereitstellungsvorgang erneut aus. Sie können zudem, um<br>den Vorgang zu vereinfachen, die betroffenen Baselines<br>zu einer Baselinegruppe hinzufügen und dann den<br>Bereitstellungsvorgang ausführen. | Nehmen Sie die Voraussetzungen<br>in eine Patch- oder Erweiterungs-<br>Baseline auf und führen Sie den<br>Bereitstellungsvorgang erneut aus. |
| Warnung | Der Patch <i>patch_name</i> wurde von der Standardisierung<br>ausgeschlossen, da die Voraussetzung <i>prerequisite_name</i><br>weder auf dem Host installiert noch in der Baseline<br>enthalten ist. Nehmen Sie die Voraussetzungen in eine<br>Patch- oder Erweiterungs-Baseline auf und führen Sie<br>die Standardisierung erneut aus. Sie können zudem, um<br>den Vorgang zu vereinfachen, die betroffenen Baselines<br>zu einer Baselinegruppe hinzufügen und dann die<br>Standardisierung ausführen.               | Nehmen Sie die Voraussetzungen<br>in eine Patch- oder Erweiterungs-<br>Baseline auf und führen Sie den<br>Bereitstellungsvorgang erneut aus. |
| Error   | Durchsuchen des Hosts <i>host_name</i> nicht möglich, weil sein Betriebszustand <i>state</i> ist.                                                                                                    |                                                                                                    |
| Error   | Dem Host <i>host_name</i> können keine Patches bereitgestellt werden, weil sein Betriebszustand <i>state</i> ist.                                                                                                    |                                                                                                    |

| Тур     | Meldungstext                                                                                                    | Aktion                             |
|---------|----------------------------------------------------------------------------------------------------|------------------------------------|
| Error   | Standardisieren des Hosts <i>host_name</i> nicht möglich, weil sein Betriebszustand <i>state</i> ist.                                                                                                    |                                    |
| Error   | Host <i>host_name</i> konnte nicht geprüft werden, da sein<br>Betriebszustand ungültig ist. Der Host befindet sich<br>im Standby-Modus und die einzelnen VMware DPM-<br>Einstellungen des Hosts sind auf 'Deaktiviert' oder 'Manuell'<br>festgelegt.                                                                                                    | Schalten Sie den Host manuell ein. |
| Error   | Dem Host <i>host_name</i> konnten keine Patches bereitgestellt<br>werden, weil sein Betriebszustand ungültig ist. Der Host<br>befindet sich im Standby-Modus und die einzelnen VMware<br>DPM-Einstellungen des Hosts sind auf 'Deaktiviert' oder<br>'Manuell' festgelegt.                                                                                                    | Schalten Sie den Host manuell ein. |
| Error   | Host <i>host_name</i> konnte nicht standardisiert werden,<br>weil sein Betriebszustand ungültig ist. Der Host befindet<br>sich im Standby-Modus und die einzelnen VMware DPM-<br>Einstellungen des Hosts sind auf 'Deaktiviert' oder 'Manuell'<br>festgelegt.                                                                                                    | Schalten Sie den Host manuell ein. |
| Info    | Der von PXE gestartete ESXi-Host <i>host_name</i> wird geprüft.                                                                                                    |                                    |
| Warnung | Patches werden auf dem von PXE gestarteten ESXi-<br>Host <i>host_name</i> bereitgestellt. Wenn der Host vor der<br>Standardisierung der bereitgestellten Patches neu gestartet<br>wird, werden diese Patches nicht mehr bereitgestellt und<br>gehen verloren.                                                                                                    |                                    |
| Warnung | Der von PXE gestartete ESXi-Host <i>host_name</i> wird<br>standardisiert. Wenn der Host vor dem Update des<br>dem Host zugewiesenen Image-Profils neu gestartet wird,<br>bleiben die angewendeten Patches nicht mehr installiert<br>und gehen verloren.                                                                                                    |                                    |
| Warnung | Das Bereitstellen von Patches, deren Installation einen<br>Neustart des Hosts erfordert, wird auf dem von<br>PXE gestarteten ESXi-Host <i>host_name</i> nicht unterstützt.<br>Aktualisieren Sie Ihr Image-Profil.                                                                                                    |                                    |
| Warnung | Die Standardisierung des von PXE gestarteten ESXi-Hosts<br><i>host_name</i> unter Verwendung von Patches, die einen<br>Neustart des Hosts erfordern, wird nicht unterstützt.<br>Entfernen Sie diese Patches von der Baseline, um die<br>Patches zu installieren, für die kein Neustart erforderlich ist.<br>Um Patches zu installieren, für die ein Neustart erforderlich<br>ist, aktualisieren Sie Ihr Image-Profil. |                                    |
| Error   | Der Host <i>host_name</i> kann keine Dateien vom VMware<br>vSphere Update Manager-Patch-Speicher herunterladen.<br>Überprüfen Sie die Netzwerkkonnektivität und das Firewall-<br>Setup und stellen Sie sicher, dass der Host auf den<br>konfigurierten Patch-Speicher zugreifen kann.                                                                                                    |                                    |
| Error   | Standardisierung für <i>host_name</i> fehlgeschlagen. Der Host konnte nicht in den Wartungsmodus wechseln.                                                                                                    |                                    |

| Тур   | Meldungstext                                                                                                    | Aktion |
|-------|----------------------------------------------------------------------------------------------------|--------|
| Error | Standardisierung für <i>host_name</i> fehlgeschlagen. Der Host konnte den Wartungsmodus nicht verlassen.                                                                                                    |        |
| Error | Standardisierung für <i>host_name</i> fehlgeschlagen. Der Host konnte nach der Standardisierung nicht neu gestartet werden.                                                                                                    |        |
| Error | Standardisierung für <i>host_name</i> fehlgeschlagen.<br>Zeitüberschreitung beim Warten von VMware vSphere<br>Update Manager auf eine Neuverbindung des Hosts.                                                                                                    |        |
| Error | Standardisierung für <i>host_name</i> fehlgeschlagen.<br>Zeitüberschreitung beim Warten von VMware vSphere<br>Update Manager auf eine Neuverbindung des Hosts nach<br>einem Neustart.                                                                                           |        |
| Error | Standardisierung für <i>host_name</i> fehlgeschlagen. Der<br>Betriebszustand oder der Geräteverbindungszustand für<br>eine oder mehrere virtuelle Maschinen auf dem Host konnte<br>nicht wiederhergestellt werden.                                                              |        |
| Error | Standardisierung für <i>host_name</i> fehlgeschlagen. Die Patch-<br>Metadaten sind beschädigt. Dies liegt möglicherweise an<br>einem ungültigen Format des Metadateninhalts. Sie können<br>versuchen, die Patches neu herunterzuladen.                                          |        |
| Error | Standardisierung für <i>host_name</i> fehlgeschlagen. Beim<br>Herunterladen eines oder mehrerer Softwarepakete<br>sind Fehler aufgetreten. Überprüfen Sie die<br>Netzwerkkonnektivitätseinstellungen für VMware vSphere<br>Update Manager.                                      |        |
| Error | Standardisierung für <i>host_name</i> fehlgeschlagen. Der Host<br>verfügt über virtuelle Maschinen <i>machine</i> mit verbundenen<br>Wechselmedien. Dadurch kann der Host nicht in den<br>Wartungsmodus wechseln. Trennen Sie die Wechselmedien<br>und versuchen Sie es erneut. |        |
| Error | Die zur Standardisierung auf dem Host <i>host_name</i><br>ausgewählten Patches hängen von anderen Patches ab, die<br>Konflikte haben.                                                                                                    |        |
| Error | Standardisierung für <i>host_name</i> fehlgeschlagen.                                                                                                    |        |

# Das Update Manager-Patch-Repository

# 12

Update Manager speichert Patch- und Erweiterungsmetadaten.

Sie können das Patch-Repository für verschiedene Aufgaben verwenden, wie z. B.:

- Verwalten von Patches und Erweiterungen
- Suchen nach neuen Patches und Erweiterungen
- Anzeigen von Patch- und Erweiterungsdetails
- Anzeigen der Baselines, in denen ein Patch oder eine Erweiterung enthalten ist
- Anzeigen von zurückgerufenen Patches
- Importieren von Patches

Wenn Ihr vCenter Server-System über eine gemeinsame vCenter Single Sign-On-Domäne mit anderen vCenter Server-Systemen verbunden ist und Sie über mindestens eine Update Manager-Instanz verfügen, können Sie das anzuzeigende Update Manager-Repository auswählen.

Im vSphere Web Client befindet sich das Patch-Repository in der Update Manager-Administratoransicht, auf der unter der Registerkarte **Verwalten** eine Registerkarte für das **Patch-Repository** angezeigt wird.

Im vSphere Client steht das Patch-Repository in der Home-Ansicht des Update Managers auf der Registerkarte **Updates** zur Verfügung.

Dieses Kapitel enthält die folgenden Themen:

Hinzufügen oder Entfernen von Patches einer Baseline

# Hinzufügen oder Entfernen von Patches einer Baseline

Sie können den Inhalt einer benutzerdefinierten Patch-Baseline über die Update Manager-Administratoransicht bearbeiten.

#### Voraussetzungen

Erforderliche Berechtigungen: VMware vSphere Update Manager.Baselines verwalten

#### Verfahren

1 Wählen Sie in der Ansicht "Home" des vSphere Web Client das Symbol Update Manager aus.

2 Wählen Sie auf der Registerkarte **Objekte** eine Update Manager-Instanz aus.

Die Registerkarte **Objekte** zeigt auch das ganze vCenter Server-System an, mit dem eine Update Manager-Instanz verbunden ist.

- 3 Klicken Sie auf die Registerkarte Verwalten und klicken Sie anschließend auf Patch-Repository.
- 4 Wählen Sie einen Patch aus der Liste aus und klicken Sie auf **Zur Baseline hinzufügen**.

Das Dialogfeld zur Bearbeitung der enthaltenen Baselines wird geöffnet.

- 5 Wählen Sie die Baselines aus, in die Sie den Patch aufnehmen möchten.
  - Um den Patch zu einer Baseline hinzuzufügen, wählen Sie diese Baseline aus der Liste aus.
  - Um den Patch aus einer Baseline zu entfernen, heben Sie die Auswahl der Baseline in der Liste auf.

**Hinweis** Heben Sie die Auswahl einer bereits ausgewählten Baseline nur auf, wenn Sie den Patch aus dieser Baseline entfernen möchten.

6 Klicken Sie auf OK.

# Fehlerbehebung

# 13

Treten beim Ausführen oder Verwenden von Update Manager Probleme auf, können Sie ein Fehlerbehebungsthema verwenden, um das Problem zu verstehen, zu beheben oder ggf. zu umgehen.

Dieses Kapitel enthält die folgenden Themen:

- Die Update Manager-Clientschnittstelle bleibt im vSphere Web Client sichtbar, nachdem der Update Manager-Server deinstalliert wurde
- Verbindungsverlust beim Update Manager-Server oder vCenter Server in einem einzelnen vCenter Server-System
- Sammeln von Update Manager-Protokollpaketen
- Sammeln von Update Manager- und vCenter Server-Protokollpaketen
- Protokollpaket wird nicht generiert
- Standardisierung oder Bereitstellung der Hosterweiterung schlägt fehl wegen mangelnder Voraussetzungen
- Keine Baseline-Updates verfügbar
- Alle Updates in Berichten zu gepr
  üften Übereinstimmungen werden als "Nicht anwendbar" angezeigt
- Alle Updates in Berichten zu geprüften Übereinstimmungen sind unbekannt
- VMware Tools-Upgrade schlägt bei fehlender Installation von VMware Tools fehl
- ESXi-Hostprüfung fehlgeschlagen
- ESXi-Hostaktualisierung fehlgeschlagen
- Das Update Manager-Repository kann nicht gelöscht werden
- Übereinstimmungsstatus "Nicht kompatibel"

# Die Update Manager-Clientschnittstelle bleibt im vSphere Web Client sichtbar, nachdem der Update Manager-Server deinstalliert wurde

Nach der Deinstallation des Update Manager-Servers wird die Registerkarte **Update Manager** unter Umständen weiterhin im vSphere Web Client angezeigt.

#### Problem

Die Schaltflächen **Prüfen** und **Anhängen** scheinen aktiv zu sein, wenn Sie jedoch darauf klicken, erscheint die folgende Meldung:

Bei der Verbindung zu VMware vSphere Update Manager ist ein Fehler aufgetreten.

Nach der Deinstallation des Update Manager-Servers kann das Update Manager-Installationsverzeichnis zudem noch Dateien enthalten. Dies hat keine Auswirkungen auf künftige Installationen von Update Manager.

#### Lösung

• Melden Sie sich ab und melden Sie sich dann beim vSphere Web Client an.

Die Registerkarte Update Manager wird im vSphere Web Client nicht mehr angezeigt.

# Verbindungsverlust beim Update Manager-Server oder vCenter Server in einem einzelnen vCenter Server-System

Aufgrund des Verlusts der Netzwerkkonnektivität oder des Neustarts der Server kann die Verbindung zwischen dem Update Manager-Plug-In und dem Update Manager-Server oder dem vCenter Server-System unterbrochen werden.

#### Problem

Die Verbindung zwischen dem Update Manager Client-Plug-In und dem Update Manager-Server oder dem vCenter Server-System wird unterbrochen, wenn die Server neu gestartet oder angehalten werden. In einem solchen Fall zeigen sich verschiedene Symptome.

- Im Update Manager Client-Plug-In wird ein Dialogfeld f
  ür eine erneute Verbindung angezeigt. Nachdem 15 - 20 Sekunden verstrichen sind, wird dann eine Fehlermeldung angezeigt. Das Plug-In wird deaktiviert.
- Im Update Manager Client-Plug-In wird ein Dialogfeld f
  ür eine erneute Verbindung angezeigt. Innerhalb von 15 - 20 Sekunden wird das Dialogfeld ausgeblendet und das Client-Plug-In kann verwendet werden.
- Im vSphere Client wird ein Dialogfeld f
  ür eine erneute Verbindung angezeigt. Nach einer gewissen Zeit wird das Anmeldeformular angezeigt.

#### Ursache

- Der Update Manager-Server wird angehalten und ist f
  ür mehr als 15 20 Sekunden nicht verf
  ügbar.
- Der Update Manager-Server wird neu gestartet und der Dienst ist innerhalb von 15 -20 Sekunden wieder verfügbar.
- vCenter Server wird angehalten.

#### Lösung

- Falls der Update Manager-Server angehalten wurde, starten Sie den Update Manager-Dienst und aktivieren Sie das Update Manager Client-Plug-In wieder.
- Falls der Update Manager-Server neu gestartet wurde, warten Sie, bis er wieder verfügbar ist.
- Wenn der vCenter Server-Dienst angehalten wurde, starten Sie den vCenter Server-Dienst und aktivieren Sie das Update Manager Client-Plug-In.

# Sammeln von Update Manager-Protokollpaketen

Zu Diagnosezwecken können Informationen über aktuelle Ereignisse auf dem Update Manager-Server gesammelt werden.

#### Verfahren

1 Melden Sie sich bei der Maschine an, auf der Update Manager installiert ist.

Um die Protokolle in vollem Umfang abzurufen, melden Sie sich mit dem Benutzernamen und -kennwort an, die bei der Installation von Update Manager verwendet wurden.

- 2 Generieren Sie das Update Manager-Protokollpaket.
  - Wählen Sie unter Microsoft Windows Server 2008 Start > Alle Programme > VMware > Update Manager-Protokollpaket generieren aus.
  - Geben Sie unter Microsoft Windows Server 2012 auf StartUpdate Manager-Protokollpaket generieren ein und drücken Sie die Eingabetaste.

#### Ergebnisse

Die Protokolldateien werden als ZIP-Paket generiert, das auf dem Desktop des aktuellen Benutzers gespeichert wird.

# Sammeln von Update Manager- und vCenter Server-Protokollpaketen

Wenn der Update Manager-Server und vCenter Server auf demselben Computer installiert sind, können Sie zu Diagnosezwecken Informationen über die aktuellen Ereignisse auf dem Update Manager-Server und dem vCenter Server-System sammeln.

#### Verfahren

- 1 Melden Sie sich bei dem Computer, auf dem vCenter Server und Update Manager installiert sind, als Administrator an.
- 2 Generieren Sie das vCenter Server-Protokollpaket.
  - Wählen Sie unter Microsoft Windows Server 2008 Start > Alle Programme > VMware > vCenter Server-Protokollpaket generieren.
  - Klicken Sie unter Microsoft Windows Server 2012 auf Start, geben Sie vCenter Server-Protokollpaket generieren ein und drücken Sie die Eingabetaste.
- 3 Generieren Sie das Update Manager-Protokollpaket.
  - Wählen Sie unter Microsoft Windows Server 2008 Start > Alle Programme > VMware > Update Manager-Protokollpaket generieren aus.
  - Geben Sie unter Microsoft Windows Server 2012 auf StartUpdate Manager-Protokollpaket generieren ein und drücken Sie die Eingabetaste.

#### Ergebnisse

Die Protokolldateien für vCenter Server und Update Manager werden als ZIP-Paket generiert, das auf dem Desktop des aktuellen Benutzers gespeichert wird.

## Protokollpaket wird nicht generiert

Obwohl das Skript offenbar erfolgreich abgeschlossen wurde, kann ein Update Manager-Protokollpaket nicht generiert werden. Aufgrund von Beschränkungen im vom Update Manager verwendeten ZIP-Dienstprogramm darf die Gesamtgröße des Protokollpakets 2 GB nicht überschreiten. Wenn das Protokoll 2 GB überschreitet, schlägt der Vorgang unter Umständen fehl.

#### Problem

Update Manager erzeugt das Protokollpaket nach der Ausführung des Skripts nicht.

#### Lösung

- 1 Melden Sie sich an der Maschine an, auf der Update Manager ausgeführt wird, und öffnen Sie eine Eingabeaufforderung.
- 2 Wechseln Sie zu dem Verzeichnis, in dem Update Manager installiert ist.

```
Der Standardspeicherort lautet
C:\Programme (x86)\VMware\Infrastructure\Update Manager.
```

**3** Geben Sie zum Ausführen des Skripts und Ausschließen der vCenter Server-Protokolle den folgenden Befehl ein:

```
cscript vum-support.wsf /n
```

Die Option /n veranlasst das Skript, das vCenter Server-Supportpaket zu überspringen und nur das Update Manager -Protokollpaket aufzunehmen.

4 Drücken Sie die Eingabetaste.

Das Update Manager-Protokollpaket wird erfolgreich als ZIP-Paket erstellt.

# Standardisierung oder Bereitstellung der Hosterweiterung schlägt fehl wegen mangelnder Voraussetzungen

Manche Standardisierungs- oder Bereitstellungsvorgänge für die Hosterweiterung schlagen möglicherweise fehl, da Update Manager fehlende, vorausgesetzte Dateien nicht automatisch herunterlädt und installiert.

#### Problem

Die Standardisierung oder Bereitstellung der Hosterweiterung schlägt möglicherweise fehl.

#### Ursache

Update Manager überspringt die Erweiterungen mit fehlenden vorausgesetzten Dateien und listet diese als Ereignisse auf, wenn er sie während der Bereitstellungs- und Standardisierungsvorgänge erkennt. Sie müssen die fehlenden Dateien installieren, um die Bereitstellung und Standardisierung fortsetzen zu können.

#### Lösung

- 1 Wählen Sie in der Übereinstimmungsansicht **Aufgaben & Ereignisse > Ereignisse**, um zu sehen, welche Voraussetzungen fehlen.
- 2 Fügen Sie je nach Art der fehlenden Dateien diese manuell zu einer Erweiterung oder Patch-Baseline hinzu.
- 3 (Optional) Erstellen Sie eine Baselinegruppe mit der neuen und der ursprünglichen Baseline.
- 4 Standardisieren Sie den Host anhand der zwei Baselines.

# Keine Baseline-Updates verfügbar

Baselines basieren auf Metadaten, die Update Manager von der VMware-Website und von Drittanbieter-Websites herunterlädt.

#### Problem

Möglicherweise sind keine Updates für ESXi-Hosts verfügbar.

#### Ursache

- Falsch konfigurierter Webserver-Proxy.
- Drittanbieter-Server sind nicht verfügbar.

- Der VMware-Update-Dienst ist nicht verfügbar.
- Unzureichende Netzwerkkonnektivität.

#### Lösung

- Prüfen Sie die Konnektivitätseinstellungen. Weitere Informationen finden Sie unter Ändern der Netzwerkeinstellungen von Update Manager im vSphere Web Client.
- Prüfen Sie die Drittanbieter-Websites, um zu ermitteln, ob sie verfügbar sind.
- Prüfen Sie die VMware-Website (http://www.vmware.com), um zu ermitteln, ob diese verfügbar ist.
- Prüfen Sie, ob andere Anwendungen, die das Netzwerk verwenden, wie erwartet funktionieren. Wenden Sie sich an den Netzwerkadministrator, um zu erfahren, ob das Netzwerk wie erwartet funktioniert.

# Alle Updates in Berichten zu geprüften Übereinstimmungen werden als "Nicht anwendbar" angezeigt

Prüfergebnisse setzen sich in der Regel aus einer Mischung aus installierten, fehlenden und nicht anwendbaren Ergebnissen zusammen. Als "Nicht anwendbar" markierte Einträge sind in der Regel nur dann bedenklich, wenn es sich hierbei um alle Ergebnisse oder um das Ergebnis eines Patches, der angewendet werden sollte, handelt.

#### Problem

Eine Prüfung könnte dazu führen, dass alle Baselines als "Nicht anwendbar" markiert werden.

#### Ursache

Ein derartiges Ergebnis weist in der Regel auf einen Fehler beim Prüfvorgang hin.

#### Lösung

- 1 Überprüfen Sie die Serverprotokolle auf Prüfungen, die als "Fehlgeschlagen" markiert sind.
- 2 Versuchen Sie erneut, den Prüfvorgang auszuführen.

# Alle Updates in Berichten zu geprüften Übereinstimmungen sind unbekannt

Während des Prüfvorgangs werden Informationen zur Übereinstimmung von vSphere-Objekten mit angehängten Baselines und Baselinegruppen generiert. Der Übereinstimmungsstatus von Objekten kann "Alle anwendbar", "Nicht übereinstimmend", "Nicht kompatibel", "Unbekannt" und "Übereinstimmung" lauten.

#### Problem

Es besteht die Möglichkeit, dass alle Prüfergebnisse als "Unbekannt" aufgelistet werden.

#### Ursache

Ein derartiges Ergebnis weist in der Regel auf einen Fehler beim Start des Prüfvorgangs hin. Dies kann auch darauf hindeuten, dass keine Prüfung erfolgt ist oder der Prüfvorgang für das Objekt nicht unterstützt wird.

#### Lösung

Planen Sie eine Prüfung oder starten Sie sie manuell.

# VMware Tools-Upgrade schlägt bei fehlender Installation von VMware Tools fehl

Update Manager führt ein Upgrade nur für eine vorhandene Installation von VMware Tools in einer virtuellen Maschine durch, die auf einem Host mit Version ESXi 5.x oder höher ausgeführt wird.

#### Problem

Sie können kein Upgrade von VMware Tools durchführen, weil eine virtuelle Maschine, die sich in einem nicht kompatiblen Übereinstimmungszustand befindet, nicht standardisiert werden kann.

#### Ursache

Wenn keine VMware Tools-Installation auf einer virtuellen Maschine erkannt wird, führt eine Prüfung der virtuellen Maschine auf Grundlage der Baseline "VMware Tools-Upgrade passend zum Host" oder einer Baselinegruppe mit dieser Baseline zu einem inkompatiblen Übereinstimmungszustand der virtuellen Maschine.

#### Lösung

Installieren Sie VMware Tools manuell oder klicken Sie mit der rechten Maustaste auf die virtuelle Maschine und wählen Sie **Gast > VMware Tools installieren/aktualisieren** aus.

# ESXi-Hostprüfung fehlgeschlagen

Während des Prüfvorgangs werden Informationen zur Übereinstimmung der vSphere-Objekte mit angehängten Baselines und Baselinegruppen generiert. In einigen Fällen kann die Prüfung des ESXi-Hosts fehlschlagen.

#### Problem

Der Prüfvorgang von ESXi-Hosts schlägt möglicherweise fehl.

#### Ursache

Wenn die VMware vSphere Update Manager-Aufgabe zum Herunterladen eines Updates nach dem Hinzufügen eines Hosts zur vSphere-Bestandsliste nicht erfolgreich ausgeführt wurde, stehen keine Host-Patch-Metadaten zur Verfügung.

#### Lösung

Führen Sie nach dem Hinzufügen eines Hosts oder einer virtuellen Maschine zur vSphere-Bestandsliste die VMware vSphere Update Manager-Aufgabe zum Herunterladen eines Updates aus, bevor Sie die Prüfung durchführen. Weitere Informationen finden Sie unter Ausführen der VMware vSphere Update Manager-Aufgabe "Update-Download".

# ESXi-Hostaktualisierung fehlgeschlagen

Die Standardisierung eines ESXi-Hosts anhand einer Upgrade-Baseline- oder einer Baselinegruppe mit einer Upgrade-Baseline schlägt möglicherweise fehl.

#### Problem

Das Upgrade eines ESXi-Hosts schlägt möglicherweise fehl.

#### Ursache

Wenn Sie ein Upgrade für einen ESXi-Host mit weniger als 10 MB freiem Arbeitsspeicher im Verzeichnis /tmp durchführen, zeigt der Update Manager den erfolgreichen Abschluss der Standardisierung an, obwohl das Upgrade für den ESXi-Host fehlgeschlagen ist.

#### Lösung

- Wenn das Fehlschlagen der Agentenbereitstellung angezeigt wird, stellen Sie sicher, dass das Verzeichnis /tmp über mindestens 10 MB freien Speicherplatz verfügt.
- 2 Wiederholen Sie das Standardisierungsverfahren, um das Upgrade für den Host durchzuführen.

# Das Update Manager-Repository kann nicht gelöscht werden

Wenn Sie den Update Manager-Server deinstallieren, möchten Sie unter Umständen das Update Manager-Repository löschen.

#### Problem

Sie können das Update Manager-Repository gegebenenfalls nicht löschen.

#### Ursache

Die maximale Anzahl an Zeichen, die ein Dateiname (einschließlich des Pfads) im Betriebssystem aufweisen kann, ist standardmäßig auf 255 festgelegt.

Im Rahmen des Patch- und Upgrade-Downloads können die Dateien, die von Update Manager in das Update Manager-Repository heruntergeladen werden, unter Umständen Pfade aufweisen, die mehr als die im *MAX\_PATH* von Windows festgelegten Ebenen enthalten. Sie können diese Dateien mithilfe von Windows Explorer beispielsweise weder öffnen, bearbeiten noch löschen. Ordnen Sie ein Netzlaufwerk einem Ordner zu, der sich möglichst tief in der Ordnerstruktur des Update Manager-Repositorys befindet. Dadurch wird der virtuelle Pfad verkürzt.

**Wichtig** Stellen Sie sicher, dass Sie über die erforderlichen Berechtigungen für das Netzlaufwerk und das Update Manager-Repository verfügen. Ansonsten können Sie die Dateien unter Umständen nicht aus dem Update Manager-Repository löschen.

#### Lösung

 Zum Zuordnen des lokalen Ordners zu einem Netzlaufwerk führen Sie in einer Eingabeaufforderung den folgenden Befehl aus.

subst Z: C:\Documents and Settings\All Users\VMware\VMware Update Manager\Data\hostupdate

Beispiel: Wenn der Pfad zum Ordner des Update Manager-Repositorys, in dem Update Manager Host-Updates speichert, C:\Documents and Settings\All Users\VMware\VMware Update Manager\Data\hostupdate lautet und die Gesamtlänge dieses Pfads 255 Zeichen überschreitet, sollten Sie dem Verzeichnis vaupgrade (inklusiv) oder einem Verzeichnis darunter ein Netzlaufwerk zuordnen.

# Übereinstimmungsstatus "Nicht kompatibel"

Nach dem Durchführen einer Prüfung wird der Übereinstimmungsstatus der angehängten Baseline möglicherweise auf "Nicht kompatibel" gesetzt. Der Übereinstimmungsstatus "Nicht kompatibel" benötigt mehr Aufmerksamkeit und weitere durchzuführende Aktionen.

Inkompatibilität kann aus verschiedenen Gründen durch ein Update in der Baseline verursacht werden.

#### Konflikt

Das Update steht entweder mit einem vorhandenen Update auf dem Host oder einem anderen Update im Update Manager-Patch-Repository im Konflikt. Update Manager meldet die Art des Konflikts. Ein Konflikt zeigt kein Problem auf dem Zielobjekt an. Es bedeutet nur, dass bei der aktuellen Baseline-Auswahl ein Konflikt besteht. Sie können Vorgänge für die Prüfung, Standardisierung und Bereitstellung ausführen. In den meisten Fällen können Sie entsprechende Maßnahmen ergreifen, um den Konflikt zu beheben.

#### Neues Modul mit Konflikt

Das Host-Update ist ein neues Modul, das Software erstmalig bereitstellt. Es steht jedoch im Konflikt mit entweder einem vorhandenen Update auf dem Host oder einem anderen Update im Update Manager-Repository. Update Manager meldet die Art des Konflikts. Ein Konflikt zeigt kein Problem auf dem Zielobjekt an. Es bedeutet nur, dass bei der aktuellen Baseline-Auswahl ein Konflikt besteht. Sie können Vorgänge für die Prüfung, Standardisierung und Bereitstellung ausführen. In den meisten Fällen müssen Sie entsprechende Maßnahmen ergreifen, um den Konflikt zu beheben.

#### **Fehlendes Paket**

Dieser Zustand tritt auf, wenn sich Metadaten für das Update im Depot befinden, jedoch die entsprechende binäre Nutzlast fehlt. Im Folgenden finden Sie die möglichen Gründe dafür: Das Produkt verfügt möglicherweise nicht über ein Update für ein bestimmtes Gebietsschema, das Update Manager-Patch Repository ist gelöscht oder beschädigt, Update Manager hat keinen Zugriff auf das Internet, um Updates herunterzuladen, oder Sie haben ein Upgrade-Paket manuell aus dem Update Manager-Repository gelöscht.

#### Nicht installierbar

Das Update kann nicht installiert werden. Der Prüfvorgang ist möglicherweise auf dem Zielobjekt erfolgreich, aber die Standardisierung kann nicht ausgeführt werden.

#### Nicht kompatible Hardware

Die Hardware des ausgewählten Objekts ist nicht kompatibel oder verfügt über unzureichende Ressourcen, um das Update zu unterstützen. Beispiel: Sie führen eine Prüfung eines Host-Upgrades mit einem 32-Bit-Host durch, oder ein Host verfügt über unzureichenden RAM.

#### Nicht unterstütztes Upgrade

Der Upgrade-Pfad ist nicht möglich. Beispiel: Die aktuelle Hardwareversion der virtuellen Maschine ist höher als die höchste Version, die auf dem Host unterstützt wird.

# Updates stehen miteinander in Konflikt oder befinden sich im Status "Konflikt bei neuem Modul"

Nach der erfolgreichen Durchführung einer Prüfung wird der Übereinstimmungsstatus der angehängten Baseline möglicherweise wegen in Konflikt stehender Updates auf "Nicht kompatibel" gesetzt. Der Status des Updates ist "Konflikt", sofern es sich bei dem Update um einen Patch handelt. Wenn das Update ein neues Modul ist, ist der Status "Konflikt bei neuem Modul".

#### Problem

Der Status der angehängten Baseline lautet "Nicht kompatibel", da ein Update in der Baseline im Konflikt zu anderen Updates im Patch-Repository von Update Manager oder einem auf dem Host vorhandenen Update steht.

#### Ursache

- Die Baseline enthält ein Host-Update, der in Konflikt mit einem anderen bereits auf dem Host installierten Update steht.
- Die Baseline enthält ein Host-Update, das in Konflikt mit anderen Updates im Update Manager-Repository steht.
- Die Ergebnisse für die dynamischen Baseline-Kriterien in einem Konflikt verursachenden Satz.
- Die Baseline wird an ein Containerobjekt angehängt und steht in Konflikt mit einem oder mehreren Bestandslistenobjekten in diesem Ordner. Dies ist ein indirekter Konflikt.

#### Lösung

 Trennen oder entfernen Sie die Baseline, die das Update enthält, das in Konflikt mit einem anderen bereits auf dem Host installierten Update steht.

Wenn Update Manager einer Lösung für das in Konflikt stehende Update vorschlägt, fügen Sie das Lösungs-Update zur Baseline hinzu und führen Sie den Prüfvorgang erneut aus.

- Öffnen Sie das Fenster **Patch-Details** oder **Details zur Erweiterung**, um Details zum Konflikt sowie die anderen Updates anzuzeigen, mit denen das ausgewählte Update in Konflikt steht.
  - Wenn sich die in Konflikt stehenden Updates in derselben Baseline befinden, entfernen Sie diese aus der Baseline und führen Sie die Prüfung erneut durch.
  - Befinden sich die in Konflikt stehenden Updates nicht in derselben Baseline, ignorieren Sie den Konflikt und fahren Sie mit der Installation der Updates fort, indem Sie eine Standardisierung starten.
- Bearbeiten Sie die dynamischen Baseline-Kriterien oder schließen Sie die Konflikte verursachenden Patches aus und pr
  üfen Sie erneut.

Wenn Update Manager einer Lösung für den in Konflikt stehenden Patch vorschlägt, fügen Sie die Lösungs-Patches zur Baseline hinzu und führen Sie den Prüfvorgang erneut aus.

 Bei einem indirekten Konflikt können Sie das Containerobjekt standardisieren, wobei jedoch nur die nicht in Konflikt stehenden Objekte berücksichtigt werden. Sie sollten die Konflikte lösen oder die in Konflikt stehenden Bestandslistenobjekte verschieben und anschließend standardisieren.

### Updates befinden sich im Status "Fehlendes Paket"

Der Übereinstimmungsstatus der angehängten Baseline kann "Nicht kompatibel" sein, weil möglicherweise Pakete bei den Updates fehlen.

#### Problem

Wenn Sie eine Prüfung eines Host-Upgrades durchführen und das binäre Paket für den Host fehlt bzw. nicht hochgeladen wurde oder wenn ein falsches binäres Paket hochgeladen wurde, schlägt die Prüfung fehl.

#### Lösung

- 1 Bearbeiten Sie die Host-Upgrade-Baseline und importieren Sie das erforderliche Paket.
- 2 Wiederholen Sie die Prüfung.

### Updates befinden sich im Status "Nicht installierbar"

Nach der Durchführung einer Prüfung wird der Übereinstimmungsstatus der angehängten Baseline möglicherweise als "Nicht kompatibel"angezeigt, weil sie Updates enthält, die auf dem Objekt nicht installiert werden können.

#### Problem

Der Status der angehängten Baseline lautet "Nicht kompatibel", da sie Updates enthält, die nicht installiert werden können.

#### Ursache

- Eine "VM-Tools-Upgrade passend zum Host"-Baseline wird an eine virtuelle Maschine angehängt, auf der VMware Tools nicht installiert ist. Das Fenster Upgrade-Details zeigt den aktuellen Grund für den Status "Nicht kompatibel".
- Eine "VM-Tools-Upgrade passend zum Host"-Baseline wird an eine virtuelle Maschine angehängt, bei der VMware Tools nicht von der VMware vSphere-Plattform verwaltet wird.
   Das Fenster Upgrade-Details zeigt den aktuellen Grund für den Status "Nicht kompatibel".

#### Lösung

- Wenn VMware Tools auf der virtuellen Maschine nicht installiert ist, installieren Sie eine Version von VMware Tools und versuchen Sie, die Prüfung erneut durchzuführen.
- Wenn VMware Tools auf der virtuellen Maschine nicht von der VMware vSphere-Plattform verwaltet wird, sollten Sie die Baseline trennen und das Upgrade manuell durchführen.
   Weitere Informationen zum Upgrade von VMware Tools, wenn es als OSPs verpackt und verteilt wird, finden Sie unter VMware Tools Installation Guide for Operating System Specific Packages.

### Updates befinden sich im Status "Nicht unterstütztes Upgrade"

Nach einer erfolgreichen Prüfung wird der Übereinstimmungsstatus der angehängten Baseline wegen eines nicht unterstützten Upgrades möglicherweise auf "Nicht kompatibel" gesetzt.

#### Problem

Der Status der angehängten Baseline lautet wegen eines nicht unterstützten Upgrades "Nicht kompatibel".

#### Ursache

Der Upgrade-Pfad für die virtuelle Hardware der virtuellen Maschine ist nicht möglich, da die aktuelle Hardwareversion höher als die niedrigste vom Host unterstützte Version ist. Das Fenster **Upgrade-Details** zeigt die aktuelle Hardwareversion an.

#### Lösung

Das Problem kann nicht umgangen werden. Überprüfen Sie die aktuelle Hardwareversion in den Upgrade-Details.
# Datenbanksichten

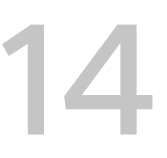

Update Manager verwendet zum Speichern von Informationen Microsoft SQL Server- und Oracle-Datenbanken. Die Datenbanksichten für Microsoft SQL Server- und Oracle-Datenbanken sind identisch.

Dieses Kapitel enthält die folgenden Themen:

- VUMV\_VERSION
- VUMV\_UPDATES
- VUMV\_HOST\_UPGRADES
- VUMV\_PATCHES
- VUMV\_BASELINES
- VUMV\_BASELINE\_GROUPS
- VUMV\_BASELINE\_GROUP\_MEMBERS
- VUMV\_PRODUCTS
- VUMV\_BASELINE\_ENTITY
- VUMV\_UPDATE\_PATCHES
- VUMV\_UPDATE\_PRODUCT
- VUMV\_ENTITY\_SCAN\_HISTORY
- VUMV\_ENTITY\_REMEDIATION\_HIST
- VUMV\_UPDATE\_PRODUCT\_DETAILS
- VUMV\_BASELINE\_UPDATE\_DETAILS
- VUMV\_ENTITY\_SCAN\_RESULTS
- VUMV\_VMTOOLS\_SCAN\_RESULTS
- VUMV\_VMHW\_SCAN\_RESULTS

### VUMV\_VERSION

Diese Datenbanksicht enthält Update Manager-Versionsinformationen.

#### Tabelle 14-1. VUMV\_VERSION

| Feld                    | Anmerkungen                                                                                      |
|-------------------------|--------------------------------------------------------------------------------------------------|
| VERSION                 | Update Manager-Version im x.y.z-Format, z. B. 1.0.0                                              |
| DATABASE_SCHEMA_VERSION | Version des Update Manager-Datenbankschemas (ein steigender ganzzahliger Wert), beispielsweise 1 |

### VUMV\_UPDATES

Diese Datenbanksicht enthält Software-Update-Metadaten.

#### Tabelle 14-2. VUMV\_UPDATES

| Feld              | Anmerkungen                                                                                                    |
|-------------------|----------------------------------------------------------------------------------------------------|
| UPDATE_ID         | Eindeutige von Update Manager erzeugte ID                                                                                                    |
| ТҮРЕ              | Entitätstyp: virtuelle Maschine oder Host                                                                                                    |
| TITLE             | Titel                                                                                                    |
| DESCRIPTION       | Beschreibung                                                                                                    |
| META_UID          | Eindeutige ID, die durch den Anbieter für dieses Update<br>bereitgestellt wird (beispielsweise MS12444 für Microsoft-Updates)                            |
| SEVERITY          | Informationen zum Update-Schweregrad: Nicht anwendbar,<br>Niedrig, Moderat, Wichtig, Kritisch, Host allgemein und<br>Hostsicherheit                      |
| RELEASE_DATE      | Datum, an dem dieses Update durch den Anbieter freigegeben<br>wurde                                                                                      |
| DOWNLOAD_TIME     | Datum und Uhrzeit, an dem dieses Update vom Update Manager-<br>Server in die Update Manager-Datenbank heruntergeladen wurde                              |
| SPECIAL_ATTRIBUTE | Spezielle Attribute, die mit diesem Update verknüpft sind<br>(beispielsweise werden alle Service Packs von Microsoft als<br>Service Pack gekennzeichnet) |
| COMPONENT         | Zielkomponente, z. B. HOST_GENERAL, VM_GENERAL, VM_TOOLS oder VM_HARDWAREVERSION                                                                         |
| UPDATECATEGORY    | Gibt an, ob es sich bei dem Update um einen Patch oder ein<br>Upgrade handelt.                                                                           |

### VUMV\_HOST\_UPGRADES

Diese Datenbankansicht bietet detaillierte Informationen zu Host-Upgrade-Paketen.

#### Tabelle 14-3. VUMV\_HOST\_UPGRADES

| Feld         | Notizen                                                                   |
|--------------|---------------------------------------------------------------------------|
| RELEASE_ID   | Von der Datenbank erstellte ID, die auf VUMV_UPDATES, UPDATES_ID verweist |
| PRODUCT      | ESXi-Host                                                                 |
| VERSION      | Die im x.y.z-Format dargestellte Versionsnummer                           |
| BUILD_NUMBER | Build-Nummer der ESXi-Hostversion                                         |
| DISPLAY_NAME | Der Name, der dem Benutzer angezeigt wird                                 |
| FILE_NAME    | Name der Upgrade-Datei                                                    |

### VUMV\_PATCHES

Diese Datenbanksicht enthält binäre Patch-Metadaten.

#### Tabelle 14-4. VUMV\_PATCHES

| Feld          | Anmerkungen                                                                                                    |
|---------------|----------------------------------------------------------------------------------------------------|
| DOWNLOAD_URL  | URL für die Patch-Binärdatei                                                                                                    |
| PATCH_ID      | Eindeutige ID für den aktuellen Patch, durch den Update Manager-<br>Server generiert                                                            |
| ТҮРЕ          | Patchtyp: Virtuelle Maschine oder Host                                                                                                    |
| NAME          | Der Name des Patches.                                                                                                    |
| DOWNLOAD_TIME | Datum und die Uhrzeit, an dem bzw. zu der der Patch durch<br>den Update Manager-Server in die Update Manager-Datenbank<br>heruntergeladen wurde |
| PATCH_SIZE    | Die Größe des Patches in KB                                                                                                    |

### VUMV\_BASELINES

Diese Datenbankansicht enthält Details für eine bestimmte Update Manager-Baseline.

#### Tabelle 14-5. VUMV\_BASELINES

| Feld             | Anmerkungen                                                                          |
|------------------|--------------------------------------------------------------------------------------|
| BASELINE_ID      | Eindeutige vom Update Manager-Server erzeugte ID für diese<br>Baseline               |
| NAME             | Der Name der Baseline                                                                |
| BASELINE_VERSION | Historie über Änderungen der Baseline (ältere Version verbleibt in<br>der Datenbank) |
| ТҮРЕ             | Baselinetyp: virtuelle Maschine oder Host                                            |

| Feld                 | Anmerkungen                                                                      |
|----------------------|----------------------------------------------------------------------------------|
| BASELINE_UPDATE_TYPE | Baselinetyp: fest oder dynamisch                                                 |
| TARGET_COMPONENT     | Zielkomponente, z. B. HOST_GENERAL, VM_GENERAL, VM_TOOLS oder VM_HARDWAREVERSION |
| BASELINE_CATEGORY    | Baselinekategorie wie z. B. Patch oder Upgrade                                   |

### VUMV\_BASELINE\_GROUPS

Diese Datenbankansicht enthält Details für eine bestimmte Update Manager-Baselinegruppe.

#### Tabelle 14-6. VUMV\_BASELINE\_GROUPS

| Feld              | Anmerkungen                                                                                 |
|-------------------|---------------------------------------------------------------------------------------------|
| BASELINE_GROUP_ID | Eindeutige vom Update Manager-Server generierte ID für diese<br>Baselinegruppe              |
| VERSION           | Version der Baselinegruppe                                                                  |
| NAME              | Name der Baselinegruppe                                                                     |
| ТҮРЕ              | Typ der Ziele, auf die diese Baseline angewendet wird: virtuelle<br>Maschine oder ESXi-Host |
| DESCRIPTION       | Beschreibung der Baselinegruppe                                                             |
| DELETED           | Informationen zur Löschung der Baselinegruppe und ob die Gruppe<br>gelöscht wurde           |
| LASTUPDATED       | Informationen zum Zeitpunkt des letzten Updates der<br>Baselinegruppe                       |

### VUMV\_BASELINE\_GROUP\_MEMBERS

Diese Datenbanksicht enthält Informationen zum Verhältnis zwischen der Baseline und der entsprechenden Baselinegruppe.

#### Tabelle 14-7. VUMV\_BASELINE\_GROUP\_MEMBERS

| Feld                   | Anmerkungen                                                                           |
|------------------------|---------------------------------------------------------------------------------------|
| BASELINE_GROUP_ID      | Eindeutige ID für diese Baselinegruppe, durch den Update Manager-<br>Server generiert |
| BASELINE_GROUP_VERSION | Version der Baselinegruppe                                                            |
| BASELINE_ID            | Name der in der Baselinegruppe enthaltenen Baseline.                                  |

# VUMV\_PRODUCTS

Diese Datenbankansicht enthält Produktmetadaten, einschließlich Metadaten für Betriebssysteme und Anwendungen.

#### Tabelle 14-8. VUMV\_PRODUCTS

| Feld       | Anmerkungen                                                                           |
|------------|---------------------------------------------------------------------------------------|
| PRODUCT_ID | Eindeutige ID für das Produkt, die durch den Update Manager-<br>Server generiert wird |
| NAME       | Der Name des Produkts                                                                 |
| VERSION    | Produktversion                                                                        |
| FAMILY     | Windows, Linux, ESX-Host oder Embedded ESXi-Host, Installable<br>ESXi-Host            |

### VUMV\_BASELINE\_ENTITY

Diese Datenbanksicht enthält Objekte, an die eine bestimmte Baseline angehängt ist.

#### Tabelle 14-9. VUMV\_BASELINE\_ENTITY

| Feld        | Anmerkungen                                                                    |
|-------------|--------------------------------------------------------------------------------|
| BASELINE_ID | Die Baseline-ID (Fremdschlüssel, VUMV_BASELINES)                               |
| ENTITY_UID  | Eindeutige ID der Instanz (verwaltete Objekt-ID, von vCenter Server generiert) |

### VUMV\_UPDATE\_PATCHES

Diese Datenbank enthält Patch-Binärdateien für ein Software-Update.

#### Tabelle 14-10. VUMV\_UPDATE\_PATCHES

| Feld      | Anmerkungen                                       |
|-----------|---------------------------------------------------|
| UPDATE_ID | Software-Update-ID (Fremdschlüssel, VUMV_UPDATES) |
| PATCH_ID  | Die Patch-ID (Fremdschlüssel, VUMV_PATCHES)       |

### VUMV\_UPDATE\_PRODUCT

Diese Datenbankansicht enthält Produkte (Betriebssysteme und Anwendungen), für die ein bestimmtes Softwareupdate gilt.

#### Tabelle 14-11. VUMV\_UPDATE\_PRODUCT

| Feld       | Anmerkungen                                       |
|------------|---------------------------------------------------|
| UPDATE_ID  | Software-Update-ID (Fremdschlüssel, VUMV_UPDATES) |
| PRODUCT_ID | Die Produkt-ID (Fremdschlüssel, VUMV_PRODUCTS)    |

### VUMV\_ENTITY\_SCAN\_HISTORY

Diese Datenbankansicht enthält den Verlauf der Prüfvorgänge.

#### Tabelle 14-12. VUMV\_ENTITY\_SCAN\_HISTORY

| Feld             | Anmerkungen                                                                      |
|------------------|----------------------------------------------------------------------------------|
| SCAN_ID          | Eindeutige, durch den Update Manager-Server generierte ID                        |
| ENTITY_UID       | Eindeutige ID der Instanz, auf der die Prüfung initiiert wurde                   |
| START_TIME       | Startzeit des Prüfvorgangs                                                       |
| END_TIME         | Endzeit des Prüfvorgangs                                                         |
| SCAN_STATUS      | Ergebnis des Prüfvorgangs (z. B. Erfolg, Fehler oder Abgebrochen)                |
| FAILURE_REASON   | Fehlermeldung zur Beschreibung der Fehlerursache                                 |
| SCAN_TYPE        | Prüfungsart: Patch oder Upgrade                                                  |
| TARGET_COMPONENT | Zielkomponente, z. B. HOST_GENERAL, VM_GENERAL, VM_TOOLS oder VM_HARDWAREVERSION |

### VUMV\_ENTITY\_REMEDIATION\_HIST

Diese Datenbanksicht enthält die Historie der Standardisierungsvorgänge.

#### Tabelle 14-13. VUMV\_ENTITY\_REMEDIATION\_HIST

| Feld               | Anmerkungen                                                                      |
|--------------------|----------------------------------------------------------------------------------|
| REMEDIATION_ID     | Eindeutige, durch den Update Manager-Server generierte ID                        |
| ENTITY_UID         | Eindeutige ID der Instanz, für die die Standardisierung initiiert wurde          |
| START_TIME         | Startzeit der Standardisierung                                                   |
| END_TIME           | Endzeit der Standardisierung                                                     |
| REMEDIATION_STATUS | Ergebnis des Standardisierungsvorgangs (z.B. Erfolg, Fehler oder<br>Abgebrochen) |
| IS_SNAPSHOT_TAKEN  | Zeigt an, ob vor der Standardisierung ein Snapshot erstellt wurde                |

## VUMV\_UPDATE\_PRODUCT\_DETAILS

Diese Datenbankansicht enthält Informationen zu den Produkten (Betriebssysteme und Anwendungen), für die ein bestimmtes Softwareupdate gilt.

#### Tabelle 14-14. VUMV\_UPDATE\_PRODUCT\_DETAILS

| Feld            | Anmerkungen                                                                                                    |
|-----------------|----------------------------------------------------------------------------------------------------|
| UPDATE_METAUID  | Software-Update-ID (Fremdschlüssel, VUMV_UPDATES)                                                                                        |
| UPDATE_TITLE    | Update-Titel                                                                                                    |
| UPDATE_SEVERITY | Informationen zu den Auswirkungen des Updates: Nicht anwendbar,<br>Niedrig, Mittel, Wichtig, Kritisch, Host allgemein und Hostsicherheit |
| PRODUCT_NAME    | Produktname                                                                                                    |
| PRODUCT_VERSION | Produktversion                                                                                                    |

### VUMV\_BASELINE\_UPDATE\_DETAILS

Diese Datenbankansicht enthält Informationen zu Softwareupdates, die Teil einer Baseline sind.

Tabelle 14-15. VUMV\_BASELINE\_UPDATE\_DETAILS

| Feld                 | Anmerkungen                                                                                                    |
|----------------------|----------------------------------------------------------------------------------------------------|
| BASELINE_NAME        | Baselinename                                                                                                   |
| BASELINE_ID          | Eindeutige vom Update Manager-Server erzeugte ID für diese<br>Baseline                                         |
| BASELINE_VERSION     | Historie über Änderungen der Baseline (ältere Version verbleibt in<br>der Datenbank)                           |
| ТҮРЕ                 | Baselinetyp: virtuelle Maschine oder Host                                                                      |
| TARGET_COMPONENT     | Typ der Ziele, auf die diese Baseline angewendet wird: virtuelle<br>Maschine oder Host                         |
| BASELINE_UPDATE_TYPE | Baselinetyp: fest oder dynamisch                                                                               |
| UPDATE_METAUID       | Update-Meta-ID                                                                                                 |
| TITLE                | Update-Titel                                                                                                   |
| SEVERITY             | Update-Schweregrad: Nicht anwendbar, Niedrig, Moderat, Wichtig,<br>Kritisch, Host allgemein und Hostsicherheit |
| ID                   | Eindeutige von der Datenbank erzeugte ID: UPDATE_ID für Updates und Patches; RELEASE_ID für Host-Upgrades;     |

### VUMV\_ENTITY\_SCAN\_RESULTS

Diese Datenbanksicht enthält die Statushistorie einer bestimmten Instanz für ein Update.

#### Tabelle 14-16. VUMV\_ENTITY\_SCAN\_RESULTS

| Feld            | Anmerkungen                                                                                                    |
|-----------------|----------------------------------------------------------------------------------------------------|
| SCANH_ID        | Eindeutige ID der Prüfung, erstellt von der Datenbank                                                                                                    |
| ENTITY_UID      | Eindeutige ID der Instanz (eine verwaltete Objekt-ID, die durch vCenter Server zugewiesen wird)                                                                                                    |
| SCAN_START_TIME | Startzeit des Prüfvorgangs                                                                                                    |
| SCAN_END_TIME   | Endzeit des Prüfvorgangs                                                                                                    |
| UPDATE_METAUID  | Eindeutige Update-Meta-ID                                                                                                    |
| UPDATE_TITLE    | Update-Titel                                                                                                    |
| UPDATE_SEVERITY | Update-Schweregrad: Nicht anwendbar, Niedrig, Moderat, Wichtig,<br>Kritisch, Host allgemein und Hostsicherheit                                                                                                    |
| ENTITY_STATUS   | Status der Instanz im Hinblick auf das Update: Fehlend, Installiert,<br>Nicht anwendbar, Unbekannt, Eingestuft, Konflikt, Vom Host als<br>veraltet eingestuft, Fehlendes Paket, Nicht installierbar, Neues<br>Modul, Nicht unterstütztes Upgrade und Nicht kompatible Hardware |

### VUMV\_VMTOOLS\_SCAN\_RESULTS

Diese Datenbankansicht enthält Informationen zu den neuesten Ergebnissen von VMware Tools-Prüfungen.

#### Tabelle 14-17. VUMV\_VMTOOLS\_SCAN\_RESULTS

| Feld            | Anmerkungen                                                                                     |
|-----------------|-------------------------------------------------------------------------------------------------|
| SCANH_ID        | Eindeutige ID der Prüfung, erstellt von der Datenbank                                           |
| ENTITY_UID      | Eindeutige ID der Instanz (eine verwaltete Objekt-ID, die durch vCenter Server zugewiesen wird) |
| SCAN_START_TIME | Startzeit des Prüfvorgangs                                                                      |
| SCAN_END_TIME   | Endzeit des Prüfvorgangs                                                                        |
| ENTITY_STATUS   | Status des Elements bei der aktuellen VMware Tools-Version                                      |

### VUMV\_VMHW\_SCAN\_RESULTS

Diese Datenbankansicht enthält Informationen zu den neuesten Ergebnissen zu Hardwareprüfungen virtueller Maschinen.

#### Tabelle 14-18. VUMV\_VMHW\_SCAN\_RESULTS

| Feld            | Anmerkungen                                                                                     |
|-----------------|-------------------------------------------------------------------------------------------------|
| SCANH_ID        | Eindeutige ID der Prüfung, erstellt von der Datenbank                                           |
| ENTITY_UID      | Eindeutige ID der Instanz (eine verwaltete Objekt-ID, die durch vCenter Server zugewiesen wird) |
| SCAN_START_TIME | Startzeit des Prüfvorgangs                                                                      |
| SCAN_END_TIME   | Endzeit des Prüfvorgangs                                                                        |
| VM_HW_VERSION   | Hardwareversion der virtuellen Maschine                                                         |
| HOST_HW_VERSION | Auf dem Host empfohlene Hardwareversionen                                                       |